#### Sun Server X3-2L (旧 Sun Fire X4270 M3)

管理ガイド

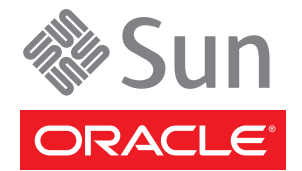

Part No: E36093-01 2012 年 9 月 Copyright ©2012, Oracle and/or its affiliates. All rights reserved.

このソフトウェアおよび関連ドキュメントの使用と開示は、ライセンス契約の制約条件に従うものとし、知的財産に関する法律により保護されて います。ライセンス契約で明示的に許諾されている場合もしくは法律によって認められている場合を除き、形式、手段に関係なく、いかなる部分 も使用、複写、複製、翻訳、放送、修正、ライセンス供与、送信、配布、発表、実行、公開または表示することはできません。このソフトウェア のリバース・エンジニアリング、逆アセンブル、逆コンパイルは互換性のために法律によって規定されている場合を除き、禁止されています。

ここに記載された情報は予告なしに変更される場合があります。また、誤りが無いことの保証はいたしかねます。誤りを見つけた場合は、オラク ル社までご連絡ください。

このソフトウェアまたは関連ドキュメントを、米国政府機関もしくは米国政府機関に代わってこのソフトウェアまたは関連ドキュメントをライセ ンスされた者に提供する場合は、次の通知が適用されます。

U.S. GOVERNMENT END USERS. Oracle programs, including any operating system, integrated software, any programs installed on the hardware, and/or documentation, delivered to U.S. Government end users are "commercial computer software" pursuant to the applicable Federal Acquisition Regulation and agency-specific supplemental regulations. As such, use, duplication, disclosure, modification, and adaptation of the programs, including any operating system, integrated software, any programs installed on the hardware, and/or documentation, shall be subject to license terms and license restrictions applicable to the programs. No other rights are granted to the U.S. Government.

このソフトウェアもしくはハードウェアは様々な情報管理アプリケーションでの一般的な使用のために開発されたものです。このソフトウェアも しくはハードウェアは、危険が伴うアプリケーション(人的傷害を発生させる可能性があるアプリケーションを含む)への用途を目的として開発さ れていません。このソフトウェアもしくはハードウェアを危険が伴うアプリケーションで使用する際、安全に使用するために、適切な安全装 置、パックアップ、冗長性(redundancy)、その他の対策を講じることは使用者の責任となります。このソフトウェアもしくはハードウェアを危険 が伴うアプリケーションで使用したことに起因して損害が発生しても、オラクル社およびその関連会社は一切の責任を負いかねます。

Oracle および Java は Oracle Corporation およびその関連企業の登録商標です。その他の名称は、それぞれの所有者の商標または登録商標です。

Intel、Intel Xeon は、Intel Corporationの商標または登録商標です。すべての SPARCの商標はライセンスをもとに使用し、SPARC International, Inc. の商標または登録商標です。AMD、Opteron、AMD ロゴ、AMD Opteron ロゴは、Advanced Micro Devices, Inc.の商標または登録商標です。UNIX は、The Open Groupの登録商標です。

このソフトウェアまたはハードウェア、そしてドキュメントは、第三者のコンテンツ、製品、サービスへのアクセス、あるいはそれらに関する情 報を提供することがあります。オラクル社およびその関連会社は、第三者のコンテンツ、製品、サービスに関して一切の責任を負わず、いかなる 保証もいたしません。オラクル社およびその関連会社は、第三者のコンテンツ、製品、サービスへのアクセスまたは使用によって損失、費用、あ るいは損害が発生しても一切の責任を負いかねます。

# 目次

| このドキュメントの使用法                                       | 7   |
|----------------------------------------------------|-----|
| 最新のソフトウェアとファームウェアの入手                               | 7   |
| x86:このドキュメントについて                                   | 8   |
| 関連ドキュメント                                           | 8   |
| フィードバック                                            | 8   |
| サポートとアクセシビリティー                                     | 8   |
| システム管理環境の計画                                        |     |
| 関連情報                                               | 12  |
| 単一システム管理向けのツールの選択                                  |     |
| 複数システム管理向けのツールの選択                                  | 13  |
| システム管理ツールの概要                                       | 13  |
| 一般的なシステム管理タスク                                      |     |
| 一般的なシステム管理者タスク                                     | 19  |
| サーバー環境の評価                                          |     |
| システム管理ツールのインストール                                   |     |
| システム管理ドキュメント                                       |     |
| システム管理ツールへのアクセス                                    |     |
| 関連情報                                               |     |
| Oracle System Assistant へのアクセス                     |     |
| Oracle ILOM へのアクセス                                 | 35  |
| Oracle Hardware Management Pack へのアクセス             |     |
| ソフトウェアとファームウェアの設定                                  | 41  |
| 関連情報                                               | 41  |
| Oracle System Assistant を使用したソフトウェアとファームウェアの設定     |     |
| Oracle ILOM を使用したソフトウェアとファームウェアの設定                 | 42  |
| Oracle Hardware Management Pack を使用したソフトウェアとファームウェ | アの設 |
| 定                                                  |     |
| Oracle System Assistant を使用したサーバーの設定               |     |
| 関連情報                                               | 49  |

|      | Oracle System Assistant の構成                | 49    |
|------|--------------------------------------------|-------|
|      | Oracle System Assistant を使用したサーバーの構成       | 50    |
|      | Oracle System Assistant USB フラッシュドライブのマウント | 88    |
|      | Oracle System Assistant のトラブルシューティング       |       |
|      | Oracle System Assistant ファイルシステムへのアクセス     | 100   |
| Orac | cle ILOM によるサーバーの管理                        |       |
|      | 関連情報                                       | 103   |
|      | Oracle ILOM の機能                            | 103   |
|      | Oracle x86 サーバー用の Oracle ILOM の機能          |       |
| RAI  | Dの構成                                       | 113   |
|      | 関連情報                                       | 113   |
|      | サポートされている HBA ディスクコントローラ                   |       |
|      | RAID 構成オプション                               |       |
|      | オペレーティングシステムをインストールする前の RAID ボリューム作        | 成 115 |
|      | オペレーティングシステムをインストールしたあとの RAID ボリューム        | 作成115 |
|      | Oracle ILOM によるストレージデバイスの監視                | 116   |
| BIO  | S構成パラメータの設定                                | 119   |
|      | 関連情報                                       |       |
|      | BIOS 構成の管理                                 | 119   |
|      | BIOS 設定ユーティリティーへのアクセス                      |       |
|      | Legacy BIOS または UEFI BIOS の使用              | 125   |
|      | BIOSによるリソースの割り当て                           | 128   |
|      | BIOS 設定ユーティリティーでよく実行するタスク                  |       |
| BIO  | S 設定ユーティリティーのメニューオプション                     |       |
|      | 関連情報                                       |       |
|      | BIOSの「Main」メニューの選択                         | 157   |
|      | BIOSの「Advanced」メニューの選択                     |       |
|      | BIOSの「IO」メニューの選択                           | 174   |
|      | BIOSの「Boot」メニューの選択                         |       |
|      | 「UEFI Driver Control」メニューの選択               |       |
|      | BIOSの「Save & Exit Menu」の選択                 |       |
| コン   | ~ポーネントの監視と SNMP メッセージの識別                   |       |
|      | 関連情報                                       |       |
|      | Oracle ILOM によるコンポーネントの健全性と障害の監視           |       |
|      | システムコンポーネントの監視                             |       |
|      | SNMP トラップメッセージの識別                          |       |

| サーバーファームウェアとソフトウェアの入手     |     |
|---------------------------|-----|
| ファームウェアとソフトウェアのアップデート     | 215 |
| ファームウェアとソフトウェアへのアクセスオプション |     |
| 入手可能なソフトウェアリリースパッケージ      |     |
| ファームウェアとソフトウェアへのアクセス      |     |
| 更新のインストール                 |     |
|                           |     |

| 索引 |  | 22 | 25 |
|----|--|----|----|
|----|--|----|----|

この管理ガイドでは、Oracle、およびサーバーに固有の Oracle ILOM 機能から Sun Server X3-2L を管理する際に使用可能なツールについて説明します。

注-Sun Server X3-2L は以前は Sun Fire X4270 M3 サーバーという名前でした。この以前の名前が、まだソフトウェアに表示されることがあります。新しい製品名は、システム機能の変更を示すものではありません。

このドキュメントは、技術者、システム管理者、承認サービスプロバイダ、および サーバーの構成および管理についての経験があるユーザー向けに記述されていま す。

このセクションでは、最新のソフトウェアとファームウェア、ドキュメントとフィードバック、およびサポートとアクセシビリティーの情報を取得する方法について説明します。

- 7ページの「最新のソフトウェアとファームウェアの入手」
- 8ページの「x86:このドキュメントについて」
- 8ページの「関連ドキュメント」
- 8ページの「フィードバック」
- 8ページの「サポートとアクセシビリティー」

### 最新のソフトウェアとファームウェアの入手

各 Oracle x86 サーバー、サーバーモジュール(ブレード)、およびブレードシャーシ用 のファームウェア、ドライバ、その他のハードウェア関連ソフトウェアは定期的に 更新されます。

3つの方法のいずれかを使用して、最新のバージョンを入手できます:

- Oracle System Assistant Oracle x86 サーバーの出荷時にインストール済みの新規オ プションです。必要なすべてのツールとドライバが含まれており、サーバーに組 み込まれています。
- My Oracle Support: http://support.oracle.com
- 物理メディアの申請

詳細は、215ページの「サーバーファームウェアとソフトウェアの入手」を参照して ください。

### x86:このドキュメントについて

このドキュメントセットは、PDFおよび HTMLの両形式で利用できます。情報は(オ ンラインヘルプと同様の)トピック単位の形式で提供されるので、章、付録、セク ション番号はありません。

特定のトピック(ハードウェア設置やプロダクトノートなど)に関するすべての情報 が含まれる PDF バージョンを生成するには、HTMLページの左上にある PDF ボタン をクリックします。

### 関連ドキュメント

| ドキュメント                                                    | リンク                                                          |
|-----------------------------------------------------------|--------------------------------------------------------------|
| すべての Oracle ドキュメント                                        | <pre>http://www.oracle.com/documentation</pre>               |
| Sun Server X3-2L                                          | http://www.oracle.com/pls/topic/lookup?ctx=SunServerX3-2L    |
| Oracle Integrated Lights Out<br>Manager (Oracle ILOM) 3.1 | <pre>http://www.oracle.com/pls/topic/lookup?ctx=ilom31</pre> |
| Oracle Hardware Management Pack 2.2                       | http://www.oracle.com/pls/topic/lookup?ctx=ohmp              |

## フィードバック

このドキュメントへのフィードバックは、次からお寄せください:

http://www.oracle.com/goto/docfeedback

# サポートとアクセシビリティー

| 説明                        | リンク                                              |
|---------------------------|--------------------------------------------------|
| My Oracle Support から電子的なサ | http://support.oracle.com                        |
| ホートへのアクセス                 | 聴覚障害の方へ:                                         |
|                           | http://www.oracle.com/accessibility/support.html |
|                           |                                                  |

| = 거 ㅁㅁ |  |
|--------|--|
| 詋呏     |  |

リンク

アクセシビリティーに対する http://www.oracle.com/us/corporate/accessibility/index.html Oracleのコミットメントについ て

# システム管理環境の計画

注-Sun Server X3-2L は以前は Sun Fire X4270 M3 サーバーという名前でした。この以前 の名前が、まだソフトウェアに表示されることがあります。新しい製品名は、シス テム機能の変更を示すものではありません。

このセクションでは、単一のOracleサーバーまたは複数のOracleサーバーを管理する際に使用可能な管理ツールに関する情報、および使用する最適なツールを選択する方法について説明します。

次のトピックを取り上げます。

| 説明                                          | リンク                            |
|---------------------------------------------|--------------------------------|
| 単一のサーバーを管理する際に使用可能な<br>ツールの説明を確認します。        | 12 ページの「単ーシステム管理向けのツールの選<br>択」 |
| 複数のサーバーを管理する際に使用可能な<br>ツールの説明を確認します。        | 13ページの「複数システム管理向けのツールの選<br>択」  |
| システム管理ツールの利点を確認します。                         | 13ページの「システム管理ツールの概要」           |
| 一般的なシステム管理タスクのリストを表示<br>して、使用可能なツールを確認します。  | 18ページの「一般的なシステム管理タスク」          |
| 一般的なシステム管理者タスクのリストを表<br>示して、使用可能なツールを確認します。 | 19ページの「一般的なシステム管理者タスク」         |
| どのツールが使用しているサーバー環境に適<br>しているのかを評価します。       | 21ページの「サーバー環境の評価」              |
| システム管理ツールをインストールする方法<br>を確認します。             | 24 ページの「システム管理ツールのインス<br>トール」  |
| システム管理ドキュメントを検索します。                         | 24ページの「システム管理ドキュメント」           |

### 関連情報

■ 27ページの「システム管理ツールへのアクセス」

#### 単ーシステム管理向けのツールの選択

データセンターの管理者は、ローカル管理またはネットワーク経由のリモートアク セス管理に単一システム管理のツールを使用できます。さらに、単一システム管理 ツールでは、ほかの Oracle エンタープライズツールおよびサードパーティー製の管 理アプリケーションと統合するためのインタフェースが提供されます。

Oracle サーバーを管理するには、次のシステム管理ツールを使用します。

| ツール                                                   | 説明                                                                                                    | 参照先:                                                              |
|-------------------------------------------------------|----------------------------------------------------------------------------------------------------|-------------------------------------------------------------------|
| Oracle System Assistant                               | サーバーハードウェアをローカルまたはリ<br>モートで構成および更新する際、およびサ<br>ポートされているオペレーティングシステ<br>ムをインストールする際に役立つ設定<br>ツールが組み込まれています。                                                    | 13 ページの「Oracle System<br>Assistant」                               |
| Oracle Integrated Lights Out<br>Manager (Oracle ILOM) | サーバーコンポーネントを構成および管理<br>する際に使用されるサービスプロセッサ<br>ユーティリティーが組み込まれていま<br>す。Oracle ILOMを使用すると、ローカル<br>またはリモートで専用のネットワーク<br>ポート、サイドバンドポート、または<br>ローカルシリアルポートに接続できます。 | 15 ページの「Oracle<br>Integrated Lights Out Manager<br>(Oracle ILOM)」 |
| Oracle Hardware<br>Management Pack                    | SNMPを使用してリモートで、またはコマ<br>ンド行インタフェースツールを使用して<br>ローカルで、ホストオペレーティングシス<br>テムからハードウェアを監視できるアドオ<br>ンソフトウェアパック。                                                     | 17 ページの「Oracle<br>Hardware Management Pack」                       |

#### 関連情報

- 13ページの「システム管理ツールの概要」
- 21ページの「サーバー環境の評価」
- 27ページの「システム管理ツールへのアクセス」

### 複数システム管理向けのツールの選択

複数のシステム間で同時にシステム管理機能を実行する必要がある場合は、Oracle Enterprise Manager Ops Center の使用を検討するべきです。Oracle Enterprise Manager Ops Center は、サーバーサポートの連絡先の一部としてサーバーに含まれている場合 があります。Oracle Enterprise Manager Ops Center ソフトウェアを Oracle から注文する こともできます。

Oracle Enterprise Manager Ops Center は、物理環境にも仮想環境にも対応できるス ケーラビリティーの高い統合管理プラットフォームです。Oracle Enterprise Manager Ops Center を使用すると、グローバルなデータセンター全体に分散した複数のOracle X86 および SPARC システムを管理し、これらのシステムを既存のツールセットと統 合することができます。Oracle Enterprise Manager Ops Center には、多様な側面のコン プライアンスレポート機能 (ITIL) とデータセンターの自動化機能があるため、数千 単位システムを同時に管理できます。

次で Oracle Enterprise Manager Ops Center 製品情報を参照してください:

http://www.oracle.com/us/products/enterprise-manager/044497.html

#### 関連情報

■ 13ページの「システム管理ツールの概要」

### システム管理ツールの概要

これらのセクションでは、次のシステム管理ツールについて簡単に説明します:

- $13 \sim \Im \mathcal{O}$  [Oracle System Assistant]
- 15 ページの「Oracle Integrated Lights Out Manager (Oracle ILOM)」

#### 関連情報

- 18ページの「一般的なシステム管理タスク」
- 19ページの「一般的なシステム管理者タスク」
- 21ページの「サーバー環境の評価」
- 24ページの「システム管理ツールのインストール」

#### **Oracle System Assistant**

Oracle System Assistant を使用すると、最新のソフトウェアおよびファームウェアの更新の取得、ファームウェアの更新、ハードウェアの構成、およびサポートされるオ

ペレーティングシステムのインストールを行うことができます。Oracle System Assistant は、Oracle のシステム管理製品と関連ソフトウェアを統合する管理ツールで す。

システムを使用する前に、Oracle System Assistant を使用してシステムを最新のソフト ウェアリリースに更新することを強くお勧めします。Oracle System Assistant で更新の 取得タスクを実行すると、利用可能な最新のシステム BIOS、Oracle ILOM、ファーム ウェア、およびドライバを Oracle から入手できます。更新の取得タスクを使用する 手順については、57ページの「プラットフォームソフトウェアリリースの更新の取 得」を参照してください。インターネット接続が必要です。My Oracle Support (http://support.oracle.com)から、最新のファームウェアおよびソフトウェアの更 新をダウンロードすることもできます。My Oracle Support からのファームウェアとソ フトウェアのダウンロードについては、215ページの「サーバーファームウェアとソ フトウェアの入手」を参照してください。

Oracle System Assistant は BIOS または Oracle ILOM から起動できます。その 後、サーバーにオペレーティングシステムがインストールされているかどうかに関 係なく、機能にアクセスしてタスクを完了できるグラフィカルユーザーインタ フェースアプリケーションが Oracle System Assistant に表示されます。オペ レーティングシステムがサーバーで実行されると、ツール、ドライバ、およびド キュメントは一般的なストレージデバイス上のファイルとして表示され、Oracle System Assistant をリソースメディアとして使用できます。

Oracle System Assistant では、次が可能です:

- 利用可能な最新のシステム BIOS、Oracle ILOM、ファームウェア、およびドライ バを Oracle から入手します (インターネット接続が必要です)。
- オプションのアクセサリカード用およびその他のシステムハードウェア用に、シ ステム BIOS、Oracle ILOM、および Oracle 認定のデバイスドライバを更新しま す。
- サポートされているディスクコントローラが搭載されたサーバーに RAID 0 また は RAID 1 を構成します。
- Oracle ILOM サービスプロセッサを構成します(識別情報の変更、ネットワーク設定(IPv4とIPv6)とDNSの構成、ユーザーの追加、削除、または変更、サービスプロセッサのクロック設定など)。
- サポートされているオペレーティングシステムを最新のドライバやサポートされているツールとともにインストールします。
- システムの概要およびハードウェアの目録情報を表示します。
- キーボード言語を設定します。
- 実行環境の使用が許可されている Oracle System Assistant (Linux) シェル端末ウィン ドウにアクセスします。
- Oracle Hardware Management Pack に (Oracle System Assistant シェルを使用して)アク セスします。

製品ドキュメントにアクセスします。

Oracle System Assistant は、システムに組み込まれたストレージデバイス上に サーバーの一体部分として提供され、電源を投入すればすぐに使用できます。この 組み込みストレージデバイスには、サポートされるオペレーティングシステムおよ びハードウェアを自分で選択してサーバーの使用を開始するために必要なものがす べて含まれています。オペレーティングシステムのインストールメディアを用意す れば、Oracle System Assistant でほかのすべてのものが提供されます。

Oracle System Assistant コンポーネントはオンラインで更新されます。組み込みストレージドライブは、すべてのコンポーネントをオンライン更新機能を使用して保守できるように、出荷時にサーバー固有のバージョンの Oracle System Assistant がインストールされた状態で構成されます。さらに、My Oracle Support の Web サイトから入手可能な UPDATER ISO イメージを使用して、コンポーネントを更新することもできます。

Oracle System Assistant のコンポーネントは次のとおりです:

- Oracle System Assistant アプリケーション
- オペレーティングシステム固有のソフトウェア、ドライバ、およびツール
- サーバー固有のファームウェア
- Oracle Hardware Management Pack
- Oracle System Assistant (Linux) コマンド行環境
- サーバー固有の関連ドキュメント

Oracle は継続的に製品を改善するよう努力しています。Oracle System Assistant についてコメントを送信する場合は、server-sysmgmt-feedback\_ww@oracle.com まで連絡してください。

#### 関連情報

47ページの「Oracle System Assistant を使用したサーバーの設定」

#### **Oracle Integrated Lights Out Manager (Oracle ILOM)**

Oracle Integrated Lights Out Manager (Oracle ILOM) は、Oracle の x86 ベースの サーバーおよび SPARC ベースのサーバーに組み込まれたサービスプロセッサに事前 にインストールされているシステム管理ファームウェアです。Oracle ILOM を使用す ると、サーバーのコンポーネントをアクティブに管理および監視できます。Oracle ILOM を使用すると、ホストシステムの状態に関係なく、キーボード、モニター、お よびマウスをローカルで接続して使用するのと同じように、サーバーをリモートで 管理および監視できます。Oracle ILOM ファームウェアは、サーバーにスタンバイ電 源が投入されると自動的に初期化されます。 Oracle ILOM ファームウェアでは、完全な機能を備えたブラウザベースの Web インタフェースと、それと同等なコマンド行インタフェース (CLI) のいずれかを選択できます。

Oracle ILOM では次が可能です:

- ホストのグラフィカルコンソールおよびテキストベースのコンソールを表示します。
- Web ベースのインタフェースまたはコマンド行インタフェースを使用して Oracle ILOM を表示します。
- サーバーのセンサーとインジケータの現在のステータスを監視します。
- サーバーのハードウェアで発生しているエラーおよび障害を監視します。
- 障害発生時に SNMP トラップまたは電子メール警告を使用してイベントを送信します。
- サーバーの電力状態をリモートで制御します。
- サーバーのハードウェアを構成します。

サービスプロセッサ (SP) には、専用の Ethernet ポートが搭載されています。SP は Oracle ILOM が組み込まれた独自の OS で動作し、帯域外管理機能を提供します。さ らに、サーバーのホストオペレーティングシステム (Oracle Solaris、Oracle Linux、Linux のその他のバリアント、または Windows) から Oracle ILOM にアクセス できます。

また、データセンターのほかの管理ツールに統合するように、Oracle ILOM を構成す ることもできます。Oracle ILOM SNMP インタフェースおよび IPMI 管理インタ フェースは、Oracle Enterprise Manager Ops Center など、使用しているサーバーとすで に連携して稼働しているほかの管理ツールやプロセスと簡単に統合できます。Oracle Enterprise Manager Ops Center の詳細については、次を参照してください:

http://www.oracle.com/us/products/enterprise-manager/044497.html

さらに、Oracle ILOM は、複数のサードパーティー製エンタープライズ管理ツール (CA Unicenter、HP OpenView Operations、BMC Patrol、IBM Tivoli など)にも統合でき ます。サポートされているツールの詳細については、次を参照してください:

http://www.oracle.com/

technetwork/server-storage/servermgmt/tech/isv-hardware-connectors/index.html

#### 関連情報

Oracle Integrated Lights Out Manager (ILOM) 3.1 ドキュメントライブラリ: http://www.oracle.com/pls/topic/lookup?ctx=ilom31

#### **Oracle Hardware Management Pack**

Oracle Hardware Management Pack は、使用しているサーバー、およびその他の多くの Oracle x86 ベースのサーバーや一部の SPARC ベースのサーバーで使用可能で す。Oracle Hardware Management Pack には、サーバーを管理するための2つのコン ポーネント (SNMP 監視エージェントと、クロスオペレーティングシステムのコマン ド行インタフェースツール (CLI ツール)のファミリ)が用意されています。

Hardware Management Agent SNMP Plugins を使用すると、SNMP を使用してデータセンター内の Oracle サーバーおよびサーバーモジュールを監視でき、2つの管理ポイント (ホストと Oracle ILOM) に接続する必要がないという利点が得られます。この機能により、単一の IP アドレス (ホストの IP) を使用して、複数のサーバーおよびサーバーモジュールを監視できます。

Hardware Management Agent SNMP Plugins は、Oracle サーバーのホストオペレーティングシステム上で動作します。SNMP Plugins では、サービスプロセッサとの通信に Oracle Hardware Storage Access Libraries が使用されます。サーバーの現在の状態に関する情報が Hardware Management Agent によって自動的に取得されます。

Oracle Server CLI ツールを使用して、Oracle サーバーを構成できます。CLI ツール は、Oracle Solaris、Oracle Linux、Oracle VM、Linux のその他のバリアント、および Windows オペレーティングシステムで動作します。次の表では、CLI ツールを使用し て実行できるタスクについて説明します。

| ホスト OS からのシステム管理タスク                                                                                      | CLIツール      |
|----------------------------------------------------------------------------------------------------|-------------|
| BIOSの設定、デバイスのブート順序、および一部の SP 設定を構成<br>する。                                                                | ubiosconfig |
| Oracle ILOM と BIOS を更新する。                                                                                | fwupdate    |
| サポートされる SAS ストレージデバイス、組み込み SAS ストレージ<br>コントローラ、SAS ストレージエクスパンダ、およびストレージド<br>ライブのファームウェアバージョンを照会、更新、検証する。 |             |
| Oracle ILOM の構成設定を復元、設定、表示するほかに、ネット<br>ワーク管理、クロック設定、ユーザー管理に関連のある Oracle<br>ILOM プロパティーを表示および設定する。        | ilomconfig  |
| ストレージアレイなど、RAID コントローラに接続されたスト<br>レージドライブ上の RAID ボリュームを表示または作成する。                                        | raidconfig  |
| システムの健全性を監視する。                                                                                           | hwmgmtcli   |

#### 関連情報

 http://www.oracle.com/pls/topic/lookup?ctx=ohmp にある Oracle Hardware Management Pack のドキュメントライブラリ

### 一般的なシステム管理タスク

どのシステム管理ツールにも固有の機能がありますが、一部の機能は重複していま す。各ツールを単独で使用することも、使用しているプラットフォームに応じ て、ツールを併用してより包括的なシステム管理を行うこともできます。各システ ム管理ツールは無償で利用できます。

次の表に、利用可能なシステム管理ツールで実行できる一般的なシステム管理タス クの例を示します。

| タスク                                     | Oracle System<br>Assistant | Oracle ILOM | Oracle Hardware<br>Management Pack |
|-----------------------------------------|----------------------------|-------------|------------------------------------|
| BIOS ファームウェアを更新する。                      | あり                         | あり          | あり                                 |
| Oracle ILOM ファームウェアを更新する。               | あり                         | あり          | あり                                 |
| Oracle ILOM を構成する。                      | あり                         | あり          | あり                                 |
| HBA ファームウェアを更新する。                       | あり                         | なし          | あり                                 |
| エクスパンダファームウェアを更新する。                     | あり                         | なし          | あり                                 |
| Windows オペレーティングシステムとドライバ<br>をインストールする。 | あり                         | なし          | なし                                 |
| Linux オペレーティングシステムとドライバを<br>インストールする。   | あり                         | なし          | なし                                 |
| Oracle VM ソフトウェアとドライバをインス<br>トールする。     | あり                         | なし          | なし                                 |
| ハードウェアコンポーネントを監視する。                     | なし                         | あり          | あり                                 |
| RAIDを構成する。                              | あり                         | なし          | あり                                 |

#### 関連情報

- 13ページの「システム管理ツールの概要」
- 21ページの「サーバー環境の評価」
- 24ページの「システム管理ツールのインストール」

# 一般的なシステム管理者タスク

次の表に、システム管理ツールを使用して実行できる一般的な管理者タスクに関す る情報を示します。

| タスク                                       | Oracle System Assistant                                                | Oracle ILOM                                                                                      | Oracle Hardware Management<br>Pack                                            | その他                                                                                        |
|-------------------------------------------|------------------------------------------------------------------------|--------------------------------------------------------------------------------------------------|-------------------------------------------------------------------------------|--------------------------------------------------------------------------------------------|
| ソフトウェアと<br>ファームウェアを設<br>定する。              | 41 ページの「Oracle<br>System Assistant を使用<br>したソフトウェアと<br>ファームウェアの設<br>定」 | 42ページの「Oracle<br>ILOM を使用したソフ<br>トウェアとファーム<br>ウェアの設定」                                            | 44 ページの「Oracle<br>Hardware Management<br>Pack を使用したソフト<br>ウェアとファームウェア<br>の設定」 | 該当なし                                                                                       |
| 電源投入と冷却のポ<br>リシーを設定する。                    | 該当なし                                                                   | 103 ページの「Oracle<br>ILOM による<br>サーバーの管理」                                                          | 該当なし                                                                          | 該当なし                                                                                       |
| BIOS または Oracle<br>ILOM ファームウェア<br>を更新する。 | ファームウェアの更新                                                             | CLI: load<br>Web インタフェース:<br>「ILOM<br>Administration」 ><br>「Maintenance」 ><br>「Firmware Upgrade」 | fwupdate                                                                      | 該当なし                                                                                       |
| HBA とエクスパンダ<br>ファームウェアを更<br>新する。          | ファームウェアの更新                                                             | 該当なし                                                                                             | fwupdate                                                                      | 該当なし                                                                                       |
| インストール済みの<br>OSを構成する。                     | 該当なし                                                                   | 該当なし                                                                                             | 該当なし                                                                          | 『設<br>置』の「サーバーの<br>機能とコンポーネン<br>ト」                                                         |
| Linux OS をインス<br>トールする。                   | OS のインストール                                                             | 該当なし                                                                                             | 該当なし                                                                          | 『Linux インス<br>トール』の「Linux<br>オペレーティングシ<br>ステムのインス<br>トールについて」                              |
| Windows OS をインス<br>トールする。                 | OS のインストール                                                             | 該当なし                                                                                             | 該当なし                                                                          | 『Windows インス<br>トール』の「Microsoft<br>Windows Server 2008<br>オペレーティングシ<br>ステムのインス<br>トールについて」 |

| タスク                                  | Oracle System Assistant                           | Oracle ILOM                                              | Oracle Hardware Management<br>Pack | その他                                                                                     |
|--------------------------------------|---------------------------------------------------|----------------------------------------------------------|------------------------------------|-----------------------------------------------------------------------------------------|
| Oracle VM ソフト<br>ウェアをインス<br>トールする。   | OSのインストール                                         | 該当なし                                                     | 該当なし                               | 『Oracle VM インス<br>トール』の「Oracle<br>VM のインストール<br>について」                                   |
| Oracle Solaris OS をイ<br>ンストールする。     | 該当なし                                              | 該当なし                                                     | 該当なし                               | 『Oracle Solaris イン<br>ス<br>トール』の「Oracle<br>Solaris オペ<br>レーティングシステ<br>ムのインストールに<br>ついて」 |
| VMware ESXi ソフト<br>ウェアをインス<br>トールする。 | 該当なし                                              | 該当なし                                                     | 該当なし                               | 『VMware ESXi イン<br>ス<br>トール』の「VMware<br>ESXi のインストール<br>について」                           |
| サーバー SP の IP アド<br>レスを表示する。          | システムの概要                                           | CLI: show /System<br>ilom_address                        | 該当なし                               | 該当なし                                                                                    |
|                                      |                                                   | Web インタフェース:<br>「System Information」<br>> 「Summary」      |                                    |                                                                                         |
| ホストの MAC アドレ<br>スを表示する。              | システムの概要                                           | CLI: show /System<br>host_primary_mac_addres             | 該当なし<br>ss                         | 該当なし                                                                                    |
|                                      |                                                   | Web インタフェース:<br>「System Information」<br>> 「Summary」      |                                    |                                                                                         |
| Oracle ILOM ネット                      | Configure                                         | CLI:                                                     | ilomconfig                         | 該当なし                                                                                    |
| ワーク設定を構成す<br>る。                      | Hardware > Service<br>Processor                   | set /SP/network<br><property>=<value></value></property> |                                    |                                                                                         |
|                                      | Sonngurution                                      | Webインタフェース:                                              |                                    |                                                                                         |
|                                      |                                                   | 「ILOM<br>Administration」 ><br>「Network Settings」         |                                    |                                                                                         |
| RAID を構成する。                          | 「Configure<br>Hardware」 > 「RAID<br>Configuration」 | 該当なし                                                     | raidconfig                         | 113 ページの「RAID<br>の構成」                                                                   |

| タスク                    | Oracle System Assistant | Oracle ILOM                                                                                                    | Oracle Hardware Management<br>Pack | その他  |  |
|------------------------|-------------------------|----------------------------------------------------------------------------------------------------|------------------------------------|------|--|
| リモートで                  | 該当なし                    | CLI: start /System                                                                                                    | 該当なし                               | 該当なし |  |
| サーバーの電源を投<br>入する。      |                         | Web インタフェース:<br>「System Information」<br>>「Summary」                                                                                                    |                                    |      |  |
| リモートで                  | 該当なし                    | CLI: stop /System                                                                                                    | 該当なし                               | 該当なし |  |
| サーバーの電源を切<br>断する。      |                         | Web インタフェース:<br>「System Information」<br>>「Summary」                                                                                                    |                                    |      |  |
| SP をデフォルト値に<br>リセットする。 | 該当なし                    | CLI: set /SP<br>reset_to_defaults=all                                                                                                    | ilomconfig                         | 該当なし |  |
|                        |                         | Web $1 > 9 7 \pm - 7$ :<br>$\lceil \text{ILOM} \\ \text{Administration} \rceil >$<br>$\lceil \text{Configuration} \\ \text{Management} \rceil > \lceil \text{Reset} \\ \text{Defaults} \rceil$ |                                    |      |  |
| ハードウェアコン<br>ポーネントの陪実を  | 該当なし                    | CLI: show                                                                                                    | hwmgmtcli                          | 該当なし |  |
| 小 ホントの障害を<br>監視する。     |                         | / system/open_Problems                                                                                                    | Hardware Management                |      |  |
|                        |                         | Web インタフェース:<br>「System Information」                                                                                                    | Agent                              |      |  |

#### 関連情報

- Oracle Integrated Lights Out Manager (ILOM) 3.1 ドキュメントライブラリ:http://www.oracle.com/pls/topic/lookup?ctx=ilom31
- http://www.oracle.com/pls/topic/lookup?ctx=ohmp にある Oracle Hardware Management Packのドキュメントライブラリ
- 『設置』の「設置手順について」

### サーバー環境の評価

このセクションは、どの種類のシステム管理ツール、またはどのようなツールの組 み合わせがサーバー環境に最適であるのかを判断する際に役立ちます。

評価の対象には、次の情報が含まれます:

- 22ページの「オペレーティングシステムのインストールの計画」
- 23ページの「システムコンポーネントの更新および監視の計画」
- 24ページの「モジュラーシステム管理の計画」

#### 関連情報

- 13ページの「システム管理ツールの概要」
- 18ページの「一般的なシステム管理タスク」
- 19ページの「一般的なシステム管理者タスク」
- 24ページの「システム管理ツールのインストール」

### オペレーティングシステムのインストールの計画

システム管理ツールの多くは、Oracle サーバーでサポートされているほとんどのオペレーティングシステムで動作します。ただし、注意する必要のある例外がいくつかあります。詳細については次の表で説明します。

サーバーでサポートされているオペレーティングシステムのリストについて は、http://www.oracle.com/pls/topic/lookup?ctx=SunServerX3-2L にある『Sun Server X3-2L プロダクトノート』を参照してください。

| システム管理ツール                                          | オペレーティングシステムの制限                                                                                                    |
|----------------------------------------------------|----------------------------------------------------------------------------------------------------|
| Oracle System Assistant                            | Oracle System Assistant を使用すると、Windows と<br>Linux (Oracle Linux、Red Hat Enterprise<br>Linux、SUSE Linux Enterprise Server) オペ<br>レーティングシステム、および Oracle VM ソフト<br>ウェアをインストールできます。 |
|                                                    | Oracle Solaris または VMware ESXi をサーバーにイ<br>ンストールしている場合は、ファームウェアを更<br>新し、追加のシステム管理タスクを実行できま<br>す。                                                                                 |
| Oracle Integrated Lights Out Manager (Oracle ILOM) | Oracle ILOM はオペレーティングシステムではな<br>くシステムサービスプロセッサで実行するの<br>で、このソフトウェアに関するオペレーティング<br>システムの制限はありません。                                                                                |
| Oracle Hardware Management Pack                    | Oracle Hardware Management Pack コンポーネント<br>でサポートされているオペレーティングシステム<br>を確認する場合は、サポートマトリックス<br>(http://www.oracle.com/goto/hmp)を参照してく<br>ださい。                                      |

#### 関連情報

■ 13ページの「システム管理ツールの概要」

### システムコンポーネントの更新および監視の計画

サーバーソフトウェアやコンポーネントを更新または監視するには、システム管理 ツールを使用します。

ファームウェアおよびソフトウェアを入手して更新するもっとも簡単な方法 は、Oracle System Assistant を使用することです。41 ページの「Oracle System Assistant を使用したソフトウェアとファームウェアの設定」を参照してください。

また、最新のファームウェアおよびソフトウェアは My Oracle Support の Web サイト から、または物理メディアをリクエストすることによって入手できます。詳細は、215 ページの「サーバーファームウェアとソフトウェアの入手」を参照してくださ い。

次の表に、各ツールの主要な機能を示します。

| システム管理ツール                                             | 更新機能                                                                                           | 監視機能                            |
|-------------------------------------------------------|------------------------------------------------------------------------------------------------|---------------------------------|
| Oracle System Assistant                               | Oracle ILOM および BIOS<br>ファームウェアを更新および構<br>成します。                                                | システムのステータスに関する<br>最小限の情報を提供します。 |
|                                                       | HBA とエクスパンダファーム<br>ウェアを更新および構成しま<br>す。                                                         |                                 |
|                                                       | オペレーティングシステムとド<br>ライバのインストールを補助し<br>ます。                                                        |                                 |
|                                                       | RAID を構成します。                                                                                   |                                 |
| Oracle Integrated Lights Out<br>Manager (Oracle ILOM) | Oracle ILOM と BIOS ファーム<br>ウェアを更新します。                                                          | コンポーネントのステータスを<br>監視し、障害を報告します。 |
| Oracle Hardware Management<br>Pack                    | Oracle ILOM および BIOS<br>ファームウェアを更新および構<br>成します。HBA およびエクスパ<br>ンダファームウェアを更新しま<br>す。RAID を構成します。 | コンポーネントのステータスを<br>監視し、障害を報告します。 |

#### 関連情報

13ページの「システム管理ツールの概要」

#### モジュラーシステム管理の計画

すべてのシステム管理ツールは、モジュラーシステム(ブレード)やラック サーバーを管理するために使用できます。ただし、モジュラーシステムのシャーシ 監視モジュール(CMM)とブレードサーバーインタフェースの両方からブレード サーバーモジュールを管理するために使用できるのはOracle ILOM だけです。

#### 関連情報

■ 13ページの「システム管理ツールの概要」

### システム管理ツールのインストール

次の表では、システム管理ソフトウェアツールをインストールする方法について説 明します。

| システム管理ツール                                          | ツールへのアクセス方法                                                                                       |
|----------------------------------------------------|---------------------------------------------------------------------------------------------------|
| Oracle System Assistant                            | インストール済みです。サーバーに組み込まれて<br>います。インストールは必要ありません。                                                     |
| Oracle Integrated Lights Out Manager (Oracle ILOM) | インストール済みです。システムサービスプロ<br>セッサに組み込まれています。インストールは必<br>要ありません。                                        |
| Oracle Hardware Management Pack                    | Oracle System Assistant から取得するか、http://<br>www.oracle.com/goto/system-management からダウ<br>ンロードします。 |

#### 関連情報

- 27ページの「システム管理ツールへのアクセス」
- 215ページの「サーバーファームウェアとソフトウェアの入手」

### システム管理ドキュメント

次の表では、システム管理ツールに関する追加ドキュメントを検索できる場所について説明します。

| システム管理ツール                                             | ドキュメントの場所                                                                                    |
|-------------------------------------------------------|----------------------------------------------------------------------------------------------|
| Oracle System Assistant                               | Oracle System Assistant のオンラインヘルプを参照してく<br>ださい。                                              |
|                                                       | Oracle System Assistant に関するドキュメントは、この管<br>理者ガイドおよびサーバーのドキュメントライブラリに<br>含まれるその他のガイドに付属しています。 |
|                                                       | 87 ページの「Oracle System Assistant からのドキュメント<br>の表示」                                            |
| Oracle Integrated Lights Out Manager<br>(Oracle ILOM) | http://www.oracle.com/pls/topic/lookup?ctx=ilom31                                            |
| Oracle Hardware Management Pack                       | <pre>http://www.oracle.com/pls/topic/lookup?ctx=ohmp</pre>                                   |

#### 関連情報

- 27ページの「システム管理ツールへのアクセス」
  215ページの「サーバーファームウェアとソフトウェアの入手」

# システム管理ツールへのアクセス

このセクションでは、各システム管理ツールにアクセスする方法について説明しま す。

次のトピックを取り上げます。

| 説明                                     | リンク                                       |
|----------------------------------------|-------------------------------------------|
| Oracle System Assistant にアクセスする方法につ    | 27 ページの「Oracle System Assistant へのアクセ     |
| いて学習します。                               | ス」                                        |
| Oracle ILOM にアクセスする方法について学習<br>します。    | 35ページの「Oracle ILOM へのアクセス」                |
| Oracle Hardware Management Pack にアクセスす | 37 ページの「Oracle Hardware Management Pack へ |
| る方法について学習します。                          | のアクセス」                                    |

### 関連情報

- Oracle Integrated Lights Out Manager (ILOM) 3.1 ドキュメントライブラリ:http:// www.oracle.com/pls/topic/lookup?ctx=ilom31
- http://www.oracle.com/pls/topic/lookup?ctx=ohmp にある Oracle Hardware Management Packのドキュメントライブラリ

#### Oracle System Assistant へのアクセス

Oracle System Assistant を起動するには、そのツールをオンライン状態 (オペレーティングシステムで使用可能) にしておく必要があります。Oracle System Assistant を有効にするには、BIOS 設定ユーティリティーを使用します。次の手順を参照してください:

28ページの「BIOSからのOracle System Assistantの有効化」

Oracle System Assistant を有効にすると、次のいずれかの方法を選択して Oracle System Assistant にアクセスできます:

30ページの「起動時のOracle System Assistantへのアクセス」

- 32ページの「Oracle ILOMのWebインタフェースを使用したOracle System Assistantへのアクセス」
- 34ページの「Oracle ILOM CLI を使用した Oracle System Assistant へのアクセス」

### ▼ BIOS からの Oracle System Assistant の有効化

Oracle System Assistant の USB ストレージデバイスをオンライン状態で有効にする (オペレーティングシステムで使用可能にする) には、サーバーの BIOS 設定ユーティリティーの「Boot」メニューで「Configure OSA」設定を使用します。

また、BIOSの「Configure OSA」設定を使用して、USBストレージデバイスをオフラ イン状態で無効にして、サーバーのオペレーティングシステムで使用不可にするこ ともできます。これにより、誤ってデバイスを消去および上書きしてしまうことが 回避されます。デバイスをオフラインにするとブート可能ではなくなり、Oracle System Assistant デバイスに搭載されたツール、ドライバ、およびファイルにはアク セスできなくなります。アプリケーションのタスク画面から Oracle System Assistant を無効にすることもできます。

BIOSから Oracle System Assistant を有効にするには、これらのステップに従います。

サーバーのBIOS 設定ユーティリティーにアクセスします。
 122 ページの「BIOS 設定ユーティリティーのメニューへのアクセス」を参照してください。

#### 2 BIOSの「Boot」メニュー画面まで移動します。

| UEFI/BIOS Boot Mode     | [Legacy BIOS] | UEFI: Only UEFI Boot<br>options are initialized |
|-------------------------|---------------|-------------------------------------------------|
| Retry Boot List         | [Disabled]    | and present to user.                            |
| Network Boot Retry      | [Enabled]     | Legacy BIOS: Only                               |
| USA Configuration       |               | legacy boot options are                         |
| Boot Option Priority    |               | to user.                                        |
| [PXE:NETO:IBA XE Slot   | 4000 v2193]   |                                                 |
| [PXE:NET1:IBA XE Slot   | 4001 v2193]   |                                                 |
| [PXE:NET2:IBA XE Slot 8 | 3800 v2193]   |                                                 |
| [PXE:NET3:IBA XE Slot 8 | 3801 v2193]   | ++: Select Screen                               |
|                         |               | Fotor: Select                                   |
|                         |               | +/-: Change Opt.                                |
|                         |               | F1: General Help                                |
|                         |               | F7: Discard Changes                             |
|                         |               | F9: Optimized Defaults                          |
|                         |               | F10: Save & Exit                                |

**3** 「OSA Configuration」画面まで移動します。

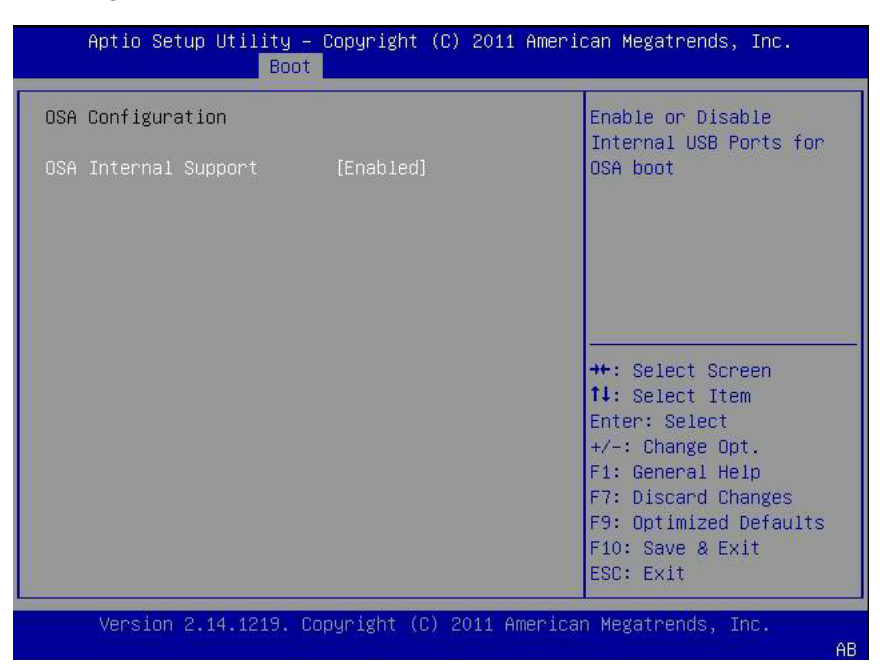

- 4 「OSA Internal Support」設定で「Enabled」(または「Disabled」)を選択してから、Enter キーを押します。
- 5 設定内容を保存して、BIOS設定ユーティリティーを終了するには、F10キーを押します。 155ページの「BIOS設定ユーティリティーの終了」を参照してください。
- 参考 関連情報
  - 178ページの「BIOSの「Boot」メニューの選択」

#### ▼ 起動時の Oracle System Assistant へのアクセス

サーバーを起動したあとに Oracle System Assistant にアクセスにするには、次の手順を使用します。

1 サーバーがスタンバイ電源モードと全電力モードのどちらになっているかを確認します。

- 2 モニター、キーボード、およびマウスがローカルでサーバーに接続されている か、Oracle ILOM KVMS (キーボード、ビデオ、マウス、ストレージ)機能を使用してリ モートでサーバーに接続されているかを確認します。 詳細は、『設置』の「Oracle System Assistant を使用したソフトウェアおよびファーム ウェアの設定」を参照してください。
- 3 サーバーを起動(ブート)します。 サーバーの電源状態に応じて、次のいずれかの処理を実行します:
  - サーバーがスタンバイ電源モードになっている場合は、サーバーの前面にある電源ボタンを押します。
  - サーバーが全電力モードになっている場合は、サーバーの電源を投入および切断します。

BIOS画面にブートメッセージが表示されます。

Version 2.14.1219. Copyright (C) 2011 American Megatrends, Inc. BIOS Date: 05/11/2012 11:52:57 Ver: 18021000 Press F2 to run Setup (CTRL+E on serial keyboard) Press F8 for BBS Popup (CTRL+P on serial keyboard) Press F12 for network boot (CTRL+N on serial keyboard) Press F9 to start Oracle System Assistant (CTRL+O on serial keyboard)

4 プロンプトが表示されたら、F9ファンクションキーを押して Oracle System Assistant を起動します。

注-KVMSを使用してリモートでサーバーにアクセスする場合は、遅延のために サーバーが信号の受信に失敗する可能性があるため、F9キーを数回押します。

電源投入セルフテストのメッセージに、「Oracle System Assistant Is Selected」という 行が表示されます。Oracle System Assistant アプリケーションが起動し、「Launching Oracle System Assistant」画面が表示されます。次に、「System Overview」タスク画面 が表示されます。 Oracle System Assistant 画面が表示されない場合は、92ページの「Oracle System Assistant のトラブルシューティング」を参照してください。

| Sustein Information                                                                     | System Overview System Inventory                                                                                                    |
|-----------------------------------------------------------------------------------------|----------------------------------------------------------------------------------------------------|
| Configure Network<br>Get Updates<br>Update Firmware<br>Configure Hardware<br>Install OS | Product Name:         Serial Number:       1118P0002Y         System Type:       Rack Mount         System Identifier:       ban64uu202         BIOS Version:       17010624         ILOM Version:       3.1.0.0 r69496         ILOM IA Address:       ILOM MAC Address: |
| Preferences                                                                             | Oracle System Assistant allows you to get latest software/firmware updates, update firmware, configure hardware and install operating system(s). For more information, click the Help button. To check for the latest updates go to <u>Get Updates</u> Task.             |
|                                                                                         | <b>Keyboard Language</b><br>To change your Keyboard Language, go to the Preferences task and select the <u>Keyboard Language</u> tab.                                                                                                    |
|                                                                                         | To send comments about Oracle System Assistant, please contact <b>server-sysmgmt-feedback_ww@oracle.com</b> .                                                                                                    |

5 必要に応じて、Oracle System Assistant を使用したタスクを実行します。

#### 参考 関連情報

- $13 \ \neg \neg \neg \neg$  [Oracle System Assistant]
- 47ページの「Oracle System Assistant を使用したサーバーの設定」

### ▼ Oracle ILOM の Web インタフェースを使用した Oracle System Assistant へのアクセス

Oracle System Assistant を Oracle ILOM Web インタフェースから起動すると、新たな Oracle ILOM リモートコンソールセッションを開くように求めるプロンプトが表示さ れます。したがって、Oracle System Assistant を起動する前に、Oracle ILOM リモート コンソールを使用するための設定要件 (JDK バージョン、ブラウザの Java プラグイ ン、および KVMS 設定) を満たしていることを確認してください。これらの要件の詳 細については、『Oracle Integrated Lights Out Manager (ILOM) 3.1 構成および保守ガイ ド』を参照してください。 Oracle System Assistance を起動するには、Oracle ILOM に Admin (a) 役割が必要です。Oracle ILOM リモートコンソールを起動するには、Console (c) 役割が必要です。

Oracle ILOM の Web インタフェースから Oracle System Assistant にアクセスにするには、次の手順を使用します。

- 1 ホストサーバーでホストオペレーティングシステムの電源を切断します。
  - a. 「Host Management」 > 「Power Control」の順に選択します。
  - b. Server Power Control Management で正常な停止オプションを選択します。
  - c. 「Save」をクリックします。

注-ホストオペレーティングシステムで電源停止を有効にする必要があります。

2 Oracle ILOM Web インタフェースで「System Information」 > 「Summary」ページに移動 します。

35ページの「Webインタフェースを使用した Oracle ILOM へのアクセス」を参照してください。

| Information                                                    |                             |                                                                 |                                                                                                    |                                                               |                                                                                                    |      |  |
|----------------------------------------------------------------|-----------------------------|-----------------------------------------------------------------|----------------------------------------------------------------------------------------------------|---------------------------------------------------------------|----------------------------------------------------------------------------------------------------|------|--|
| lary                                                           | Summary                     |                                                                 |                                                                                                    |                                                               |                                                                                                    |      |  |
| sors                                                           | View system summ            | nary information. You may                                       | also change power state and view system stat                                                                                 | us and fault information.                                     |                                                                                                    |      |  |
| t :                                                            | Conservation for            |                                                                 |                                                                                                    |                                                               |                                                                                                    |      |  |
|                                                                | General Into                | rmation                                                         | 28                                                                                                    | Actions                                                       | Actions                                                                                             |      |  |
| Cooling<br>Storage<br>Jetworking                               | System Type                 |                                                                 | Rack Mount                                                                                                    | Power State                                                   | ER ON THE OF                                                                                        |      |  |
|                                                                | Model<br>Part Number        |                                                                 | SUN FIRE X4170 M3                                                                                                    |                                                               |                                                                                                    |      |  |
|                                                                |                             |                                                                 | 07011490                                                                                                    | Locator Indicator                                             | OFF Turn On                                                                                         |      |  |
| ices                                                           | Serial Number               |                                                                 | 1118P0002Y                                                                                                    | Oracle System Assistan                                        | *                                                                                                   |      |  |
| Firmware System Identifier<br>pen Problems (0) System Firmware | System Identifie            | r                                                               | ban64uut202                                                                                                    | Version: 1.0.0.0                                              | Launch                                                                                              |      |  |
|                                                                | re Version                  | ILOM: 3.1.0.0 BIOS: 17010624                                    | System Firmware Upda                                                                                                    | te Indate                                                     |                                                                                                    |      |  |
| Control                                                        | Primary Operati             | ng System                                                       | Not Available                                                                                                    |                                                               | Opuale                                                                                              |      |  |
| agement                                                        | Host Primary M              | AC Address                                                      | Not Available                                                                                                    | Remote Console                                                | Launch                                                                                              |      |  |
| lanagement                                                     | ILOM Address                |                                                                 | 10.153.55.202                                                                                                    |                                                               |                                                                                                    |      |  |
| anagement                                                      | ILOM MAC Addr               | ess                                                             | 00.21.28.D5.C0.CE                                                                                                    |                                                               |                                                                                                    |      |  |
| ministration                                                   | A REAL PROPERTY.            |                                                                 |                                                                                                    |                                                               |                                                                                                    |      |  |
|                                                                | Status                      |                                                                 |                                                                                                    |                                                               |                                                                                                    | _    |  |
|                                                                | Overall Status: 😋           | OK Total Problem Co                                             | ent 0                                                                                                    |                                                               |                                                                                                    |      |  |
|                                                                | Subsystem                   | Status                                                          | Details                                                                                                    |                                                               | Inventory                                                                                           |      |  |
|                                                                | Processors                  | Ø OK                                                            | Processor Architecture:                                                                                                    | x86 64-bit                                                    | Processors (Installed / Maximum):                                                                   | 2/2  |  |
|                                                                |                             |                                                                 | Processor Summary:                                                                                                    | Two Intel Xeon Processor E5 Series                            |                                                                                                    |      |  |
|                                                                | Memory                      | OK OK                                                           | Installed RAM Size:                                                                                                    | 16 GB                                                         | DIMMs (Installed / Maximum):                                                                        | 4/1  |  |
|                                                                |                             |                                                                 | Description d Description Comparison                                                                                         | 200                                                           | PP11: Restalled (Blasilerum):                                                                       |      |  |
|                                                                | Dennes                      | -0.01                                                           |                                                                                                    | DBM WARS                                                      |                                                                                                    | 112  |  |
|                                                                | Power                       | 𝒞 ОК                                                            | Actual Power Consumption:                                                                                                    | 117 watts                                                     | Pada (instance / maximum).                                                                          |      |  |
|                                                                | Power                       | Ø OK<br>Ø OK                                                    | Actual Power Consumption:                                                                                                    | 117 watts<br>22 °C                                            | Fans (Installed / Maximum):                                                                         | 16/  |  |
|                                                                | Power                       | <ul><li>⊘ ок</li><li>⊘ ок</li></ul>                             | Actual Power Consumption:<br>Inlet Air Temperature:<br>Exhaust Air Temperature:                                              | 117 watts<br>22 °C<br>30 °C                                   | Fans (installed / Maximum):                                                                         | 16 / |  |
|                                                                | Power<br>Cooling<br>Storage | OK  OK  Not Available                                           | Actual Power Consumption:<br>Inlet Air Temperature:<br>Exhaust Air Temperature:<br>Installed Disk Size:                      | 117 watts<br>22 °C<br>30 °C<br>Not Available                  | Fans (installed / Maximum):<br>Internal Disks (installed / Maximum):                                | 167  |  |
|                                                                | Power<br>Cooling<br>Storage | <ul> <li>✓ ОК</li> <li>✓ ОК</li> <li>▲ Not Available</li> </ul> | Actual Power Consumption:<br>Inlet Air Temperature:<br>Exhaust Air Temperature:<br>Installed Disk Size:<br>Disk Controllers: | 117 watts<br>22 °C<br>30 °C<br>Not Available<br>Not Available | Fast (installed / Maximum):<br>Fans (installed / Maximum):<br>Infernal Disks (installed / Maximum): | 167  |  |

**3** Oracle System Assistant の「Launch」ボタンをクリックします。

Oracle ILOM によって、Oracle System Assistant が Oracle ILOM リモートコンソール ウィンドウに起動されます。Oracle System Assistant の「System Overview」タスク画面 が表示されます。

Oracle System Assistant 画面が表示されない場合は、94 ページの「Oracle ILOM から Oracle System Assistant を起動したときのトラブルシューティング」を参照してください。

4 必要に応じて、Oracle System Assistant を使用したタスクを実行します。

#### 参考 関連情報

- $13 ^{\sim} \mathcal{VO}$  [Oracle System Assistant]
- 47ページの「Oracle System Assistant を使用したサーバーの設定」
- Oracle Integrated Lights Out Manager (ILOM) 3.1 ドキュメントライブラリ: http://www.oracle.com/pls/topic/lookup?ctx=ilom31

# ▼ Oracle ILOM CLI を使用した Oracle System Assistant へのアクセス

Oracle ILOM のコマンド行インタフェース (CLI) から Oracle System Assistant にアクセスにするには、次の手順を使用します。

- 1 Oracle ILOM CLI にアクセスします。 36ページの「CLI を使用した Oracle ILOM へのアクセス」を参照してください。
- 2 Oracle ILOM CLI で、次を入力します:

start /HOST/provisioning/system-assistant

次のプロンプトが表示されます:

Are you sure that you want to start /HOST/provisioning/system-assistant (y/n)?

**3** y と入力して、Oracle System Assistant を起動します(または、n と入力して操作を取り 消します)。

Oracle ILOM によって Oracle System Assistant が起動されます。Oracle System Assistant の「System Overview」タスク画面が表示されます。

4 必要に応じて、Oracle System Assistant を使用したタスクを実行します。

#### 参考 関連情報

- $13 ^{n} = 50$  [Oracle System Assistant]
- 47ページの「Oracle System Assistant を使用したサーバーの設定」
- Oracle Integrated Lights Out Manager (ILOM) 3.1 ドキュメントライブラリ:http://www.oracle.com/pls/topic/lookup?ctx=ilom31

### Oracle ILOM へのアクセス

Oracle ILOM にアクセスするには、次の方法のいずれかを選択します:

- 35ページの「Webインタフェースを使用した Oracle ILOM へのアクセス」
- 36ページの「CLIを使用した Oracle ILOM へのアクセス」
- ▼ Web インタフェースを使用した Oracle ILOM への アクセス

Oracle ILOMのWebインタフェースにログインにするには、次の手順を使用します。

- サーバーにケーブルを接続して、サーバーのIPアドレスを設定します。
   『設置』の「設置手順について」を参照してください。
- 2 Web ブラウザのアドレスフィールドに、サーバーのサービスプロセッサ(SP)の IP ア ドレスを入力します。
- 3 プロンプトでユーザー名とパスワードを入力します。 デフォルトのユーザー名は root、デフォルトのパスワードは changeme です。

Log In」ボタンをクリックします。
 Oracle ILOM の「System Information」 > 「Summary」ページが表示されます。

| A 9 39 1 4 5                          |                                                                 |                                                                                                    |                                                  |                                       |      |
|---------------------------------------|-----------------------------------------------------------------|----------------------------------------------------------------------------------------------------|--------------------------------------------------|---------------------------------------|------|
| nation                                |                                                                 |                                                                                                    |                                                  |                                       |      |
| Jan outers of                         | mmonulaformation You may                                        | tes chapas pours state and view events state                                                                                 | his and fault information.                       |                                       |      |
| view system s                         | minary mornabor. rou may                                        | also change power state and new system stat                                                                                  | us and label information.                        |                                       |      |
| General I                             | formation                                                       |                                                                                                    | Actions                                          |                                       |      |
|                                       |                                                                 | 12                                                                                                    |                                                  |                                       |      |
| System Type                           |                                                                 | Rack Mount                                                                                                    | Power State                                      | ON Turn Off                           |      |
| Model                                 |                                                                 | SUN FIRE X4170 M3                                                                                                    | Locator Indicator                                |                                       |      |
| Part Numbe                            |                                                                 | 07011490                                                                                                    | Locator indicator                                | OFF Turn On                           |      |
| Serial Num                            | er                                                              | 1118P0002Y                                                                                                    | Oracle System Assistant                          | ( Lawrent                             |      |
| System Ider                           | oner                                                            | ban640ut202                                                                                                    | Version: 1.0.0.0                                 | Laundi                                |      |
| System Pilm                           | wate version                                                    | Not Available                                                                                                    | System Firmware Update                           | Update                                |      |
| ment Host Primar                      | MAC Address                                                     | Not Available                                                                                                    | Remote Console                                   |                                       |      |
| ILOM Addre                            | s.                                                              | 10 153 55 202                                                                                                    |                                                  | Launch                                |      |
| IL OM MAC A                           | idress                                                          | 00/21/28 D5 C0 CF                                                                                                    |                                                  |                                       |      |
| stration                              | 10000 B 2                                                       |                                                                                                    |                                                  |                                       |      |
| Status                                | -                                                               |                                                                                                    |                                                  |                                       |      |
| Overall Statu                         | : 🕜 OK Total Problem Co                                         | unt 0                                                                                                    |                                                  |                                       |      |
| Subsystem                             | Status                                                          | Details                                                                                                    |                                                  | Inventory                             |      |
| Processors                            | Ø OK                                                            | Processor Architecture:                                                                                                    | x86 64-bit                                       | Processors (Installed / Maximum):     | 2/2  |
|                                       |                                                                 | Processor Summary:                                                                                                    | Two Intel Xeon Processor E5 Series               |                                       |      |
|                                       | Ø OK                                                            | Installed RAM Size:                                                                                                    | 16 GB                                            | DIMMs (Installed / Maximum):          | 4/16 |
| Memory                                |                                                                 | Permitted Power Consumption:                                                                                                 | 589 watts                                        | PSUs (Installed / Maximum):           | 1/2  |
| Memory Power                          | Ø OK                                                            | A second Phenomena in the second second second                                                                               | 117 watts                                        |                                       |      |
| Memory Power                          | ⊘ ок                                                            | Actual Power Consumption:                                                                                                    |                                                  | Fans (installed / Maximum):           | 15/1 |
| Memory<br>Power<br>Cooling            | <ul><li>Ø ок</li><li>Ø ок</li></ul>                             | Intel Air Temperature:<br>Exhaust Air Temperature:                                                                           | 22 °C<br>30 °C                                   |                                       |      |
| Memory<br>Power<br>Cooling<br>Storage | OK OK Not Available                                             | Actual Power Consumption:<br>Inlet Air Temperature:<br>Exhaust Air Temperature:<br>Installed Disk Size:                      | 22 °C<br>30 °C<br>Not Available                  | Internal Disks (Installed / Maximum): | 1/8  |
| Memory<br>Power<br>Cooling<br>Storage | <ul> <li>✓ OK</li> <li>✓ OK</li> <li>▲ Not Available</li> </ul> | Actual Power Consumption:<br>Inlet Air Temperature:<br>Exhaust Air Temperature:<br>Installed Disk Size:<br>Disk Controllers: | 22 °C<br>30 °C<br>Not Available<br>Not Available | Internal Disks (Installed / Maximum): | 1/8  |

5 必要に応じて、Web インタフェースを使用した Oracle ILOM タスクを実行した り、Oracle System Assistant を起動したりします。

#### 参考 関連情報

- $15 \ \sqrt{-30}$  [Oracle Integrated Lights Out Manager (Oracle ILOM)]
- Oracle Integrated Lights Out Manager (ILOM) 3.1 ドキュメントライブラリ: http://www.oracle.com/pls/topic/lookup?ctx=ilom31

### ▼ CLIを使用した Oracle ILOM へのアクセス

Oracle ILOM のコマンド行インタフェース (CLI) にログインにするには、次の手順を 使用します。

- サーバーにケーブルを接続して、サーバーのIPアドレスを設定します。
   『設置』の「設置手順について」を参照してください。
- 2 端末ウィンドウを開きます。
3 Secure Shell (SSH) セッションを使用して、サーバーのサービスプロセッサ (SP) にログ インします。 たとえば、次のコマンドを入力します:

\$ **ssh** *username@SP\_IPaddress* 

ここで、*username* は管理者権限を持つユーザーアカウント、*SP\_IPaddress* は Oracle ILOM SP の IP アドレスです。

- 4 プロンプトでユーザー名とパスワードを入力します。 デフォルトのユーザー名は root、デフォルトのパスワードは changeme です。 正常に Oracle ILOM にログインすると、デフォルトの CLI プロンプト (->) が表示されます。
- 5 必要に応じて、CLIを使用した Oracle ILOM タスクを実行します。
- 参考 関連情報
  - 15 ページの「Oracle Integrated Lights Out Manager (Oracle ILOM)」
  - Oracle Integrated Lights Out Manager (ILOM) 3.1 ドキュメントライブラリ: http://www.oracle.com/pls/topic/lookup?ctx=ilom31

### Oracle Hardware Management Pack へのアクセス

Oracle Hardware Management Pack にアクセスするには、次の方法のいずれかを選択します:

- 37ページの「Oracle System Assistant から Oracle Hardware Management Pack へのア クセス」
- 38ページの「My Oracle Support から Oracle Hardware Management Pack へのアクセス」

### ▼ Oracle System Assistant から Oracle Hardware Management Pack へのアクセス

Oracle Hardware Management Pack ファイルは、Oracle System Assistant ファイルシステ ムのオペレーティングシステム (OS) ディレクトリ内にあります。ファイルシステム 内の該当する OS ディレクトリを参照してから、Oracle Hardware Management Pack ファイルが配置されている、ドライバとツール用のサブディレクトリを参照しま す。次に、Oracle Hardware Management Pack インストーラアプリケーションを実行し ます。 Oracle Hardware Management Pack をインストールするには、次のステップを実行します:

1 OS がインストールされたら、使用しているファイルシステムから Oracle System Assistant デバイス上の Oracle Hardware Management Pack ファイルにアクセスします。

注-Oracle VM 3.0 仮想マシンソフトウェア、Linux オペレーティングシステム、また は Oracle Solaris 10 オペレーティングシステムを実行している場合は、ファイルシス テムを使用してアクセスする前に、Oracle System Assistant の USB フラッシュドライ ブをマウントする必要があります。マウントする手順については、88 ページ の「Oracle System Assistant USB フラッシュドライブのマウント」を参照してくださ い。

- 2 Oracle System AssistantのUSBフラッシュドライブから、Oracle Hardware Management Pack インストーラアプリケーションを実行します。 インストールする手順については、Oracle Hardware Management Pack 2.2.xのドキュメ ントライブラリ (http://www.oracle.com/pls/topic/lookup?ctx=ohmp)を参照してくだ
- 参考 関連情報

さい。

- Oracle Hardware Management Pack のインストール手順(http://www.oracle.com/goto/system-management/)
- http://www.oracle.com/pls/topic/lookup?ctx=ohmp にある Oracle Hardware Management Packのドキュメントライブラリ

### ▼ My Oracle Support から Oracle Hardware Management Pack へのアクセス

My Oracle Support の Web サイトから Oracle Hardware Management Pack をダウンロード するには、次の手順を使用します。

- 215ページの「サーバーファームウェアとソフトウェアの入手」の手順に 従って、Oracle Hardware Management Pack をダウンロードします。
- 2 Oracle Hardware Management Pack ライブラリの手順に従って、Oracle Hardware Management Pack をインストールします。

Oracle Hardware Management Pack がインストールされると、Oracle Hardware Management Pack のすべてのツールにアクセスできます。

- 3 必要に応じて、コマンドを入力して Oracle Hardware Management Pack を使用したタス クを実行します。
- 参考 関連情報

  - Oracle Hardware Management Pack のインストール手順(http://www.oracle.com/ goto/system-management/)
  - http://www.oracle.com/pls/topic/lookup?ctx=ohmp にある Oracle Hardware Management Packのドキュメントライブラリ

# ソフトウェアとファームウェアの設定

このセクションでは、Oracle System Assistant、Oracle ILOM、およびOracle Hardware Management Pack を使用してサーバーのソフトウェアとファームウェアを設定する方 法について説明します。

ほとんどの場合、Oracle System Assistant を使用してサーバーのソフトウェアと ファームウェアを設定します。また、Oracle ILOM または Oracle Hardware Management Pack を使用して、使用しているサーバーに対応したファームウェアを更 新することもできます。

次のトピックを取り上げます。

| 説明                                     | リンク                                       |
|----------------------------------------|-------------------------------------------|
| Oracle System Assistant を使用してソフトウェア    | 41 ページの「Oracle System Assistant を使用したソ    |
| とファームウェアを設定します。                        | フトウェアとファームウェアの設定」                         |
| Oracle ILOM を使用してソフトウェアと               | 42 ページの「Oracle ILOM を使用したソフト              |
| ファームウェアを設定します。                         | ウェアとファームウェアの設定」                           |
| Oracle Hardware Management Pack を使用してソ | 44 ページの「Oracle Hardware Management Pack を |
| フトウェアとファームウェアを設定します。                   | 使用したソフトウェアとファームウェアの設定」                    |

### 関連情報

- Oracle Integrated Lights Out Manager (ILOM) 3.1 ドキュメントライブラリ: http://www.oracle.com/pls/topic/lookup?ctx=ilom31
- http://www.oracle.com/pls/topic/lookup?ctx=ohmp にある Oracle Hardware Management Pack のドキュメントライブラリ

### ▼ Oracle System Assistant を使用したソフトウェアと ファームウェアの設定

Oracle System Assistant に接続します。
 27 ページの「Oracle System Assistant へのアクセス」を参照してください。

Oracle System Assistant を使用して設定タスクを実行します。
 50ページの「Oracle System Assistant を使用したサーバーの構成」を参照してください。

例:

- a. サーバーのネットワーク設定を構成します。 55ページの「ネットワーク設定の構成」を参照してください。
- b. サーバーのファームウェア、ドライバ、ソフトウェア、およびドキュメントに対応した更新を取得します。
   57ページの「プラットフォームソフトウェアリリースの更新の取得」を参照してください。
- c. サーバーファームウェアを更新します。
   62ページの「ファームウェアの更新」を参照してください。
- d. サーバーSPのネットワーク設定、ユーザーアカウント、およびクロック設定を構成します。
   70ページの「Oracle ILOM SP 用のハードウェア構成」を参照してください。
- e. RAIDボリュームを構成します。 67ページの「RAID用のハードウェア構成」を参照してください。
- f. オペレーティングシステムをインストールします。
   76ページの「オペレーティングシステムのインストール」を参照してください。

#### 参考 関連情報

47ページの「Oracle System Assistant を使用したサーバーの設定」

#### ▼ Oracle ILOM を使用したソフトウェアとファーム ウェアの設定

1 サーバーがスタンバイ電源モードになっていることを確認します。 スタンバイモードでは、サーバーの電源/OK LED が(約3秒ごとに)スタンバイ点滅 します。スタンバイ電源モードでは、まだ初期化されておらず、電源も入っていま せん。 2 Oracle ILOM に接続します。

手順については、35ページの「Oracle ILOM へのアクセス」を参照してください。 『設置』の「Oracle ILOM への接続」も参照してください。

- 3 Oracle ILOM の Web インタフェースまたはコマンド行インタフェース (CLI) を使用して、全電力をサーバーに投入します。
  - Oracle ILOM の Web インタフェースを使用して電源を投入するには、「System Information」 > 「Summary」画面で、「Power State」の横にある「Turn On」をク リックします。
  - Oracle ILOM CLI を使用して電源を投入するには、サーバー SP CLI から「start /System」と入力します。

サーバーのブート中は、サーバーのフロントパネルにある電源/OK LED がゆっくり と点滅します。電源が正常に投入されると、LED が緑色に常時点灯し、ホストがオ ペレーティングシステムで完全にブートしたことを示します。

- 4 Oracle ILOM と BIOS を更新および構成します。 Oracle Integrated Lights Out Manager (ILOM) 3.1 のドキュメントライブラリを参照して ください。
- 5 Oracle ILOM から使用できない追加の設定タスクを実行します。
  - a. エクスパンダまたは HBA ファームウェアを更新します。 62ページの「ファームウェアの更新」を参照してください。
  - **b. RAID**を構成する。

113ページの「RAIDの構成」を参照してください。

- オペレーティングシステムをインストールするか、インストール済みのオペレーティングシステムを構成します。
   参照先:
  - 『Oracle Solaris インストール』の「Oracle Solaris オペレーティングシステムの インストールについて」
  - 『Linux インストール』の「Linux オペレーティングシステムのインストール について」
  - 『Oracle VM インストール』の「Oracle VM のインストールについて」
  - 『Windows インストール』の「Microsoft Windows Server 2008 オペレーティン グシステムのインストールについて」
  - 『VMware ESXi インストール』の「VMware ESXi のインストールについて」

- 参考 関連情報
  - Oracle Integrated Lights Out Manager (ILOM) 3.1 ドキュメントライブラリ: http://www.oracle.com/pls/topic/lookup?ctx=ilom31

# ▼ Oracle Hardware Management Pack を使用したソフトウェアとファームウェアの設定

- 始める前に この手順では、次のことが前提となっています:
  - オペレーティングシステムがインストールされ、オプションでRAIDが構成されている。113ページの「RAIDの構成」を参照してください。
  - Oracle Hardware Management Pack がインストールされている。37ページの「Oracle Hardware Management Pack へのアクセス」を参照してください。
  - サーバーに接続されていない場合は接続します。
     手順については、『設置』の「設置手順について」を参照してください。
  - 2 サーバーの電源が投入されていない場合は、サーバーのフロントパネルにある電源 ボタンを押して、サーバーの電源を全電力モードで投入します。 サーバーの電源が正常に投入されると、サーバーのフロントパネルにある電源/OK LED が緑色に常時点灯し、ホストが通常の操作を行う準備ができていることを示し ます。
  - 3 ホストオペレーティングシステムをインストールまたは構成し、必要なドライバを インストールします。 インストールするオペレーティングシステムのインストールガイドを参照してくだ さい:
    - 『Oracle Solaris インストール』の「Oracle Solaris オペレーティングシステムのインストールについて」
    - 『Linux インストール』の「Linux オペレーティングシステムのインストールについて」
    - 『Oracle VM インストール』の「Oracle VM のインストールについて」
    - 『Windows インストール』の「Microsoft Windows Server 2008 オペレーティングシ ステムのインストールについて」
    - 『VMware ESXi インストール』の「VMware ESXi のインストールについて」
  - 4 Oracle Hardware Management Pack がインストールされていない場合はインストールします。

37ページの「Oracle Hardware Management Pack へのアクセス」を参照してください。

次のサイトにある手順も参照してください:http://www.oracle.com/goto/ system-management

Oracle ILOM と BIOS ファームウェアを更新します。
 必要に応じて、fwupdate ツールを使用します。

注 - Oracle ILOM および BIOS ファームウェアを更新する代替の方法として、Oracle System Assistant、Oracle ILOM (CLI と Web ブラウザ)、および ipmiflash などの使用が あります。

6 Oracle ILOM を構成する。

必要に応じて、ilomconfigツールを使用します。

注 - Oracle ILOM を構成する代替の方法として、Oracle System Assistan および Oracle ILOM (CLI と Web ブラウザ) などの使用があります。

(オプション) BIOS を構成します。
 必要に応じて、ubiosconfig ツールを使用します。

注-BIOSを構成する代替の方法として、Oracle System Assistant および Oracle ILOM (CLI と Web ブラウザ) などの使用があります。

(オプション) RAID を検索して構成します。
 必要に応じて、raidconfig ツールを使用します。

注 - RAID を構成する代替の方法として、Oracle System Assistant、Oracle ILOM (CLI と Web ブラウザ)、LSI MegaRAID Storage Manager アプリケーション、および LSI HBA BIOS ユーティリティー (WebBIOS 構成ユーティリティー、MegaCLI、および sas2ircu) などの使用があります。

9 サポートされる SAS ストレージドライブ、組み込み SAS ストレージコント ローラ、LSI SAS ストレージエクスパンダ、およびストレージドライブのファーム ウェアバージョンを照会、更新、検証します。 必要に応じて、fwupdate ツールを使用します。

#### 参考 関連情報

 http://www.oracle.com/pls/topic/lookup?ctx=ohmp にある Oracle Hardware Management Packのドキュメントライブラリ

# Oracle System Assistant を使用した サーバーの設定

このセクションでは、Oracle System Assistant の構成および Oracle System Assistant を使 用してサーバーを設定する方法について説明します。

次のトピックを取り上げます。

| <br>説明                                                                  | リンク                                                  |
|-------------------------------------------------------------------------|------------------------------------------------------|
| Oracle System Assistant の構成を確認します。                                      | 49ページの「Oracle System Assistant の構成」                  |
| サーバーを構成する手順を確認します。                                                      | 50 ページの「Oracle System Assistant を使用した<br>サーバーの構成」    |
| Oracle System AssistantのReadMeファイルを表示します。                               | 51 ページの「Oracle System Assistant の ReadMe<br>ファイルの表示」 |
| Oracle System Assistant アプリケーションを終了<br>します。                             | 52 ページの「Oracle System Assistant の終了」                 |
| システムのサマリー情報を表示します。                                                      | 53 ページの「システム情報の表示」                                   |
| システムの目録情報を表示します。                                                        | 54ページの「システムの目録情報の表示」                                 |
| Oracle System Assistantの更新を取得する際に使<br>用されるサーバーのネットワーク設定を構成<br>します。      | 55 ページの「ネットワーク設定の構成」                                 |
| 最新のソフトウェアリリース (ファーム<br>ウェア、ドライバ、ソフトウェア、ドキュメ<br>ントを含む) に更新します。           | 57 ページの「プラットフォームソフトウェアリ<br>リースの更新の取得」                |
| サポートされているハードウェアを最新の<br>ファームウェアバージョンに更新します。                              | 62ページの「ファームウェアの更新」                                   |
| サーバーに RAID を構成します。                                                      | 67 ページの「RAID 用のハードウェア構成」                             |
| Oracle ILOM SP の設定を構成します。                                               | 70 ページの「Oracle ILOM SP 用のハードウェア構成」                   |
| Linux または Windows オペレーティングシステ<br>ム、あるいは Oracle VM ソフトウェアをインス<br>トールします。 | 76 ページの「オペレーティングシステムのインス<br>トール」                     |

|                                                                             | リンク                                                                                          |  |  |
|-----------------------------------------------------------------------------|----------------------------------------------------------------------------------------------|--|--|
| Oracle System Assistant を無効にします。                                            | 79ページの「Oracle System Assistant を無効にする<br>ための設定の変更」                                           |  |  |
| Oracle System Assistant のキーボード言語を設定<br>します。                                 | 81ページの「キーボード言語設定の変更」                                                                         |  |  |
| Oracle System Assistant シェルにアクセスしま<br>す。                                    | 83 ページの「Oracle System Assistant シェルにアク<br>セスするための高度なタスクの実行」                                  |  |  |
| Oracle System Assistant メディアの整合性を<br>チェックします。                               | 84ページの「メディアの整合性をチェックするた<br>めの高度なタスクの実行」                                                      |  |  |
| Oracle System Assistant USB フラッシュドライブ<br>上のファームウェアとソフトウェアを表示お<br>よびアクセスします。 | 86 ページの「Oracle System Assistant の USB フ<br>ラッシュドライブ上のファームウェアとソフト<br>ウェアへのアクセス」               |  |  |
| 製品ドキュメントを表示します。                                                             | 87 ページの「Oracle System Assistant からのド<br>キュメントの表示」                                            |  |  |
| Oracle System Assistant の USB フラッシュドラ<br>イブをマウントするための要件を確認しま<br>す。          | 88 ページの「Oracle System Assistant USB フ<br>ラッシュドライブのマウント」                                      |  |  |
| Oracle VM 3.0 で USB フラッシュドライブをマ<br>ウントします。                                  | 89 ページの「Oracle VM 3.0 での Oracle System<br>Assistant USB フラッシュドライブのマウント」                      |  |  |
| Linux システムで USB フラッシュドライブをマ<br>ウントします。                                      | 90 ページの「Linux オペレーティングシステムで<br>の Oracle System Assistant USB フラッシュドライブ<br>のマウント」             |  |  |
| Oracle Solaris 10 オペレーティングシステムで<br>USB フラッシュドライブをマウントします。                   | 91 ページの「Oracle Solaris 10 オペレーティングシ<br>ステムでの Oracle System Assistant USB フ<br>ラッシュドライブのマウント」 |  |  |
| Oracle System Assistant のインストールをトラブ<br>ルシューティングします。                         | 92 ページの「Oracle System Assistant のトラブル<br>シューティング」                                            |  |  |
| Oracle System Assistant がサーバーにインス<br>トールされているかどうかをチェックしま<br>す。              | 92 ページの「Oracle System Assistant のインス<br>トールの検証」                                              |  |  |
| Oracle ILOM から Oracle System Assistant を起動<br>したときの問題をトラブルシューティングし<br>ます。   | 94 ページの「Oracle ILOM から Oracle System<br>Assistant を起動したときのトラブルシューティン<br>グ」                   |  |  |
| Oracle System Assistant を復元します。                                             | 95 ページの「Oracle System Assistant の復元」                                                         |  |  |
| Oracle System Assistant ファイルシステムの<br>ディレクトリ構造を確認します。                        | 100 ページの「Oracle System Assistant ファイルシ<br>ステムへのアクセス」                                         |  |  |
| ファイルシステムにアクセスします。                                                           | 101 ページの「Oracle System Assistant ファイルシ<br>ステムへのアクセス」                                         |  |  |

### 関連情報

- 27ページの「Oracle System Assistant へのアクセス」
- 18ページの「一般的なシステム管理タスク」
- 19ページの「一般的なシステム管理者タスク」

## **Oracle System Assistant**の構成

次の図は、Oracle System Assistantの「System Overview」タスク画面を示していま す。左パネルには、Oracle System Assistantのタスクボタンが配置されています。

| System Information |                                                                                                    |
|--------------------|----------------------------------------------------------------------------------------------------|
| Configure Network  | Product Name:                                                                                                    |
| comigure recoord   | Serial Number: 1118P0002Y                                                                                                    |
| Get Updates        | System Type: Rack Mount                                                                                                    |
| Update Firmware    | System Identifier: ban64uut202                                                                                                    |
|                    | BIOS Version: 17010624                                                                                                    |
| Configure Hardware | ILOM Version: 3.1.0.0 r69496                                                                                                    |
| Install OS         | ILOM IP Address:                                                                                                    |
|                    | ILOM MAC Address:                                                                                                    |
| Preferences        | Host IP Address:                                                                                                    |
| Advanced Tasks     |                                                                                                    |
|                    |                                                                                                    |
|                    | <b>Keyboard Language</b><br>To change your Keyboard Language, go to the Preferences task and select the <u>Keyboard Language</u> tab. |
|                    | To send comments about Oracle System Assistant, please contact <b>server-sysmgmt-feedback_ww@oracle.com</b> .                         |

次の図は、Oracle System Assistant 機能の構成を示しています。

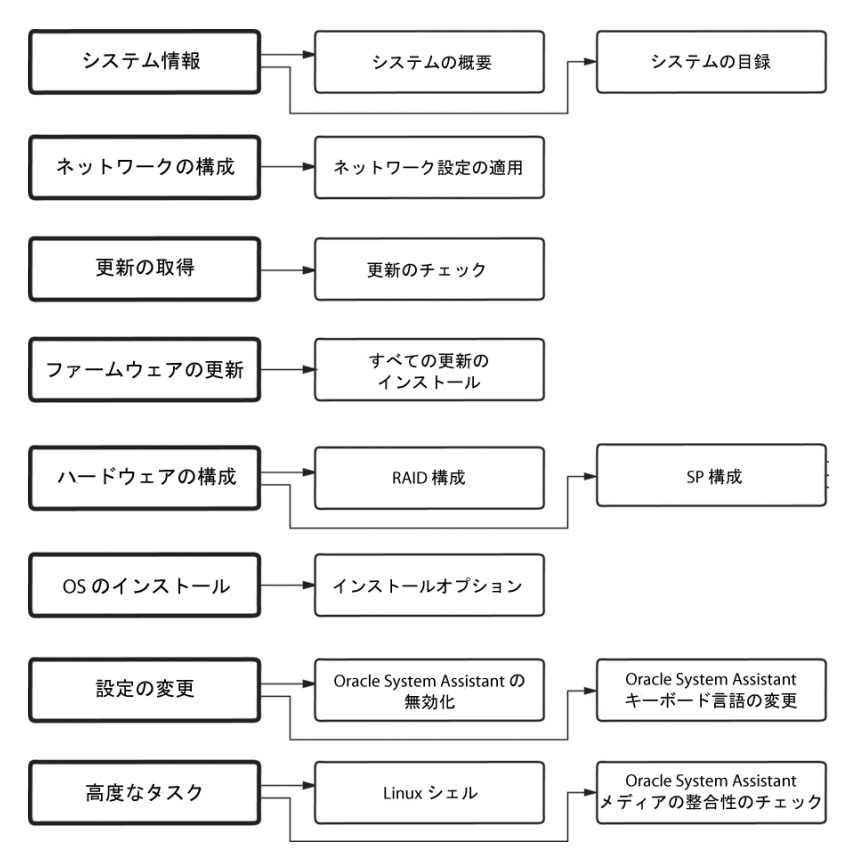

# **Oracle System Assistant**を使用したサーバーの構成

Oracle System Assistant を使用すると、新しいシステムを簡単に構成できます:

- 1. システムの電源を投入します。
- 2. Oracle System Assistant をブートします。詳細については、27ページの「Oracle System Assistant へのアクセス」を参照してください。
- 3. インストールされているプラットフォームソフトウェアリリースの ReadMe ファイル (リリースノート)を表示するには、Oracle System Assistant の「System Overview」タスク画面の「Help」ボタンをクリックします。
- 4. Oracle System Assistant を使用して、サーバーを構成します。

サーバーの初期設定および構成を行うには、次の手順を使用します:

- 51ページの「Oracle System Assistant の ReadMe ファイルの表示」
- 52ページの「Oracle System Assistant の終了」
- 53ページの「システム情報の表示」
- 54ページの「システムの目録情報の表示」

- 55ページの「ネットワーク設定の構成」
- 57ページの「プラットフォームソフトウェアリリースの更新の取得」
- 59ページの「Oracle System Assistant の更新を有効にするように MOS を構成する」
- 62ページの「ファームウェアの更新」
- 67ページの「RAID 用のハードウェア構成」
- 70ページの「Oracle ILOM SP 用のハードウェア構成」
- 76ページの「オペレーティングシステムのインストール」
- 79ページの「Oracle System Assistant を無効にするための設定の変更」
- 81ページの「キーボード言語設定の変更」
- 83ページの「Oracle System Assistant シェルにアクセスするための高度なタスクの 実行」
- 84ページの「メディアの整合性をチェックするための高度なタスクの実行」
- 86ページの「Oracle System AssistantのUSBフラッシュドライブ上のファーム ウェアとソフトウェアへのアクセス」
- 87ページの「Oracle System Assistant からのドキュメントの表示」

### ▼ Oracle System Assistant の ReadMe ファイルの表示

インストールされているプラットフォームソフトウェアリリースに関する Oracle System Assistantの ReadMe ファイル (リリースノート)を表示するには、これらのス テップに従います。

**1** Oracle System Assistant にアクセスします。

27ページの「Oracle System Assistant へのアクセス」を参照してください。

「System Overview」タスク画面が表示されます。

2 「System Overview」タスク画面の下部にある「Help」ボタンをクリックします。 Oracle System Assistant およびプラットフォームソフトウェアリリースに関する情報が 記載された ReadMe ファイルが表示されます。

| Configure Network          | Pro 🔛                                                                                                    | Oracle System Assistant Help                                                                                                    |                                                                                                    |
|----------------------------|----------------------------------------------------------------------------------------------------|----------------------------------------------------------------------------------------------------|----------------------------------------------------------------------------------------------------|
| Get Updates                | sys About C                                                                                                    | Oracle® System Assistant                                                                                                    | Ĵ                                                                                                    |
| onfigure Hardware          | ILO<br>Note: This w<br>Oracle System                                                                                                    | window contains important read-me information about this ve<br>em Assistant. Please review the entire document.                                                                                                    | rsion of                                                                                                    |
| Preferences Advanced Tasks | Ho<br>Ho<br>allows you to<br>allows you to<br>operating sy:<br>server hardw<br>o<br>c<br>c<br>c<br>c<br>c<br>c<br>c<br>c<br>c<br>c<br>c<br>c<br>c<br>c<br>c<br>c<br>c<br>c | System Assistant application is a task-based server provisionin<br>o perform initial server setup and maintenance for Oracle x86<br>System Assistant, you can install a supported Linux or Winds<br>(stem, update your server to the latest software release, and co<br>ware.<br>version of Oracle System Assistant is factory-configured with<br>fic software release (tools, drivers, and firmware).<br>exp your server software release current and in-sync with the<br>able from My Oracle Support, use the <b>Get Updates</b> task.<br>c, drivers, firmware, and recovery packts are available online i<br>le Support.<br>wonload packets, go to <u>'http://support.oracle.com</u><br>most up-to-date information about your server is available in in<br>ut Notes document. | ng tool that<br>servers.<br>wws<br>onfigure<br>a server-<br>version<br>from My<br>the server<br><u>ao tobiting</u> |
|                            | To seno comments as                                                                                                    | аооыт отасте зулети жолзгали, ряеазе соткаст <mark>зетчет зузниците тесническ, т</mark>                                                                                                    | Close                                                                                                    |

参考 関連情報

■ 27ページの「Oracle System Assistant へのアクセス」

#### ▼ Oracle System Assistant の終了

Oracle System Assistant を終了するには、これらのステップに従います。

1 Oracle System Assistant から「Exit」ボタンをクリックして、アプリケーション セッションを終了します。

「Exit」ダイアログが表示されます。

|   | Are you sure you want to exit? 🛛 🕅                          |
|---|-------------------------------------------------------------|
| ? | To exit Oracle System Assistant, click Reboot or Shut Down. |
|   | Cancel Shut Down Reboot                                     |

2 システムをリブートするか、電源を切断するかを選択します。

参考 関連情報

■ 27ページの「Oracle System Assistant へのアクセス」

### ▼ システム情報の表示

Oracle System Assistant を使用してシステム情報を表示するには、次のステップに従います。

1 「System Information」タスクボタンをクリックしてから、「System Overview」タブを 選択します。

「System Overview」画面が表示されます。

| System Information |                                                                                                    |
|--------------------|----------------------------------------------------------------------------------------------------|
| Configure Network  | Product Name:                                                                                                    |
|                    | Serial Number: 1118P0002Y                                                                                                    |
| Get Updates        | System Type: Rack Mount                                                                                                    |
| Update Firmware    | System Identifier: ban64uut202                                                                                                    |
|                    | BIOS version:         1/010624           HOM/contem         3.1.0.0.550405                                                            |
| Configure Hardware | I OM IP Address                                                                                                    |
| Install OS         | ILOM MAC Address:                                                                                                    |
| Proforoncoc        | Host IP Address:                                                                                                    |
| Treferences        |                                                                                                    |
| Advanced Tasks     |                                                                                                    |
|                    |                                                                                                    |
|                    | <b>Keyboard Language</b><br>To change your Keyboard Language, go to the Preferences task and select the <u>Keyboard Language</u> tab. |
|                    | To send comments about Oracle System Assistant, please contact <b>server-sysmgmt-feedback_ww@oracle.com</b> .                         |

- 2 「Help」ボタンをクリックして、インストールされているプラットフォームソフト ウェアのリリースに関する ReadMe ファイル(リリースノート)を表示します。
- 3 「System Overview」画面から、システムに関する情報を確認します。
- 4 必要に応じて、「Exit」をクリックして Oracle System Assistant を終了し、サーバーを リブートするか、電源を切断します。

#### 参考 関連情報

27ページの「Oracle System Assistant へのアクセス」

### ▼ システムの目録情報の表示

Oracle System Assistant を使用してシステムの目録情報を表示するには、次のステップに従います。

1 「System Information」タスクボタンをクリックしてから、「System Inventory」タブを 選択します。

「System Inventory」 画面が表示されます。

| ORACLE' System A   | ssistant SOFTWARE RELEASE 100                 |
|--------------------|-----------------------------------------------|
| System Information | System Overview System Inventory              |
| Configure Network  | Expand All                                    |
| Get Updates        | ▼ System Information<br>► Product Information |
| Update Firmware    | Chassis Information     Processor Information |
| Configure Hardware | ILOM and BIOS Versions     Memory Devices     |
| Install OS         | DVD/CD-ROM Drives                             |
| Preferences        | Network Adapters                              |
| Advanced Tasks     |                                               |
|                    |                                               |
|                    |                                               |
|                    |                                               |
|                    |                                               |
|                    |                                               |
|                    |                                               |
|                    |                                               |
|                    |                                               |
|                    |                                               |
|                    |                                               |
|                    |                                               |
|                    | Help                                          |

- 2 エントリのいずれかをクリックすると、詳細な情報が表示されます。
- 3 「Expand All」ボタンをクリックすると、すべてのエントリに関する情報が表示され ます。
- **4** 「Collapse」ボタンをクリックすると、システム情報が縮小されます。

- 5 必要に応じて、「Exit」をクリックして Oracle System Assistant を終了し、サーバーを リブートするか、電源を切断します。
- 参考 関連情報
  - 27ページの「Oracle System Assistant へのアクセス」

### ▼ ネットワーク設定の構成

ネットワークの構成タスクを使用すると、Oracle System Assistant のネットワーク設定 を構成できます。このタスクを実行すると、サーバーの初期インストールおよび設 定中に、Oracle System Assistant から最新のツールおよびドライバにアクセスできるよ うになります。

注-Oracle System Assistant で更新の取得タスクを使用する前に、ネットワーク設定を 構成する必要があります。

開始する前に、必要に応じて、ネームサーバーや静的 IP などのシステムのネット ワーク情報を取得します。

Oracle System Assistant を使用してネットワーク設定を構成するには、これらのステップに従います。

「Configure Network」タスクボタンをクリックします。
 「Configure Network」画面が表示されます。

| System Information                                  | CONFIGURE NETWORK                                                                      |                   |                            |
|-----------------------------------------------------|----------------------------------------------------------------------------------------|-------------------|----------------------------|
| Configure Network                                   | Enter your network configuration (interface and IP settings).                          |                   |                            |
| Get Updates                                         | net0 - Intel Corporation Ethernet Controller 10 Gigabit X540-AT2                       |                   |                            |
| Update Firmware<br>Configure Hardware<br>Install OS | Link Status:<br>MAC Address:                                                           |                   |                            |
| Preferences                                         | Disabled                                                                               | Auto DNS via DHCP |                            |
| Advanced Tasks                                      | Static IP     IP Address:     Netmask:     Gateway:                                    |                   |                            |
|                                                     | Nameserver:<br>Search Domains:                                                         |                   | * Required for Get Updates |
|                                                     | <ul> <li>HTTP Proxy Configuration</li> <li>Proxy Host:</li> <li>Proxy Port:</li> </ul> |                   |                            |
|                                                     | Apply Network Settings                                                                 |                   |                            |

- 2 構成するネットワークデバイスを選択します。 ドロップダウンリストで、サーバーに表示されるデバイスを特定します。
- 3 ネットワークアドレス設定を構成します。サーバーの IP アドレスを決定する方法を選択します。次のいずれかを選択します:
  - Disabled このデバイスのネットワークアクセスを許可しません。
  - DHCP 動的ホスト構成プロトコル (DHCP) を使用して IP アドレスを自動的に サーバーに割り当てます。このオプションが選択されているときに、「Auto DNS via DHCP」オプションを選択すると、ネームサーバーの IP アドレスおよび検索ド メインを自動的に割り当てることができます。「Auto DNS via DHCP」オプション を選択しない場合は、次の情報も指定する必要があります:
    - ネームサーバーの IP アドレス
    - (省略可能)検索ドメイン
  - Static 固定 IP アドレスをサーバーに割り当てます。次の情報を指定する必要があります:
    - サーバーの IP アドレス

- ネットマスク
- ゲートウェイ
- HTTP Proxy Configuration プロキシサーバーを使用する場合に、このオプション を選択します。次の情報を指定する必要があります:
  - プロキシホスト
  - プロキシポート
- 4 「Apply Network Settings」ボタンをクリックします。 ネットワーク設定を適用するかどうかの確認を求めるプロンプトが表示されます。
- 5 確認ダイアログで、「YES」をクリックして続行します。
- 6 必要に応じて、「Exit」をクリックして Oracle System Assistant を終了し、サーバーを リブートするか、電源を切断します。

#### 参考 関連情報

27ページの「Oracle System Assistant へのアクセス」

### ▼ プラットフォームソフトウェアリリースの更新の 取得

Oracle System Assistant を使用すると、プラットフォームソフトウェアの更新をダウン ロードできます。更新されるコンポーネントには、ファームウェア、ドライバ、お よびツールが含まれます。Oracle System Assistant を使用すると、ダウンロードサイト からファームウェアおよびソフトウェアパッケージをダウンロードして展開した り、ツールとドライバの CD/DVD または ISO イメージを使用したりする必要がなく なります。

Oracle System Assistant を更新するには、この手順を使用します。

始める前に サーバーに次が備わっていることを確認します。

- 新規プラットフォームソフトウェアリリースのダウンロードを有効にするための 外部 Web へのアクセス。
- My Oracle Support (MOS) でのダウンロード資格。59ページの「Oracle System Assistantの更新を有効にするように MOS を構成する」を参照してください。

「Get Updates」タスクボタンをクリックします。
 「Get Updates」画面が表示されます。

| ORACLE' System A                                                          | SSISTANT SOFTWARE RELEASE 10.0                                                                                                    |  |
|---------------------------------------------------------------------------|----------------------------------------------------------------------------------------------------|--|
| System Information<br>Configure Network<br>Get Updates<br>Update Firmware | GET UPDATES         Current Software Release:       1.0.0         Build Date:       Sat Nov 12 08:14:30 PST 2011         To check for a new software release, click the 'Check for Updates' button. |  |
| Collingue Parlovare     Install OS     Preferences     Advanced Tasks     | Automatically check for updates on start-up. Check for Updates                                                                                                    |  |
|                                                                           |                                                                                                    |  |
|                                                                           | Help                                                                                                    |  |

注-システムが起動するたびに自動的に更新をチェックするには、このチェック ボックスをクリックします。

- 新規ソフトウェアリリースをチェックするには、「Check for Updates」ボタンをク リックします。
   更新が利用可能な場合は、その更新の readme ファイルが表示されます。
- **3** 更新を取得するには、「Download and Apply Updates」ボタンをクリックします。 「Get Updates Sign In」画面が表示されます。
- MOS 資格を指定します。
   MOS 資格 (ユーザー名とパスワード) を入力します。

注-サーバーには MOS でのダウンロード資格が必要です。Oracle System Assistant が資格を確認できないためにサインインプロセスが停止した場合は、Oracle System Assistant の更新を有効にするように MOS を構成する必要があります。59ページの「Oracle System Assistant の更新を有効にするように MOS を構成する」を参照してください。

更新がダウンロードされると、システムがリブートします。

#### 参考 関連情報

49ページの「Oracle System Assistant の構成」

### ▼ Oracle System Assistantの更新を有効にするように MOS を構成する

サーバーがプラットフォームソフトウェアリリースの更新をダウンロードできるようにする前に、Oracle System Assistant はまずそのサーバーが My Oracle Support (MOS) でのダウンロード資格を持っていることを確認します。サーバーのシリアル番号に有効な MOS CSI (Customer Support Identifier) との関連付けがある場合、そのサーバーには資格があります。更新の取得タスクを試行する前にこの関連付けが行われなかった場合、Oracle System Assistant は資格を確認できず、更新プロセスは「Get Updates Sign In」画面で停止して、サーバーは MOS にアクセスできません。

| Fo check for a new software i  | release, click the 'Check for Updates' button.                                                                  |           |
|--------------------------------|----------------------------------------------------------------------------------------------------|-----------|
| To review the Oracle privacy   | policy go to: oracle.com/privacy                                                                                |           |
|                                |                                                                                                    |           |
| Automatically check for        | Get Updates                                                                                                    |           |
| Check for Lindates             | Sign In                                                                                                    |           |
| The following Software Pale    | Enter your credentials for My Oracle Support                                                                    | n halaw   |
| the following software release | Liner your creatings to my oracle support                                                                       | IT DEIDW. |
| Oracle Sun Serv                | User name                                                                                                    |           |
| Build Date: Sat Jul 28 07:5    | Contraction of the second second second second second second second second second second second second second s |           |
| Contents                       | Password                                                                                                    |           |
|                                |                                                                                                    |           |
| Documer                        |                                                                                                    |           |
| Oracle Sv                      |                                                                                                    |           |
| Firmware     Oracle Li         | Cancel                                                                                                    |           |
| Oracle Li                      | Carcer Con                                                                                                    |           |
| Oracle Linu                    | x 6 Update 1 Support - NEW                                                                                      |           |
| Oracle Linu     Oracle Linu    | x 6 Update 2 Support - NEW<br>x 6 Update 3 Support                                                              |           |
| Oracle VM                      | Server 3.0.2 Support – NEW                                                                                      |           |
| <ul> <li>Oracle VM</li> </ul>  | Server 3.0.3 Support – NEW                                                                                      |           |

MOS でサーバーと CSI を関連付けるには、この手順を使用します。

- 始める前に 次のいずれかを持っている必要があります。
  - CSI (Customer Support Identifier)。これは Oracle Premier Support for Systems の購入確認書に印刷されているか、サーバーの保証契約書で入手できます。
  - サーバーのシリアル番号。これは Oracle System Assistant の「System Overview」タ ブで入手できます。
  - 1 次で MOS にログインします。

http://support.oracle.com。

- 2 「More」ドロップダウンリストから「Settings」タブを選択します。
- 3 左側のペインの「Personal」の下で、「Accounts/Privileges」をクリックします。
- Support Identifiers」ウィンドウで「Request Access」ボタンをクリックします。
   「Request Access to a Support Identifier」ウィンドウが表示されます。

- 5 次のいずれかを実行します:
  - CSI を持っている場合は、それを「Request Access」タブの「Support Identifier」フィールドに入力して、「Request Access」をクリックします。

| equest Access Find a Support Identifier |                |
|-----------------------------------------|----------------|
|                                         |                |
| * Support Identifier                    | Request Access |

承認が必要となる場合がありますが、一度アクセスが許可されると、CSI に関連 付けられたすべてのサーバーで Oracle System Assistant の更新の取得機能が有効に なります。

注-CSIアクセスを取得できない場合、または Oracle System Assistant を使用して サーバーの更新をダウンロードできない場合は、Oracle サポートにお問い合わせ ください。

- サーバーのシリアル番号はあるが、CSIを持っていない場合は、次を実行します。
  - a. 「Find a Support Identifier」 タブをクリックします。

| tequest Access Find a S       | upport Identifier           |        |                |
|-------------------------------|-----------------------------|--------|----------------|
| ind Support Identifier by Ser | ial Number and Organization |        |                |
| * System Serial Number        |                             |        |                |
| * Organization                |                             | Search |                |
| Support Identifier            | Organization                | Status | Serial Numbers |

- b. 「System Serial Number」フィールドにサーバーのシリアル番号を入力します。
- c. 「Organization」フィールドに組織名を入力します。
- d. 「検索」をクリックします。

e. 検索結果の表内の CSI を強調表示して、「Request Access」をクリックします。 承認が必要となる場合がありますが、一度アクセスが許可されると、CSI に関 連付けられたすべてのサーバーで Oracle System Assistant の更新の取得機能が有 効になります。

注-CSIアクセスを取得できない場合、またはOracle System Assistant を使用してサーバーの更新をダウンロードできない場合は、Oracle サポートにお問い合わせください。

#### ▼ ファームウェアの更新

The ファームウェアの更新タスクを使用すると、システムのファームウェア (BIOS と Oracle ILOM SP) およびデバイスのファームウェアを更新できます。

ファームウェアの更新タスクでは、最新のプラットフォームソフトウェアリリース と現在インストールされているサーバーシステムおよびデバイスファームウェア で、ファームウェアのバージョンを比較することによって、更新が利用可能かどう かが判断されます。変更内容を確認し、バージョン番号を比較してから、更新する コンポーネントを手動で選択することも、すべてのファームウェアコンポーネント を更新するように選択することもできます。すべてのファームウェアコンポーネン トの更新を選択することを強くお勧めします。

一部のファームウェアコンポーネントでは、ファームウェア更新の直後に サーバーをリブートする必要があります。必要な場合、更新プロセスが終了すると 自動的にサーバーがリブートすることもあります。

Oracle ILOM を更新する場合、更新の実行の所要時間は、Oracle ILOM のローカルホ スト相互接続設定によって異なります。Oracle ILOM のローカルホスト相互接続設定 がデフォルト値であるホスト管理対象 (true) として構成されている場合は、内蔵の USB Ethernet 接続を使用する、より迅速な方法が Oracle System Assistant によって使用 されます。Oracle ILOM のローカルホスト相互接続設定がホスト管理対象として構成 されていない場合は、より遅い方法が、Oracle System Assistant によって更新に使用さ れます。

注-ファームウェアの更新を開始する前に、更新の取得タスクを使用して Oracle から 最新のプラットフォームソフトウェアリリースをダウンロードします。

Oracle System Assistant を使用してファームウェアを更新するには、次のステップに従います。

**1** Oracle System Assistant で、「Update Firmware」タスクボタンをクリックします。 「Update Firmware」画面が表示されます。

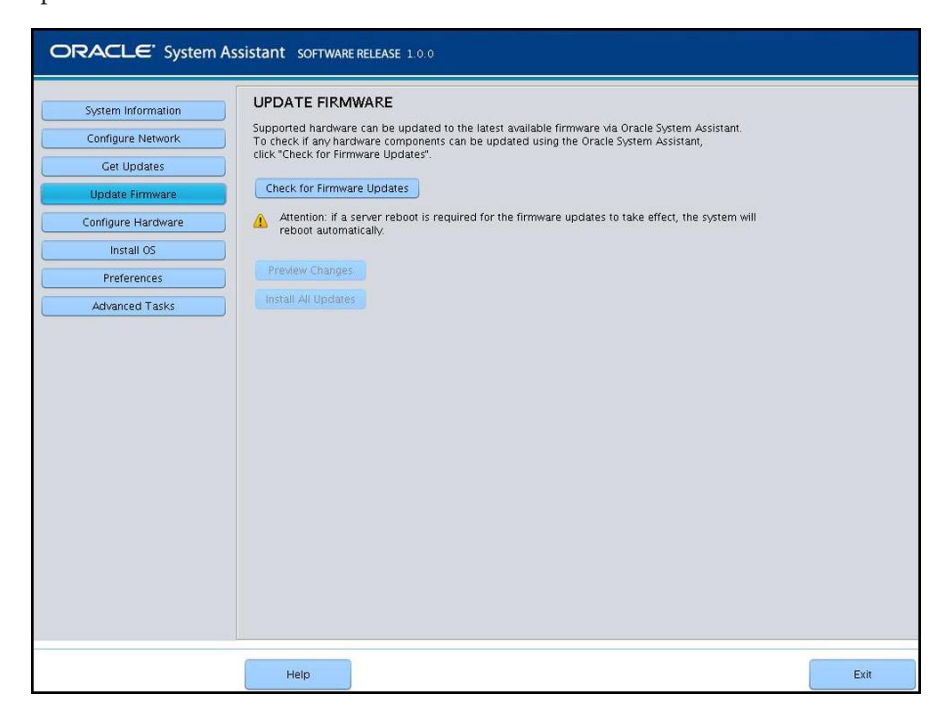

**2** Oracle System Assistant を使用して更新できるハードウェアコンポーネントを表示する には、「Check for Firmware Updates」ボタンをクリックします。

ファームウェアの更新チェックが実行され、「Firmware Update Check」進捗状況 ボックスが表示されます。

| ORACLE' System As                                                                                                    | SISTANT SOFTWARE RELEASE 1 0.0                                                                                                    |      |
|----------------------------------------------------------------------------------------------------|----------------------------------------------------------------------------------------------------|------|
| System Information<br>Configure Network<br>Get Updates<br>Update Firmware<br>Configure Hardware<br>Install OS<br>Preferences<br>Advanced Tasks | UPDATE FIRMWARE Supported hardware can be updated to the latest available firmware via Oracle System Assistant. To check for Firmware Updates  Check for Firmware Updates  A Territor: if a server reboot is required for the firmware updates to take effect, the system will  Preview Changes Install All Updates  Firmware Update Check  Ferforming firmware update check.  Cancel | ×    |
|                                                                                                    | Help                                                                                                    | Exit |

**3 (オプション)「Preview Changes**」ボタンをクリックします。 「Firmware Update Install Changes」ダイアログが表示されます。

| System Information | UPI  | DATE                | FIRMWARE                                  |                                                          |                               |                         |
|--------------------|------|---------------------|-------------------------------------------|----------------------------------------------------------|-------------------------------|-------------------------|
| System monitation  | Firm | ware up             | dates are available f                     | for some server components.                              |                               |                         |
| Configure Network  | Tov  | iew the v           | version information f                     | or the available firmware updates                        | s, click "Preview Changes".   |                         |
| Get Updates        | 100  | pdate fil           | mware for available                       | components, click "Install All Upd                       | dates".                       |                         |
| Lindate Firmware   |      |                     |                                           | Firmware Update I                                        | nstall Changes                |                         |
|                    |      | 100                 |                                           |                                                          |                               | 100 X X                 |
| Configure Hardware |      | To up               | date component firr                       | nware to a new version, select the                       | e components and click Inst   | all Updates. Components |
| Install OS         |      | with u<br>Note:     | p-to-date firmware<br>Oracle System Assis | are not selectable.<br>tant does not support updating fi | rmware for components that    | it are part of a RAID   |
| Durdensus          | 5 1  | Config              | juration (with the ex                     | ception of HBAs).                                        |                               |                         |
| Preterences        |      | 1 At                | tention: if a server r                    | eboot is required for the firmwar                        | e updates to take effect, the | e system will reboot    |
| Advanced Tasks     |      | au                  | nomancany.                                |                                                          |                               |                         |
|                    |      | Sel                 | Component Type                            | Device Name                                              | Firmware/BIOS Installed       | Firmware/BIOS Available |
|                    |      | <ul><li>✓</li></ul> | DISK                                      | H106030SDSUN300G(Slot:2)                                 | A210                          | A2B0                    |
|                    |      | <ul><li>✓</li></ul> | DISK                                      | H106030SDSUN300G(Slot:3)                                 | A202                          | A2B0                    |
|                    |      |                     | DISK                                      | H106030SDSUN300G(Slot:4)                                 | A2B0                          | A2B0                    |
|                    |      |                     | DISK                                      | H106030SDSUN300G(Slot:5)                                 | A2B0                          | A2B0                    |
|                    |      |                     | DISK                                      | H106030SDSUN300G(Slot:6)                                 | A2B0                          | A2B0                    |
|                    |      |                     | DISK                                      | H106030SDSUN300G(Slot: 7)                                | A2B0                          | A2B0                    |
|                    |      |                     | DISK                                      | H106030SDSUN300G(Slot:0)                                 | A280                          | A2B0                    |
|                    |      |                     | CONTROLLER                                | x4242A/x4243A                                            | 2.7.8130                      | 2.7.8130                |
|                    |      |                     |                                           |                                                          | Cano                          | el Install Update       |
|                    |      |                     |                                           |                                                          |                               |                         |
|                    |      |                     |                                           |                                                          |                               |                         |
|                    |      |                     |                                           |                                                          |                               |                         |
|                    |      |                     |                                           |                                                          |                               | ч.                      |
|                    |      |                     |                                           |                                                          |                               |                         |
|                    |      |                     |                                           |                                                          |                               |                         |

4 更新が必要なファームウェアコンポーネントのリストを表示し、現在のバージョン 番号と利用可能なバージョン番号を比較します。

「Component Type」、「Device Name」、「Firmware/BIOS Installed」、および「Firmware/BIOS Available」も確認できます。

- 5 続行するには、次のいずれかを実行します:
  - ファームウェアの更新を選択的に実行するには、インストールするファーム ウェアの更新を選択してから、「Install Updates」ボタンをクリックします。

注-最新のコンポーネントは更新できないため、選択もできません。

ファームウェアのすべての更新をインストールするには(「Preview Changes」ボタンをクリックしなかった場合)、「Update Firmware」画面で「Install All Updates」ボタンをクリックします。

| System Information | UP   | DATE                    | FIRMWARE                                 |                                                        |                                  |                                 |        |
|--------------------|------|-------------------------|------------------------------------------|--------------------------------------------------------|----------------------------------|---------------------------------|--------|
| Configure Network  | Firm | ware up                 | dates are available                      | for some server components.                            |                                  |                                 |        |
| configure Network  | Tou  | new the v<br>update fir | ersion information<br>mware for availabl | e components, click "Install All Upd                   | , click "Preview Unai<br>lates". | iges".                          |        |
| Get Updates        |      |                         |                                          | ananan dan kara sa sa sa sa sa sa sa sa sa sa sa sa sa |                                  |                                 |        |
| Update Firmware    |      |                         |                                          | Firmware Update II                                     | nstall Changes                   |                                 |        |
| Configure Hardware |      |                         | data anna anna G                         |                                                        |                                  | al, batell Hadatas, Companya    |        |
|                    |      | with u                  | p-to-date firmwar                        | e are not selectable.                                  | components and ci                | ick install opdates, components |        |
| Install OS         |      | Note:<br>Confic         | Oracle System Assi                       | stant does not support updating fir                    | mware for compone                | ents that are part of a RAID    |        |
| Preferences        |      |                         | tention: if a server                     | report is required for the firmware                    | undates to take ef               | ect the system will report      |        |
| Advanced Tacks     | 5 1  | au                      | tomatically.                             | report of required for the minimure                    | applates to take en              | cet, the system will report     |        |
| Advanceu Tasks     |      |                         |                                          |                                                        |                                  |                                 | 073911 |
|                    |      | Sel                     | Component Typ                            | Upgrading H106030SDSUN300                              | G(Slot:2)                        | nware/BIOS Availabi             | e      |
|                    |      |                         | DISK                                     |                                                        |                                  | BO                              | -      |
|                    |      |                         | DISK                                     |                                                        |                                  | BO                              |        |
|                    |      |                         | DISK                                     |                                                        |                                  | во                              |        |
|                    |      |                         | DISK                                     |                                                        |                                  | RO                              |        |
|                    |      |                         | DISK                                     | H106030SDSUN300G(Slot:6)                               | A2B0                             | A2B0                            |        |
|                    |      |                         | DISK                                     | H106030SDSUN300G(Slot:7)                               | A2B0                             | A2B0                            |        |
|                    |      |                         | DISK                                     | H106030SDSUN300G(Slot:0)                               | A2B0                             | A2B0                            |        |
|                    |      |                         | CONTROLLER                               | x4242A/x4243A                                          | 2.7.8130                         | 2.7.8130                        |        |
|                    |      |                         |                                          |                                                        |                                  | Cancel Install Upda             | ates   |
|                    |      |                         |                                          |                                                        | _                                |                                 |        |
|                    |      |                         |                                          |                                                        |                                  |                                 | -      |
|                    |      |                         |                                          |                                                        |                                  |                                 |        |
|                    |      |                         |                                          |                                                        |                                  |                                 |        |
|                    |      |                         |                                          |                                                        |                                  |                                 |        |
|                    |      |                         |                                          |                                                        |                                  |                                 |        |

- 6 更新を実行するために Oracle ILOM にログインするよう促すプロンプトが表示される 場合は、次のような完全な管理者またはルート権限を持つアカウントを使用してロ グインする必要があります。
  - Oracle ILOM ルートアカウント。
  - 管理者役割 (aurco 役割を含む) が割り当てられているユーザーアカウント。
  - aurco役割を含むようにカスタマイズされたユーザーアカウント。

注-管理 (a) 役割のみを持つユーザーアカウントは、Oracle System Assistant から更新を実行するための十分な権限を提供しません。

注-更新プロセスがOracle ILOM へのログインを促さずに進行する場合は、完了までにより長い時間(最大40分)がかかる可能性がある別の更新方法が使用されます。

7 ファームウェアが更新されるまで待機します。「Update Firmware」進捗バーが表示されます。

ファームウェアの更新を有効にするためにシステムのリブートが必要な場合は、システムが自動的にリブートします。

- 参考 関連情報
  - 27ページの「Oracle System Assistant へのアクセス」

### ▼ RAID 用のハードウェア構成

RAID 構成タスクを使用すると、サーバーに RAID-0 または RAID-1 を構成できます。

注-このタスクは、オペレーティングシステムをインストールする前に実行します。

Oracle System Assistant を使用して RAID を構成するには、これらのステップに従います。

1 「Configure Hardware」タスクボタンをクリックしてから、「RAID Configuration」タブ を選択します。

| ORACLE <sup>®</sup> System As | ssistant software release 1.0.0                                                                                                    |
|-------------------------------|----------------------------------------------------------------------------------------------------|
| System Information            | RAID Configuration Service Processor Configuration                                                                                         |
| Configure Network             | HBA - Select from available HBAs -                                                                                                    |
| Get Updates                   | To create a volume, first select RAID level. Then allocate disks to the volume.<br>To learn more about RAID levels, click the Help button. |
| Update Firmware               | - Select RAID level-                                                                                                    |
| Configure Hardware            |                                                                                                    |
| Install OS                    |                                                                                                    |
| Preferences                   |                                                                                                    |
| Advanced Tasks                |                                                                                                    |
|                               |                                                                                                    |
|                               |                                                                                                    |
|                               |                                                                                                    |
|                               |                                                                                                    |
|                               |                                                                                                    |
|                               |                                                                                                    |
|                               |                                                                                                    |
|                               |                                                                                                    |
|                               |                                                                                                    |
|                               |                                                                                                    |
|                               |                                                                                                    |
|                               |                                                                                                    |
|                               | Help                                                                                                    |

「RAID Configuration」画面が表示されます。

2 HBA リストボックスで、ホストバスアダプタ (HBA) ディスクコントローラが正しいこ とを検証します。

たとえば、サーバーでは SGX-SAS6-INT-Z HBA または SGX-SAS6-R-INT-Z HBA (ブート可能なボリュームを作成する場合)がサポートされています。これらの HBA の詳細については、『設置』の「RAIDの構成」を参照してください。

3 「Select RAID Level」リストボックスで、RAID-0 または RAID-1 のいずれかの RAID レベ ルを選択します。

Oracle System Assistant を使用する場合は、この2つの RAID レベルのみを設定できま す。その他の RAID レベルを設定するには、HBA BIOS 設定ユーティリティーを使用 する必要があります。

1つのアレイで許可されるディスクの数は、コントローラによって異なります。

- SGX-SAS6-R-INT-ZHBAには1台以上のディスクが必要です。
- SGS-SAS6-INT-ZHBAには2台以上のディスクが必要です。

**4** 「Available Disks」テーブルで、RAID 構成に追加するストレージドライブを選択します。

ボリュームがすでにディスク上に存在する場合は、「Created Volumes」セクション に表示されます。必要に応じて、既存のボリュームを強調表示して削除します。

- 5 「Create Volume」ボタンをクリックします。「Creating RAID Volume」情報ボックスが表示されます。
- 6 RAIDボリュームが作成されるまで待機します。
   「Volume Details」ダイアログボックスが表示されます。強調表示されているボリュームに関する情報が表示されます。
- 7 「Volume Details」ダイアログボックスで、「Volume Name」ボックスにボリューム名 を入力してから、「Save Changes」ボタンをクリックします。 「RAID Configuration」画面が表示されます。これにより、RAIDの構成が完了しま す。
- 8 RAIDボリュームを削除する場合、またはブート可能なボリュームを構成する場合 は、次のステップに進みます。
  - RAIDボリュームを削除する場合は、「RAID Configuration」画面でRAIDボリューム を選択してから、「Delete Volume」ボタンをクリックします。
     この操作によって、既存のボリューム上のデータがすべて削除されます。
  - ブート可能なボリュームを作成する場合は、「RAID Configuration」画面で RAID ボ リュームを選択してから、「Set Volume for Boot」ボタンをクリックします。
     「RAID Configuration」画面に、ブート可能なボリュームが表示されます。RAID コントローラからブートするように選択した場合、今後はこのボリュームから サーバーがブートします。

注-使用しているディスクコントローラで、この機能がサポートされていないこ とがあります。

- **9** 「Save Settings」をクリックします。
- **10** 必要に応じて、「Exit」をクリックして Oracle System Assistant を終了し、サーバーを リブートするか、電源を切断します。
- 参考 関連情報
  - 27ページの「Oracle System Assistant へのアクセス」
  - 114ページの「RAID 構成オプション」

### ▼ Oracle ILOM SP 用のハードウェア構成

Oracle ILOM サービスプロセッサ (SP) 設定のサブセットを表示または変更できます。

Oracle System Assistant を使用して Oracle ILOM SP 設定を表示または変更するには、これらのステップに従います。

 「Configure Hardware」タスクボタンをクリックしてから、「Service Processor Configuration」タブをクリックします。

ORACLE' System Assistant SOFTWARE RELEASE 1.0.0 RAID Configuration Service Processor Configuration System Information View or modify a subset of Service Processor settings Select a task from drop-down list you wish to view or Configure Network Get Updates - Select Task -Update Firmware Identification Information Network Configuration onfigure Hardware User Accounts Install OS Clock Settings DNS Preferences Advanced Tasks Help Exit

「Server Processor Configuration」画面が表示されます。

- 2 「Select Task」ドロップダウンリストから、タスクを選択します:
  - Identification Information ステップ3を参照してください。
  - Network Information ステップ4を参照してください。
  - User Accounts ステップ5を参照してください。
  - Clock Settings ステップ6を参照してください。
  - DNS Settings ステップ7を参照してください。

3 識別情報を表示または変更するには、次の情報を指定します:

#### a. SP Hostname

Oracle ILOM SP ホスト名を入力します。

ホスト名はアルファベットで始める必要があり、長さは60文字以下、使用できる 文字は英数字、ハイフン、アンダースコアのみです。

#### b. SP System Identifier

システムを識別する名前を入力します。引用符以外のすべての文字を使用できま す。

#### c. SP System Contact

連絡先の個人の名前を入力します。引用符以外のすべての文字を使用できます。

#### d. SP System Location

システムの物理的な場所の名前を入力します。引用符以外のすべての文字を使用 できます。

| subset of Service Processor settings<br>drop-down list you wish to view or<br>rmation | modify.                                                                                   |                                                                                                    |                                                                               |
|---------------------------------------------------------------------------------------|-------------------------------------------------------------------------------------------|----------------------------------------------------------------------------------------------------|-------------------------------------------------------------------------------|
| rmation                                                                               |                                                                                           |                                                                                                    |                                                                               |
|                                                                                       |                                                                                           |                                                                                                    |                                                                               |
| I helps to view or modify identificat                                                 | ion settings for the Service f                                                            | Processor.                                                                                                    |                                                                               |
| for the modified values to be appl                                                    | led.                                                                                      |                                                                                                    |                                                                               |
|                                                                                       |                                                                                           |                                                                                                    |                                                                               |
| er.                                                                                   |                                                                                           |                                                                                                    |                                                                               |
|                                                                                       |                                                                                           |                                                                                                    |                                                                               |
| n:                                                                                    |                                                                                           |                                                                                                    |                                                                               |
|                                                                                       |                                                                                           |                                                                                                    |                                                                               |
|                                                                                       |                                                                                           |                                                                                                    |                                                                               |
|                                                                                       |                                                                                           |                                                                                                    |                                                                               |
|                                                                                       |                                                                                           |                                                                                                    |                                                                               |
|                                                                                       |                                                                                           |                                                                                                    |                                                                               |
|                                                                                       |                                                                                           |                                                                                                    |                                                                               |
|                                                                                       |                                                                                           |                                                                                                    |                                                                               |
|                                                                                       |                                                                                           |                                                                                                    |                                                                               |
|                                                                                       |                                                                                           |                                                                                                    |                                                                               |
|                                                                                       |                                                                                           |                                                                                                    |                                                                               |
|                                                                                       |                                                                                           |                                                                                                    |                                                                               |
| ie<br>is<br>it<br>is                                                                  | el helps to view or modify identificat<br>is for the modified values to be appli-<br>ier: | el helps to view or modify/identification settings for the Service<br>s for the modified values to be applied. | el helps to view or modify identification settings for the Service Processor. |

4 ネットワーク情報を表示または変更するには、次の情報を指定します:

注-使用しているネットワーク構成(IPv4またはIPv6)に関する情報を指定します。

#### a. IP Discovery Mode (IPv4)

動的ホスト構成プロトコル (DHCP) と静的 IP の割り当てのどちらをシステムで使用するのかを選択します。

#### b. IP Address (IPv4)

静的IPの割り当てを選択した場合は、SPのIPアドレスを指定します。

#### c. Netmask (IPv4)

静的 IP の割り当てを選択した場合は、SP のネットマスクを指定します。

#### d. Gateway (IPv4)

静的 IP の割り当てを選択した場合は、SP のゲートウェイアドレスを指定します。

| Sustam Information | RAID Configuration S                              | ervice Processor Configuration                                       |                                                        |                               |                              |                          |
|--------------------|---------------------------------------------------|----------------------------------------------------------------------|--------------------------------------------------------|-------------------------------|------------------------------|--------------------------|
| Configure Network  | View or modify a subse<br>Select a task from drop | t of Service Processor settings.<br>-down list you wish to view or r | modify.                                                |                               |                              |                          |
| Get Updates        | Network Configuration                             |                                                                      |                                                        |                               |                              |                          |
| Update Firmware    | Network panel helps to                            | view or modify network setting                                       | is for the Service Processor. C                        | lick Save                     |                              |                          |
| Configure Hardware | Settings for the modifie                          | d values to be applied.                                              | 1                                                      |                               |                              |                          |
| Install OS         | IPv4                                              |                                                                      | IPv6                                                   |                               |                              |                          |
| Preferences        | IP Discovery Mode:                                | 🔵 DHCP 💿 Static                                                      | State:                                                 | 🗹 Enabled                     |                              |                          |
| Advanced Tasks     | IP Address:                                       | 10.134.211.47                                                        | Autoconfig:                                            | <ul> <li>Stateless</li> </ul> | O None                       |                          |
|                    | Netmask:                                          | 255.255.255.0                                                        | DHCPv6 Autoconfig:                                     | O Stateless                   | <ul> <li>Stateful</li> </ul> | <ul> <li>None</li> </ul> |
|                    | Gateway:                                          | 10.134.211.254                                                       | Static IP Address:                                     | ::/128                        |                              |                          |
|                    |                                                   |                                                                      | Link-Local IP Address:<br>Gateway:<br>Dynamic IP List: | fe80::221:28ff:fede:7f98/64   |                              |                          |
|                    |                                                   |                                                                      |                                                        | ::/128                        |                              |                          |
|                    |                                                   |                                                                      |                                                        | None                          |                              |                          |
|                    |                                                   |                                                                      |                                                        |                               |                              |                          |
|                    |                                                   |                                                                      |                                                        | -                             |                              |                          |
|                    |                                                   |                                                                      |                                                        |                               |                              |                          |
|                    |                                                   |                                                                      |                                                        |                               |                              |                          |
|                    |                                                   |                                                                      |                                                        |                               |                              |                          |
|                    | Save Settings                                     |                                                                      |                                                        |                               |                              |                          |
|                    |                                                   |                                                                      |                                                        |                               |                              |                          |
|                    |                                                   |                                                                      |                                                        |                               |                              |                          |
|                    |                                                   |                                                                      |                                                        |                               |                              |                          |
### e. State (IPv6)

「Enabled」チェックボックスをクリックすると、IPv6ネットワーク設定が有効に なります。

### f. Autoconfig (IPv6)

有効にすると、IPv6アドレスを学習するために IPv6ステートレス自動構成が実行されます。

### g. DHCPv6 Autoconfig (IPv6)

有効にすると、DNSとドメイン情報を学習するためにDHCPv6ステートレス自動 構成が実行されます。

有効にすると、IPv6アドレスとDNS情報を学習するためにDHCPv6ステートフル自動構成が実行されます。

有効にすると、「None」状態により、Oracle ILOM のリンクローカルアドレスの みが設定されます。

### h. Static IP Address (IPv6)

これはSPの静的 IP アドレスです。

### i. Link-Local IP Address (IPv6)

これはルーティングの宛先とならないアドレスであり、同じネットワーク上の別のIPv6対応ノードからSPに接続するために使用できます。

### j. Gateway (IPv6)

これは SP のゲートウェイアドレスです。

### k. Dynamic IP List

このフィールドは読み取り専用です。Oracle System Assistant では、これらの値を Oracle ILOM から取得します。

- 5 ローカルの Oracle ILOM ユーザーアカウントを表示または変更するには、次の情報を 指定します。
  - a. ユーザーの追加

「Add User」ボタンをクリックして、新しいローカルユーザーアカウントを追加 します。一意のユーザー名を入力し、役割(「Basic」または「Advanced」)をド ロップダウンリストから選択し、特権を設定し、パスワードを入力します。

注-ユーザーに特定の特権(事前設定なし)を選択する場合は、「Advanced」を選択します。

b. ユーザーの変更

リスト内のユーザーアカウントを強調表示し、「Modify User」をクリックして、ローカルユーザーアカウント設定を確認または変更します。

### c. ユーザーの削除

リスト内のユーザーアカウントを強調表示し、「Delete User」をクリックして、ローカルユーザーアカウントを削除します。

|                                         | RAID Configuration                       | Service Processor Cor                               | figuration                                                                                      |
|-----------------------------------------|------------------------------------------|-----------------------------------------------------|-------------------------------------------------------------------------------------------------|
| System Information<br>Configure Network | View or modify a s<br>Select a task from | ubset of Service Process<br>drop-down list you wish | or settings.<br>to view or modify.                                                              |
| Get Updates                             | User Accounts                            |                                                     |                                                                                                 |
| Update Firmware                         | Licer Management                         | panel helps to view the                             | surrant list of local Integrated Lights Out Manager/II OM) user accounts                        |
| Configure Hardware                      | and their roles and                      | add or modify or delet                              | e a local ILOM user account.                                                                    |
| Install OS                              | ILOM offers upto 1                       | 0 local user accounts.                              |                                                                                                 |
| Preferences                             | User Name                                | Role                                                | Privileges                                                                                      |
| Advanced Tasks                          | user3                                    | Advanced Role                                       | Admin, User Management, Console, Reset and Host Control, Read Only, Se                          |
| Auranceu rasks                          | adminuser                                | Administrator                                       | Admin, User Management, Console, Reset and Host Control, Read Only                              |
|                                         |                                          |                                                     |                                                                                                 |
|                                         | user2                                    | Advanced Role                                       | Read Only                                                                                       |
|                                         | user2<br>user1                           | Advanced Role<br>Advanced Role                      | Read Only<br>Admin, User Management, Console, Reset and Host Control, Read Only, St             |
|                                         | user2<br>user1<br>Add User               | Advanced Role<br>Advanced Role                      | Read Only<br>Admin, User Management, Console, Reset and Host Control, Read Only, Si<br>ete User |

6 クロック設定を表示または変更するには、次の情報を指定します:

### a. Date

ドロップダウンリストを使用して、月、日、年を選択します。

### b. Time

ドロップダウンリストを使用して、24時間形式で時間を設定します。

### c. Timezone

ドロップダウンリストを使用して、タイムゾーンを選択します。

### d. Synchronize Time Using NTP

チェックボックスをクリックすると、時間情報プロトコル (NTP) サーバーとの同期が有効になります。

### e. Server 1、Server 2

NTP サーバーに関する情報を入力します。

| View or modify a subset of Service Proce:<br>Select a task from drop-down list you wis<br>Clock Settings<br>Clock Settings panel heips to view or moo<br>select month, day, year, hour and minute<br>an NTP server, select the Enable check b<br>timezone, select a timezone from the dro | ssor settings.<br>In to view or modify.<br>Ifly Service Processor clock. To set the Service Processor clock manua<br>from drop-down lists. To synchronize the Service Processor clock w<br>ox, then type the addresses of the NTP servers to use. To modify the<br>p-down list. Click Save Settings for the modified values to be applied |
|----------------------------------------------------------------------------------------------------|----------------------------------------------------------------------------------------------------|
| Select a task from drop-down list you with<br>Clock Settings<br>Clock Settings panel helps to view or moo<br>select month, day, vear, hour and minute<br>an NTP server, select the Enable check b<br>timezone, select a timezone from the drop<br>Counce Data and Tame                    | sh to view or modify.<br>IffyService Processor clock. To set the Service Processor clock manua<br>from drop-down lists. To synchronize the Service Processor clock w<br>ox, then type the addresses of the NTP servers to use. To modify the<br>pp-down list. Click Sawe Settings for the modified values to be applied                   |
| Clock Settings panel helps to view or moo<br>select month, day, vear, hour and minute<br>an NTP server, select the Enable check b<br>timezone, select a timezone from the dro                                                                                                    | tify Service Processor clock. To set the Service Processor clock manua<br>from drop-down lists. To synchronize the Service Processor clock w<br>ox, then type the addresses of the NTP servers to use. To modify the<br>p-down list. Click Save Settings for the modified values to be applied                                            |
| Clock Settings panel helps to view or mor<br>select month, day, year, hour and minute<br>an NTP server, select the Enable check b<br>timezone, select a timezone from the dro                                                                                                    | dify Service Processor clock. To set the Service Processor clock manua<br>from drop-down lists. To synchronize the Service Processor clock wi<br>ox, then type the addresses of the NTP servers to use. To modify the<br>p-down list. Click Save Settings for the modified values to be applied                                           |
| select month, day, year, hour and minute<br>an NTP server, select the Enable check b<br>timezone, select a timezone from the dro                                                                                                    | from drop-down lists. To synchronize the Service Processor clock w<br>low, then type the addresses of the NTP servers to use. To modify the<br>op-down list. Click Save Settings for the modified values to be applied                                                                                                    |
| timezone, select a timezone from the dro                                                                                                    | up-down list. Click Save Settings for the modified values to be applied                                                                                                    |
| Current Data and Time                                                                                                    |                                                                                                    |
|                                                                                                    |                                                                                                    |
| Current Date and Time.                                                                                                    | Fri jan 6 21:14:41 2012 GMT                                                                                                    |
| Date:                                                                                                    |                                                                                                    |
| Time:                                                                                                    |                                                                                                    |
| Timezone.                                                                                                    |                                                                                                    |
| Synchronize Time Using NTP:                                                                                                    | Enabled                                                                                                    |
| Server 1:                                                                                                    | 0.0.0                                                                                                    |
| Server 2:                                                                                                    | 0.0.0.0                                                                                                    |
| Save Settings                                                                                                    |                                                                                                    |
|                                                                                                    | Time:<br>Timezone:<br>Synchronize Time Using NTP:<br>Server 1:<br>Server 2:<br>Save Settings                                                                                                    |

7 DNS 設定を表示または変更するには、次の情報を指定します:

### a. Auto DNS via DHCP

「Enabled」または「Disabled」にチェックマークを付けます。

### b. DNS Server Name

これは、自動 DNS が無効になっている場合にのみ編集します。

優先度順に最大3つのネームサーバーの IP アドレスをコンマで区切って入力します。たとえば、1.2.3.4.5.6.7.8。

### c. DNS Search Path

これは、自動 DNS が無効になっている場合にのみ編集します。

優先度順に最大6つの検索接尾辞をコンマで区切って入力します。たとえば、abc.efg.com,efg.com。

### d. DNS Timeout

1-10の値を入力します。デフォルトは5です。

### e. DNS Retries

0-4の値を入力します。デフォルトは1です。

| Surtam Information | RAID Configuration                              | Service Processor Configuration                                                                      |
|--------------------|-------------------------------------------------|----------------------------------------------------------------------------------------------------|
| Configure Network  | View or modify a subs<br>Select a task from dro | set of Service Processor settings.<br>p-down list you wish to view or modify.                        |
| Get Updates        | DNS                                             | •                                                                                                    |
| Update Firmware    | DNS Settings panel he                           | Ips to view or modify Service Processor DNS configuration. Enabling Auto DNS via DHCP will           |
| Configure Hardware | override the configure<br>modified values to be | Id DNS values and use the settings provided by the DHCP Server. Click Save Settings for the applied. |
| Install OS         | Auto DNS via DHCP:                              | ✓ Enabled                                                                                            |
| Preferences        | DNS Name Server:                                | 130.35.249.52, 130.35.249.41, 192.135.82, 132                                                        |
| Advanced Tasks     |                                                 | Enter up to three comma separated name server IP addresses in preferred order e.g. 1.2.3.4, 5.6.7    |
|                    | DNS Search Path:                                | us, oracle.com                                                                                       |
|                    |                                                 | Enter up to six comma separated search suffixes in preferred order e.g. abc.efg.com, efg.com         |
|                    | DNS Timeout:                                    | 5 seconds                                                                                            |
|                    |                                                 | Enter a value between 1 and 10. The default is 5.                                                    |
|                    | DNS Retries:                                    | 1                                                                                                    |
|                    |                                                 | Enter a value between 0 and 4. The default is 1.                                                     |
|                    |                                                 |                                                                                                    |
|                    | Save Settings                                   |                                                                                                    |
|                    |                                                 |                                                                                                    |
|                    |                                                 |                                                                                                    |
|                    |                                                 |                                                                                                    |

- **8** 「Save Settings」をクリックします。
- **9** 必要に応じて、「Exit」をクリックして Oracle System Assistant を終了し、サーバーを リブートするか、電源を切断します。

### 参考 関連情報

27ページの「Oracle System Assistant へのアクセス」

# ▼ オペレーティングシステムのインストール

始める前に オペレーティングシステム (OS) のメディアとライセンスを用意する必要があります。

注-Oracle System AssistantのOSのインストールタスクは、サポートされている バージョンの Microsoft Windows と Linux オペレーティングシステム、および Oracle VM ソフトウェアで使用可能です。

この手順を開始する前に、次のタスクを実行することを強くお勧めします:

- 「Get Updates」を使用して、最新のツールとドライバを取得します。57ページの「プラットフォームソフトウェアリリースの更新の取得」を参照してください。
- 「Update Firmware」をクリックして、ファームウェアを更新します。62ページの「ファームウェアの更新」を参照してください。
- 「Configure Hardware」>「RAID Configuration」の順にクリックして、RAID を構成します。67ページの「RAID 用のハードウェア構成」を参照してください。

Oracle System Assistant を使用してオペレーティングシステムをインストールするには、次のステップに従います。

1 「Install OS」タスクボタンをクリックします。

「Install Operating System」 画面が表示されます。

| ORACLE' System As                                                                                                    | SISTANT SOFTWARE RELEASE 1.0.0                                                                                                    |      |
|----------------------------------------------------------------------------------------------------|----------------------------------------------------------------------------------------------------|------|
| System Information<br>Configure Network<br>Get Updates<br>Update Firmware<br>Configure Hardware<br>Instail OS<br>Preferences<br>Advanced Tasks | INSTALL OPERATING SYSTEM Select the Operating System to Install Supported OS: Select Operating System - Current BIOS mode: Legacy BIOS Select the desired BIOS mode for booting OS: UEFI Legacy BIOS Select your install media location Insert the first CD/DVD of the OS to be installed. Click "Refresh List" if you have attached a new CD drive and do not see it in the CD/DVD location. |      |
|                                                                                                    | CD/DVD Location: - Select from the available CD/DVDs -    Refresh List  View Installation Options  Install OS                                                                                                    |      |
|                                                                                                    | Help                                                                                                    | Exit |

- 2 「Supported OS」ドロップダウンリストから、インストールする OS を選択します。 このリストには、サポートされているオペレーティングシステムのうち、OS のイン ストールタスクを使用してインストールできるものだけが含まれます。
- 3 画面の「Select the desired BIOS mode for booting OS」部分で、OSのインストールで使用 する BIOS モード(「UEFI」または「Legacy BIOS」)を選択します。 BIOS モードの選択は、UEFI モードでのブートがターゲット OS でサポートされてい る場合にのみ可能です。125ページの「Legacy BIOS モードまたは UEFI Boot モードの 選択」を参照してください。
- 4 画面の「Select your install media location」部分で、インストールメディアの場所を指定します。

これは OS 配布メディアの場所です。オプションは CD/DVD デバイスで す。「Refresh」ボタンをクリックすると、デバイスのリストが更新されます。

注-KVMを使用してリモートからOSをインストールする場合は、KVMメニューオ プション「Devices」を選択し、「CD-ROM」をクリックすると、リモートの CD-ROMが表示されます。次に、「Oracle System Assistant」画面で、「Refresh」をク リックし、CD/DVDの場所を選択します。

5 画面の「Select the boot disk」部分で、「Boot disk」ドロップダウンリストからブート デバイスを選択します。 これは、OS がインストールされるデバイスです。

Linux ディストリビューションを選択した場合は、画面の「Select the boot disk」部分 が表示されます。Windows ディストリビューションを選択した場合は、画面 の「Select the boot disk」部分は表示されません。

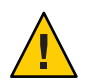

注意-データが失われます。OSのインストールによって、ディスクの内容が消去されます。選択したディスク上のデータはすべて消去されます。

6 ブートデバイスの選択を確認するには、「Yes」をクリックします。

**7** 「View Installation Options」をクリックします。

「Operating System Installation Details」ダイアログが表示されます。OS およびドライ バソフトウェアコンポーネントが一覧表示されます。インストールしないコン ポーネントの選択を解除します。ほとんどのオペレーティングシステムでは、一覧 表示されているコンポーネントはすべて必要であり、選択解除できません。

| _      | Operating System Installation Details | 1     |
|--------|---------------------------------------|-------|
| Select | Software Component                    | 7     |
| V      | Install Oracle Linux 6 Update 1       |       |
|        | use oracle recommended univers        |       |
|        |                                       |       |
|        |                                       |       |
|        |                                       |       |
|        |                                       |       |
|        |                                       |       |
|        |                                       |       |
|        |                                       |       |
|        |                                       |       |
|        |                                       |       |
|        |                                       |       |
|        |                                       |       |
|        |                                       |       |
|        |                                       |       |
|        |                                       |       |
|        |                                       |       |
|        | ſ                                     | Close |
|        |                                       |       |

- 8 「Close」をクリックして、ダイアログを終了します。
   「Install Operating System」画面が表示されます。
- 9 「Install OS」ボタンをクリックします。
- **10** プロセスに従って、プロセスが終了するまでプロンプトに応答します。 インストールが完了すると、サーバーがブートします。

### 参考 関連情報

- 27ページの「Oracle System Assistant へのアクセス」
- 125ページの「Legacy BIOS または UEFI BIOS の使用」

# ▼ Oracle System Assistant を無効にするための設定の 変更

すでに Oracle System Assistant でブートしている場合は、Oracle System Assistant の無効 化タスクを使用すると、Oracle System Assistant の USB デバイスをオフライン状態に して、サーバーのオペレーティングシステム (OS) で使用不可にすることができま す。これにより、誤ってデバイスを消去および上書きしてしまうことが回避されま す。デバイスをオフラインにするとブート可能ではなくなり、Oracle System Assistant デバイスに搭載されたツール、ドライバ、およびファイルにはアクセスできなくな ります。

注-Oracle System Assistant を再度有効にする方法については、144ページの「Oracle System Assistant を有効または無効にする」を参照してください。

デバイスをオンライン状態にする (OS で使用可能にする) には、サーバーの BIOS 設定ユーティリティーの「Boot」メニューで「Configure OSA」設定を使用します。

Oracle System Assistant でブートしたときに Oracle System Assistant を無効にするには、次を実行します。

1 「Preferences」タスクボタンをクリックしてから、「Disable Oracle System Assistant」タブをクリックします。

「Disable Oracle System Assistant」画面が表示されます。

|                    | ssistant SOFTWARE RELEASE 1.0.0                                                                                                    |  |  |  |  |  |
|--------------------|----------------------------------------------------------------------------------------------------|--|--|--|--|--|
|                    | Disable Oracle System Assistant Keyboard Language                                                                                                    |  |  |  |  |  |
| Configure Network  | Oracle System Assistant can be disabled, preventing the ability to boot into it, and preventing the embedded storage device from<br>being visible to your Host operating system. Once disabled if you later want to use System Assistant, you will need to enable it via |  |  |  |  |  |
| Cot Updatos        | the BIOS settings. If you choose to disable System Assistant, the system will reboot immediately and System Assistant will not be available until it is re-enabled.                                                                                                    |  |  |  |  |  |
| Geropuates         | avandade anni n o re sindarea.                                                                                                    |  |  |  |  |  |
| Update Firmware    | Disable Oracle System Assistant                                                                                                    |  |  |  |  |  |
| Configure Hardware |                                                                                                    |  |  |  |  |  |
| Install OS         |                                                                                                    |  |  |  |  |  |
| Preferences        |                                                                                                    |  |  |  |  |  |
| Advanced Tasks     |                                                                                                    |  |  |  |  |  |
|                    |                                                                                                    |  |  |  |  |  |
|                    | Help                                                                                                    |  |  |  |  |  |

**Disable Oracle System Assistant**」ボタンをクリックします。
 確認のダイアログボックスが表示されます。

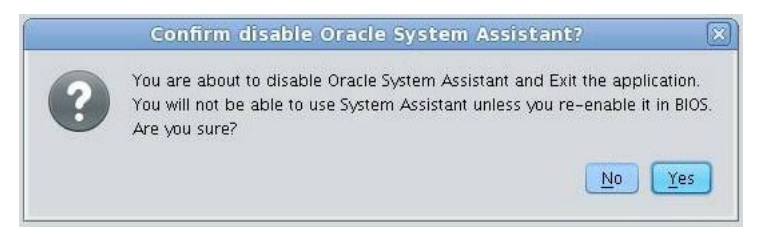

- **3** 「Yes」をクリックして、Oracle System Assistant を無効にすることを確認します。 Oracle System Assistant アプリケーションが終了し、サーバーがリブートします。
- **4** Oracle System Assistant を再度有効にするには、BIOS 設定ユーティリティーを使用します。

144ページの「Oracle System Assistant を有効または無効にする」を参照してください。

### 参考 関連情報

27ページの「Oracle System Assistant へのアクセス」

# ▼ キーボード言語設定の変更

キーボード言語タスクを使用すると、Oracle System Assistant のキーボード言語を構成できます。

Oracle System Assistant を使用してキーボード言語を設定するには、次のステップに従います。

1 「Preferences」タスクボタンをクリックしてから、「Keyboard Language」タブをクリックします。

「Keyboard Language」画面が表示されます。

| ORACLE' System A   | ASSISTANT SOFTWARE RELEASE 10.0                                                                |      |
|--------------------|------------------------------------------------------------------------------------------------|------|
| System Information | Disable Oracle System Assistant Keyboard Language                                              |      |
| Configure Network  |                                                                                                |      |
| Get Updates        |                                                                                                |      |
| Update Firmware    | Select your Keyboard Language from the drop-down list. Click Save Setting to apply the change. |      |
| Configure Hardware |                                                                                                |      |
| Install OS         |                                                                                                |      |
| Preferences        |                                                                                                |      |
| Advanced Tasks     | Save Setting                                                                                   |      |
|                    |                                                                                                |      |
|                    |                                                                                                | Evit |
|                    |                                                                                                | Exit |

- ドロップダウンリストから、キーボード言語を選択します。
   オプションとして、英語(US)、フランス語、ドイツ語、イタリア語、スペイン
   語、スウェーデン語があります。
- **3** 「Save Settings」をクリックします。
- **4** 必要に応じて、「Exit」をクリックして Oracle System Assistant を終了し、サーバーを リブートするか、電源を切断します。

### 参考 関連情報

■ 27ページの「Oracle System Assistant へのアクセス」

# ▼ Oracle System Assistant シェルにアクセスするため の高度なタスクの実行

このタスクでは、Oracle System Assistant ファイルシステムに Linux ルートレベルでア クセスできます。コマンド行シェルを使用して、Oracle System Assistant の内蔵 USB デバイスに搭載されているツールやファイルにアクセスします。

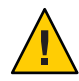

注意 - データや Oracle System Assistant の機能性が失われる可能性があります。上級 ユーザーやシステム管理者のみが Oracle System Assistant にアクセスして、使用する 必要があります。

Oracle System Assistant を使用してコマンド行シェルにアクセスするには、次のステップに従います。

1 「Advanced Tasks」タスクボタンをクリックしてから、「Shell」タブをクリックします。

「Shell」画面が表示されます。

| ORACLE' System     | Assistant SOFTWARE RELEASE 1.0.0                                                                         |
|--------------------|----------------------------------------------------------------------------------------------------|
| System Information | Shell Media Integrity Check                                                                              |
| Configure Network  | To start the Oracle System Assistant shell, click the Start Shell button.                                |
| Get Updates        | After you are done, use the exit command in the shell to switch back to the Oracle System Assistant GUI. |
| Update Firmware    |                                                                                                    |
| Configure Hardware | Start Shell                                                                                              |
| Install OS         |                                                                                                    |
| Preferences        |                                                                                                    |
| Advanced Tasks     |                                                                                                    |
|                    |                                                                                                    |
|                    |                                                                                                    |
|                    |                                                                                                    |
|                    |                                                                                                    |
|                    |                                                                                                    |
|                    |                                                                                                    |
|                    |                                                                                                    |
|                    |                                                                                                    |
|                    |                                                                                                    |
|                    |                                                                                                    |
|                    |                                                                                                    |
|                    |                                                                                                    |
|                    |                                                                                                    |
|                    | Help                                                                                                    |

2 「Start Shell」ボタンをクリックします。

Oracle System Assistant のコマンド行シェルウィンドウが表示されます。

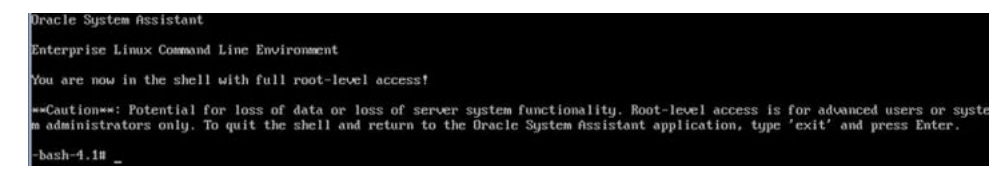

- 3 シェルを終了して Oracle System Assistant ユーザーインタフェースに戻るには、シェル コマンド行プロンプトで「exit」と入力します。
- 4 必要に応じて、「Exit」をクリックして Oracle System Assistant を終了し、サーバーを リブートするか、電源を切断します。

### 参考 関連情報

27ページの「Oracle System Assistant へのアクセス」

# ▼ メディアの整合性をチェックするための高度なタ スクの実行

メディアの整合性チェックタスクでは、Oracle System Assistant の内蔵メディアファイルの整合性がチェックされ、レポートが表示されます。このタスクは、USBデバイスでエラーが発生したときや、Oracle サービス担当者から要請されたときに実行する必要があります。

使用しているバージョンの Oracle System Assistant が破損した場合は、My Oracle Support サイトからサーバーに対応した Updater ISO イメージファイルをダウン ロードします。詳細については、95 ページの「Oracle System Assistant の復元」を参照してください。

Oracle System Assistant の USB メディアが正常に動作していることを検証するには、次のステップに従います。

1 「Advanced Tasks」タスクボタンをクリックしてから、「Media Integrity Check」タブ をクリックします。

|                    | Shell Media Integrity Check                                                                                                    |  |
|--------------------|----------------------------------------------------------------------------------------------------|--|
| System Information |                                                                                                    |  |
| Configure Network  | I his task performs the integrity check on the embedded media files and displays the report.                                      |  |
| Get Updates        | Total size of the media files (bytes): 1,840,058,334<br>Total time required to perform the integrity check: 2 minutes, 41 seconds |  |
| Update Firmware    | Check Integrity                                                                                                    |  |
| Configure Hardware |                                                                                                    |  |
| Install OS         |                                                                                                    |  |
| Preferences        |                                                                                                    |  |
| Advanced Tasks     |                                                                                                    |  |
|                    |                                                                                                    |  |
|                    |                                                                                                    |  |
|                    |                                                                                                    |  |
|                    |                                                                                                    |  |
|                    |                                                                                                    |  |
|                    |                                                                                                    |  |
|                    |                                                                                                    |  |
|                    |                                                                                                    |  |
|                    |                                                                                                    |  |
|                    |                                                                                                    |  |
|                    |                                                                                                    |  |
|                    |                                                                                                    |  |
|                    |                                                                                                    |  |
|                    |                                                                                                    |  |

「Media Integrity Check」画面が表示されます。

2 「Check Integrity」ボタンをクリックします。

Oracle System Assistant の内蔵 USB デバイスがテストされ、レポートが生成されま す。テストでは推定実行時間が表示されます。テストはいつでも取り消すことがで きます。

- **3** 必要に応じて、「Exit」をクリックして Oracle System Assistant を終了し、サーバーを リブートするか、電源を切断します。
- 参考 関連情報
  - 27ページの「Oracle System Assistant へのアクセス」

# ▼ Oracle System Assistantの USB フラッシュドライブ 上のファームウェアとソフトウェアへのアクセス

Oracle System Assistant の USB フラッシュドライブには、使用しているサーバーに対応したファームウェアとソフトウェアが含まれています。USB フラッシュドライブには、オペレーティングシステムまたは仮想マシンのソフトウェアファイルシステムからアクセス可能です。Oracle System Assistant 内で更新の取得タスクを使用すると、すべてのソフトウェアリリースの更新とともに、更新済みのファームウェアおよびソフトウェアがダウンロードされます。

- 始める前に この手順では、Oracle System Assistant の USB フラッシュドライブに搭載されている ファームウェアおよびソフトウェアにアクセスする方法について説明します。
  - サーバーの電源が投入され、オペレーティングシステムが動作していることを確認 します。
  - 2 Oracle System Assistant の USB フラッシュドライブをマウントします。
    - Oracle VM の場合は、89ページの「Oracle VM 3.0 での Oracle System Assistant USB フラッシュドライブのマウント」を参照してください。
    - Linux オペレーティングシステムの場合は、90ページの「Linux オペレーティン グシステムでの Oracle System Assistant USB フラッシュドライブのマウント」を参 照してください。
    - Oracle Solaris 10 の場合は、91 ページの「Oracle Solaris 10 オペレーティングシステムでの Oracle System Assistant USB フラッシュドライブのマウント」を参照してください。
  - 3 ファイルシステムブラウザを使用して、Oracle System Assistantの内蔵 USB フ ラッシュドライブまで移動します。

USB フラッシュドライブのラベルは、Oracle VM システムでは ORACLE SSM、Oracle Solaris 10 および Linux オペレーティングシステムでは ORACLE\_SSM です。

注-Oracle System Assistant の USB フラッシュドライブがマウントされているのに表示 されない場合は、Oracle System Assistant が無効になっている可能性がありま す。Oracle System Assistant を有効にするには、BIOS 設定ユーティリティーか ら「Boot」 > 「OSA Configuration」画面の順にアクセスし、設定を「Enabled」に変 更します。Oracle System Assistant を有効にする手順については、144ページの「Oracle System Assistant を有効または無効にする」を参照してください。

# **4** ORACLE\_SSM または ORACLE SSM ドライブの内容を表示するには、そのドライブをダブルクリックします。

Oracle System Assistant の USB フラッシュドライブのディレクトリが表示され、その ドライブの内容が一覧表示されます。

### 参考 関連情報

- 88ページの「Oracle System Assistant USB フラッシュドライブのマウント」
- 27ページの「Oracle System Assistant へのアクセス」
- 49ページの「Oracle System Assistant の構成」

アクセス」を参照してください。

# ▼ Oracle System Assistant からのドキュメントの表示

Oracle System Assistant には、使用しているサーバーに対応した製品ドキュメントが含まれています。ドキュメントには、ファイルシステムからアクセス可能です。Oracle System Assistant 内で更新の取得タスクを使用すると、すべてのソフトウェアリリースの更新とともに、更新済みのドキュメントがダウンロードされます。

注-使用しているサーバーに対応した最新のドキュメントは、サーバーのドキュメン トライブラリのページ(http://www.oracle.com/pls/topic/ lookup?ctx=SunServerX3-2L)からオンラインで入手することもできます。

- 始める前に この手順では、Oracle System Assistant に付属のHTMLドキュメントにアクセスする 方法について説明します。ドキュメントを表示するには、Web ブラウザまたは HTML ビューアが必要です。
  - 1 サーバーの電源が投入され、オペレーティングシステムが動作していることを確認 します。
  - 2 ファイルシステムブラウザを使用して、Oracle System Assistantの内蔵 USB デバイスまで移動します。 デバイスのラベルは、Oracle Solaris 10 および Linux オペレーティングシステムでは ORACLE\_SSM、Oracle VM システムでは ORACLE SSM です。86ページの「Oracle System Assistantの USB フラッシュドライブ上のファームウェアとソフトウェアへの

注-USBデバイスが表示されない場合は、Oracle System Assistant が無効になっている 可能性があります。Oracle System Assistant を有効にするには、BIOS 設定ユーティリ ティーから「Boot」 > 「OSA Configuration」画面の順にアクセスし、設定 を「Enabled」に変更します。詳細は、144 ページの「Oracle System Assistant を有効ま たは無効にする」を参照してください。

3 ドキュメント/ディレクトリに移動します。 ドキュメントディレクトリは、USBデバイスの最上位にあります。100ページの「Oracle System Assistant ファイルシステムへのアクセス」を参照してください。

- 4 ライブラリページを表示するには、index.htmlファイルを右クリックして、「Open With」を選択します。
- 5 HTMLビューアまたはブラウザを使用して、ドキュメントを表示します。 ドキュメントライブラリのページが表示されます。

### 参考 関連情報

- 27ページの「Oracle System Assistant へのアクセス」
- 49ページの「Oracle System Assistant の構成」

# Oracle System Assistant USB フラッシュドライブのマウント

Oracle VM 3.0 または Oracle Solaris 10 および Linux オペレーティングシステムで Oracle System Assistant の USB フラッシュドライブにアクセスする前に、まず USB フラッシュドライブをマウントする必要があります。

Windows Server オペレーティングシステムまたは Oracle Solaris 11 オペレーティングシ ステムを使用している場合は、Windows と Oracle Solaris 11 が USB フラッシュドライ ブを自動マウントして、それがファイルシステムブラウザを使って表示できるよう にするため、このドライブをマウントする必要はありません。

注-現時点では、VMware ESXi 5.0 仮想マシンソフトウェアを使用して、Oracle System Assistant の USB フラッシュドライブをマウントすることはできません。My Oracle Support に移動して、VMware ESXi ソフトウェアで必要なドライバを取得します。

ドライブをマウントする手順については、次のセクションで説明します:

- 89ページの「Oracle VM 3.0 での Oracle System Assistant USB フラッシュドライブの マウント」
- 90ページの「Linux オペレーティングシステムでの Oracle System Assistant USB フ ラッシュドライブのマウント」
- 91ページの「Oracle Solaris 10オペレーティングシステムでのOracle System Assistant USB フラッシュドライブのマウント」

# 関連情報

 86ページの「Oracle System AssistantのUSBフラッシュドライブ上のファーム ウェアとソフトウェアへのアクセス」

Sun Server X3-2L (旧 Sun Fire X4270 M3) • 2012 年 9 月

# ▼ Oracle VM 3.0 での Oracle System Assistant USB フ ラッシュドライブのマウント

サーバーで Oracle VM 3.0 ソフトウェアが動作している場合は、ファイルシステムを 使用して内容を表示またはアクセスする前に、Oracle System Assistant の USB フ ラッシュドライブをマウントする必要があります。

- 1 Oracle VM 3.0 サーバーに root ユーザーとして接続します。
- Oracle System Assistant の USB フラッシュドライブのデバイスマッピングを確認するには、1sscsiコマンドを入力します。

このコマンドによるサーバー上のストレージデバイスの表示例は、次のとおりです。

| # lsscsi   |         |         |                  |      |          |
|------------|---------|---------|------------------|------|----------|
| [0:0:0:0]  | disk    | SEAGATE | ST360057SSUN600G | 0805 | /dev/sda |
| [0:0:1:0]  | disk    | SEAGATE | ST32000SSSUN2.0T | 0313 | /dev/sdb |
| [0:0:2:0]  | disk    | SEAGATE | ST32000SSSUN2.0T | 0313 | /dev/sdc |
| [0:0:3:0]  | disk    | ATA     | INTEL SSDSA2BZ30 | 0362 | /dev/sdd |
| [0:0:4:0]  | enclosu | ORACLE  | CONCORD14        | 0903 | -        |
| [7:0:0:0]  | disk    | SUN     | StorEdge 3511    | 421F | /dev/sde |
| [7:0:0:1]  | disk    | SUN     | StorEdge 3511    | 421F | /dev/sdf |
| [7:0:0:2]  | disk    | SUN     | StorEdge 3511    | 421F | /dev/sdg |
| [7:0:0:3]  | disk    | SUN     | StorEdge 3511    | 421F | /dev/sdh |
| [9:0:0:0]  | disk    | SUN     | CSM200 R         | 0660 | /dev/sdi |
| [9:0:0:1]  | disk    | SUN     | CSM200 R         | 0660 | /dev/sdj |
| [9:0:0:2]  | disk    | SUN     | CSM200 R         | 0660 | /dev/sdk |
| [9:0:0:3]  | disk    | SUN     | CSM200_R         | 0660 | /dev/sdl |
| [9:0:0:4]  | disk    | SUN     | CSM200_R         | 0660 | /dev/sdm |
| [9:0:0:5]  | disk    | SUN     | CSM200 R         | 0660 | /dev/sdn |
| [11:0:0:0] | disk    | ORACLE  | SSM              | PMAP | /dev/sdo |
|            |         |         |                  |      |          |

Oracle System Assistant の USB フラッシュドライブは、ORACLE SSM というラベルの付い たディスクであり、この例では /dev/sdo にマップされています。

3 Oracle System Assistant の USB ドライブ上のパーティション名を確認するには、fdisk -1 /dev/sdo コマンドを入力します。

このコマンドで生成される出力例は、次のとおりです。

# fdisk -l /dev/sdo
Disk /dev/sdo: 3880 MB, 3880452096 bytes
4 heads, 32 sectors/track, 59211 cylinders
Units = cylinders of 128 \* 512 = 65536 bytes
Device Boot Start End Blocks Id System
/dev/sdo1 \* 17 57344 3668992 ef EFI (FAT-12/16/32)

4 (オプション) Oracle System Assistantの USB フラッシュドライブをマウントするときに 使用するマウントポイントを作成します。

例:

# mkdir /mnt/OSA

5 Oracle System Assistant の USB デバイスをマウントするには、手順 3 で確認した パーティション名、および既存のマウントポイントまたは手順4で作成したマウン トポイントを使用します。 mount コマンドの例は次のとおりです: # mount -t vfat -o codepage=850 /dev/sdo1 /mnt/OSA # ls /mnt/OSA boot Firmware Live0S OracleVM syslinux.cfg Documentation ldlinux.sys manifest.xml readme.html Versions.txt EFI Linux Oracle Solaris Windows # 指定されたマウント場所に、Oracle System Assistantの USB フラッシュドライブがマ ウントされます。

# ▼ Linux オペレーティングシステムでの Oracle System Assistant USB フラッシュドライブのマウン ト

サーバーで Linux オペレーティングシステムが動作している場合は、ファイルシステムを使用して内容を表示またはアクセスする前に、Oracle System Assistant の USB フラッシュドライブをマウントする必要があります。

この手順では、Linux オペレーティングシステムで Oracle System Assistant の USB フ ラッシュドライブをマウントする方法を示します。

Oracle System Assistant の USB フラッシュドライブをマウントするには、次に示すコマンドを入力します:

```
#>mkdir /mnt/OSA
#>mount LABEL=ORACLE SSM /mnt/OSA
#>cd /mnt/OSA
#>ls -l
total 916
drwxr-xr-x 2 root root
                       4096 Nov 21 07:42 boot
drwxr-xr-x 3 root root 4096 Nov 21 07:42 Documentation
drwxr-xr-x 3 root root 4096 Oct 26 21:05 EFI
                       4096 Nov 21 07:42 Firmware
drwxr-xr-x 16 root root
-r-xr-xr-x 1 root root 15218 Oct 26 19:10 ldlinux.sys
drwxr-xr-x 5 root root
                        4096 Nov 21 07:41 Linux
drwxr-xr-x 2 root root 4096 Oct 26 21:05 LiveOS
-rwxr-xr-x 1 root root 787672 Nov 21 08:17 manifest.xml
drwxr-xr-x 2 root root 4096 Nov 21 08:00 Oracle
-rwxr-xr-x 1 root root 78879 Nov 21 07:42 readme.html
drwxr-xr-x 4 root root 4096 Nov 21 07:41 Solaris
-rwxr-xr-x 1 root root 263 Oct 26 21:05 syslinux.cfg
-rwxr-xr-x 1 root root 3755 Nov 21 07:42 Versions.txt
drwxr-xr-x 3 root root 4096 Nov 21 07:42 VMware
drwxr-xr-x 4 root root 4096 Nov 21 07:42 Windows
#>
```

指定された場所に、Oracle System AssistantのUSBフラッシュドライブがマウントされます。

# ▼ Oracle Solaris 10 オペレーティングシステムでの Oracle System Assistant USB フラッシュドライブの マウント

サーバーで Oracle Solaris 10 オペレーティングシステムが動作している場合 は、ファイルシステムを使用して内容を表示またはアクセスする前に、Oracle System Assistant の USB フラッシュドライブをマウントする必要があります。

この手順では、Oracle Solaris 10 オペレーティングシステムで Oracle System Assistant の USB フラッシュドライブをマウントする方法を示します。

1 volfs サービスをオフにするには、次のコマンドを入力します。

# svcadm disable volfs

2 Oracle System Assistant の USB フラッシュドライブを識別するには、次のコマンドを入力します:

# rmformat -l

システムは次の出力で応答します:

3 USBフラッシュドライブを読み取り専用でマウントするには、次のコマンドを入力します:

# mount -F pcfs -o ro /dev/dsk/clt0d0p1 /mnt

Oracle System Assistant の USB フラッシュドライブがマウントされます。

4 USB フラッシュドライブの内容にアクセスするには、次のコマンドを入力します:

```
# cd /mnt/Solaris
# ls
10U10 11
#
```

5 USBフラッシュドライブのマウントを解除して、volfsサービスを再起動するには、次のコマンドを入力します:

# cd /
# umount /mnt
# svcadm enable volfs

# **Oracle System Assistant**のトラブルシューティング

デフォルトでは、Oracle System Assistant は、サポートされる各サーバーとともにイン ストールされます。Oracle System Assistant ソフトウェアはサーバーに事前にインス トールされているため、ダウンロードする必要はありません。ただし、必要なとき にアップデータイメージをダウンロードすることができます。

注 - Oracle System Assistant は、初期インストール用のダウンロードとして使用できま せん。ただし、Oracle System Assistant イメージがサーバーにインストールされた場合 は、復旧することができます。

- サーバー上のバージョンの Oracle System Assistant が破壊、消去、または上書きされた場合は、アップデータ ISO イメージファイルを My Oracle Support の Web サイトからダウンロードしてから、Oracle System Assistant を内蔵 USB デバイスに復元する必要があります。詳細については、95ページの「Oracle System Assistant の復元」を参照してください。
- Oracle System Assistant をサーバー構成の一部から除外する場合は、使用している サーバーに対応した最新の更新を My Oracle Support の Web サイトから取得する か、物理メディアのリクエストを提出できます。215 ページ の「サーバーファームウェアとソフトウェアの入手」を参照してください。

このセクションでは、次の手順について説明します:

- 92ページの「Oracle System Assistant のインストールの検証」
- 94ページの「Oracle ILOM から Oracle System Assistant を起動したときのトラブル シューティング」
- 95ページの「Oracle System Assistant の復元」

# ▼ Oracle System Assistant のインストールの検証

Sun Server X3-2Lでは、デフォルトオプションとして Oracle System Assistant がサ ポートされ、サーバーに事前にインストールされています。使用している サーバーに Oracle System Assistant が物理的にインストールされているのに、ファイ ルシステムから表示されない場合は、オフラインになっているか、破壊または上書 きされている可能性があります。Oracle System Assistant がサーバーにインストールさ れていて、正常に動作しているかどうかを確認するには、次の手順を使用します。

Oracle System Assistant のインストールをチェックするには、次を実行します:

- Oracle ILOM を使用して、Oracle System Assistant のインストールを検証します。
   Oracle ILOM の Web インタフェースで、「System Information Summary」ページに移動して、Oracle System Assistant がサーバーにインストールされているかどうかを チェックします。32ページの「Oracle ILOM の Web インタフェースを使用した Oracle System Assistant へのアクセス」を参照してください。
- 2 オペレーティングシステムから Oracle System Assistant のインストールを検証します。 ファイルシステムブラウザまたはコマンド行端末を開いて、コンピュータまたはデバイスのディレクトリに移動し、Oracle System Assistant の USB デバイスが存在する かどうかをチェックします。

Oracle System Assistant の USB デバイスには、ORACLE\_SSM または ORACLE SSM というラベルが付いています。デバイスをダブルクリックして、アクセス可能であることを確認します。

- デバイスが存在し、アクセス可能である場合は、アプリケーションを起動し、 27ページの「Oracle System Assistant へのアクセス」を参照してください。
- デバイスがOSに存在しない場合は、サーバーの物理的なチェックを実行します。
- デバイスは存在するのにアクセスできない場合は、破損したデータが含まれている可能性があります。95ページの「Oracle System Assistantの復元」を参照してください。
- 3 Oracle System Assistant が BIOS のブート優先順位リストに表示されるかどうかを検証します。

サーバーの BIOS 設定ユーティリティーにアクセスし、「Boot」メニューまで移動します。サーバーの BIOS 設定ユーティリティーへのアクセスについては、119ページの「BIOS 構成パラメータの設定」を参照してください。

- Oracle System Assistant デバイスのラベルは ORACLE\_SSM または ORACLE SSM です。
- 正しくラベルが付いたデバイスがブートリストに表示されている場合は、使用しているサーバーに Oracle System Assistant が存在します。アプリケーションを起動する方法については、27ページの「Oracle System Assistant へのアクセス」を参照してください。
- デバイスがサーバーに物理的に存在するのに、ブートリストには表示されない場合は、Oracle System Assistant が無効で、オフラインになっている可能性があります。Oracle System Assistant が無効で、オフラインになっているかどうかを チェックするには、次のステップを使用します。
- 4 Oracle System Assistant が無効で、オフラインになっているかどうかをチェックします。

28ページの「BIOSからのOracle System Assistantの有効化」を参照してください。

Oracle System Assistant が無効でオフランになっている場合は、有効にして表示させ、ブート可能にします。

- 5 サーバーの物理的なチェックを実行します。 Oracle System Assistant は、サーバーの内蔵 USB デバイスにインストールされます。使用しているサーバーの内蔵 USB ポートの場所については、『サービス』の「内蔵 USB フラッシュドライブの保守 (CRU)」を参照してください。
  - デバイスが存在する場合は、アプリケーションを起動してみて、27ページの「Oracle System Assistant へのアクセス」を参照してください。
  - デバイスが存在するのに、オペレーティングシステムから表示できない場合は、無効でオフラインになっている可能性があります。28ページの「BIOSからの Oracle System Assistantの有効化」を参照してください。
  - アプリケーションが起動しない場合は、破損したデータが含まれている可能性があります。95ページの「Oracle System Assistant の復元」を参照してください。

# ▼ Oracle ILOM から Oracle System Assistant を起動した ときのトラブルシューティング

Oracle System Assistant を ILOM Web インタフェースから起動した場合、Oracle ILOM の「Summary」ページで Oracle System Assistant の「Launch」ボタンをクリックした ときに、次のプロンプトが表示されることがあります:

- ホストの電源切断プロンプト-このプロンプトは、Oracle System Assistantの起動 手順を開始する前に、ホストサーバーの電源が切断されなかった場合にのみ表示 されます。「OK」をクリックして、ホストサーバーの電源を切断します。
- 新規 Oracle ILOM リモートコンソールの起動プロンプト このプロンプト は、Oracle ILOM リモートコンソールを起動する前に表示されます。

次の動作が発生することもあります:

- 「電源の状態を取得できない」ことを示す警告メッセージが表示されます。
- 電源切断の状態は、「Actions」パネルの「Power」に表示されます。

この動作が発生する原因は、Oracle ILOM が一時的にホストサーバーの情報を取得で きなくなるためです。Oracle System Assistantの起動操作を続行するには、次を実行し ます:

警告メッセージで「OK」をクリックすると、Oracle System Assistantの起動が続行します。

Oracle ILOM の「System Information Summary」ページが再度表示されます。

Summary」ページで、「Refresh」をクリックして、「Actions」パネルに表示されるホスト電源の状態を更新します。

その後、Oracle ILOM によって、Oracle System Assistant が Oracle ILOM リモートコン ソールウィンドウに起動されます。

- 参考 関連情報
  - 32ページの「Oracle ILOMのWebインタフェースを使用した Oracle System Assistantへのアクセス」

# ▼ Oracle System Assistant の復元

Oracle System Assistant が消去、上書き、または破壊された場合は、My Oracle Support のWebサイトから入手可能なイメージファイルをダウンロードして、Oracle System Assistant の更新イメージをUSB デバイスに復元できます。さらに、USB ドライブを 交換したあとや必要なときに、この手順を使用して Oracle System Assistant ソフト ウェアを復元します。

- 1 My Oracle Support の Web サイトから適切なイメージファイルをダウンロードします。 サーバーに対応した更新イメージのパッケージ名は次のとおりです:
  - X3-2L (X4270 M3) SW version Oracle System Assistant

使用しているサーバーに固有のイメージをダウンロードします。たとえば、次のイ メージをダウンロードできます:

Sun\_Fire\_X4270\_M3-x.x.x.yyyyy-ORACLE\_SYSTEM\_ASSISTANT\_UPDATER.iso

ここで、x.x.x は Oracle System Assistant のリリース番号、yyyyy はビルド番号です。

My Oracle Support へのアクセスおよびこのイメージのダウンロードについては、218 ページの「My Oracle Support を使用したファームウェアとソフトウェアのダウン ロード」を参照してください。

- 2 次の方法のいずれかで、更新イメージをサーバーで使用可能にします:
  - イメージファイルを使用して、物理 DVD イメージを作成します。サーバーの DVD ドライブまたはサーバーに接続された DVD ドライブに DVD を挿入しま す。Oracle ILOM リモートコンソールアプリケーションを使用して、DVD をリダ イレクトされた DVD としてサーバーで使用可能にすることもできます。
  - Oracle ILOM リモートコンソールアプリケーションを使用して、更新イメージ ファイルを ISO イメージとしてサーバーで使用可能にします。
- 3 サーバーをリセットするか、サーバーの電源を投入します。 例:

- ローカルサーバーから、サーバーのフロントパネルにある電源ボタンを押して (約1秒)電源を切り、再度電源ボタンを押して、サーバーの電源を投入します。
- Oracle ILOM の Web インタフェースで、「Host Management」>「Power Control」を選択し、次に「Select Action」リストボックスから「Reset」を選択し ます。
- サーバー SP の Oracle ILOM CLI から、「reset /System」と入力します。

BIOS画面が表示されます。

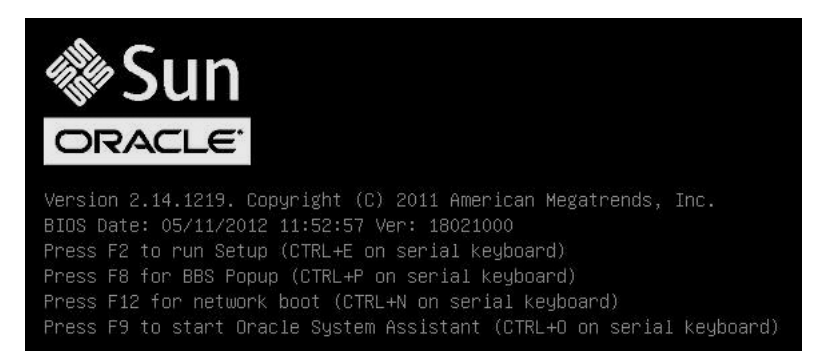

注-次のイベントがすぐに発生するため、次の手順では集中する必要があります。表示される時間が短いため、メッセージを注意して観察してください。

4 BIOS 画面で、F8 キーを押して、Oracle System Assistant のインストールで使用する一時 ブートデバイスを指定します。

「Please Select Boot Device」画面が表示されます。

5 更新イメージをサーバーで使用可能にしたときに使用した方法に応じて、次のス テップのいずれかを実行します:

注-「Please Select Boot Device」メニューに一覧表示される項目は、システムが Legacy BIOS でブートされたか、UEFI ブートモードでブートされたかによって異なりま す。次の画面は、Legacy BIOS のブートを反映しています。

作成した DVD をサーバーの DVD ドライブまたは接続された DVD ドライブに挿入するように選択した場合は、次の「Please Select Boot Device」メニューに示すように、「SATA: HDD: P4: TSST corp CDDVDW TS-T633C」を選択してから、Enter キーを押します。

| Please select boot device:                                                                                                    |
|----------------------------------------------------------------------------------------------------|
| SATA:HDD:P4: TSSTCorp CDDVDW TS-T633C<br>USB:USBIN:ORACLE SSM PMAP<br>RAID:PCIE4:(Bus 50 Dev 00)PCI RAID Adapter<br>PXE:NET0:IBA XE Slot 2000 v2193<br>PXE:NET1:IBA XE Slot 2001 v2193<br>PXE:PCIE2:IBA GE Slot 3000 v1376<br>PXE:NET2:IBA XE Slot 8800 v2193<br>PXE:NET3:IBA XE Slot 8801 v2193<br>USB:VIRTUAL:AMI Virtual CDROM 1.00<br>Enter Setup |
|                                                                                                    |
| I and ↓ to move selection                                                                                                    |
| ENTER TO SELECT BOOT DEVICE                                                                                                    |
| ESC TO DOOL USING DELIGUIUS                                                                                                    |

 Oracle ILOM リモートコンソールアプリケーションを使用して、イメージをリダ イレクトされた DVD または ISO イメージとしてサーバーで使用可能にするよう に選択した場合は、次の「Please Select Boot Device」メニューに示すよう に、「USB: VIRTUAL: AMI Virtual CDROM 1.00」を選択してから、Enter キーを押し ます。

| Please select boot device:                                                                                                    |
|----------------------------------------------------------------------------------------------------|
| SATA:HDD:P4: TSSTcorp CDDVDW TS-T633C<br>USB:USBIN:ORACLE SSM PMAP<br>RAID:PCIE4:(Bus 50 Dev 00)PCI RAID Adapter<br>PXE:NET0:IBA XE Slot 2000 v2193<br>PXE:NET1:IBA XE Slot 2001 v2193<br>PXE:PCIE2:IBA GE Slot 3000 v1376<br>PXE:NET2:IBA XE Slot 8800 v2193<br>PXE:NET3:IBA XE Slot 8801 v2193<br>USB:VIRTUAL:AMI Virtual CDROM 1.00 |
| Enter Setup                                                                                                    |
| ↑ and ↓ to move selection<br>ENTER to select boot device<br>ESC to boot using defaults                                                                                                    |

メッセージが表示され、復元プロセスを続行するかどうかを尋ねるプロンプトが表 示されます。

This program will restore your Oracle System Assistant embedded storage device to the version contained on the recovery media. It will overwrite any existing content on the embedded storage device. Would you like to proceed? [yes or no]

6 Oracle System Assistant イメージを復元するには、「yes」と入力してから、Enter キーを押します。

復元プロセスの進捗状況を示す次のようなメッセージが表示され、プロセスが完了 すると、復元された Oracle System Assistantの USB フラッシュドライブが正しくプロ グラミングされたことを検証するかどうかが尋ねられます。

7 USBデバイスの整合性チェックを実行する場合は、「yes」と入力してから、Enter キーを押します。整合性チェックを実行しない場合は、手順8に進みます。 USBデバイスの整合性チェックを実行することをお勧めします。 Oracle System Assistant の USB デバイスが正常に検証されたことを示す、次のような 画面が表示されます。その後、システムがリブートし、Oracle System Assistant アプリ ケーションが起動します。

The embedded storage device is being recovered. Please do not reboot or power off the server during this process. [=======>] 100% Recovery is complete, you may optionally perform an integrity verification of the device to insure that it was correctly programmed. Would you like to verify the device? [yes or no] yes Jerifying... [=======>] 100% Verification Succeeded. Rebooting to start Oracle System Assistant... Connected. Use ^D to exit. -> set /HOST/provisioning/system-assistant \_setboot=system-assistant

8 USBデバイスの整合性チェックを実行しない場合は、「no」と入力してから、Enter キーを押します。

復元プロセスが完了したことを示す次のような画面が表示されます。その後、シス テムがリブートし、Oracle System Assistant アプリケーションが起動します。

The embedded storage device is being recovered. Please do not reboot or power off the server during this process. [========>] 100% Recovery is complete, you may optionally perform an integrity verification of the device to insure that it was correctly programmed. Would you like to verify the device? [yes or no] no Rebooting to start Oracle System Assistant... Connected. Use ^D to exit.

- 参考 関連情報
  - 215ページの「サーバーファームウェアとソフトウェアの入手」

# Oracle System Assistant ファイルシステムへのアクセス

次の表には、内蔵 USB ドライブ上の Oracle System Assistant のディレクトリ構造を示します。

Oracle System Assistant ファイルシステムにアクセスする場合は、次を参照してください:

■ 101 ページの「Oracle System Assistant ファイルシステムへのアクセス」

| 最上位ディレクトリ      | ファイルの情報またはディレクトリの内容                                                                                 |
|----------------|----------------------------------------------------------------------------------------------------|
| boot/          | <ul> <li>Oracle Linux Runtime</li> <li>ブートファイル</li> <li>Oracle System Assistant アプリケーション</li> </ul> |
| Oracle/        | platform.xml ファイル                                                                                   |
| Common/        | その他のディレクトリに適さない内容                                                                                   |
| Documentation/ | サーバー関連ドキュメント                                                                                        |
| Firmware/      | Oracle ILOM、BIOS、HBAなどのファームウェア                                                                      |
| Linux/         | Linux に固有のツールとドライバ                                                                                  |
| Oracle_VM/     | Oracle VM に固有のツールとドライバ                                                                              |
| readme.html    | HTML 形式の ReadMe ファイル                                                                                |
| Solaris/       | Oracle Solaris に固有のツールとドライバ                                                                         |
| Versions.txt   | すべてのオペレーティングシステムのドライバお<br>よびツールバージョンのリスト                                                            |
| VMware/        | VMware に固有のツールとドライバ                                                                                 |
| Windows/       | Windows に固有のツールとドライバ                                                                                |
| Legal_notices/ | Oracle リーガルで必要な内容                                                                                   |

# 関連情報

49ページの「Oracle System Assistant の構成」

▼ Oracle System Assistant ファイルシステムへのアク セス

Oracle System Assistant ファイルにアクセスするには、次の手順を使用します。

- 1 「Advanced」タスクボタンをクリックしてから、「Shell」タブをクリックします。
- Start Shell」ボタンをクリックします。
   Oracle System Assistant のコマンド行シェルウィンドウが表示されます。
- 3 「cd \sysroot」と入力して、ルートディレクトリに移動します。
- 4 シェルを終了するには、「exit」と入力します。
- 参考 関連情報
  - 100 ページの「Oracle System Assistant ファイルシステムへのアクセス」
  - 83ページの「Oracle System Assistant シェルにアクセスするための高度なタスクの 実行」

# Oracle ILOM によるサーバーの管理

Sun Server X3-2L は、Oracle Integrated Lights Out Manager (Oracle ILOM) 3.1 ファーム ウェアのすべての標準機能をサポートします。また、Oracle ILOM 3.1 は、Oracle x86 サーバー専用に設計された機能を提供します。

ここでは、次のトピックを取り上げます。

| 説明                                             | リンク                                            |
|------------------------------------------------|------------------------------------------------|
| すべての Oracle サーバー用の Oracle ILOM の機<br>能についての学習。 | 103ページの「Oracle ILOM の機能」                       |
| Oracle x86 サーバー専用の Oracle ILOM の機能<br>についての学習。 | 104 ページの「Oracle x86 サーバー用の Oracle<br>ILOM の機能」 |

# 関連情報

- 35ページの「Oracle ILOM へのアクセス」
- Oracle Integrated Lights Out Manager (ILOM) 3.1 ドキュメントライブラリ: http://www.oracle.com/pls/topic/lookup?ctx=ilom31
- http://www.oracle.com/pls/topic/lookup?ctx=ohmp にある Oracle Hardware Management Packのドキュメントライブラリ
- http://www.oracle.com/pls/topic/lookup?ctx=x86diag にある『Oracle x86 サーバー診断、アプリケーション、およびユーティリティーガイド Oracle ILOM 3.1 を使用するサーバー向け』

# **Oracle ILOM**の機能

Oracle ILOM は、Oracle x86 ベースのサーバーと SPARC ベースのサーバーの監視と管理に使用できる機能およびプロトコルの完全なセットを備えています。これらの機能の一部には次が含まれます:

- ブラウザベースのWebインタフェースとSSHコマンド行インタフェース
- ダウンロード可能なファームウェア更新

- リモートハードウェアの監視
- ハードウェアフィールド交換ユニットの一覧と場所の検知
- リモートのキーボード、ビデオ、マウス、およびストレージ(KVMS)のリダイレクト
- システムの電源制御と監視
- ユーザーアカウントの構成と管理
- エラーと障害の管理
- SNMPトラップ、IPMIPET、リモート syslog、電子メール警告などのシステム警告

これらの機能の詳細、および Oracle ILOM による手順の実行方法について は、http://www.oracle.com/pls/topic/lookup?ctx=ilom31 にある Oracle ILOM 3.1 ド キュメントライブラリを参照してください。

Oracle ILOM 3.1 ドキュメントライブラリには、次のドキュメントが含まれています:

- 『Oracle ILOM 3.1 クイックスタートガイド』
- 『Oracle ILOM 3.1 機能更新およびリリースノート』
- 『Oracle ILOM 3.1 ユーザーズガイド』
- 『Oracle ILOM 3.1 構成および保守ガイド』
- 『Oracle ILOM 3.1 プロトコル管理リファレンスガイド』
- 『Oracle ILOM 3.1 基本 CLI コマンドリファレンス』

### 関連情報

- $15 \ \neg \neg \neg \neg \neg$  [Oracle Integrated Lights Out Manager (Oracle ILOM)]
- 18ページの「一般的なシステム管理タスク」
- 19ページの「一般的なシステム管理者タスク」

# **Oracle x86** サーバー用の **Oracle ILOM** の機能

次の表に、Oracle ILOM 3.1 の機能のうち、Oracle x86 サーバーでサポートされている 専用の機能の一覧を示します。これらの機能の詳細については、Oracle ILOM 3.1 ド キュメントライブラリを参照してください。

表1 Oracle x86 サーバーでサポートされている Oracle ILOM 3.1 の機能

| Oracle ILOM 3.1 の機能 | このバージョンで<br>のサポート | 詳細情報および手順の参照先                                                                              |
|---------------------|-------------------|--------------------------------------------------------------------------------------------|
| サイドバンド管理            | Oracle ILOM 3.1   | <ul> <li>『Oracle ILOM 3.1 構成および保守ガイ<br/>ド』の Oracle ILOM への管理接続の設定に関<br/>するセクション</li> </ul> |

| Oracle ILOM 3.1 の機能            | このバージョンで<br>のサポート | 詳細情報および手順の参照先                                                                                                    |
|--------------------------------|-------------------|----------------------------------------------------------------------------------------------------|
| 電源制御ポリシー                       | Oracle ILOM 3.1   | <ul> <li>『Oracle ILOM 3.1 構成および保守ガイ<br/>ド』の「サーバー SP から構成できるシステ<br/>ム管理ポリシー」</li> </ul>                                         |
| 電源管理ポリシー                       | Oracle ILOM 3.1   | <ul> <li>『Oracle ILOM 3.1 構成および保守ガイ<br/>ド』の「SP 電力制限および CMM 電力許可<br/>プロパティーの設定」</li> </ul>                                      |
|                                |                   | ■ 『Oracle ILOM 3.1 構成および保守ガイ<br>ド』の「電力制限を実施するための SP 詳細<br>電力上限ポリシーの設定」                                                         |
| ローカルホスト相互接続の管理<br>接続           | Oracle ILOM 3.1   | <ul> <li>『Oracle ILOM 3.1 構成および保守ガイ</li> <li>ド』の「専用の相互接続 SP 管理接続」</li> </ul>                                                   |
|                                |                   | ■ 『Oracle Hardware Management Pack 2.2<br>ユーザーズガイド』の「ローカル相互接続<br>インタフェースの有効化」                                                  |
| Pc-Checkによる診断とマスク不<br>可能割り込み   | Oracle ILOM 3.1   | <ul> <li>『Oracle ILOM 3.1 ユーザーズガイ<br/>ド』の「Oracle ILOM 管理対象デバイスのト<br/>ラブルシューティング」</li> </ul>                                    |
|                                |                   | <ul> <li>『Oracle x86 サーバー診断、アプリ<br/>ケーション、およびユーティリティーガイ<br/>ド Oracle ILOM 3.1 を使用するサーバー向<br/>け』の「Pc-Check 診断テストの実行」</li> </ul> |
| 次のブートデバイスの制御                   | Oracle ILOM 3.1   | <ul> <li>『Oracle ILOM 3.1 構成および保守ガイ<br/>ド』の「x86 ホストサーバーの次回のブート<br/>デバイスの設定」</li> </ul>                                         |
| FRU トップレベルインジケータ<br>の自動更新      | Oracle ILOM 3.1   | ■ 109ページの「FRU TLI の自動更新」                                                                                                    |
| ホスト管理コンソールへのシリ<br>アルポート出力の切り替え | Oracle ILOM 3.1   | <ul> <li>『Oracle ILOM 3.1 構成および保守ガイ<br/>ド』のホストシリアルコンソールへのシリ<br/>アルポート管理出力の切り替えに関するセ<br/>クション</li> </ul>                        |
| BIOS 構成のバックアップと復元              | Oracle ILOM 3.1   | ■ 『Oracle ILOM 3.1 構成および保守ガイ<br>ド』の「x86 BIOS 構成パラメータの保守」                                                                       |
| PCIe 冷却モードポリシーの設定              | Oracle ILOM 3.1   | <ul> <li>『Oracle ILOM 3.1 構成および保守ガイ<br/>ド』の「サーバー SP から構成できるシステ<br/>ム管理ポリシー」</li> </ul>                                         |

表1 Oracle x86 サーバーでサポートされている Oracle ILOM 3.1 の機能 (続き)

| 表T Oracle x86 リーバー C リ 小ー | rational          | racie ILOM 5.1 の検 化 (称 C)                                                    |
|---------------------------|-------------------|------------------------------------------------------------------------------|
| Oracle ILOM 3.1 の機能       | このバージョンで<br>のサポート | 詳細情報および手順の参照先                                                                |
| 未解決問題の管理とサーバー障<br>害のクリア   | Oracle ILOM 3.1   | ■ 『Oracle ILOM 3.1 ユーザーズガイ<br>ド』の「未解決の問題の管理」                                 |
|                           |                   | ■ 『Oracle ILOM 3.1 ユーザーズガイ<br>ド』の「Oracle ILOM 障害管理シェルによる<br>Sun ハードウェア障害の管理」 |

表1 Oracle x86 サーバーでサポートされている Oracle ILOM 3.1 の機能 (続き)

これらの機能の詳細については、次のセクションを参照してください:

- 106ページの「サイドバンド管理」
- 106ページの「電源制御ポリシー」
- 107ページの「電源管理ポリシー」
- 108ページの「ローカルホスト相互接続の管理接続」
- 108ページの「Pc-Check による診断とマスク不可能割り込み (NMI)」
- 109ページの「次のブートデバイスの制御」
- 109ページの「FRUTLIの自動更新」
- 110ページの「ホスト管理コンソールへのシリアルポート出力の切り替え」
- 110ページの「BIOS 構成のバックアップと復元」
- 110ページの「PCIe冷却モードの設定」
- 111ページの「未解決問題の管理とサーバー障害のクリア」

# サイドバンド管理

サイドバンド管理機能は、Oracle ILOM への管理接続を確立できる4つの方法の1つ です。デフォルトでは、Oracle ILOM は、Oracle x86 サーバーのシャーシにある安全 な専用管理ポート (NET MGT) 経由ですべてのトラフィックを送信するように設定さ れています。ただし、管理トラフィックとホストトラフィックの両方で Oracle ILOM へのネットワーク接続を1つだけサポートする場合は、サイドバンド管理接続を構 成できます。

Oracle ILOM でサイドバンド管理接続を構成するための特別な検討事項、要件、および手順については、『Oracle ILOM 3.1 構成および保守ガイド』の「Oracle ILOM への管理接続の設定」を参照してください。

# 電源制御ポリシー

Oracle ILOM 3.1 では、次の電源機能を Oracle x86 サーバー用に利用できます。

表2 Oracle x86 サーバー用の電源管理ポリシー

| 電源機能     | 説明                                                                                                    |
|----------|----------------------------------------------------------------------------------------------------|
| リモート電源制御 | <ul> <li>Oracle ILOM インタフェースからリモートでサーバーの電源状態を構成します。使用可能な電源状態は次のとおりです:</li> <li>システムの電源を切断する</li> <li>システムを正常に停止する</li> <li>システムの電源を投入して電源を完全に供給する</li> </ul>                                                     |
|          | これらの操作の手順については、『Oracle ILOM 3.1 構成および保守ガイ<br>ド』の「サーバー SP から構成できるシステム管理ポリシー」を参照してくだ<br>さい。                                                                                                    |
| 電源投入ポリシー | サービスプロセッサ (SP)の電源投入ポリシーによって、AC 電源が<br>サーバーに供給されているときのサーバーの電源状態が決まります (コールド<br>ブート)。サービスプロセッサの電源投入ポリシーは相互排他的であるた<br>め、1つのポリシーが有効になると、ほかのポリシーはデフォルトで無効に<br>なります。両方のポリシーが無効になると、サーバーの SP はブート時の<br>サーバーに主電源を供給しません。 |
|          | 2つの電源投入ポリシー:<br>Auto Power-On Host on Boot - このオプションを有効にすると、SP に<br>よってサーバーに主電源が自動的に供給されます。無効(デフォルト)の<br>場合には、サーバーに主電源が供給されません。                                                                                  |
|          | Set Host Power to Last Power State on Boot - このオプションを有効にする<br>と、SPによって最後の電源状態が自動的に追跡され、この最後の<br>サーバーの電源状態(少なくとも10秒間持続した電源状態変更)が復元されます。無効(デフォルト)の場合は、最後の電源状態はサーバーに適用<br>されません。                                    |
|          | 電源投入ポリシーの設定手順については、『Oracle ILOM 3.1 構成および保守<br>ガイド』の「サーバー SP から構成できるシステム管理ポリシー」を参照して<br>ください。                                                                                                    |

# 電源管理ポリシー

電源管理ポリシーは、Sun Server X3-2Lのソフトウェアリリース 1.1 では利用できません。このポリシーは、サーバーの消費電力(電力使用量)を制御します。Oracle ILOMには、サーバーに対する電力制限と電力許可のための構成可能なプロパティーがあります。Oracle ILOMには、システム管理者が猶予期間および違反動作を伴うソフト上限を設定したり、許容ピーク消費電力を電力制限目標内に抑えるハード上限を設定したりできるようにすることで、システムの電力制限目標を実施するのに役立つ電力上限ポリシープロパティーがあります。

詳細は、『Oracle ILOM 3.1 構成および保守ガイド』の電源管理のトピックを参照してください。

# ローカルホスト相互接続の管理接続

Oracle ILOM のローカルホスト相互接続属性により、管理サーバーホストのオペレーティングシステムと Oracle ILOM のサービスプロセッサとの間で専用の安全な接続経路をオプションで確立できます。Oracle Hardware Management Pack のバージョン 2.2 以降を使用して、このオプションの管理接続を自動的に構成することをお勧めします。

詳細は、『Oracle ILOM 3.1 構成および保守ガイド』の「専用の相互接続 SP 管理接続」、および『Oracle Hardware Management Pack 2.2 User's Guide』の「ローカル相互 接続インタフェースの有効化」を参照してください。

# Pc-Check による診断とマスク不可能割り込み (NMI)

Pc-Check は Oracle ILOM に統合された DOS ベースの診断ユーティリティーで、すべてのマザーボードのコンポーネント、ポート、およびスロットの検出とテストを実行できます。Pc-Check には、Oracle ILOM から実行できる次の4つの動作モードがあります:

- Enabled サーバーの起動時に定義済みの診断を実行します。
- Extended サーバーの起動時に包括的な診断テストスイートを実行します。
- Manual サーバーの起動時に指定の診断のみを実行します。
- Disabled サーバーの起動時に Pc-Check 診断を実行しません。

また、Oracle ILOM を使用して、ホストのオペレーティングシステムにマスク不可能 割り込み (NMI) を送信できます。ホストのオペレーティングシステムに NMI を送信 すると、ホストが応答を停止し、外部デバッガからの入力を待機する場合がありま す。そのため、この機能は、Oracle 保守担当者から指示があった場合にのみ使用し てください。

Pc-Check 診断についての詳細は、http://www.oracle.com/pls/topic/ lookup?ctx=x86diag にある『Oracle x86 サーバー診断、アプリケーション、および ユーティリティーガイド Oracle ILOM 3.1 を使用するサーバー向け』を参照してくだ さい。

Pc-Check を実行する手順と Oracle ILOM から NMI を生成する手順について は、『Oracle ILOM 3.1 ユーザーズガイド』の「Oracle ILOM 管理対象デバイスのトラ ブルシューティング」を参照してください。
## 次のブートデバイスの制御

Oracle ILOM を使用して、次回の電源投入時にブートデバイスにするデバイスの種類 をリモートで管理できます。次のブートデバイスの設定に使用できる状態には次が 含まれます。これらの設定は次回のホストのブート時に適用され、現在の BIOS の ブート順序設定をバイパスします。

- No Override (デフォルト) BIOS 設定はオーバーライドされません。また、以前に 選択した内容がクリアされます。
- PXE ホストは、PXEの仕様に従って、ネットワークからブートします。
- Disk ホストは、BIOS で指定された最初のディスクからブートします。
- Diagnostic ホストは、構成されている場合は、診断パーティションでブートします。
- CD-ROM ホストは、接続されている CD-ROM デバイスまたは DVD デバイスか らブートします。
- BIOS ホストは、BIOS 設定画面にブートします。

Oracle ILOM での次のブートデバイス設定の構成方法については、『Oracle ILOM 3.1 構成および保守ガイド』の「x86ホストサーバーの次回のブートデバイスの設定」を 参照してください。

### FRUTLIの自動更新

Oracle ILOM にはトップレベルインジケータ (TLI) の自動更新機能が搭載されており、サーバーのフィールド交換ユニット (FRU) に保存された TLI が常に正しいことを保証します。TLI は各サーバーで一意であり、サーバーのサービス資格と保証範囲を追跡するために使用されます。サーバーでサービスが必要になると、サーバーの TLI を使用して、サーバーの保証が期限切れでないことが確認されます。

TLI は、配電盤 (PDB)、マザーボード (MB)、およびディスクバックプレーン (DBP)の 各コンポーネントの FRUID (フィールド交換ユニット識別子) に保存されます。

各コンポーネントの FRUID に保存される TLI コンポーネントには次が含まれます:

- 製品名
- 製品パーツ番号 (PPN)
- 製品シリアル番号 (PSN)

TLIが含まれているサーバーの FRU を取り外して交換モジュールを取り付けるとき に、他の2つのモジュールと同じ TLI を含むように、交換モジュールの TLI は Oracle ILOM によってプログラムされます。

## ホスト管理コンソールへのシリアルポート出力の 切り替え

Oracle ILOM は、デフォルトでは、シリアル管理ポート (SER MGT) 経由でローカル管 理トラフィックを送信します。ただし、コンソールの出力をホストコンソール ポート (COM1) に直接送信するように Oracle ILOM を構成できます。この機能を使用 すると、ホストコンソールから ASCII 文字以外のトラフィックを表示できるた め、Windows カーネルのデバッグに役立ちます。

シリアルポートとホストコンソールとの間でシリアルポート出力を切り替えるための前提条件と手順についての詳細は、『Oracle ILOM 3.1 構成および保守ガイド』のホストコンソールへのシリアル管理ポート出力の切り替えに関するセクションを参照してください。

### BIOS 構成のバックアップと復元

Oracle ILOM に搭載されている BIOS 構成のバックアップと復元機能を使用する と、ホストのデータストアの BIOS 構成パラメータを簡単に管理できます。この機能 により、BIOS パラメータをホストのデータストアから Oracle ILOM にバックアップ したり、Oracle ILOM に保存したパラメータをホストのデータストアに復元したりで きます。また、ホストのデータストアと Oracle ILOM との間で BIOS パラメータを同 期したり、ホストのデータストアの BIOS パラメータを出荷時のデフォルトにリ セットしたりすることもできます。

この機能の詳細、および Oracle ILOM でこれらの操作を実行する方法については、『Oracle ILOM 3.1 構成および保守ガイド』の「x86 BIOS 構成パラメータの保守」を参照してください。

## **PCIe** 冷却モードの設定

PCIe 冷却モードポリシーの設定が強化され、一部の PCIe カードでより低い動作温度 要件に対応できるようになりました。このポリシーを有効にすると、要求される温 度範囲内で PCIe カードが動作するように、システムのファン制御アルゴリズムで使 用されるシャーシの出力温度センサーのしきい値が低くなります。シャーシをより 低い温度に保つことが望ましい場合は、必要に応じてこのポリシーを有効にしま す。

PCIe 冷却モードポリシーの設定方法については、『Oracle ILOM 3.1 構成および保守 ガイド』の「サーバー SP から構成できるシステム管理ポリシー」を参照してください。

## 未解決問題の管理とサーバー障害のクリア

Oracle ILOM はシステムハードウェアの障害と管理対象システムの環境条件を自動的に検出します。管理対象システムに問題が発生すると、Oracle ILOM は自動的に:

- 管理対象デバイスのサービス動作インジケータ (LED) を点灯します。
- 読みやすい「Open Problems」表で障害の状態を報告します。
- 障害の状態に関するシステム情報をイベントログに記録します。

コンポーネントの修理または交換が完了すると、Oracle ILOM はその障害の状態 を「Open Problems」表から自動的にクリアします。

Oracle ILOM インタフェースで検出および報告されるハードウェア障害の管理についての詳細は、『Oracle ILOM 3.1 ユーザーズガイド』の管理対象デバイスの未解決の問題の表示に関するセクションと「Oracle ILOM 障害管理シェルによる Sun ハードウェア障害の管理」を参照してください。

Sun Server X3-2L では、障害が発生したコンポーネントの交換後に、次の種類の障害 を手動でクリアする必要があります:

- PCIeの障害(ネットワークポートおよび PCIe カード)
- プロセッサ(CPU)の障害

手順については、『Oracle ILOM 3.1 ユーザーズガイド』の「Oracle ILOM 障害管理 シェルによる Sun ハードウェア障害の管理」を参照してください。

さらに、次の障害では、障害が発生したコンポーネントを交換する必要はありませんが、ユーザーの操作により障害をクリアする必要があります:

fault.security.integrity-compromised@/sys/sp

この障害は、AC電源コードが電源に接続されたまま、スタンバイ電源がサーバーの サービスプロセッサにまだ供給されている状態でサーバーの上面カバーが取り外さ れた場合に生成されます。fault.security.integrity-compromised@/sys/spの障害を 解決するには、サーバーの上面カバーを交換してから、Oracle ILOMの SP をリ ブートするか、AC電源コードを抜いて接続し直します。

# RAIDの構成

このセクションでは、サーバーの RAID ボリュームを構成する方法について説明します。

次のトピックを取り上げます。

| 説明                                         | リンク                                                 |
|--------------------------------------------|-----------------------------------------------------|
| サポートされている HBA ディスクコント<br>ローラの種類の確認。        | 113 ページの「サポートされている HBA ディスク<br>コントローラ」              |
| RAID の構成オプションと要件の確認。                       | 114 ページの「RAID 構成オプション」                              |
| オペレーティングシステムをインストールす<br>る前の RAID ボリューム作成。  | 115 ページの「オペレーティングシステムをイン<br>ストールする前の RAID ボリューム作成」  |
| オペレーティングシステムをインストールし<br>たあとの RAID ボリューム作成。 | 115 ページの「オペレーティングシステムをイン<br>ストールしたあとの RAID ボリューム作成」 |
| Oracle ILOM によるストレージデバイスの監視                | 116ページの「Oracle ILOM によるストレージデバ<br>イスの監視」            |

### 関連情報

■ 27ページの「Oracle System Assistant へのアクセス」

## サポートされている HBA ディスクコントローラ

次の表に、Sun Server X3-2L で使用可能なホストバスアダプタ (HBA) ディスクコント ローラと、各コントローラで使用可能な RAID レベルの一覧を示します。これらの HBA ディスクコントローラは、サーバーと一緒に注文することも、個別に注文する こともできます。ディスクコントローラの取り付けとストレージデバイスの接続に ついては、『サービス』の「ストレージドライブと背面ドライプの保守 (CRU)」を 参照してください。

| ディスクコントローラ                                  | HBAのパーツ番号        | サポートされている RAID レベル               |
|---------------------------------------------|------------------|----------------------------------|
| Sun Storage 6Gb/s SAS PCIe HBA<br>(内蔵)      | SGX-SAS6-INT-Z   | ハードウェア0、1、10                     |
| Sun Storage 6Gb/s SAS PCIe<br>RAID HBA (内蔵) | SGX-SAS6-R-INT-Z | ハードウェア<br>0, 1, 5, 6, 10, 50, 60 |

注-ディスクコントローラの RAID を構成するために Oracle System Assistant を使用し ている場合は、RAID ボリューム 0 および 1 のみを構成できます。他の RAID ボ リュームを構成するには、BIOS 設定ユーティリティーを使用する必要があります。

サポートされているディスクコントローラの詳細は、次を参照してください。

- http://docs.oracle.com/cd/E19337-01/index.html にある『Sun Storage 6 Gb SAS PCIe 内蔵 HBA 設置ガイド (HBA モデル SGX-SAS6-INT-Z および SG-SAS6-INT-Z 対応)』
- http://docs.oracle.com/cd/E19221-01/index.html にある『Sun Storage 6 Gb SAS PCIe RAID 内蔵 HBA 設置ガイド (HBA モデル SGX-SAS6-R-INT-Z および SG-SAS6-R-INT-Z 対応)』

# RAID構成オプション

ストレージドライブを RAID ボリュームとして構成するタスクはオプションで す。サーバー上で RAID を構成するには、Oracle System Assistant を使用することをお 勧めします。サーバーに Oracle System Assistant がない場合は、Oracle Hardware Management Pack の raidconfig コマンドを使用して、サーバー上で RAID を構成でき ます。

詳細は、『設置』の「RAIDの構成」を参照してください。

次の RAID 関連オプションがあります:

- オプション1-インストール済みバージョンの Oracle Solaris オペレーティングシ ステムを使用する場合は、そのインストール済みオペレーティングシステム (OS) が RAID 構成をサポートしないため、ブートディスク上で RAID を構成できませ ん。
- オプション2-OSの新規インストールを実行し、サーバーのストレージドライブ をRAIDボリュームとして構成する場合は、オペレーティングシステムをインス トールする前にストレージドライブをRAIDボリュームとして構成する必要があ ります。

- オプション3-OSの新規インストールを実行するものの、ストレージドライブを RAIDボリュームとして構成しない場合は、選択したOSのインストールを続行で きます。
- オプション4-Sun Storage 6Gb/s SAS PCIe 内蔵 HBA (SGX-SAS6-INT-Z)が サーバーに取り付けられており、OSの新規インストールを実行するものの、サーバーのストレージドライブを RAID ボリュームとして構成しない場合は、選択した OS のインストールを続行できます。

関連情報

- 67ページの「RAID 用のハードウェア構成」
- http://www.oracle.com/pls/topic/lookup?ctx=ohmp にある Oracle Hardware Management Packのドキュメントライブラリ

## オペレーティングシステムをインストールする前の RAID ボリューム作成

サポートされているディスクコントローラに接続されたストレージドライブを使用 してオペレーティングシステム (OS) をインストールする場合は、次のガイドライン が適用されます。

- SGX-SAS6-INT-Zの場合 RAIDボリュームを作成せずにOSをドライブにインストールできます。ただし、OSインストールディスクからOSをインストールする場合は、OSをインストールする前にRAIDボリュームを作成する必要があります。
- SGX-SAS6-R-INT-Zの場合 OSをドライブにインストールする前に RAIDボ リュームを作成する必要があります。また、ドライブをブート可能にする必要が あります。

RAID ボリュームの作成とドライブのブート可能化については、『設置』の「RAID の構成」を参照してください。

## オペレーティングシステムをインストールしたあとの RAID ボリューム作成

ほとんどの場合、RAIDの構成は、オペレーティングシステムをインストールする前 にブートディスクに対して実行します。ただし、オペレーティングシステムをイン ストールしたあとに、他の非ブートディスク上で RAID ボリュームを作成できます。

OSをインストールしたあとに RAID ボリュームを作成するには、これらのツールから選択して、サーバーで RAID リソースを作成および管理できます。

- Oracle System Assistant Oracle System Assistant を使用すると、RAID 0 または1レベルのボリュームを作成して、OS インストール用のドライブを準備できます。
   67ページの「RAID 用のハードウェア構成」および『設置』の「Oracle System Assistantを使用したソフトウェアおよびファームウェアの設定」を参照してください。
- Oracle Hardware Management Pack このソフトウェアの Oracle Server CLI ツールコ ンポーネントに搭載されている raidconfig コマンドを使用すると、サーバー上で RAID ボリュームを作成および管理できます。37ページの「Oracle Hardware Management Packへのアクセス」、および http://www.oracle.com/pls/topic/ lookup?ctx=ohmp にある Oracle Hardware Management Pack のドキュメントを参照し てください。
- (SGX-SAS6-INT-Zのみ) LSI SAS2 Integration RAID Configuration Utility LSI SAS2 Integrated RAID Configuration Utility に搭載されている sas2ircu コマンドを使用する と、サーバー上で RAID ボリュームを構成および管理できます。

使用しているオペレーティングシステム用のSAS2IRCUソフトウェアは、次の場 所の「Utilities」セクションからダウンロードできます:http://www.lsi.com/sep/ Pages/oracle/sg\_x\_sas6-int-z.aspx

 (SGX-SAS6-R-INT-Zのみ) LSI MegaCLI or MegaRAID Storage Manager – LSI MegaCLI コマンド行ツールまたは MegaRAID Storage Manager グラフィカルインタ フェースを使用すると、SGX-SAS6-R-INT-Zディスクコントローラ用の RAID ボ リュームを構成および管理できます。

使用しているオペレーティングシステム用のLSI MegaCLI and MegaRAID Storage Manager ソフトウェアは、次の場所の「Utilities」セクションからダウンロードで きます: http://www.lsi.com/sep/Pages/oracle/sg\_x\_sas6-r-int-z.aspx

# Oracle ILOM によるストレージデバイスの監視

Oracle ILOM 3.1 を使用して、取り付けられているストレージデバイスの情報および 健全性ステータスを表示できます。Oracle ILOM の Web インタフェースでシステムス トレージの情報および健全性の詳細を表示するには、「System Information」> 「Storage」をクリックします。Oracle ILOM のコマンド行インタフェースで同様の情 報を表示するには、「show /System/Storage」と入力します。Oracle ILOM のインタ フェースに表示されるシステム情報は、取り付けられているストレージデバイスの 数、ストレージサイズ、健全性ステータス、構成済みディスク、コントローラ、ボ リューム、およびエクスパンダです。

システムコンポーネントのアクティビティーを表示する方法については、『Oracle ILOM 3.1 ユーザーズガイド』の「システム情報の収集、健全性ステータスの監 視、およびホスト管理の開始」を参照してください。

### 関連情報

 http://www.oracle.com/pls/topic/lookup?ctx=ilom31 にある Oracle Integrated Lights Out Manager (ILOM) ドキュメントライブラリ

# BIOS 構成パラメータの設定

このセクションでは、BIOS構成管理、Legacy BIOS、UEFI BIOS、および BIOS 設定 ユーティリティーの概要について説明します。

次のトピックを取り上げます。

| 説明                                              | リンク                                         |
|-------------------------------------------------|---------------------------------------------|
| BIOS 構成の管理に使用できるツールについて<br>学習。                  | 119ページの「BIOS構成の管理」                          |
| BIOS 設定ユーティリティーのアクセス方法に<br>ついて学習。               | 120 ページの「BIOS 設定ユーティリティーへのア<br>クセス」         |
| Legacy BIOS および UEFI BIOS について学習。               | 125 ページの「Legacy BIOS または UEFI BIOS の使<br>用」 |
| BIOS でオプション ROM および I/O リソースを<br>割り当てる方法について学習。 | 128ページの「BIOSによるリソースの割り当て」                   |
| よく使用する BIOS 設定手順の実行方法につい<br>て学習。                | 130 ページの「BIOS 設定ユーティリティーでよく<br>実行するタスク」     |

## 関連情報

157ページの「BIOS 設定ユーティリティーのメニューオプション」

## **BIOS**構成の管理

Oracle x86 サーバーの BIOS 設定パラメータは、BIOS 設定ユーティリティーおよび Oracle ILOM から管理できます。また、Oracle System Assistant を使用して BIOS ファームウェアをダウンロードできます。これらのツールを使用した BIOS 構成の管 理については、次を参照してください:

- Oracle System Assistant 62 ページの「ファームウェアの更新」
- Oracle ILOM 『Oracle ILOM 3.1 構成および保守ガイド』の x86 BIOS 構成パラ メータの管理に関するセクション

BIOS 設定ユーティリティー - 130ページの「BIOS 設定ユーティリティーでよく実行するタスク」

### 関連情報

Oracle Integrated Lights Out Manager (ILOM) 3.1 ドキュメントライブラリ: http://www.oracle.com/pls/topic/lookup?ctx=ilom31

# BIOS 設定ユーティリティーへのアクセス

BIOS 設定ユーティリティーには6つのメインメニューが用意されており、製品情報 の確認、およびシステムコンポーネントの構成、有効化と無効化、または管理を実 行できます。

このセクションでは、次の情報について説明します:

- 120ページの「BIOS 設定ユーティリティーのメニュー」
- 121ページの「BIOSのキーのマッピング」
- 122ページの「BIOS 設定ユーティリティーのメニューへのアクセス」
- 123ページの「BIOS 設定ユーティリティーのメニューの移動」

## BIOS 設定ユーティリティーのメニュー

次の表では、BIOS 設定ユーティリティーのトップレベルのメニューについて説明します。

表3 BIOS 設定ユーティリティー画面のサマリー

| メニュー                | 説明                                                                                                    |
|---------------------|----------------------------------------------------------------------------------------------------|
| Main                | メモリー、時刻と日付、セキュリティー設定、システムのシリアル番<br>号、CPU と DIMM の情報など、一般的な製品情報。                                                   |
| Advanced            | CPU、信頼できるコンピューティング、USB、およびその他の情報に関する<br>構成情報。サーバーの SP の IP アドレスを設定します。                                            |
| Boot                | Oracle System Assistant のサポートを有効または無効にしたり、ブートモード<br>を Legacy BIOS または UEFI BIOS に設定したり、ブートデバイスの優先順位を<br>構成したりします。 |
| ΙΟ                  | I/O 仮想設定などI/O デバイス用の構成設定を管理したり、オプション ROM<br>を有効または無効にしたりします。                                                      |
| UEFI Driver Control | 構成可能なすべてのデバイス用の PCIe ドライバを管理します。メニューを使<br>用できるのは、UEFI Boot モードで動作しているときのみです。                                      |

| 表3 BIOS 設定ユー | ティリティー画面のサマリー (続き)                                              |
|--------------|-----------------------------------------------------------------|
| メニュー         | 説明                                                              |
| Save & Exit  | 変更を保存して終了するか、変更を破棄して終了するか、変更を破棄する<br>か、またはデフォルトの BIOS 設定を復元します。 |

各画面の例については、157ページの「BIOS 設定ユーティリティーのメニューオプ

### 関連情報

- 157ページの「BIOS 設定ユーティリティーのメニューオプション」
- 123ページの「BIOS 設定ユーティリティーのメニューの移動」

## BIOSのキーのマッピング

ション」を参照してください。

シリアルコンソールリダイレクト機能を使用して端末からBIOS出力を表示する場合、一部の端末はファンクションキーをサポートしません。シリアルリダイレクトが有効になっている場合、BIOSはControlキーシーケンスへのファンクションキーのマッピングをサポートします。次の表では、Controlキーへのファンクションキーのマッピングについて説明します。

表4 Controlキーシーケンスへのファンクションキーのマッピング

| ファンクション<br>キー | Control<br>キーシーケンス | BIOS POST 機能                                                                                                    | BIOS設定機能                                                                            |
|---------------|--------------------|----------------------------------------------------------------------------------------------------|-------------------------------------------------------------------------------------|
| F1            | Ctrl+Q             | 該当なし                                                                                                    | 設定ユーティリティーのヘルプメ<br>ニューを起動します。                                                       |
| F2            | Ctrl+E             | システムが電源投入時自己診断<br>(POST)を実行している間に、BIOS<br>設定ユーティリティーを開始しま<br>す。                                                                  | 該当なし                                                                                |
| F7            | Ctrl+D             | 該当なし                                                                                                    | 変更を破棄します。(「UEFI Driver<br>Control」メニューでは該当なし)                                       |
| F8            | Ctrl+P             | BIOS の「Boot」メニューを起動し<br>ます。                                                                                                    | 該当なし                                                                                |
| F9            | Ctrl+O             | Oracle System Assistant を起動しま<br>す。BIOS は、このワンタイム<br>ブート方式のために、現在の<br>ブート優先順位リストをバイパス<br>して Oracle System Assistant でブート<br>します。 | 「Load Optimal Values」ポップ<br>アップメニューを起動しま<br>す。(「UEFI Driver Control」メ<br>ニューでは該当なし) |

| ファンクション<br>キー | Control<br>キーシーケンス | BIOS POST 機能         | BIOS設定機能                                                                     |
|---------------|--------------------|----------------------|------------------------------------------------------------------------------|
| F10           | Ctrl+S             | 該当なし                 | 「Save and Exit」ポップアップメ<br>ニューを起動します。(「UEFI<br>Driver Control」メニューでは該当<br>なし) |
| F12           | Ctrl+N             | ネットワークブートを開始しま<br>す。 | 該当なし                                                                         |

表4 Controlキーシーケンスへのファンクションキーのマッピング (続き)

#### 関連情報

- 122ページの「BIOS 設定ユーティリティーのメニューへのアクセス」
- 123ページの「BIOS 設定ユーティリティーのメニューの移動」

### ▼ BIOS 設定ユーティリティーのメニューへのアクセ ス

BIOS 設定ユーティリティーの画面には次のインタフェースからアクセスできます:

- サーバーに直接接続されている USB キーボードと VGA モニターを使用する。(BIOS 設定ユーティリティーへのアクセスにマウスは必要ありません。)
- サーバーのバックパネルにあるシリアルポートから端末(またはコンピュータに 接続された端末エミュレータ)を使用する。
- Oracle ILOM Remote Console アプリケーションを使用してサーバーに接続する。
- 1 サーバーをリセットするか、またはサーバーの電源を投入します。
  - ローカルサーバーで、フロントパネルにある電源ボタンを押してサーバーの電源
     を切り、ふたたび電源ボタンを押してサーバーの電源を入れます。
  - Oracle ILOM の Web インタフェースで、「Host Management」 >「Power Control」を選択し、次に「Select Action」リストボックスから「Reset」を選択し ます。
  - サーバーの SP 上の Oracle ILOM CLI から、「reset /System」と入力します。
     電源投入時自己診断 (POST) シーケンスが開始します。

2 BIOS 設定ユーティリティーを開始するには、BIOS による電源投入時自己診断 (POST) の実行中、プロンプトが表示されたときに F2 キー (シリアル接続からは Ctrl+E)を押 します。

BIOS 設定ユーティリティーの「Main」メニュー画面が表示されます。

| Aptio Setup Utility – Copyright (C) 2011 American Megatrends, Inc.<br>Main Advanced IO Boot UEFI Driver Control Save & Exit |                                                        |                                                                                               |
|----------------------------------------------------------------------------------------------------|--------------------------------------------------------|-----------------------------------------------------------------------------------------------|
| Project Version<br>System Date<br>System Time                                                                               | 17.1.6.24<br>[Mon 11/14/2011]<br>[20:36:10]            | Set the Date. Use Tab<br>to switch between Data<br>elements.                                  |
| QPI Link Speed<br>Total Memory<br>Current Memory Speed<br>USB Devices:<br>1 Drive, 1 Keyboard,                              | 8.0 GT/s<br>8 GB (DDR3)<br>1333 MHz<br>1 Mouse, 3 Hubs |                                                                                               |
| <ul> <li>Product Information</li> <li>CPU Information</li> <li>DIMM Information</li> </ul>                                  |                                                        | ++: Select Screen<br>f4: Select Item<br>Enter: Select<br>+/-: Change Opt.<br>F1: General Help |
| BMC Firmware Revision<br>▶ Security Setting                                                                                 | 3.1.0.0 r69333                                         | F7: Discard Changes<br>F9: Optimized Defaults<br>F10: Save & Exit<br>ESC: Exit                |
| Version 2.14.1219. Co                                                                                                    | oyright (C) 2011 America                               | n Megatrends, Inc.<br>AB                                                                      |

### 参考 関連情報

- 120ページの「BIOS 設定ユーティリティーのメニュー」
- 121ページの「BIOSのキーのマッピング」
- 157ページの「BIOS 設定ユーティリティーのメニューオプション」

## ▼ BIOS 設定ユーティリティーのメニューの移動

メニューまたはメニューに一覧表示されているオプションを移動するには、矢印 キーを使用します。現在選択されているオプションまたはサブメニューは強調表示 されます。BIOS 設定ユーティリティー内での移動方法や設定変更方法の詳細は、メ ニューに表示されるオンラインの情報を参照してください。

1 BIOS 設定ユーティリティーにアクセスします。

122ページの「BIOS 設定ユーティリティーのメニューへのアクセス」を参照してく ださい。

- 2 左右の矢印キーを使用して、メインの各プライマリメニューオプションを選択します。
   各メニューオプションを選択すると、そのメニューオプションのトップレベルの画面が表示されます。
- 3 トップレベルの画面でオプションを選択するには、上下の矢印キーを使用して、表示されているオプションを移動します。 上下の矢印キーを押すと、変更可能なオプションのみが強調表示されます。
  - フィールドが変更可能な場合、オプションを選択すると、そのオプションの変更 方法が画面の右側の列に表示されます。
  - フィールドがサブ画面へのリンクである場合、そのサブメニューコンテンツの説明が右側の列に表示されます。
- 4 設定フィールドを変更するには、+(プラス)キーまたは-(マイナス)キーを押す か、Enterキーを押してポップアップメニューから目的のオプションを選択します。
- 5 サブメニューから前のメニュー画面に戻るには、Escキーを押します。 トップレベルメニューでEscを押すことは、「Save & Exit」メニューで「Discard Changes and Exit」オプションを選択することと同じです。
- **6** 必要に応じて、パラメータを変更します。
- 7 変更を保存して BIOS 設定ユーティリティーを終了するには、F10を押します。 または、「Save & Exit」メニューを選択してから「Save Changes and Reset」を選択す ると、変更を保存して BIOS 設定ユーティリティーを終了できます。

注-BIOS 設定を変更してから「Save & Exit」メニューで「Save Changes and Reset」を 選択してリブートすると、設定の変更をしなかった場合の通常のリブートに比べて 時間がかかる場合があります。この遅れは、BIOS 設定への変更が Oracle ILOM と同 期されるようにするために発生します。

### 参考 関連情報

- 120ページの「BIOS 設定ユーティリティーのメニュー」
- 121 ページの「BIOS のキーのマッピング」
- 157ページの「BIOS 設定ユーティリティーのメニューオプション」

# Legacy BIOS または UEFI BIOS の使用

BIOS ファームウェアは、電源を投入してからオペレーティングシステムがブートされるまでの間、システムを制御します。BIOS は、Unified Extensible Firmware Interface (UEFI) 仕様に基づいています。ただし、使用しているオペレーティングシステムによっては、BIOS は Legacy BIOS と UEFI BIOS の両方からのブートをサポートしています。

このセクションは、次の情報で構成されています:

- 125ページの「Legacy BIOS モードまたは UEFI Boot モードの選択」
- 126ページの「Legacy BIOS と UEFI BIOS の切り替え」
- 127ページの「UEFI Boot モードのメリット」
- 127ページの「アドインカードの構成ユーティリティー」

## **Legacy BIOS** モードまたは **UEFI Boot** モードの選択

BIOS は、Legacy BIOS と UEFI BIOS の 2 つのモードをサポートします。BIOS 設定 ユーティリティーの「Boot」メニューを使用すると UEFI BIOS Boot モードを設定で きます。UEFI BIOS Boot モードの選択は、オペレーティングシステムの種類およびシ ステムにインストールされている構成によって決まります。一部のデバイスおよび オペレーティングシステムでは、UEFI ベースの BIOS をまだサポートしておら ず、Legacy BIOS からのブートのみを実行できます。状況によっては、Legacy BIOS モードと UEFI Boot モードのどちらの BIOS モードを使用するかの指定が必要になる 場合があります。

ホストバスアダプタ (HBA) によるオプション ROM の使用を許可するには、Legacy BIOS モードを選択します。UEFI ドライバを使用するには、UEFI Boot モードを選択 します。

Legacy BIOS からのブートのみをサポートするオペレーティングシステムを使用する ときは、Legacy Boot モードを使用する必要があります。Legacy BIOS または UEFI BIOS からのブートをサポートするオペレーティングシステムを使用するときは、ど ちらのモードも使用できます。ただし、いったんモードを選択してオペレーティン グシステムをインストールすると、インストールに使用したのと同じモードでしか ブートを実行できなくなります。

このサーバーの最初のリリースでは、次のオペレーティングシステムが UEFI ベースの BIOS をサポートします。

- Oracle Linux
- SUSE Linux Enterprise Server
- Red Hat Enterprise Linux
- Microsoft Windows Server
- VMware ESXi

この一覧の更新については、http://www.oracle.com/pls/topic/ lookup?ctx=SunServerX3-2L にある『Sun Server X3-2L プロダクトノート』を参照して ください。

選択したモードをサポートするデバイスのみが、BIOSの「Boot」画面に一覧表示されます。UEFI Bootモードを選択すると、UEFI BIOSをサポートするブート候補のみが「Boot Options Priority」リストに一覧表示されます。Legacy BIOS モードを選択すると、Legacy BIOS をサポートするブート候補のみが「Boot Options Priority」リストに一覧表示されます。

- オペレーティングシステムを Legacy BIOS モードでインストールした場合、その オペレーティングシステムは Legacy BIOS モードでのみブートできます。
- オペレーティングシステムを UEFI Boot モードでインストールした場合、そのオペレーティングシステムは UEFI Boot モードでのみブートできます。

#### 関連情報

- 126ページの「Legacy BIOSとUEFI BIOSの切り替え」
- 127ページの「UEFI Boot モードのメリット」
- 127ページの「アドインカードの構成ユーティリティー」

### Legacy BIOS と UEFI BIOS の切り替え

Legacy BIOS モードと UEFI Boot モードを (どちらかの方向かに) 切り替える と、ブート優先順位リストの設定に影響する BIOS 設定が変更されます。ブート モードを変更すると、以前のブートモードのブート候補は表示されなくなりま す。新しく変更したブートモードのブート候補は、変更を保存してホストをリ セットし、次に BIOS 設定ユーティリティーをブートしたときに表示されます。

注-レガシーモードとUEFIモードの切り替えでは、ブート優先順位リストの設定は 保持されません。通常、ブートモードをいったん選択すれば、ブートモードを切り 替える必要はありません。ただし、重要な例外が1つあります:Pc-Checkユーティリ ティーはLegacy BIOS モードで実行する必要があります。UEFI Boot モードでブート 設定をカスタマイズしているときに Pc-Check の実行が必要になった場合は、カスタ マイズした設定を BIOS のバックアップおよび復元機能を使用して取り込んでか ら、ブートモードをレガシー BIOS モードに切り替えて Pc-Check を実行するようにし てください。UEFI Boot モードに戻ると、Oracle ILOM のバックアップと復元機能を 使用して、保存した設定を回復できます。

あるモード用の設定はモードを切り替えたときに失われてしまうため、前の BIOS モードに戻ったときに以前の BIOS 設定が保持されるようにする場合は、BIOS の バックアップおよび復元機能を使用して、BIOS 構成を取得および保存する必要があ ります。BIOSのバックアップおよび復元機能については、http://www.oracle.com/ pls/topic/lookup?ctx=ilom31にあるOracle Integrated Lights Out Manager (ILOM) 3.1の ドキュメントライブラリを参照してください。

### 関連情報

- 125ページの「Legacy BIOS モードまたは UEFI Boot モードの選択」
- 127ページの「UEFI Boot モードのメリット」
- 127ページの「アドインカードの構成ユーティリティー」

## UEFI Boot モードのメリット

Legacy BIOS モードまたは UEFI Boot モードでのオペレーティングシステムのインストールを選択するオプションが使用できる場合、UEFI Boot モードでのインストールを選択すると次のメリットがあります:

- レガシーオプション ROM のアドレスの制約を受けません。詳細は、128ページの「レガシーオプション ROM の割り当て」を参照してください。
- サイズが2テラバイト(2TB)を超えるオペレーティングシステムブート パーティションがサポートされます。サポートされるオペレーティングシステム の制限については、http://www.oracle.com/pls/topic/lookup?ctx=SunServerX3-2L にある『Sun Server X3-2Lプロダクトノート』を参照してください。
- PCIeデバイス構成ユーティリティーが BIOS 設定ユーティリティーのメニュー内 に統合されます。詳細は、157ページの「BIOS 設定ユーティリティーのメ ニューオプション」を参照してください。
- ブート可能なオペレーティングシステムのイメージが、Windows ブートマネージャーのラベルなどが付いたラベル付きの項目として、raw デバイスのラベルと対比する形でブートリストに表示されます。

#### 関連情報

- 125ページの「Legacy BIOS モードまたは UEFI Boot モードの選択」
- 134ページの「ブートデバイスの選択」

# アドインカードの構成ユーティリティー

アドインカード (およびシステム常駐の) I/O アダプタ用の構成ユーティリティーの操 作方法は、Legacy BIOS モードと UEFI Boot モードのどちらが使用されているかに よって異なります。

レガシー BIOS モードでは、I/O アダプタユーティリティーを BIOS POST の実行中に 起動するには、POST 中にアダプタのオプション ROM によって識別されたホット キーを使用します。ホットキーを押すと、アダプタに固有の構成ユーティリ ティーインタフェースが表示されます。多くの場合、インタフェースはベンダー固 有のデザインです。

UEFI Boot モードでは、アドインカードの構成画面は、標準の BIOS 設定ユーティリ ティー画面の一部として、BIOS の「UEFI Driver Control」メニューのメニュー項目の 形で表示されます。たとえば、Oracle Sun Storage 6Gb/s SAS PCIe RAID ホストバスア ダプタがサーバーに取り付けられている場合、その構成ユーティリティーは、BIOS の「UEFI Driver Control」メニューのメニュー項目として表示されます。

#### 関連情報

125ページの「Legacy BIOS モードまたは UEFI Boot モードの選択」

### BIOS によるリソースの割り当て

このセクションでは、BIOS でオプション ROM および I/O リソースを割り当てる方法 について説明します。

- 128ページの「レガシーオプション ROM の割り当て」
- 129ページの「IOリソースの割り当て」

## レガシーオプション ROM の割り当て

Legacy BIOS モードでは、レガシーオプション ROM の割り当ては PC アーキテク チャーによる制約を受けます。UEFI ドライバと呼ばれることが多い UEFI オプ ション ROM はこれらの制約を受けません。

ホストバスアダプタ (HBA) によるオプション ROM の使用を許可するには、Legacy BIOS モードを選択します。UEFI ドライバを使用するには、UEFI Boot モードを選択 します。

システム BIOS は、128K バイトのアドレス空間をレガシーオプション ROM に割り当 てます。このアドレス空間は、オンボードデバイスと PCIe アドインカードが共有し ます。この固定アドレス空間の制約は、PC のアーキテクチャーによるものであ り、BIOS 自体によるものではありません。PCIe アドインカードを取り付けると、使 用可能なアドレス空間が不足する可能性があります。アドレス空間が不足する と、Oracle ILOM は「Option ROM Space Exhausted」というメッセージを表示し、1 つ 以上のデバイスがオプション ROM を読み込めなくなっていることを通知します。

たとえば、SAS PCIe カードを取り付けると、Oracle ILOM のイベントログに次の メッセージが記録される場合があります:

Option ROM Space Exhausted - Device XXX Disabled

デフォルトでは、すべてのオンボードのレガシーオプション ROM が BIOS で有効に されています。ただし、関連付けられているデバイスからのブートをサポートする ため、または他の一部のブート時間機能を提供するために必要にならない限り、こ れらのオプション ROM のほとんどは無効にできます。たとえば、1つ以上のネット ワークポートからブートする (その場合でも、残りのポートのオプション ROM は無 効にできます) ことがない限り、オンボードのネットワークポート用にオプション ROM を読み込む必要はありません。

サーバーのブート時間を最小限にし、使用可能なオプション ROM のアドレス空間が 不足する可能性を減らすには、ブートしないすべてのデバイスのオプション ROM を 無効にします。ブートするデバイスのオプション ROM のみを有効にしてくださ い。1つ以上のブートデバイスのオプション ROM を有効にすると、オプション ROM 空間が不足する状況が発生する場合があります。ブートしないすべてのデバイスを 無効にしたあとでもオプション ROM 空間が不足する状況が発生する場合は、無効に するオプション ROM を追加します。状況によっては、プライマリブートデバイスを 除くすべてのデバイスのオプション ROM を無効にすることが必要になる場合があり ます。

#### 関連情報

- 122ページの「BIOS 設定ユーティリティーのメニューへのアクセス」
- 151ページの「オプション ROM 設定の構成」

### IOリソースの割り当て

システムは、64K バイトの I/O アドレス空間を提供します。システムでサポートされる PCIe デバイスの数が増えていることから、すべてのデバイスに割り当てるのに十分な I/O リソースがない可能性があります。設定オプションを使用して、各 PCIe スロットの I/O リソース割り当てを有効または無効にできます。このオプションはデフォルトで有効です。有効にすると、I/O リソースは通常どおりデバイスに割り当てられません。

1 つ以上の Sun Quad Port Gigabit Ethernet PCIe Low Profile Adapter Card がサーバーに取り付けられていると、レガシー I/O アドレス空間のリソースが不足している状況であることを BIOS が検出する場合があります。次のようなエラーがログに記録されることがよくあります:

6491 Tue Dec 7 14:19:57 2012 IPMI Log minor

ID = a5a9 : 12/07/2012 : 14:19:57 : System Firmware Error :

sensor number

=  $0 \times 00$  : PCI resource exhaustion : Bus 147 Device 0 Func 0

6490 Tue Dec 7 14:19:57 2012 IPMI Log minor

ID = a5a8 : 12/07/2012 : 14:19:57 : System Firmware Error :

sensor number

= 0x00 : PCI resource exhaustion : Bus 147 Device 0 Func 1

PCIリソースが不足する状況を解消するには、Quad Gigabit Ethernet カードをブート 可能デバイスとして使用する場合を除き、そのカードが取り付けられているすべて のスロットでI/Oリソースの割り当てを無効にする必要があります。そのカードを ブート可能デバイスとして使用しようとしたものの、その特定のデバイスで PCI リ ソース不足が発生している場合は、システムに取り付けられている別のカードの I/O 割り当てを無効にする必要があります。オプション ROM を無効にするのと同じ く、ブート可能デバイスとして使用する予定のないカードに対して I/O リソースの割 り当てを無効にするほうが確実ですが、通常は特にそうする必要はありません。

### 関連情報

- 122ページの「BIOS 設定ユーティリティーのメニューへのアクセス」
- 154ページの「IOリソース割り当ての構成」

## BIOS 設定ユーティリティーでよく実行するタスク

このセクションでは、サーバーの設定および管理を行うときによく実行するいくつかの BIOS 設定タスクの手順について説明します。

- 130ページの「BIOSの出荷時のデフォルト設定の確認」
- 131ページの「Legacy BIOS モードまたは UEFI Boot モードの選択」
- 134ページの「ブートデバイスの選択」
- 135ページの「iSCSI仮想ドライブの構成」
- 144ページの「Oracle System Assistant を有効または無効にする」
- 146ページの「TPM サポートの構成」
- 149ページの「SP ネットワーク設定の構成」
- 151ページの「オプション ROM 設定の構成」
- 154ページの「IOリソース割り当ての構成」
- 155ページの「BIOS 設定ユーティリティーの終了」

### ▼ BIOSの出荷時のデフォルト設定の確認

BIOS 設定ユーティリティーでは、必要に応じて設定を表示および編集するだけでなく、最適なデフォルト値を設定できます。BIOS 設定ユーティリティー (F2 キー) で変更した設定はすべて、次回に設定変更するまで常時使用されます。

始める前に 設定を開始する前に、次の要件を満たしていることを確認してください:

- HDD または SSD がサーバーに適切に設置されている。
- サーバーへのコンソール接続が確立されている。
- 1 サーバーをリセットするか、サーバーの電源を投入します。
  - ローカルサーバーで、フロントパネルにある電源ボタンを押してサーバーの電源
     を切り、ふたたび電源ボタンを押してサーバーの電源を入れます。
  - Oracle ILOM の Web インタフェースで、「Host Management」>「Power Control」を選択し、次に「Select Action」リストボックスから「Reset」を選択し ます。
  - サーバーの SP 上の Oracle ILOM CLI から、「reset /System」と入力します。
     サーバーがリセットされます。
- プロンプトが表示されたら、F2キーを押して BIOS 設定ユーティリティーにアクセス します。
- 3 出荷時のデフォルト値に設定するために、次を実行します:
  - a. F9キーを押すと、最適な出荷時のデフォルト設定が自動的に読み込まれます。 メッセージが表示され、「OK」を選択してこの操作を続けるか、「Cancel」を選 択して操作を取り消すよう指示されます。
  - b. メッセージで「OK」を強調表示して、Enterキーを押します。 BIOS 設定ユーティリティー画面が表示され、画面の最初の値でカーソルが強調表示されます。
- 4 変更を保存して BIOS 設定ユーティリティーを終了するには、F10を押します。 または、「Save & Exit」メニューに移動して「Save Changes and Reset」を選択する と、変更を保存して BIOS 設定ユーティリティーを終了できます。
- 参考 関連情報
  - 122ページの「BIOS 設定ユーティリティーのメニューへのアクセス」
  - 120ページの「BIOS 設定ユーティリティーのメニュー」
  - 121ページの「BIOSのキーのマッピング」

## ▼ Legacy BIOS モードまたは UEFI Boot モードの選択

BIOS ファームウェアは、Legacy BIOS モードと UEFI Boot モードの両方をサポートします。デフォルト設定は Legacy BIOS モードです。Legacy BIOS と UEFI BIOS の両方を サポートしているオペレーティングシステム (OS) と Legacy BIOS のみをサポートしているオペレーティングシステムがあるため、次のオプションがあります:

- インストールしようとしている OS が Legacy BIOS のみをサポートしている場合 は、BIOS を Legacy BIOS モードに設定してから OS をインストールする必要があり ます。
- インストールしようとしている OS が Legacy BIOS と UEFI BIOS の両方をサポート している場合は、BIOS を Legacy BIOS モードと UEFI Boot モードのどちらかに設 定してから OS をインストールできます。

サーバーの最初のリリースでは、次のオペレーティングシステムが UEFI ベースの BIOS をサポートしています:

- Oracle Linux
- SUSE Linux Enterprise Server
- Red Hat Enterprise Linux
- Microsoft Windows
- BIOS 設定ユーティリティーのメニューにアクセスします。
   122 ページの「BIOS 設定ユーティリティーのメニューへのアクセス」を参照してください。
- BIOSの「Main」メニュー画面で、「Boot」を選択します。
   「Boot」メニュー画面が表示されます。

3 「Boot」メニュー画面で、上下の矢印キーを使用して「UEFI」または「Legacy BIOS」ブートモードを選択し、Enterキーを押します。

「UEFI/BIOS」ダイアログが表示されます。

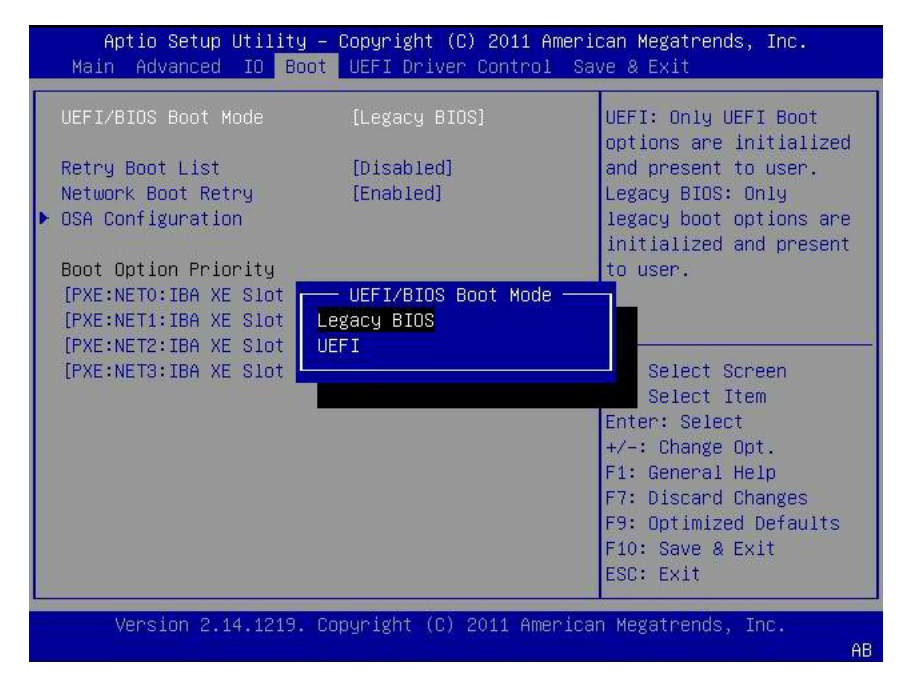

注-ブートモードの切り替え後にブートデバイスの優先順位を構成することはできま せん。選択したブートモードをサポートするデバイスをブートデバイス優先順位リ ストに正しく設定するには、システムをリブートする必要があります。

- 4 上下の矢印キーを使用して Legacy モードと UEFI モードから適切なモードを選択 し、Enter キーを押します。
- 5 変更を保存して BIOS 設定ユーティリティーを終了するには、F10を押します。

### 参考 関連情報

- 120ページの「BIOS 設定ユーティリティーのメニュー」
- 121ページの「BIOSのキーのマッピング」

## ▼ ブートデバイスの選択

ブート優先順位リストの内容は、どちらの BIOS モードが選択されているかによって 異なります。UEFI Boot モードが選択されている場合は、UEFI ブートの候補のみが 初期化され、ブート優先順位リストに表示されます。Legacy BIOS が選択されている 場合は、Legacy BIOS ブートの候補のみが初期化され、表示されます。

F2キーを使用してシステム BIOS 設定を表示または編集するだけでなく、BIOS の起動中に F8キーを使用して一時ブートデバイスを指定できます。ここで選択した ブートデバイスは、現在のシステムブートでのみ有効です。一時ブートデバイスで ブートしたあとは、F2キーを使用して指定した常時ブートデバイスが有効になりま す。

- 1 サーバーをリセットするか、サーバーの電源を投入します。
  - ローカルサーバーで、フロントパネルにある電源ボタンを押してサーバーの電源
     を切り、ふたたび電源ボタンを押してサーバーの電源を入れます。
  - Oracle ILOM の Web インタフェースで、「Host Management」>「Power Control」を選択し、次に「Select Action」リストボックスから「Reset」を選択し ます。
  - サーバーの SP 上の Oracle ILOM CLI から、「reset /System」と入力します。
     サーバーがリセットされます。
- BIOS による電源投入時自己診断 (POST) の実行中にプロンプトが表示されたら、F8 キー (シリアル接続からは Ctrl+P) を押します。
   「Please Select Boot Device」ダイアログボックスが表示されます。

3 ダイアログで、使用するために選択したオペレーティングシステムとBIOSモードに 従ってブートデバイスオプションを選択し、Enterキーを押します。 上下の矢印キーを使用して、ブートデバイスを選択します。選択したブートモード (UEFI Bootモードまたは Legacy BIOSモード)に基づいて、該当するデバイスのみ が「Please Select Boot Device」ダイアログに表示されます。たとえば、UEFI Boot モードを選択した場合は、UEFI ブートデバイスのみがダイアログに表示されます。

4 変更を保存して BIOS 設定ユーティリティーを終了するには、F10を押します。

#### 参考 関連情報

- 120ページの「BIOS 設定ユーティリティーのメニュー」
- 121ページの「BIOSのキーのマッピング」

## ▼ iSCSI 仮想ドライブの構成

始める前に iSCSI 仮想ドライブは、Sun Server X3-2Lホストオペレーティングシステムとして機能 する、外部サーバーに搭載されたサポート対象オペレーティングシステムを実行す るために主に使用されます。

iSCSI 仮想ドライブは、iSCSI BIOS 設定ユーティリティーの画面で構成する必要があります。選択したポートでiSCSI パラメータを設定する必要があります。

始める前に:

- 選択した OS での iSCSI 動作理論に精通しているようにしてください。
- OSのドキュメントを参照して、iSCSIターゲットをクライアントでマウントできることを検証してください。
- サポート対象のOSで実行されている外部 iSCSI サーバーへのアクセスが必要になります。
- Sun Server X3-2Lは、レガシーブートモードではなく UEFI ブートモードである必要があります。

131ページの「Legacy BIOS モードまたは UEFI Boot モードの選択」を参照してください。

 iSCSI ターゲットサーバーから次の情報を指定する必要があります。次の項目が iSCSI BIOS 設定ユーティリティーの画面で入力されます。

| 項目番号  | 名前                      | 例                                          |
|-------|-------------------------|--------------------------------------------|
| 1     | ターゲット名                  | iqn.198812.com.oracle:x4270-M3-target      |
|       |                         | 注 - iSCSI では、この項目を iqn 形式で入力する必要があ<br>ります。 |
| 2     | iSCSI イニシエータ名           | iqn.198812.com.oracle:002222de444e         |
|       |                         | 注 - iSCSI では、この項目を iqn 形式で入力する必要があ<br>ります。 |
| 3     | 仮想デバイス                  | Virtual Disk 0                             |
| 4     | 論理ユニット番号                | LUN 0                                      |
| 追加情報: |                         |                                            |
| 5     | iSCSI サーバーの IP アド<br>レス | 111.111.1.11 (ivp4)                        |
| 6     | ポート番号                   | 3210                                       |

- BIOS 設定ユーティリティーのメニューにアクセスします。
   122 ページの「BIOS 設定ユーティリティーのメニューへのアクセス」を参照してください。
- BIOS 設定ユーティリティーのメニューで、「UEFI Driver Control」メニューに移動します。

表示されるオプションには、iSCSI ブートデバイスとすべての制御可能なデバイスが 含まれます。

注-UEFI Boot モードでは、iSCSIの選択は常にオプションですが、他のメニューオプ ションは、システムに取り付けられているカードの種類に応じて変わることがあり ます。

| Aptio Setup Utility – Copyright (C) 2011 American Megatrends, Inc.<br>Main Advanced IO Boot <mark>UEFI Driver Control</mark> Save & Exit                                                                                                    |                                                                                                    |  |
|----------------------------------------------------------------------------------------------------|----------------------------------------------------------------------------------------------------|--|
| <ul> <li>iSCSI</li> <li>Intel(R) Ethernet Controller 10 Gigabit X -<br/>00:21:28:E7:74:06</li> <li>Intel(R) Ethernet Controller 10 Gigabit X -<br/>00:21:28:E7:74:07</li> <li>LSI SAS2 MPT Controller SAS2008<br/>(PCIDevId:0x72, PCIVendorId:0x1000,<br/>PCIBus:0x50, PCIDevice:0x0, PCIFunc:0x0,</li> </ul> | Configure the iSCSI<br>parameters.                                                                                                    |  |
| <ul> <li>PCISIOT:0x4)</li> <li>Intel(R) Ethernet Controller 10 Gigabit X - 00:21:28:E7:74:08</li> <li>Intel(R) Ethernet Controller 10 Gigabit X - 00:21:28:E7:74:09</li> </ul>                                                                                                    | <pre>++: Select Screen 14: Select Item Enter: Select +/-: Change Opt. F1: General Help (CTRL+Q from serial Keyboard) Q: Scroll Help Pane Up A: Scroll Help Pane Down ESC: Exit</pre> |  |
| Version 2.14.1219. Copyright (C) 2011 American                                                                                                    | Megatrends, Inc.                                                                                                    |  |

| Aptio Setup Utility – Copyright (C) 2011 American Megatrends, Inc.<br>UEFI Driver Control                                                                                                    |                                                                                                    |
|----------------------------------------------------------------------------------------------------|----------------------------------------------------------------------------------------------------|
| Aptio Setup Utility - Copyright (C) 2011 Americ<br>UEFI Driver Control<br>iSCSI Initator Name<br>Port 00-21-28-E7-74-06<br>Port 00-21-28-E7-74-07<br>Port 00-21-28-E7-74-08<br>Port 00-21-28-E7-74-09 | The worldwide unique<br>name of the initiator.<br>Only iqn. format is<br>accepted.<br>++: Select Screen<br>14: Select Item<br>Enter: Select<br>+/-: Change Opt.<br>F1: General Help<br>(CTRL+Q from serial |
|                                                                                                    | keyboard)<br>Q: Scroll Help Pane Up<br>A: Scroll Help Pane Down<br>ESC: Exit                                                                                                    |
| Version 2.14.1219. Copyright (C) 2011 America                                                                                                    | n Megatrends, Inc.                                                                                                    |

3 「iSCSI」を選択してiSCSI画面にアクセスします。

4 「iSCSI Initiator Name」を選択し、目的の iSCSI 修飾名 (IQN) をダイアログボックス に入力します。次に、Enterキーを押して変更を受け入れます。

IQNによって次が識別されます。

- 文字列「iqn」
- 命名権限文字列として使用されるドメインまたはサブドメイン名が組織によって
   登録された年と月を示す日付コード
- 組織の命名権限文字列。これは予約された有効なドメイン名またはサブドメイン
   名から成ります
- オプションで、割り当てる組織が選択できる「:」(コロン)のあとの文字列。これにより、割り当てられた各iSCSI名が一意になる必要があります

iSCSIイニシエータ名は、IQN 命名スキーム (RFC 3271 – Internet Small Computer Systems Interface (iSCSI) Naming and Discovery を参照) に準拠する必要があります。例: iqn.1988-2.com.oracle:0000000000

| Aptio Setup Utility – Copyright (C) 2011 American Megatrends, Inc.<br>UEFI Driver Control                                           |                                                                                                    |
|----------------------------------------------------------------------------------------------------|----------------------------------------------------------------------------------------------------|
| iSCSI Initator Name<br>> Port 00-21-28-E7-74-06<br>> Port 00-21-28-E7-74-07<br>> Port 00-21-28-E7-74-08<br>> Port 00-21-28-E7-74-09 | The worldwide unique<br>name of the initiator.<br>Only iqn. format is<br>accepted.                                      |
| ign.1988–12.com.oracle:x4170m3–50                                                                                                   |                                                                                                    |
|                                                                                                    | F1: General Help<br>(CTRL+Q from serial<br>Keyboard)<br>Q: Scroll Help Pane Up<br>A: Scroll Help Pane Down<br>ESC: Exit |
| Version 2.14.1219. Copyright (C) 2011 American                                                                                      | ) Megatrends, Inc.<br>AB                                                                                                |

- 5 Enter キーを押して変更を受け入れます。
- 6 選択した iSCSI ブートターゲットに対応する NIC ポートの MAC アドレスを選択し て、Enter キーを押します。

たとえば、Port 00-21-28-E7-71-06 です。

| Aptio Setup Utility -                     | Copyright (C) 201<br>UEFI Driver Cont | 1 American Megatrends, Inc.<br><mark>Tol</mark> |
|-------------------------------------------|---------------------------------------|-------------------------------------------------|
| Enable iSCSI                              | [Disabled]                            |                                                 |
| Enable DHCP                               | [Disabled]                            |                                                 |
| Initator IP Address                       | 0.0.0.0                               |                                                 |
| Initiator Subnet Mask                     | 0.0.0.0                               |                                                 |
| GateWay                                   | 0.0.0.0                               |                                                 |
| Target Name                               |                                       |                                                 |
| Target IP Address                         | 0.0.0.0                               |                                                 |
| Target Port                               | 0                                     |                                                 |
| Boot LUN                                  | 0                                     | ++: Select Screen                               |
|                                           |                                       | 11: Select Item                                 |
| CHAP Tune                                 | [None]                                | Enter: Select                                   |
| onni i Spo                                | Enone 1                               | +/-: Change Ont                                 |
| Save Changes                              |                                       | E1: General Heln                                |
| <ul> <li>Back to Previous Pade</li> </ul> |                                       | (CTRL+0 from caria)                             |
| Back to frevious rage                     |                                       | (CINETQ II ON SCIENT                            |
|                                           |                                       | Regularu)                                       |
|                                           |                                       | ų; Scruli Help Pane up                          |
|                                           |                                       | A: SCPOIL Help Pane Down                        |
|                                           |                                       | ESU: EXIT                                       |
|                                           |                                       |                                                 |
| version 2.14.1219. U                      | opyright (C) 2011 (                   | American Megatrends, Inc.                       |
|                                           |                                       | AB                                              |

ポート構成画面が表示され、iSCSI がデフォルトで無効になっています。

7 「Enable iSCSI」を選択し、次に+(プラス)キーまたは-(マイナス)キーを押し て「Enable iSCSI」を「Enabled」に切り替え、iSCSIブート用のiSCSIポートを有効にし ます。

| Aptio Setup Utility – Copyright (C) 2011 American Megatrends, Inc.<br>UEFI Driver Control             |                                                           |                                                                                                    |
|----------------------------------------------------------------------------------------------------|-----------------------------------------------------------|----------------------------------------------------------------------------------------------------|
| Enable iSCSI<br>Enable DHCP<br>Initator IP Address<br>Initiator Subnet Mask<br>GateWay<br>Target Name | [Disabled]<br>[Disabled]<br>0.0.0.0<br>0.0.0.0<br>0.0.0.0 |                                                                                                    |
| Target IP Address<br>Target Port<br>Boot LUN<br>CHAP Type                                             | Enable ISCSI<br>Disabled<br>Enabled                       | <pre>++: Select Screen ↑↓: Select Item Enter: Select</pre>                                                                                  |
| ▶ Save Changes<br>▶ Back to Previous Page                                                             |                                                           | +/-: Change Opt.<br>F1: General Help<br>(CTRL+Q from serial<br>Keyboard)<br>Q: Scroll Help Pane Up<br>A: Scroll Help Pane Down<br>ESC: Exit |
| Version 2.14.1219. Copyright (C) 2011 American Megatrends, Inc.<br>AB                                 |                                                           |                                                                                                    |

B DHCPを有効に設定するか、無効に設定するかを決めます。
 DHCPはデフォルトで無効になっています。
 DHCPを無効のままにしておく場合は、手順9に進みます。
 DHCPを有効に設定する場合は、手順10に進みます。

9 DHCP を無効に設定する場合は、次の設定を手動で入力してから、Enter キーを押して 変更を保存します。

| Aptio Setup Utility – Copyright (C) 2011 American Megatrends, Inc.<br>UEFI Driver Control |                                     |                                                                                                    |
|-------------------------------------------------------------------------------------------|-------------------------------------|----------------------------------------------------------------------------------------------------|
| Enable iSCSI<br>Enable DHCP<br>Initator IP Address                                        | [Disabled]<br>[Disabled]<br>0.0.0.0 |                                                                                                    |
| Initiator Subnet Mask<br>GateWay                                                          | 0.0.0.0<br>0.0.0.0                  |                                                                                                    |
| Target Name<br>Target IP Address<br>Target Port                                           | 0.0.0.0                             |                                                                                                    |
| Boot LUN                                                                                  | 0<br>[None]                         | ++: Select Screen<br>14: Select Item<br>Enter: Select                                               |
| <ul> <li>Save Changes</li> <li>Save Changes</li> </ul>                                    | [1010]                              | +/-: Change Opt.<br>F1: General Help                                                                |
| ▶ Back to Previous Page                                                                   |                                     | (CTRL+Q from serial<br>keyboard)<br>Q: Scroll Help Pane Up<br>A: Scroll Help Pane Down<br>ESC: Exit |
| Version 2.14.1219. Copyright (C) 2011 American Megatrends, Inc.<br>AB                     |                                     |                                                                                                    |

- a. 「Target Name」を選択して、iqn ターゲット名を入力します。 例:ign.1988-12.oracle.com:x4170-m3-target
- b. 「Target IP Address」を選択して、iSCSI サーバーのターゲット IP アドレスをドット 付き 10 進数表記で入力します。
   例: 111.111.111
- c. 「Target Port」を選択して、iSCSI サーバーのターゲットポートを入力します。 例: 3260 (デフォルトのターゲットポート設定)

注-ネットワークポートで iSCSI が有効にされると、そのポートで PXE は無効になります。

d. 「Boot LUN」を選択して、論理ユニット番号 (LUN)の16 進表現を入力します。
 例:0

- **10 DHCP**を有効に設定するには、次を実行してから、Enterキーを押して変更を保存します。
  - a. DHCP 設定を選択してから、+(プラス)キーまたは-(マイナス)キーを押してその設定を「Enabled」に変更します。

イニシエータの設定を入力する必要はなく、関連フィールドは非表示になってい ます。

**b.** 「Get target info via DHCP」設定を選択して、その設定を「Enabled」に切り替えま す。

ターゲット情報がDHCPサービスから取り出され、関連フィールドは非表示になっています。

| Aptio Setup Ltility – Copyright (C) 2011 American Megatrends, Inc.<br>UEFI Driver Control                  |                                                      |                                                                                                    |  |  |
|----------------------------------------------------------------------------------------------------|------------------------------------------------------|----------------------------------------------------------------------------------------------------|--|--|
| Enable iSCSI<br>Enable DHCP<br>Get target info via DHCP<br>Target Name<br>Target IP Address<br>Target Port | [Enabled]<br>[Enabled]<br>[Disabled]<br>0.0.0.0<br>0 | Enable DHCP                                                                                                    |  |  |
| Boot LUN<br>CHAP Type<br>> Save Changes<br>> Back to Previous Page                                         | 0<br>[None]                                          | <pre>++: Select Screen fl: Select Iten Enter: Select +/-: Change Opt. F1: General Help (CTRL+Q from serial keyboard) Q: Scroll Help Pane Up A: Scroll Help Pane Down ESC: Exit</pre> |  |  |
| Version 2.14.1219. Copyright (C) 2011 American Megatrends, Inc.<br>AB                                      |                                                      |                                                                                                    |  |  |

- 11 「CHAP (チャレンジハンドシェーク認証プロトコル) Type」を選択して、パスワード のセキュリティーを有効にします。
  - None デフォルト設定。CHAPは無効で、必要ありません。
  - One Way 単方向とも呼ばれます。必要な情報は「CHAP Name」と「CHAP Secret」です。
    - CHAP Name ユーザーが構成できます。通常はイニシエータの名前ですが、任意の名前を指定できます。また、イニシエータを認証するターゲットで設定する必要があります。

- CHAP Secret ユーザーが構成できるパスワード。ターゲットとイニシエータ で設定する必要があります。
- Mutual 双方向とも呼ばれます。必要な情報は「CHAP Name」、「CHAP Secret、「Reverse CHAP Name」、および「Reverse CHAP Secret」です。
  - Reverse CHAP Name ターゲットの CHAP 名をターゲットのパラメータとして設定します。
  - Reverse CHAP Secret ターゲットのパスワードを設定します。

注-ターゲットは、使用される CHAP とパラメータを認識するように構成する必要があります。

| Aptio Setup Utility – Copyright (C) 2011 American Megatrends, Inc.<br>UEFI Driver Control |                                                               |                                                                                                    |
|-------------------------------------------------------------------------------------------|---------------------------------------------------------------|----------------------------------------------------------------------------------------------------|
| Enable iSCSI<br>Enable DHCP<br>Initator IP Address<br>Initiator Subnet Mask<br>GateWay    | [Enabled]<br>[Disabled]<br>10.10.1.50<br>255.0.0.0<br>0.0.0.0 | ▲ None, One way CHAP or<br>mutual CHAP                                                                                    |
| Target Name<br>Target IP Address<br>Target Port<br>Boot LUN                               | CHAP Type<br>None<br>One way<br>Mutual                        | ++: Select Screen<br>1: Select Item<br>Enter: Select<br>+/-: Change Opt.                                                  |
| CHAP Type<br>CHAP Name<br>CHAP Secret<br>Reverse CHAP Name<br>Reverse CHAP Secret         | [Mutual]                                                      | F1: General Help<br>(CTRL+Q from serial<br>Keyboard)<br>Q: Scroll Help Pane Up<br>A: Scroll Help Pane Down<br>▼ ESC: Exit |
| Version 2.14.1219. Copyright (C) 2011 American Megatrends, Inc.                           |                                                               |                                                                                                    |

- 12 設定がiSCSIターゲットサーバー情報と一致することを確認します。
- **13** 変更を保存し、**BIOS** 設定ユーティリティーを終了します。 155ページの「BIOS 設定ユーティリティーの終了」を参照してください。
- 14 サーバーを再起動します。

- 15 BIOS による電源投入時自己診断 (POST) チェックポイントの実行中にプロンプトが表示されたら、F8 キー (シリアルコンソールからは Ctrl+P)を押します。 「Please Select Boot device」ダイアログが表示されます。
- 16 iSCSI ターゲットがブートリストに表示されることを確認します。
- 17 iSCSI ドライブへのオペレーティングシステム (OS) のインストール手順について は、サポートされている OS のドキュメントを参照してください。

### 参考 関連情報

- 122ページの「BIOS 設定ユーティリティーのメニューへのアクセス」
- 155ページの「BIOS 設定ユーティリティーの終了」

## ▼ Oracle System Assistant を有効または無効にする

Oracle System Assistant を無効にしている場合は、BIOS 設定ユーティリ ティーの「Boot」メニューを使用して USB デバイスをオンライン状態にする と、Oracle System Assistant がオペレーティングシステムで利用できるようになりま す。

### 1 BIOS 設定ユーティリティーにアクセスします。

122ページの「BIOS 設定ユーティリティーのメニューへのアクセス」を参照してく ださい。
BIOS 設定ユーティリティーのメニューで、「Boot」メニューに移動します。
 「Boot」メニュー画面が表示されます。

| UEFI/BIOS Boot Mode     | [Legacy BIOS] | UEFI: Only UEFI Boot<br>options are initialized |
|-------------------------|---------------|-------------------------------------------------|
| Retry Boot List         | [Disabled]    | and present to user.                            |
| Network Boot Retry      | [Enabled]     | Legacy BIOS: Only                               |
| USA Configuration       |               | initialized and procent                         |
| Boot Option Priority    |               | to user.                                        |
| [PXE:NETO:IBA XE Slot 4 | 000 v2193]    |                                                 |
| [PXE:NET1:IBA XE Slot 4 | 001 v2193]    |                                                 |
| [PXE:NET2:IBA XE Slot 8 | 1800 v2193]   |                                                 |
| [PXE:NET3:IBA XE Slot 8 | 1801 v2193]   | ++: Select Screen                               |
|                         |               | Fotor: Select                                   |
|                         |               | +/-: Change Opt.                                |
|                         |               | F1: General Help                                |
|                         |               | F7: Discard Changes                             |
|                         |               | F9: Optimized Defaults                          |
|                         |               | F10: Save & Exit                                |

**3** 「OSA Configuration」オプションを選択します。

「OSA Configuration」画面が表示されます。「OSA Internal Support」の設定が「Enabled」または「Disabled」になっています。

| 3          | Aptio Setup Utility –<br>Boot             | Copyright (C) 2011 Americ | can Megatrends, Inc.                                                                                                    |
|------------|-------------------------------------------|---------------------------|----------------------------------------------------------------------------------------------------|
| OSA<br>OSA | Boot<br>Configuration<br>Internal Support | [Enabled]                 | Enable or Disable<br>Internal USB Ports for<br>OSA boot<br>++: Select Screen<br>14: Select Item<br>Enter: Select<br>+/-: Change Opt.<br>F1: General Help<br>F7: Discard Changes<br>F9: Optimized Defaults |
|            | Version 2.14.1219. Co                     | pyright (C) 2011 America  | ESC: Exit                                                                                                    |

- 4 設定を変更するには、+(プラス)キーまたは-(マイナス)キーを使用してから、Enter キーを押して「Enabled」または「Disabled」を選択します。
- 5 変更を保存して BIOS 設定ユーティリティーを終了するには、F10を押します。

#### 参考 関連情報

■ 178ページの「BIOSの「Boot」メニューの選択」

# ▼ TPM サポートの構成

Windows 2008の Trusted Platform Module (TPM) 機能セットを使用する場合は、この機能をサポートするようにサーバーを構成する必要があります。

注-TPM を使用すると、サーバーの TPM セキュリティーハードウェアを管理できま す。この機能の実装の詳細は、Microsoft が提供する Windows Trusted Platform Module Management のドキュメントを参照してください。

- BIOS 設定ユーティリティーのメニューにアクセスします。
   122 ページの「BIOS 設定ユーティリティーのメニューへのアクセス」を参照してください。
- **2** BIOS 設定ユーティリティーのメニューで、「Advanced」メニューに移動します。 「Advanced Settings」画面が表示されます。
- 3 「Advanced Settings」画面で「Trusted Computing」を選択します。 「TPM Configuration」画面が表示されます。

| TPM Configuration                         | [Dicoble] | Enables or Disables TPM                     |
|-------------------------------------------|-----------|---------------------------------------------|
| IFM SUFFURI                               | (DI29DIC) | show TPM. Reset of<br>platform is required. |
| Current TPM Status Inf<br>TPM SUPPORT OFF | ormation  |                                             |
|                                           |           |                                             |
|                                           |           | ++: Select Screen<br>↑↓: Select Item        |
|                                           |           | Enter: Select<br>+/–: Change Opt.           |
|                                           |           | F1: General Help<br>F7: Discard Changes     |
|                                           |           | F9: Optimized Defaults                      |
|                                           |           | ESC: Exit                                   |

**4 TPM**の状態が「**Disabled**」になっている場合は、「**TPM Support**」を選択して **Enter** キーを押します。

「TPM Support」ダイアログが表示されます。

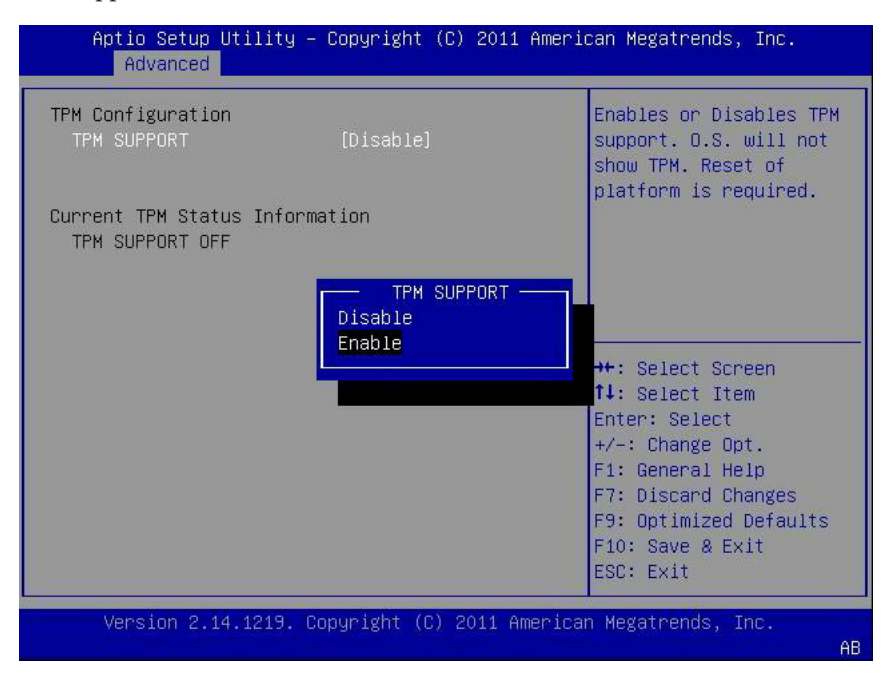

5 このダイアログで、「TPM Support」を「Enable」に設定して、Enter キーを押しま す。

Aptio Setup Utility – Copyright (C) 2011 American Megatrends, Inc. Advanced TPM Configuration Enables or Disables TPM support. O.S. will not TPM State [Disabled] show TPM. Reset of Pending TPM operation [None] platform is required. Current TPM Status Information TPM Enabled Status: [Disabled] TPM Active Status: [Deactivated] TPM Owner Status: [UnOwned] ++: Select Screen ↑↓: Select Item Enter: Select +/-: Change Opt. F1: General Help F7: Discard Changes F9: Optimized Defaults F10: Save & Exit ESC: Exit Version 2.14.1219. Copyright (C) 2011 American Megatrends, Inc.

更新された「TPM Configuration」画面が表示されます。

6 変更を保存して BIOS 設定ユーティリティーを終了するには、F10を押します。

#### 参考 関連情報

- 120ページの「BIOS 設定ユーティリティーのメニュー」
- 155ページの「BIOS 設定ユーティリティーの終了」
- Microsoft が提供する Windows Trusted Platform Module Management のドキュメント

### ▼ SPネットワーク設定の構成

サービスプロセッサ(SP)のネットワーク設定を指定するには、次のいずれかの方法 を選択します:

- BIOS BIOS 設定ユーティリティーの「Advanced」メニューで、サーバー SPの IP アドレスを割り当てる。
- Oracle ILOM Oracle ILOM を使用してサーバーの SP の IP アドレスを設定する手順については、次で Oracle Integrated Lights Out Manager (ILOM) 3.1 ドキュメントライブラリを参照してください: http://www.oracle.com/pls/topic/lookup?ctx=ilom31

- Oracle System Assistant Oracle System Assistant を使用して SP ネットワーク設定を 構成する手順については、55ページの「ネットワーク設定の構成」を参照してく ださい。
- BIOS 設定ユーティリティーのメニューにアクセスします。
   122 ページの「BIOS 設定ユーティリティーのメニューへのアクセス」を参照してください。
- **2** BIOS 設定ユーティリティーのメニューで、「Advanced」メニューに移動します。 「Advanced Settings」画面が表示されます。

| Aptio Setup Utility –<br>Advanced                                                                                   | Copyright (C) 2011 Ameri | ican Megatrends, Inc.                                                                                                    |
|----------------------------------------------------------------------------------------------------|--------------------------|----------------------------------------------------------------------------------------------------|
| BMC Network<br>Current<br>Active Mgmt Port<br>▶ Refresh                                                             | NETMGT                   | Refresh current BMC Lan<br>information                                                                                                  |
| Active Mgmt Port                                                                                                    | [NET MGT]                |                                                                                                    |
| Commit<br>IPv4 Configuration                                                                                        |                          | ++: Select Screen<br>†↓: Select Item                                                                                                    |
| Channel Number<br>IPv4 IP Assignment<br>Current IPv4 address in<br>BMC<br>Current IPv4 MAC<br>address in BMC<br>N/A | 1<br>[Static]<br>N/A     | Enter: Select<br>+/-: Change Opt.<br>F1: General Help<br>F7: Discard Changes<br>F9: Optimized Defaults<br>F10: Save & Exit<br>ESC: Exit |
| Version 2.14.1219. Co                                                                                               | pyright (C) 2011 America | an Megatrends, Inc.<br>AB                                                                                                    |

**3** 「Advanced」メニューで、「BMC Network」を選択します。

「BMC Network Configuration」 画面が表示されます。

BMC とは、ベースボード管理コントローラ (Baseboard Management Controller)のことです。

4 「BMC Network Configuration」画面で、IPv4の割り当てまたはIPv6の割り当て用の ネットワーク設定を表示および構成できます。

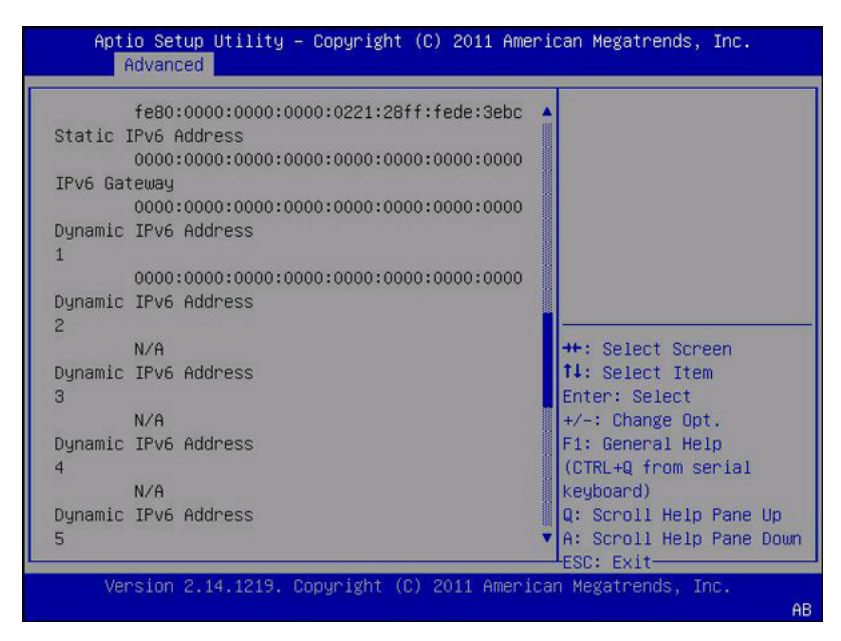

- 5 「Refresh」を選択して、現在のBMCネットワーク設定を表示します。
- 6 「Commit」を選択し、最新の値で BMC ネットワーク設定を更新します。
- 7 変更を保存して BIOS 設定ユーティリティーを終了するには、F10を押します。

#### 参考 関連情報

- 120ページの「BIOS 設定ユーティリティーのメニュー」
- 155ページの「BIOS 設定ユーティリティーの終了」

### ▼ オプション ROM 設定の構成

BIOS 設定ユーティリティーのメニューにアクセスします。
 122 ページの「BIOS 設定ユーティリティーのメニューへのアクセス」を参照してください。

 BIOS 設定ユーティリティーのメニューで、「IO」メニューに移動します。 「IO」メニュー画面が表示されます。

| Aptio Setup Utility – Copyright (C)<br>Main Advanced <mark>IO</mark> Boot UEFI Driver (                                                       | 2011 American Megatrends, Inc.<br>Control Save & Exit                                                                                                    |
|----------------------------------------------------------------------------------------------------|----------------------------------------------------------------------------------------------------|
| <ul> <li>PCI Subsystem Settings</li> <li>IO Virtualization</li> <li>IDAT</li> <li>Internal Devices</li> <li>NET0/1</li> <li>NET2/3</li> </ul> | PCI, PCI-X and PCI<br>Express Settings.                                                                                                    |
| Add-In Cards<br>Slot 1<br>Slot 2<br>Slot 3<br>Slot Internal                                                                                   | <pre>++: Select Screen 1↓: Select Item Enter: Select +/-: Change Opt. F1: General Help F7: Discard Changes F9: Optimized Defaults F10: Save &amp; Exit ESC: Exit</pre> |
| Version 2.14.1219. Copyright (C) 20                                                                                                    | )11 American Megatrends, Inc.<br>AB                                                                                                    |

3 オプション ROM を有効または無効にする内蔵デバイスまたはアドインカードス ロットを選択します。

そのデバイスまたはアドインカードスロットのオプション ROM 画面が表示されます。

| Aptio Setup Uti<br>IO | lity – Copyright (C) 2011  | American Megatrends, Inc.                                                                                                    |
|-----------------------|----------------------------|----------------------------------------------------------------------------------------------------|
| NET2/3                |                            | OpROM Enable                                                                                                    |
| OpROM Enable          | [Enabled]                  | ++: Select Screen<br>11: Select Item<br>Enter: Select<br>+/-: Change Opt.<br>F1: General Help<br>F7: Discard Changes<br>F9: Optimized Defaults<br>F10: Save & Exit<br>ESC: Exit |
| Version 2.14.1        | 219. Copyright (C) 2011 Ar | merican Megatrends, Inc.<br>AB                                                                                                    |

- **4** 次のいずれかを実行します:
  - オプション ROM の設定を有効にするには、「Enabled」を選択します。
  - オプション ROM の設定を無効にするには、「Disabled」を選択します。
- 5 変更を保存して BIOS 設定ユーティリティーを終了するには、F10を押します。

#### 参考 関連情報

- 128ページの「レガシーオプション ROM の割り当て」
- 122ページの「BIOS 設定ユーティリティーのメニューへのアクセス」
- 120ページの「BIOS 設定ユーティリティーのメニュー」
- 155ページの「BIOS 設定ユーティリティーの終了」

### ▼ IO リソース割り当ての構成

- BIOS 設定ユーティリティーのメニューにアクセスします。
   122 ページの「BIOS 設定ユーティリティーのメニューへのアクセス」を参照してください。
- BIOS 設定ユーティリティーのメニューで、「IO」メニューに移動します。 「IO」メニュー画面が表示されます。
- 3 目的のアドインカードを選択します。
- **4** 次のいずれかを実行します:
  - I/Oカード用のI/Oリソースの割り当てを有効にするには、「Enabled」を選択します。
  - アドインカード用のI/Oリソースの割り当てを無効にするには、「Disabled」を選択します。
- 5 変更を保存して BIOS 設定ユーティリティーを終了するには、F10を押します。

#### 参考 関連情報

- 129ページの「IOリソースの割り当て」
- 122ページの「BIOS 設定ユーティリティーのメニューへのアクセス」
- 120ページの「BIOS 設定ユーティリティーのメニュー」
- 155ページの「BIOS 設定ユーティリティーの終了」

# ▼ BIOS 設定ユーティリティーの終了

- 1 左右の矢印キーを使用して、トップレベルの「Save & Exit」メニューに移動します。
- 2 上下の矢印キーを使用して、目的の操作を選択します。

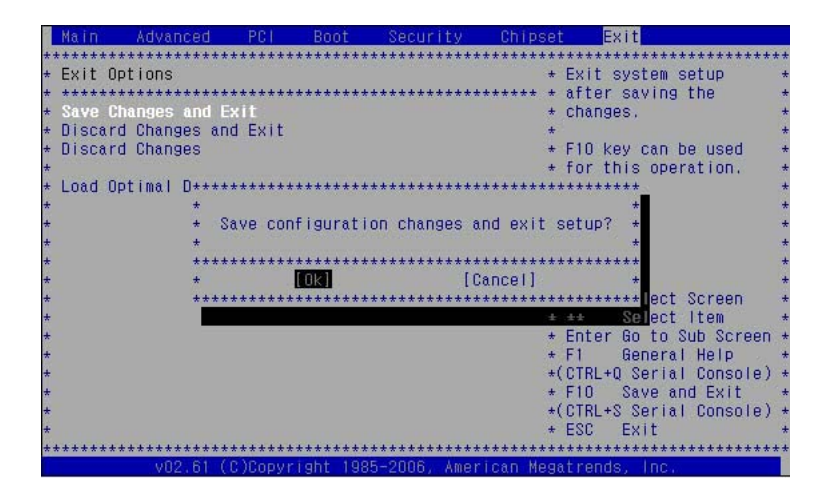

- Enterキーを押して、オプションを選択します。
   確認のダイアログボックスが表示されます。
- 4 確認のダイアログボックスで、終了プロセスを続行して BIOS 設定ユーティリ ティーを終了するには「OK」を、終了プロセスを中止するには「Cancel」を選択し ます。

注-BIOS 設定を変更してから「Save & Exit」メニューで「Save Changes and Reset」を 選択してリブートすると、設定の変更をしなかった場合の通常のリブートに比べて 時間がかかる場合があります。この遅れは、BIOS 設定への変更が Oracle ILOM と同 期されるようにするために発生します。

#### 参考 関連情報

- 122ページの「BIOS 設定ユーティリティーのメニューへのアクセス」
- 120ページの「BIOS 設定ユーティリティーのメニュー」

# BIOS 設定ユーティリティーのメニューオ プション

このセクションでは、Sun Server X3-2Lの BIOS 設定ユーティリティーのメインメ ニューについて、検索可能な説明とオンスクリーン画面イメージを掲載します。説 明と表示メニュー画面のあとに、そのメニューから使用できるオプションの表を掲 載します。

次のトピックを取り上げます。

| 説明                                     | リンク                                        |
|----------------------------------------|--------------------------------------------|
| BIOSの「Main」メニューの選択の確認。                 | 157 ページの「BIOS の「Main」メニューの選択」              |
| BIOSの「Advanced」メニューの選択の確認。             | 162 ページの「BIOS の「Advanced」メニューの選<br>択」      |
| BIOSの「IO」メニューの選択の確認。                   | 174ページの「BIOSの「IO」メニューの選択」                  |
| 「Boot」メニューの選択の確認。                      | 178 ページの「BIOS の「Boot」メニューの選択」              |
| BIOS の「UEFI Driver Control」メニューの選択の確認。 | 181 ページの「「UEFI Driver Control」メニューの<br>選択」 |
| BIOSの「Save & Exit」メニューの選択の確認。          | 183 ページの「BIOS の「Save & Exit Menu」の選<br>択」  |

### 関連情報

■ 119ページの「BIOS構成パラメータの設定」

### BIOSの「Main」メニューの選択

このセクションでは、BIOSの「Main」メニューについて、検索可能な説明とオンス クリーン画面イメージを掲載します。「Main」メニューから使用できるオプション については、次の表で説明しています。表内で「(R/O)」とマークされているオプ ションは読み取り専用の情報で、変更できません。

Aptio Setup Utility - Copyright (C) 2011 American Megatrends, Inc. Main Advanced IO Boot UEFI Driver Control Save & Exit

```
Project Version18.1.6.25Set the Date. Use TabSystem Date[Sat 07/16/2011]Ito switch between DataSystem Time[19:58:46]Ielements.
                  8.0 GT/s
| QPI Link Speed
                      16 GB (DDR3)
| Total Memory
Current Memory Speed 1333 MHz
USB Devices:
      1 Drive, 1 Keyboard, 1 Mouse, 3 Hubs
                                         |-----
                                         ><: Select Screen</pre>
> Product Information
                                         |^v: Select Item
                                         |Enter: Select
l> CPU Information
> DIMM Information
                                         |+/-: Change Opt.
                                         |F1: General Help
BMC Firmware Revision 3.1.0.0 r69496
                                        |F7: Discard Changes
                                         |F9: Optimized Defaults
> Security Setting
                                         |F10: Save & Exit
                                        |ESC: Exit
-----+----+
```

Version 2.14.1219. Copyright (C) 2011 American Megatrends, Inc.

| Project Version<br>System Date<br>System Time                                              | 18.1.6.25<br>[Sat 07/16/2011]<br>[19:54:55] | Set the Date. Use Tab<br>to switch between Data<br>elements.                                 |
|--------------------------------------------------------------------------------------------|---------------------------------------------|----------------------------------------------------------------------------------------------|
| QPI Link Speed<br>Total Memory<br>Current Memory Speed<br>USB Devices:                     | 8.0 GT/s<br>16 GB (DDR3)<br>1333 MHz        |                                                                                              |
| 1 Drive, 1 Keyboard                                                                        | , 1 Mouse, 3 Hubs                           |                                                                                              |
| <ul> <li>Product Information</li> <li>CPU Information</li> <li>DIMM Information</li> </ul> |                                             | <pre>++: Select Screen f↓: Select Item Enter: Select +/-: Change Opt. F1: General Help</pre> |
| BMC Firmware Revision                                                                      | 3.1.0.0 r69496                              | F7: Discard Changes                                                                          |
| ► Security Setting                                                                         |                                             | F10: Save & Exit<br>ESC: Exit                                                                |

表5 BIOSの「Main」メニューのオプション

| 設定オプション                      | オプション                                  | デフォルト | 説明                                                                                                    |
|------------------------------|----------------------------------------|-------|----------------------------------------------------------------------------------------------------|
| プロジェクトバージョン<br>(R/O)         |                                        |       | <ul> <li>BIOSのバージョンが表示されます。この文字列は、特定のBIOSリリースを参照するために使用される一意の識別子です。書式はXXYYZZPPで、次のように復号化されます:</li> <li>XX - 一意のプロジェクト/プラットフォームコード。</li> <li>YY - BIOSのメジャーリリース。</li> <li>ZZ - BIOSのマイナーリリース。</li> <li>PP - ビルド番号。</li> <li>例:18 01 04 01</li> </ul> |
| System Date                  |                                        |       | 現在の日付が表示されます。日付の<br>設定は変更できます。                                                                                                    |
|                              |                                        |       | 例: [Thu 10/20/2011]                                                                                                    |
| System Time                  |                                        |       | 現在の時刻を表示します。時刻の設<br>定は変更できます。                                                                                                    |
|                              |                                        |       | 例: [13:38:27]                                                                                                    |
| QPI Link Speed (R/O)         | SLOW、<br>6.4GT/s<br>7.2GT/s<br>8.0GT/s |       | Intel Quick Path Interconnect (QPI)の<br>動作速度が表示されます。                                                                                                    |
| Total Memory (R/O)           |                                        |       | メモリーの容量が GB 単位で表示さ<br>れます。<br>例: 16GB (DDR3)                                                                                                    |
| Current Memory Speed (R/O)   |                                        |       | メモリーの速度が表示されます。<br>例: 1333 MHz                                                                                                    |
| USB Device (R/O)             |                                        |       | 検出された USB デバイスが表示さ<br>れます。<br>例: 1 keyboard, 1 mouse, 3 hubs                                                                                                    |
| PRODUCT INFORMATION<br>(R/O) |                                        |       | 製品情報が表示されます。                                                                                                    |

表5 BIOSの「Main」メニューのオプション (続き)

| 設定オプション                  | オプション | デフォルト | 説明                                                                                                    |
|--------------------------|-------|-------|----------------------------------------------------------------------------------------------------|
| Product Name             |       |       | 製品名が表示されます。                                                                                             |
|                          |       |       | 例: Sun Server X3-2L                                                                                     |
| Product Serial Number    |       |       | 製品のシリアル番号が表示されま<br>す。                                                                                   |
|                          |       |       | 例: 1134FML00V                                                                                           |
| Board Serial Number      |       |       | ボードのシリアル番号が表示されま<br>す。                                                                                  |
|                          |       |       | 例: 0328MSL-1132U900                                                                                     |
| CPU INFORMATION (R/O)    |       |       | シングルプロセッサ(CPU)の属性を<br>表示します。システムでサポートさ<br>れているプロセッサごとに個別の情<br>報構造が適用されます。ほとんどの<br>値はプロセッサによって決まりま<br>す。 |
| Socket 0 CPU Information |       |       | CPUソケット0が搭載されている場<br>合に、オプションの一覧を表示しま<br>す。それ以外の場合は、「Not<br>Present」と表示します。                             |
| Intel CPU @ 2.70 GHz     |       |       | プロセッサの ID ブランドが表示さ<br>れます。                                                                              |
| CPU Signature            |       |       | プロセッサ (CPU) の情報が表示され<br>ます                                                                              |
|                          |       |       | 例: 206d5                                                                                                |
| Microcode Patch          |       |       | ソフトウェア更新 (マイクロコード<br>パッチ) の情報が表示されます。                                                                   |
|                          |       |       | 例: 512                                                                                                  |
| Max CPU Speed            |       |       | プロセッサのターボ非設定時の最高<br>速度が表示されます                                                                           |
|                          |       |       | 例: 2700 MHz                                                                                             |
| Min CPU Speed            |       |       | プロセッサの最低速度が表示されま<br>す。                                                                                  |
|                          |       |       | 例: 1200 MHz                                                                                             |
| Processor Cores          |       |       | 使用可能なプロセッサコアの数が表<br>示されます。                                                                              |
|                          |       |       | 例:8                                                                                                    |

| 設定オプション                          | オプション | デフォルト | 説明                                                                                          |
|----------------------------------|-------|-------|---------------------------------------------------------------------------------------------|
| Intel HT Technology              |       |       | Intelハイパースレッディングがサ<br>ポートされているかどうかを示しま<br>す。                                                |
| Intel VT-x Technology            |       |       | Intelバーチャライゼーションテクノ<br>ロジがサポートされているかどうか<br>を示します。                                           |
| L1 Data Cache                    |       |       | 例: 32 kB x 8                                                                                |
| L1 Code Cache                    |       |       | 例: 32 kB x 8                                                                                |
| L2 Cache                         |       |       | 例: 256 kB x 8                                                                               |
| L3 Cache                         |       |       | 例: 20480 kB                                                                                 |
| Socket 1 CPU Information         |       |       | CPUソケット1が搭載されている場<br>合に、ソケット0のCPU情報と同<br>じオプションを表示します。それ以<br>外の場合は、「Not Present」と表示<br>します。 |
| DIMM INFORMATION (R/O)           |       |       | メモリーモジュール (DIMM) が取り<br>付けられていることを示し、そのサ<br>イズ情報を表示します。                                     |
| CPU Socket 0 DIMM<br>Information |       |       | DIMM が存在する場合に、メモ<br>リーサイズを GB 単位で表示しま<br>す。それ以外の場合は、「Not<br>Present」と表示します。                 |
| D0D7                             |       |       | メモリーサイズをGB単位で表示し<br>ます。例:<br>Socket 0 DIMMs<br>D0 - 4 GB<br>D1 - 4 GB                       |
|                                  |       |       | D2 - 4 GB                                                                                   |
|                                  |       |       | D3 - 4 GB                                                                                   |
|                                  |       |       | D4 - 2 GB                                                                                   |
|                                  |       |       | D5 - 2 GB                                                                                   |
|                                  |       |       | D6 - Not present                                                                            |
|                                  |       |       | D7 - Not present                                                                            |

表5 BIOSの「Main」メニューのオプション (続き)

#### 表5 BIOSの「Main」メニューのオプション (続き)

| 設定オプション                            | オプション | デフォルト | 説明                                                                          |
|------------------------------------|-------|-------|-----------------------------------------------------------------------------|
| CPU Socket 1 DIMM<br>Information   |       |       | DIMM が存在する場合に、メモ<br>リーサイズを GB 単位で表示しま<br>す。それ以外の場合は、「Not<br>Present」と表示します。 |
| D0D7                               |       |       | 前述の DIMM 情報の例を参照して<br>ください。                                                 |
| <b>BMC Firmware Revision</b> (R/O) |       |       | サービスプロセッサのファーム<br>ウェアバージョンを表示します。                                           |
|                                    |       |       | 例: 3.1.00r6933                                                              |
| SECURITY SETTING                   |       |       | セキュリティー設定を構成します。                                                            |
| Administrator Password             |       |       | 管理者パスワードを設定します。                                                             |

#### 関連情報

- 162ページの「BIOSの「Advanced」メニューの選択」
- 174ページの「BIOSの「IO」メニューの選択」
- 178ページの「BIOSの「Boot」メニューの選択」
- 181ページの「「UEFI Driver Control」メニューの選択」
- 183ページの「BIOSの「Save & Exit Menu」の選択」

### **BIOS**の「Advanced」メニューの選択

このセクションでは、BIOSの「Advanced」メニューについて、検索可能な説明とオ ンスクリーン画面イメージを掲載します。「Advanced」メニューから使用できるオ プションについては、次の表で説明しています。表内で「(R/O)」とマークされてい るオプションは読み取り専用の情報で、変更できません。

Aptio Setup Utility - Copyright (C) 2011 American Megatrends, Inc. Main Advanced IO Boot UEFI Driver Control Save & Exit

| /                                 |                                      |
|-----------------------------------|--------------------------------------|
| > Processors                      | CPU Configuration                    |
| > USB Ports                       | Parameters                           |
| > Serial Port Console Redirection | i i                                  |
| <pre>&gt; Trusted Computing</pre> |                                      |
| > Network Stack                   | i i                                  |
| <pre>&gt; BMC Network</pre>       |                                      |
|                                   |                                      |
|                                   |                                      |
|                                   |                                      |
|                                   |                                      |
|                                   | <pre>&gt;&lt;: Select Screen  </pre> |
|                                   | ^v: Select Item                      |
|                                   | Enter: Select                        |

|      | +/-: Change Opt.       | I |
|------|------------------------|---|
|      | F1: General Help       | İ |
|      | F7: Discard Changes    | İ |
|      | F9: Optimized Defaults | ۱ |
|      | F10: Save & Exit       | ۱ |
|      | ESC: Exit              | ۱ |
| ++++ | /                      |   |

Version 2.14.1219. Copyright (C) 2011 American Megatrends, Inc.

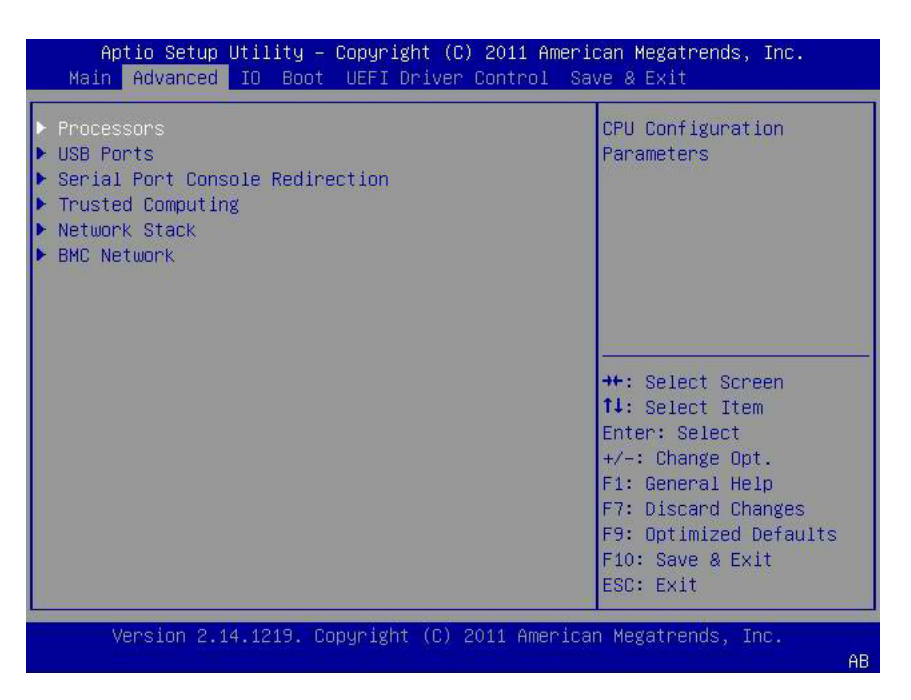

| 設定オプション         | オプション            | デフォルト   | 説明                                                                                     |
|-----------------|------------------|---------|----------------------------------------------------------------------------------------|
| PROCESSORS      |                  |         | プロセッサ(CPU)の機能を有効また<br>は無効にします。                                                         |
| Hyper-threading | Disabled/Enabled | Enabled | 有効になっている場合、有効なコア<br>ごとに2つのスレッドが使用できま<br>す。無効になっている場合、有効な<br>コアごとに1つのスレッドのみが使<br>用できます。 |

| 設定オプション                               | オプション                                | デフォルト     | 説明                                                                                                    |
|---------------------------------------|--------------------------------------|-----------|----------------------------------------------------------------------------------------------------|
| Execute Disable Bit                   | Disabled/Enabled                     | Enabled   | 有効になっている場合、サポートし<br>ている OS (Windows Server 2003<br>SP1、Windows XP SP2、SUSE Linux<br>9.2、Red Hat Enterprise Linux 3<br>Update 3) と組み合わせると、無効<br>ビットを実行して一部の種類の悪意<br>あるバッファーオーバーフロー攻撃<br>を防止できます。 |
| Hardware Prefetcher                   | Disabled/Enabled                     | Enabled   | ミッドレベルキャッシュ(L2)のスト<br>リーマプリフェッチャーを有効にし<br>ます。                                                                                                    |
| Adjacent Cache Line Prefetcher        | Disabled/Enabled                     | Enabled   | 隣接キャッシュラインのミッドレベ<br>ルキャッシュ (L2) のプリフェッチを<br>有効にします。                                                                                                    |
| DCU Streamer Prefetcher               | Disabled/Enabled                     | Enabled   | 同じキャッシュラインの複数の<br>ロードに基づいて、次のL1データ<br>ラインのプリフェッチを有効にしま<br>す。                                                                                                    |
| DCP IP Prefetcher                     | Disabled/Enabled                     | Enabled   | 連続ロードの履歴に基づいて、次の<br>L1 ラインのプリフェッチを有効に<br>します。                                                                                                    |
| Intel Virtualization Technology       | Disabled/Enabled                     | Enabled   | 有効になっている場合、仮想マシン<br>マネージャー(VMM)で、Intel<br>Vanderpool テクノロジによって提供<br>されている追加のハードウェア機能<br>を利用できます。                                                                                                |
| CPU Power Management<br>Configuration |                                      |           | プロセッサ(CPU)の情報を表示しま<br>す。BIOSは、OSがシステムの電源<br>利用を管理できるようにするため<br>に、Cステート、Pステート、およ<br>びTステートのサポートを提供しま<br>す。また、システムポリシーに基づ<br>いて、サービスプロセッサも電源管<br>理を制御します。                                         |
| Power Technology                      | Disabled/Enabled<br>Efficient/Custom | Efficient | 電源管理機能を有効にしま<br>す。「Power<br>Technology」が「Disabled」に設定<br>されている場合、次のオプションは<br>表示されません。                                                                                                    |

| A DIOD >> Havaneea >> == |                  | -)       |                                                                                                    |
|--------------------------|------------------|----------|----------------------------------------------------------------------------------------------------|
| 設定オプション                  | オプション            | デフォルト    | 説明                                                                                                    |
| Intel SpeedStep          | Disabled/Enabled | Enabled  | 「Power<br>Technology」が「Custom」に設定さ<br>れている場合にのみ表示されま<br>す。「Intel SpeedStep」を有効また<br>は無効にします。Pステートへの移<br>行をサポートするために使用される<br>Intel テクノロジは、Intel SpeedStep<br>と呼ばれています。 |
| Turbo Mode               | Disabled/Enabled | Enabled  | 「Power<br>Technology」が「Custom」に設定さ<br>れ、「Intel<br>SpeedStep」が「Enabled」に設定さ<br>れ、ターボモードが CPU でサ<br>ポートされている場合にのみ表示さ<br>れます。「Turbo Mode」を有効また<br>は無効にします。               |
| CPU C3 Report            | Disabled/Enabled | Disabled | 「Power<br>Technology」が「Custom」に設定さ<br>れ、電源状態(C3)がCPUでサ<br>ポートされている場合にのみ表示さ<br>れます。オペレーティングシステム<br>へのCPUC3(ACPIC2)のレポートを<br>有効または無効にします。                               |
| CPU C6 Report            | Disabled/Enabled | Enabled  | 「Power<br>Technology」が「Custom」に設定さ<br>れ、電源状態(C6)がCPUでサ<br>ポートされている場合にのみ表示さ<br>れます。オペレーティングシステム<br>へのCPUC6(ACPIC3)のレポートを<br>有効または無効にします。                               |
| CPU C7 Report            | Disabled/Enabled | Enabled  | 「Power<br>Technology」が「Custom」に設定さ<br>れ、電源状態(C7)がCPUでサ<br>ポートされている場合にのみ表示さ<br>れます。オペレーティングシステム<br>へのCPUC7(ACPIC3)のレポートを<br>有効または無効にします。                               |

表6 BIOS の「Advanced」メニューオプション (続き)

| 設定オプション              | オプション                                                                      | デフォルト                | 説明                                                                                                    |
|----------------------|----------------------------------------------------------------------------|----------------------|----------------------------------------------------------------------------------------------------|
| Package C-States     | Disabled/Enabled                                                           | Enabled              | 「Power<br>Technology」が「Custom」に設定さ<br>れている場合にのみ表示されま<br>す。電源状態の管理はCステートと<br>呼ばれています。パッケージCス<br>テートの制限を有効または無効にし<br>ます。        |
| Energy Performance   | Performance<br>Balanced Performance<br>Balanced Energy<br>Energy Efficient | Balanced Performance | パフォーマンスと省電力のバランス<br>を最適化します。Windows 2008以<br>降のオペレーティングシステム<br>は、電源プランに応じてこの値を<br>オーバーライドします。                                 |
| USB PORTS            |                                                                            |                      | USB ポート構成パラメータを設定し<br>ます。                                                                                                    |
| EHCI Hand-off        | Disabled/Enabled                                                           | Disabled             | 拡張ホストコントローラインタ<br>フェース (EHCI) のハンドオフのサ<br>ポートを有効または無効にします。                                                                    |
| Port 60/64 Emulation | Disabled/Enabled                                                           | Enabled              | I/O ポート 60h/64h エ<br>ミュレーションのサポートを有効に<br>します。この設定を有効にする<br>と、USB を認識しないオペ<br>レーティングシステムで USB<br>キーボードの完全なレガシーサ<br>ポートが提供されます。 |
| All USB Devices      | Disabled/Enabled                                                           | Enabled              | すべてのUSBデバイスを有効また<br>は無効にします。                                                                                                  |
| Rear Port 0          | Disabled/Enabled                                                           | Enabled              | USBポート0を有効または無効にし<br>ます。                                                                                                    |
| Rear Port 1          | Disabled/Enabled                                                           | Enabled              | USBポート1を有効または無効にし<br>ます。                                                                                                    |
| Front Port 0         | Disabled/Enabled                                                           | Enabled              | USBポート2を有効または無効にし<br>ます。                                                                                                    |
| Front Port 1         | Disabled/Enabled                                                           | Enabled              | USBポート3を有効または無効にします。                                                                                                    |
| Internal Port 0      | Disabled/Enabled                                                           | Enabled              | USBポート4を有効または無効にし<br>ます。                                                                                                    |
| Internal Port 1      | Disabled/Enabled                                                           | Enabled              | USBポート9を有効または無効にし<br>ます。                                                                                                    |

表6 BIOSの「Advanced」メニューオプション (続き)

| 設定オプション                            | オプション                              | デフォルト    | 説明                                                                                                    |
|------------------------------------|------------------------------------|----------|----------------------------------------------------------------------------------------------------|
| SERIAL PORT CONSOLE<br>REDIRECTION |                                    |          | コンソールの入出力をシリアル<br>ポートにリダイレクトする機能を提<br>供します。グラフィックの出力はリ<br>ダイレクトされません。BIOSシリ<br>アルコンソールのリダイレクトによ<br>り、BIOS POST メッセージを監視し<br>たり、シリアル接続を使用して<br>サーバーに接続しているターミナル<br>から BIOS 設定メニューとオプ<br>ション ROM を操作したりできま<br>す。               |
| External Serial Port               | System/BMC                         | System   | 外部シリアルポートをベースボード<br>管理コントローラ (BMC)に接続す<br>るか、システムに直接接続するかを<br>制御します。シリアルリンク管理を<br>行う場合は「BMC」に設定しま<br>す。                                                                                                    |
| EMS Console Redirection            | Disabled/Enabled                   | Disabled | WindowsのEmergency Management<br>Service (EMS)を管理するためのコン<br>ソールリダイレクトを有効または無<br>効にします。                                                                                                    |
| Console Redirection                | Disabled/Enabled                   | Enabled  | コンソールリダイレクトを有効また<br>は無効にします。                                                                                                    |
| Terminal Type                      | VT100<br>VT100+<br>VT-UTF8<br>ANSI | VT100+   | <ul> <li>ターミナルのエミュレーションを次から選択します:</li> <li>VT100: ASCII 文字セット。</li> <li>VT100+: VT100 を拡張し、色やファンクションキーなどをサポートします。</li> <li>VT-UTF8: UTF8 エンコーディングを使用して、Unicode 文字を1つ以上のバイトにマップします。</li> <li>ANSI: 拡張 ASCII 文字セット。</li> </ul> |
| Bits per Second                    | 9600<br>10200<br>57600<br>115200   | 9600     | シリアルポートの転送速度を選択し<br>ます。この速度は、接続しているシ<br>リアルデバイスと一致している必要<br>があります。長距離の回線やノイズ<br>がある回線では、低速にする必要が<br>あります。                                                                                                    |

| 設定オプション      | オプション                                | デフォルト | 説明                                                                                                    |
|--------------|--------------------------------------|-------|----------------------------------------------------------------------------------------------------|
| Data Bits    | 07/08/11                             | 8     | データビットを選択します。                                                                                                    |
| Parity       | None<br>Even<br>Odd<br>Mark<br>Space | None  | <ul> <li>一部のデータ転送エラーを検出する<br/>ために、次のデータビットでパリ<br/>ティービットを送信できます。</li> <li>None:パリティービットは送信<br/>されません。</li> <li>Even:データビット内の1の数が<br/>偶数の場合、パリティービット<br/>は0です。</li> <li>Odd:データビット内の1の数が<br/>奇数の場合、パリティービット<br/>は0です。</li> <li>Mark:パリティービットは常に1<br/>です。</li> <li>Space:パリティービットは常に1<br/>です。</li> <li>Space:パリティービットは常に0<br/>です。</li> <li>Markパリティービットは常に0<br/>です。</li> <li>Markパリティーどットは常に0<br/>です。</li> <li>エラーを検出できません。これらは追加のデータビットと<br/>して使用できます。</li> </ul> |
| Stop Bits    | 01/02/11                             | 1     | ストップビットはシリアルデータパ<br>ケットの終わりを示します。(ス<br>タートビットはシリアルパケットの<br>始まりを示します。)標準設定は1<br>ストップビットです。速度の遅いデ<br>バイスとの通信では、1を超えるス<br>トップビットが必要になる場合があ<br>ります。                                                                                                    |
| Flow Control | None/Hardware RTS/CTS                | None  | フロー制御によ<br>り、バッファーオーバーフローによ<br>るデータの損失を防止できま<br>す。データの送信時に受信<br>バッファーが一杯になった場合<br>に、「停止」信号を送信してデータ<br>フローを停止できま<br>す。バッファーが空になった<br>ら、「開始」信号を送信してフ<br>ローを再開できます。ハードウェア<br>フロー制御は、2つの経路を使用し<br>て開始信号と停止信号を送信しま<br>す。                                                                                                    |

表6 BIOSの「Advanced」メニューオプション (続き)

| 設定オプション                                              | オプション            | デフォルト    | 説明                                                                                                    |
|------------------------------------------------------|------------------|----------|----------------------------------------------------------------------------------------------------|
| TRUSTED COMPUTING                                    |                  |          | Windows 2008 の Trusted Platform<br>Module (TPM) 機能セットを使用す<br>る場合は、TPM をサポートするよ<br>うにサーバーを構成する必要があり<br>ます。TPM 機能は、BIOS コードが<br>変更されていないことを証明するた<br>めに OS によって使用されます。                                                                      |
| TPM Support                                          | Disabled/Enabled | Enabled  | TPM のサポートを有効または無効<br>にします。UEFI BIOS のみがこの<br>セットアップオプションを実装して<br>います。無効にすると、OS は TPM<br>を表示しなくなります。プラット<br>フォームをリセットする必要があり<br>ます。                                                                                                    |
| TPM State                                            | Disabled/Enabled | Disabled | 「TPM Support」が有効になってい<br>るかどうかを表示します。                                                                                                    |
| Current TPM Status Information<br>(R/O)              |                  |          | <ul> <li>「TPM Support」が無効になっている場合、「Current TPM Status」には「TPM SUPPORT OFF」と表示されます。</li> <li>「TPM Support」が有効になっている場合、「Current TPM Status」には次の情報が表示されます:</li> <li>TPM の有効化ステータス:</li> <li>TPM の動作ステータス:</li> <li>TPM の所有者ステータス:</li> </ul> |
| NETWORK STACK                                        |                  |          | ネットワークスタックの設定を構成<br>します。                                                                                                    |
| Network Stack                                        | Disabled/Enabled | Enabled  | ネットワークスタック (PXE および<br>UEFI) を有効または無効にします。                                                                                                    |
| BMCNETWORK                                           |                  |          | ベースボード管理コントローラ<br>(BMC)のネットワークパラメータを<br>構成します。                                                                                                    |
| BMC Network: Current Active<br>Management Port (R/O) |                  |          | アクティブな管理ポート設定が表示<br>されます。                                                                                                    |
| Refresh                                              |                  |          | 現在の BMC ネットワーク情報<br>を、サービスプロセッサの最新情報<br>でリフレッシュします。                                                                                                    |

| 設定オプション                                  | オプション          | デフォルト  | 説明                                                                                                    |
|------------------------------------------|----------------|--------|----------------------------------------------------------------------------------------------------|
| Active Management Port                   | NETMGT         |        | 現在アクティブな管理ポートを変更                                                                                                    |
|                                          | NET0           |        | します。                                                                                                    |
|                                          | NET1           |        |                                                                                                    |
|                                          | NET2           |        |                                                                                                    |
|                                          | NET3           |        |                                                                                                    |
|                                          | NETn           |        |                                                                                                    |
| Commit                                   |                |        | 現在の BMC ネットワーク情報をコ<br>ミットします。                                                                                                   |
| IPv4 Configuration (R/O)                 |                |        | IPv4 設定の現在の構成が表示されま<br>す。                                                                                                    |
| Channel Number (R/O)                     |                | 1      | 現在のチャネル番号が表示されま<br>す。                                                                                                    |
| IPv4 Assignment (R/O)                    | Static/Dynamic | Static | サービスプロセッサに静的 IPv4 ア<br>ドレスが割り当てられているか、ま<br>たは Dynamic Host Control Protocol<br>(DHCP)によって動的 IPv4 アドレス<br>が割り当てられているかを表示しま<br>す。 |
| Current IPv4 Address in BMC<br>(R/O)     |                |        | サービスプロセッサの現在の IPv4<br>アドレスが表示されます。                                                                                              |
|                                          |                |        | 例: 129.144.82.86                                                                                                    |
| Current IPv4 MAC Address in<br>BMC (R/O) |                |        | サービスプロセッサの現在の IPv4<br>MAC アドレスが表示されます。                                                                                          |
|                                          |                |        | 例: 00:12:46:BE:0A:02                                                                                                    |
| Current IPv4 Subnet Mask in<br>BMC (R/O) |                |        | サービスプロセッサの現在の IPv4<br>サブネットマスクアドレスが表示さ<br>れます。                                                                                  |
|                                          |                |        | 例: 255.255.255.0                                                                                                    |
| Refresh                                  |                |        | 現在の設定を更新するに<br>は、「Refresh」を選択します。                                                                                               |
| IPv4 Address                             |                |        | 「IPv4 Assignment」が「Static」に設<br>定されている場合、サービスプロ<br>セッサの IPv4 アドレスを設定しま<br>す。<br>例: 129.144.82.86                                |

|                                          | • • • • • • •  | (1)2 - ) |                                                                                                    |
|------------------------------------------|----------------|----------|----------------------------------------------------------------------------------------------------|
| 設定オプション                                  | オプション          | デフォルト    | 説明                                                                                                    |
| IPv4 Subnet Mask                         |                |          | 「IPv4 Assignment」が「Static」に設<br>定されている場合、IPv4 サブネット<br>マスクを設定します。                                                                                                    |
|                                          |                |          | 例: 255.255.255.0                                                                                                    |
| IPv4 Default Gateway                     |                |          | 「IP Assignment」が「Static」に設定<br>されている場合、IPv4デフォルト<br>ゲートウェイを設定します。                                                                                                    |
|                                          |                |          | 例: 129.144.82.254                                                                                                    |
| Commit                                   |                |          | IPv4 構成設定をコミットします。                                                                                                    |
| IPv6 Configuration (R/O)                 | Static/Dynamic | Dynamic  | IPv6 設定の現在の構成が表示されま<br>す。                                                                                                    |
|                                          |                |          | <ul> <li>IPv6 アドレスは、16 進数とコロン<br/>区切りで記述されます。例:</li> <li>2001:0db0:000:82a1:0000:0000:1234:</li> <li>abcd。IPv6 アドレスは、64 ビットの<br/>サブネットプレフィックスと64</li> <li>ビットのホストインタフェース ID<br/>の2つの部分で構成されます。IPv6</li> <li>アドレスを短縮するには、(1) 先頭<br/>のゼロをすべて省略し、(2)連続す<br/>るゼロのグループを二重コロン(::)</li> <li>で置換します。例:</li> <li>2001:db0:0:82a1::1234:abcd</li> </ul> |
| Channel Number (R/O)                     |                | 1        | 現在のチャネル番号が表示されま<br>す。                                                                                                    |
| Current IPv6 State (R/O)                 |                |          | 現在の IPv6 の状態が表示されま<br>す。                                                                                                    |
| Current IPv6 Auto Configuration<br>(R/O) |                |          | 現在の IPv6 自動構成パラメータが<br>表示されます。                                                                                                    |
| Link Local IPv6 Address (R/O)            |                |          | 現在のリンクローカル IPv6 アドレ<br>スが表示されます。                                                                                                    |
|                                          |                |          | 例: fe80::214:4fff:feca:5f7e/64                                                                                                    |
| Static IPv6 Address (R/O)                |                |          | 現在の静的 IPv6 アドレスが表示さ<br>れます。<br>例                                                                                                    |
|                                          |                |          | 2001:0db0:000:82a1:0000:0000:1234:abcd                                                                                                    |

表6 BIOSの「Advanced」メニューオプション (続き)

| 設定オプション                      | オプション            | デフォルト | 説明                                                                       |
|------------------------------|------------------|-------|--------------------------------------------------------------------------|
| IPv6 Gateway (R/O)           |                  |       | 現在のIPv6ゲートウェイアドレス<br>が表示されます。                                            |
|                              |                  |       | 例: fe80::211:5dff:febe:5000/128                                          |
| Dynamic IPv6 Address 1 (R/O) |                  |       | 現在の動的 IPv6 アドレスが表示さ<br>れます。                                              |
|                              |                  |       | 例: fec0:a:8:b7:214:4fff:feca:5f7e/64                                     |
| Dynamic IPv6 Address 2 (R/O) |                  |       | IPv6 アドレスがネットワーク内で移<br>動されると、パケットは最初の IPv6<br>アドレスにルーティングされるよう<br>になります。 |
| Dynamic IPv6 Address n (R/O) |                  |       | IPv6 アドレスがネットワーク内で移<br>動されると、パケットは最初の IPv6<br>アドレスにルーティングされるよう<br>になります。 |
| Dynamic IPv6 Address 10      |                  |       | IPv6アドレスがネットワーク内で移<br>動されると、パケットは最初の IPv6<br>アドレスにルーティングされるよう<br>になります。  |
| Refresh                      |                  |       | 現在の設定を更新するに<br>は、「Refresh」を選択します。                                        |
| IPv6 State (R/O)             | Disabled/Enabled |       | IPv6状態が有効になっているか無効<br>になっているかを表示します。                                     |

| 設定オプション                 | オプション                                                        | デフォルト    | 説明                                                                                                    |
|-------------------------|--------------------------------------------------------------|----------|----------------------------------------------------------------------------------------------------|
| Auto IPv6 Configuration | Disabled<br>Stateless<br>Dhcpv6_stateless<br>Dhcpv6_stateful | Disabled | <ul> <li>次の自動構成オプションがあります:</li> <li>Disabled: 自動構成を無効にすると、リンクローカルアドレスのみが設定されます。IPv6アドレスを構成するために実行される自動構成オプションはありません。</li> <li>Stateless: 有効にすると、デバイスの IPv6アドレスを取得するために IPv6ステートレスの自動構成が実行されます。</li> <li>Dhcpv6_stateless: 有効にすると、デバイスの DNS とドメイン情報を取得するために<br/>Dhcpv6_stateless の自動構成が実行されます。</li> <li>Dhcpv6_statelus の自動構成が実行されます。</li> <li>Dhcpv6_stateful: 有効にすると、デバイスの IP アドレスと<br/>DNS の情報を取得するために<br/>Dhcpv6_stateful 自動構成が実行されます。</li> </ul> |
| Static IPv6 Address     |                                                              |          | 静的 IPv6 アドレスを設定します。<br>例:<br>2001:0db0:000.82a1:0000:0000:1234:abcc                                                                                                    |
| Commit                  |                                                              |          | <br>IPv6 構成設定をコミットします。                                                                                                    |

表6 BIOSの「Advanced」メニューオプション (続き)

#### 関連情報

- 157ページの「BIOSの「Main」メニューの選択」
- 174ページの「BIOSの「IO」メニューの選択」
- 178ページの「BIOSの「Boot」メニューの選択」
- 181ページの「「UEFI Driver Control」メニューの選択」
- 183ページの「BIOSの「Save & Exit Menu」の選択」

## BIOSの「IO」メニューの選択

このセクションでは、BIOSの「IO」メニューについて、検索可能な説明とオンスク リーン画面イメージを掲載します。「IO」メニューから使用できるオプションにつ いては、次の表で説明しています。

Aptio Setup Utility - Copyright (C) 2011 American Megatrends, Inc. Main Advanced IO Boot UEFI Driver Control Save & Exit IPCI. PCI-X and PCI > PCI Subsystem Settings > IO Virtualization |Express Settings. > IOAT | Internal Devices > NET0/1 l> NET2/3 | Add-In Cards > Slot 1 > Slot 2 ><: Select Screen</pre> |> Slot 3 |^v: Select Item |> Slot 4 |Enter: Select |> Slot 5 |+/-: Change Opt. l> Slot 6 |F1: General Help |F7: Discard Changes |F9: Optimized Defaults |F10: Save & Exit |ESC: Exit +----/

Version 2.14.1219. Copyright (C) 2011 American Megatrends, Inc.

注-シングルプロセッサシステムでは PCIe スロット 1、2、3、および Ethernet ポート NET2 および NET3 は機能しません。

| Aptio Setup Utility – Copyright (C) 2011 American Megatrends, Inc.<br>Main Advanced <mark>IO</mark> Boot UEFI Driver Control Save & Exit                            |                                                                                                    |  |  |
|----------------------------------------------------------------------------------------------------|----------------------------------------------------------------------------------------------------|--|--|
| <ul> <li>PCI Subsystem Settings</li> <li>IO Virtualization</li> <li>IOAT</li> <li>Internal Devices</li> <li>NET0/1</li> <li>NET2/3</li> <li>Add-In Cards</li> </ul> | PCI, PCI-X and PCI<br>Express Settings.                                                                                                    |  |  |
| <pre>&gt; Slot 1 &gt; Slot 2 &gt; Slot 3 &gt; Slot 4 &gt; Slot 5 &gt; Slot 6</pre>                                                                                  | <pre>++: Select Screen f↓: Select Item Enter: Select +/-: Change Opt. F1: General Help F7: Discard Changes F9: Optimized Defaults F10: Save &amp; Exit ESC: Exit</pre> |  |  |
| Version 2.14.1219. Copyright (C) 2011 A                                                                                                    | merican Megatrends, Inc.<br>AB                                                                                                    |  |  |

注-シングルプロセッサシステムでは PCIe スロット1、2、3、および Ethernet ポート NET2 および NET3 は機能しません。

表7 BIOSの「IO」メニューのオプション

| 設定オプション                         | オプション            | デフォルト    | 説明                                                                                                    |
|---------------------------------|------------------|----------|----------------------------------------------------------------------------------------------------|
| PCI SUBSYSTEM SETTINGS          |                  |          | PCI、PCI-X、およびPCI Expressの<br>設定を構成します。                                                                                         |
| PCI 64 Bit Resources Allocation | Disabled/Enabled | Disabled | 上記の4Gアドレス空間での64<br>ビット対応デバイスのデコードを有<br>効または無効にします。この設定<br>は、システムが64ビットデコード<br>をサポートしている場合にのみ使用<br>できます。                        |
| IO VIRTUALIZATION               |                  |          | 単一ルート I/O 仮想化の設定を構成<br>します。                                                                                                    |
| VT-d                            | Disabled/Enabled | Enabled  | Intel Virtualization Technology for<br>Directed I/O (VT-d) を有効または無<br>効にします。有効にすると、I/O リ<br>ソースが分離され、信頼性、安全<br>性、および可用性が高まります。 |

#### 表7 BIOSの「IO」メニューのオプション (続き)

| 設定オプション              | オプション            | デフォルト    | 説明                                                                                                    |
|----------------------|------------------|----------|----------------------------------------------------------------------------------------------------|
| SR-IOV               | Disabled/Enabled | Disabled | 単一ルート I/O 仮想化(SR-IOV)<br>は、仮想 OS インストール上で使用<br>できる複数の仮想デバイスとしてデ<br>バイスを構成するために使用されま<br>す。この機能がハードウェアでサ<br>ポートされている場合、有効に設定<br>すると、システム内のすべての<br>SR-IOV 対応デバイスが SR-IOV をサ<br>ポートするように構成され、I/O リ<br>ソースが通常どおりデバイスに割り<br>当てられます。無効にすると、I/O<br>リソースはデバイスに割り当てられ<br>ません。 |
| ARI                  | Disabled/Enabled | Disabled | Alternate Routing ID (ARI) がハード<br>ウェアでサポートされている場<br>合、有効に設定すると、通常の関数<br>番号0-7ではなく、取得されたバス<br>番号の関数番号8-225から仮想関数<br>(VF)を検索することがデバイスに許<br>可されます。                                                                                                    |
| I/OAT                |                  |          | Intel I/O アクセラレーションテクノ<br>ロジ (I/OAT) の設定を構成します。                                                                                                    |
| Intel I/OAT          | Disabled/Enabled | Enabled  | Intel I/OAT を有効または無効にします。                                                                                                    |
| DCA Support          | Disabled/Enabled | Enabled  | ダイレクトキャッシュアクセス<br>(DCA)のサポートを有効または無効<br>にします。                                                                                                    |
| INTERNAL DEVICES     |                  |          | 内蔵ネットワークコントローラの設<br>定を構成します。                                                                                                    |
| NET 0/1 OpROM Enable | Disabled/Enabled | Enabled  | オプション ROM を有効または無効<br>にします。有効に設定する<br>と、カードのオプション ROM が通<br>常どおり実行されます。無効に設定<br>すると、カードのオプション ROM<br>はメモリーにコピーされず、オプ<br>ション ROM の実行は抑制されま<br>す。                                                                                                    |

| 設定オプション                                                                                             | オプション            | デフォルト   | 説明                                                                                                    |
|----------------------------------------------------------------------------------------------------|------------------|---------|----------------------------------------------------------------------------------------------------|
| NET 2 および NET 3 OpROM<br>Enable<br>注-シングルプロセッサシス<br>テムでは、Ethernet ポート<br>NET2 および NET3 は機能しま<br>せん。 | Disabled/Enabled | Enabled | オプション ROM を有効または無効<br>にします。有効に設定する<br>と、カードのオプション ROM が通<br>常どおり実行されます。無効に設定<br>すると、カードのオプション ROM<br>はメモリーにコピーされず、オプ<br>ション ROM の実行は抑制されま<br>す。 |
| ADD-IN CARDS                                                                                        |                  |         | アドインカードを有効または無効に<br>します。                                                                                                    |
| Slot 1                                                                                              |                  |         |                                                                                                    |
| 注-PCIeスロット1は、シン<br>グルプロセッサシステムでは<br>機能しません。                                                         |                  |         |                                                                                                    |
| IO Enable                                                                                           | Disabled/Enabled | Enabled | アドインカードの I/O を有効または<br>無効にします。                                                                                                    |
| OpROM Enable                                                                                        | Disable/Enable   | Enabled | オプション ROM を有効または無効<br>にします。                                                                                                    |
| Slot 2                                                                                              |                  |         |                                                                                                    |
| 注-PCIeスロット2は、シン<br>グルプロセッサシステムでは<br>機能しません。                                                         |                  |         |                                                                                                    |
| IO Enable                                                                                           | Disabled/Enabled | Enabled | アドインカードのI/Oを有効または<br>無効にします。                                                                                                    |
| OpROM Enable                                                                                        | Disable/Enable   | Enabled | オプション ROM を有効または無効<br>にします。                                                                                                    |
| Slot 3                                                                                              |                  |         |                                                                                                    |
| 注-PCIeスロット3は、シン<br>グルプロセッサシステムでは<br>機能しません。                                                         |                  |         |                                                                                                    |
| IO Enable                                                                                           | Disabled/Enabled | Enabled | アドインカードのI/Oを有効または<br>無効にします。                                                                                                    |
| OpROM Enable                                                                                        | Disable/Enable   | Enabled | オプション ROM を有効または無効<br>にします。                                                                                                    |
| Slot 4                                                                                              | Disabled/Enabled | Enabled |                                                                                                    |

表7 BIOSの「IO」メニューのオプション (続き)

| 表7 | BIOSの | 「IO」 | メニューのオプション | (続き) |
|----|-------|------|------------|------|
|----|-------|------|------------|------|

| 設定オプション      | オプション            | デフォルト   | 説明                             |
|--------------|------------------|---------|--------------------------------|
| IO Enable    | Disabled/Enabled | Enabled | アドインカードの I/O を有効または<br>無効にします。 |
| OpROM Enable | Disable/Enable   | Enabled | オプション ROM を有効または無効<br>にします。    |
| Slot 5       |                  |         |                                |
| IO Enable    | Disabled/Enabled | Enabled | アドインカードの I/O を有効または<br>無効にします。 |
| OpROM Enable | Disabled/Enabled | Enabled | オプション ROM を有効または無効<br>にします。    |
| Slot 6       |                  |         |                                |
| IO Enable    | Disabled/Enabled | Enabled | アドインカードのI/Oを有効または<br>無効にします。   |
| OpROM Enable | Disabled/Enabled | Enabled | オプション ROM を有効または無効<br>にします。    |

#### 関連情報

- 157ページの「BIOSの「Main」メニューの選択」
- 162ページの「BIOSの「Advanced」メニューの選択」
- 178ページの「BIOSの「Boot」メニューの選択」
- 181ページの「「UEFI Driver Control」メニューの選択」
- 183 ページの「BIOS の「Save & Exit Menu」の選択」

### **BIOS**の「Boot」メニューの選択

このセクションでは、BIOSの「Boot」メニューについて、検索可能な説明とオンス クリーン画面イメージを掲載します。「Boot」メニューから使用できるオプション については、次の表で説明しています。

Aptio Setup Utility - Copyright (C) 2011 American Megatrends, Inc. Main Advanced IO Boot UEFI Driver Control Save & Exit

| / |                            |               | +                       |   |
|---|----------------------------|---------------|-------------------------|---|
| ĺ | UEFI/BIOS Boot Mode        | [Legacy BIOS] | UEFI: Only UEFI Boot    | I |
| 1 |                            |               | options are initialized | I |
| Ĺ | Retry Boot List            | [Disabled]    | and present to user.    | Ì |
| İ | Network Boot Retry         | [Enabled]     | Legacy BIOS: Only       | İ |
| > | OSA Configuration          |               | legacy boot options are | İ |
| Ĺ |                            |               | initialized and present | Í |
| İ | Boot Option Priority       |               | to user.                | İ |
| Ĺ | [PXE:NET0:IBA XE Slot 4000 | v2193]        | ĺ                       | İ |
| İ | [PXE:NET1:IBA XE Slot 4001 | v2193]        | 1                       | İ |
|   |                            |               |                         |   |

|   | [PXE:NET2:IBA XE Slot 8800 | v2193] |                                    |
|---|----------------------------|--------|------------------------------------|
| ĺ | [PXE:NET3:IBA XE Slot 8801 | v2193] | <pre>&gt;&lt;: Select Screen</pre> |
|   |                            |        | <pre>/^v: Select Item</pre>        |
|   |                            |        | Enter: Select                      |
|   |                            |        | +/-: Change Opt.                   |
|   |                            |        | F1: General Help                   |
|   |                            |        | F7: Discard Changes                |
|   |                            |        | F9: Optimized Defaults             |
|   |                            |        | F10: Save & Exit                   |
|   |                            |        | ESC: Exit                          |
|   |                            |        | +/                                 |

Version 2.14.1219. Copyright (C) 2011 American Megatrends, Inc.

| UEFI/BIOS Boot Mode        | [Legacy BIOS] | UEFI: Only UEFI Boot<br>options are initialized |
|----------------------------|---------------|-------------------------------------------------|
| Retry Boot List            | [Disabled]    | and present to user.                            |
| Network Boot Retry         | [Enabled]     | Legacy BIOS: Only                               |
| ⊢OSA Configuration         |               | legacy boot options are initialized and present |
| Boot Option Priority       |               | to user.                                        |
| [PXE:NETO:IBA XE Slot 4000 | v2193]        |                                                 |
| [PXE:NET1:IBA XE Slot 4001 | v2193]        |                                                 |
| [PXE:NET2:IBA XE Slot 8800 | v2193]        |                                                 |
| [PXE:NET3:IBA XE Slot 8801 | v2193]        | ↔: Select Screen                                |
|                            |               | ↑↓: Select Item                                 |
|                            |               | Enter: Select                                   |
|                            |               | +/−: Change Opt.                                |
|                            |               | F1: General Help                                |
|                            |               | F7: Discard Changes                             |
|                            |               | F9: Optimized Defaults                          |
|                            |               | F10: Save & Exit                                |
|                            |               | ESC: Exit                                       |

#### 表8 BIOSの「Boot」メニューのオプション

| 設定オプション              | オプション            | デフォルト       | 説明                                                                                                    |
|----------------------|------------------|-------------|----------------------------------------------------------------------------------------------------|
| UEFI/BIOS Boot Mode  | Legacy BIOS/UEFI | Legacy BIOS | 「Legacy BIOS」と「UEFI BIOS」の<br>どちらかをブートモードとして選択<br>します。<br>Enable UEFI: UEFI ブートオプ<br>ションのみが初期化さ<br>れ、ユーザーに表示されます。<br>Enable Legacy BIOS: Legacy BIOS<br>ブートオプションのみが初期化<br>され、ユーザーに表示されま<br>す。                                                            |
| Retry Boot List      | Disabled/Enabled | Enabled     | 有効にすると、すべてのデバイスで<br>ブートが試行されて失敗したとき<br>に、BIOSはブート優先順位リスト<br>の先頭から自動的にブートを再試行<br>します。                                                                                                    |
| Network Boot Retry   | Disabled/Enabled | Enabled     | 有効にすると、すべてのPXEで<br>ブートの試行が失敗したとき<br>に、BIOSはシステム内に存在する<br>PXEリストから自動的にブートを再<br>試行します。無効に設定すると、す<br>べてのPXEブートが失敗したとき<br>に、システムが停止して「Network<br>Boot Failed」というエ<br>ラーメッセージを表示しま<br>す。「Boot List」に設定すると、メ<br>インの「Boot Option Priority」リス<br>トにフェールオーバーされます。 |
| OSA Configuration    |                  |             | オペレーティングシステムがブート<br>時に Oracle System Assistant を認識す<br>るかどうかを構成します。                                                                                                    |
| OSA Internal Support | Disabled/Enabled | Enabled     | Oracle System Assistant ブート用に内<br>蔵 USB ポートを有効または無効に<br>します。有効にすると、Oracle<br>System Assistant メディアがシステム<br>によって認識されます。無効にする<br>と、Oracle System Assistant メディア<br>がシステムによって表示されなくな<br>ります。                                                                |
表8 BIOSの「Boot」メニューのオプション (続き)

| 設定オプション              | オプション | デフォルト | 説明                               |
|----------------------|-------|-------|----------------------------------|
| Boot Option Priority |       |       | システムブートの順序を設定しま<br>す。            |
|                      |       |       | 例.                               |
|                      |       |       |                                  |
|                      |       |       | [PXE:NET0:IBA XESIot 2000 v2193] |
|                      |       |       | [PXE:NET0:IBA XESlot 2001 v2193] |
|                      |       |       | [PXE:NET0:IBA XESlot 8800 v2193] |
|                      |       |       | [PXE:NET0:IBA XESlot 8801 v2193] |
|                      |       |       | [Disabled]                       |

- 157ページの「BIOSの「Main」メニューの選択」
- 162ページの「BIOSの「Advanced」メニューの選択」
- 174ページの「BIOSの「IO」メニューの選択」
- 181ページの「「UEFI Driver Control」メニューの選択」
- 183ページの「BIOSの「Save & Exit Menu」の選択」

### 「UEFI Driver Control」メニューの選択

このセクションでは、「UEFI Driver Control」メニューについて、検索可能な説明と オンスクリーン画面イメージを掲載します。「UEFI Driver Control」メニューから使 用できるオプションについては、次の表で説明しています。

Aptio Setup Utility - Copyright (C) 2011 American Megatrends, Inc. Main Advanced IO Boot UEFI Driver Control Save & Exit

|                                             | -+\                                 |
|---------------------------------------------|-------------------------------------|
| iSCSI - *********************************** | Configure the iSCSI                 |
| Intel(R) Ethernet Controller 10 Gigabit X - | parameters                          |
| 00:21:28:E7:74:CC                           |                                     |
| Intel(R) Ethernet Controller 10 Gigabit X - |                                     |
| 00:21:28:E7:74:CD                           |                                     |
| LSI SAS2 MPT Controller SAS2008             |                                     |
| (PCIDevId:0x72, PCIVendorId:0x1000,         |                                     |
| PCIBus:0x50, PCIDevice:0x0, PCIFunc:0x0,    |                                     |
| PCISlot:0x4)                                |                                     |
| Intel(R) Ethernet Controller 10 Gigabit X - |                                     |
| 00:21:28:E7:74:CE                           |                                     |
| Intel(R) Ethernet Controller 10 Gigabit X - | <pre> &gt;&lt;: Select Screen</pre> |
| 00:21:28:E7:74:CF                           | ^v: Select Item                     |
|                                             | Enter: Select                       |
|                                             | +/-: Change Opt.                    |
|                                             | F1: General Help                    |
|                                             | F7: Discard Changes                 |

Aptio Setup Utility – Copyright (C) 2011 American Megatrends, Inc. Main Advanced IO Boot UEFI Driver Control Save & Exit Configure the iSCSI ▶ Intel(R) Ethernet Controller 10 Gigabit X parameters. 00:21:28:E7:74:06 Intel(R) Ethernet Controller 10 Gigabit X -00:21:28:E7:74:07 LSI SAS2 MPT Controller SAS2008 (PCIDevId:0x72, PCIVendorId:0x1000, PCIBus:0x50, PCIDevice:0x0, PCIFunc:0x0, PCISlot:0x4) ▶ Intel(R) Ethernet Controller 10 Gigabit X -→+: Select Screen 00:21:28:E7:74:08 ↑↓: Select Item Intel(R) Ethernet Controller 10 Gigabit X -Enter: Select 00:21:28:E7:74:09 +/-: Change Opt. F1: General Help (CTRL+Q from serial keyboard) Q: Scroll Help Pane Up A: Scroll Help Pane Down ESC: Exit Version 2.14.1219. Copyright (C) 2011 American Megatrends, Inc.

表9 BIOSの「UEFI Driver Control」メニューのオプション

| 設定オプション                      | オプション | デフォルト | 説明                                                                                  |
|------------------------------|-------|-------|-------------------------------------------------------------------------------------|
| iSCSI                        |       |       | iSCSIパラメータを構成する場合に<br>選択します。UEFIモードでのみ使<br>用可能です。                                   |
| Controller Management        |       |       | コントローラの属性の管理、コント<br>ローラの構成の作成またはクリ<br>ア、およびコントローラのイベント<br>の保存またはクリアを行う場合に選<br>択します。 |
| View Controller Properties   |       |       | コントローラの属性を表示する場合<br>に選択します。                                                         |
| Change Controller Properties |       |       | コントローラの属性を変更する場合<br>に選択します。                                                         |

| 設定オプション                 | オプション | デフォルト | 説明                                                   |
|-------------------------|-------|-------|------------------------------------------------------|
| Save Controller Events  |       |       | コントローラのイベントを保存する<br>場合に選択します。                        |
| Port Configuration Menu |       |       | ポート構成情報が表示されます。                                      |
| NIC Configuration       |       |       | ネットワークデバイスのポート設定<br>を表示する場合に選択します。                   |
| FCoE Configuration      |       |       | Fibre Channel over Ethernet のポート<br>設定を表示する場合に選択します。 |

表9 BIOSの「UEFI Driver Control」メニューのオプション (続き)

- 157ページの「BIOSの「Main」メニューの選択」
- 162ページの「BIOSの「Advanced」メニューの選択」
- 174ページの「BIOSの「IO」メニューの選択」
- 178ページの「BIOSの「Boot」メニューの選択」
- 183ページの「BIOSの「Save & Exit Menu」の選択」

### **BIOS**の「Save & Exit Menu」の選択

このセクションでは、BIOSの「Save & Exit」メニューについて、検索可能な説明と オンスクリーン画面イメージを掲載します。「Save & Exit」メニューから使用できる オプションについては、次の表で説明しています。

Aptio Setup Utility - Copyright (C) 2011 American Megatrends, Inc. Main Advanced IO Boot UEFI Driver Control Save & Exit /-----+----\ Save Changes and Reset Reset the system after Discard Changes and Exit saving the changes. Discard Changes Restore Defaults ><: Select Screen</pre> i^v: Select Item |Enter: Select |+/-: Change Opt. |F1: General Help |F7: Discard Changes |F9: Optimized Defaults |F10: Save & Exit |ESC: Exit ----+

Version 2.14.1219. Copyright (C) 2011 American Megatrends, Inc.

| Aptio Setup Utility – Copyright (C) 2011 American Megatrends, Inc.<br>Main Advanced IO Boot UEFI Driver Control Save & Exit |                                                                                                    |  |  |  |
|----------------------------------------------------------------------------------------------------|----------------------------------------------------------------------------------------------------|--|--|--|
| Save Changes and Reset<br>Discard Changes and Exit<br>Discard Changes<br>Restore Defaults                                   | Reset the system after<br>saving the changes.<br>++: Select Screen<br>14: Select Item<br>Enter: Select<br>+/-: Change Opt.<br>F1: General Help<br>F7: Discard Changes<br>F9: Optimized Defaults<br>F10: Save & Exit |  |  |  |
| Version 2.14.1219. Copyright (C) 2011                                                                                       | American Megatrends, Inc.                                                                                                    |  |  |  |

表10 BIOSの「Save & Exit」メニューのオプション

| 設定オプション                  | 説明                                |
|--------------------------|-----------------------------------|
| Save Changes and Reset   | 変更を保存し、システムをリセットします。              |
| Discard Changes and Exit | 変更を保存せずに BIOS 設定ユーティリティーを終了します。   |
| Discard Changes          | その時点で設定オプションに対して加えた変更を破棄し<br>ます。  |
| Restore Defaults         | BIOSのすべてのデフォルト設定オプションを復元して読み込みます。 |

関連情報

- 157ページの「BIOSの「Main」メニューの選択」
- 162ページの「BIOSの「Advanced」メニューの選択」
- 174ページの「BIOSの「IO」メニューの選択」
- 178ページの「BIOSの「Boot」メニューの選択」
- 181ページの「「UEFI Driver Control」メニューの選択」

# コンポーネントの監視とSNMP メッセージの識別

このセクションでは、Sun Server X3-2Lのコンポーネントの監視および SNMP メッセージの識別について説明します。

次のトピックを取り上げます。

| 説明                          | リンク                            |
|-----------------------------|--------------------------------|
| Oracle ILOM がコンポーネントの健全性と障害 | 185ページの「Oracle ILOM によるコンポーネント |
| を監視する方法について確認。              | の健全性と障害の監視」                    |
| システムコンポーネントと命名方法について<br>確認。 | 186 ページの「システムコンポーネントの監視」       |
| サーバーによって生成される SNMP トラップ     | 197 ページの「SNMP トラップメッセージの識      |
| の確認。                        | 別」                             |

### 関連情報

 Oracle Integrated Lights Out Manager (ILOM) 3.1 ドキュメントライブラリ: http:// www.oracle.com/pls/topic/lookup?ctx=ilom31

## Oracle ILOM によるコンポーネントの健全性と障害の監視

Oracle ILOM 3.1 インタフェースでは、システムコンポーネントの健全性ステータス に関する情報にアクセスして簡単に表示できます。Web インタフェースまたは Oracle ILOM/SYS ターゲットから、サーバーに関するシステム固有の情報を収集 し、ディスクリートコンポーネントの状態を確認し、サーバー上で問題が検出され た場合にその未解決の問題を表示できます。Oracle ILOM は、システムのハード ウェア障害とサーバーの環境条件を自動的に検出します。サーバー上で問題が発生 すると、Oracle ILOM は自動的に次を実行します:

- サーバーのフロントパネルとバックパネルにあるサービス動作インジケータ (LED)を点灯します。
- 障害が発生したコンポーネントを「Open Problems」表で報告します。

 障害が発生したコンポーネントまたは状態に関するシステム情報をイベントログ に記録します。

Oracle ILOM によって検出および報告された未解決の問題の管理について は、『Oracle ILOM 3.1 ユーザーズガイド』の「未解決の問題の管理」を参照してく ださい。

### 関連情報

 http://www.oracle.com/pls/topic/lookup?ctx=ilom31 にある Oracle Integrated Lights Out Manager (ILOM) 3.1 ドキュメントコレクション

## システムコンポーネントの監視

このセクションの表では、システムコンポーネント、および Sun Server X3-2Lのコン ポーネントに適用される命名規則について説明します。

各セクションは IPMI のエンティティー ID に対応し、そのエンティティーに関連するセンサー、インジケータ、およびフィールド交換ユニット (FRU)の一覧を示します。この表は次のフィールドで構成されます:

- コンポーネント名-特定のセンサー、インジケータ、またはFRUを指すために管理インタフェースで使用される、ユーザーから見えるコンポーネント名。IPMI名はコンポーネント名の短縮形式で、コンポーネント名の太字部分で示されます。
- IPMIの種類-表示されているセンサー、インジケータ、またはFRUの種類を示します。
- 説明-特定のコンポーネント名に関する説明文です。
- 値-センサー、インジケータ、またはFRUのエンティティー、および該当する場合には、使用される特定の単位または値を定義します。

一部のコンポーネント名は、Oracle ILOM のユーザーインタフェースでは表示されま せん。これらの名前は、表内で非表示のマークが付けられています。

このセクションでは、次のサーバーコンポーネントについて説明します:

- 187ページの「システムシャーシのコンポーネント」
- 189ページの「冷却ユニットのコンポーネント」
- 190ページの「ディスクバックプレーンのコンポーネント」
- 190ページの「メモリーデバイスのコンポーネント」
- 191ページの「電源装置のコンポーネント」
- 192ページの「プロセッサのコンポーネント」
- 193ページの「システムボードのコンポーネント」
- 195ページの「システムファームウェアのコンポーネント」
- 195ページの「ハードディスクドライブのコンポーネント」

# システムシャーシのコンポーネント

次の表に、システムシャーシのコンポーネントの一覧を示します。

| コンポーネント名 (Oracle<br>ILOM CLI ターゲット) | IPMIの種類      | 説明                       | 値 (該当する場合)                                      |
|-------------------------------------|--------------|--------------------------|-------------------------------------------------|
| /SYS                                | FRU          | 一般的なホストの FRU             |                                                 |
| /SYS/UUID                           | FRU          | 一意のシステム ID               | ホストの MAC アドレスから生<br>成。PXE ブートおよびライセン<br>ス登録に使用。 |
| /SYS/ACPI                           | 状態セン         | ホストが動作中かどうかを             | (非表示)                                           |
|                                     | サー           | 確認する必要がある各センサーに対して前提条件とな | 01h-ACPI_ON_WORKING                             |
|                                     |              | るセンサー                    | 20h-ACPI_SOFT_OFF                               |
| /SYS/ <b>PWRBS</b>                  | ディスク         | 電力割当量のステータス              | 01h-DEASSERTED                                  |
|                                     | サートセン        |                          | 02h-ASSERTED                                    |
| /SYS/ <b>VPS</b>                    | しきい値セ<br>ンサー | 仮想電力センサー                 | ワット                                             |
| /SYS/VPS_CPUS                       | しきい値セ<br>ンサー | 仮想電力センサー (CPU)           | ワット                                             |
| /SYS/VPS_MEMORY                     | しきい値セ<br>ンサー | 仮想電力センサー (メモ<br>リー)      | ワット                                             |
| /SYS/ <b>VPS_FANS</b>               | しきい値セ<br>ンサー | 仮想電力センサー(ファン)            | ワット                                             |
| /SYS/INTSW                          | ディスク         | シャーシ侵入スイッチ               | 01h-DEASSERTED                                  |
|                                     | リートセン<br>サー  |                          | 02h-ASSERTED                                    |
| /SYS/T_AMB                          | しきい値セ<br>ンサー | システム周辺温度                 | 摂氏温度                                            |
| /SYS/TEMP_FAULT                     | インジ          | 温度障害 LED                 | 色:黄色                                            |
|                                     | ケータ          |                          | 場所:マザーボード                                       |
|                                     |              |                          | 消灯:正常                                           |
|                                     |              |                          | 点灯:シャーシ温度超過の障害                                  |

| コンポーネント名 (Oracle<br>ILOM CLI ターゲット) | IPMIの種類       | 説明                          | 値(該当する場合)                                |
|-------------------------------------|---------------|-----------------------------|------------------------------------------|
| /SYS/OK                             | インジ           | 正常 LED                      | 色:緑色                                     |
|                                     | ケータ           |                             | 場所:フロントパネル                               |
|                                     |               |                             | 消灯:電源が入っていません。                           |
|                                     |               |                             | 速い点滅: SP をブートしていま<br>す。                  |
|                                     |               |                             | 遅い点滅: ホストが BIOS を表示<br>しています。            |
|                                     |               |                             | 点灯:ホストが OS をブートして<br>います                 |
| /SYS/SERVICE                        | インジ           | 保守 LED                      | 色:黄色                                     |
|                                     | ケータ           |                             | 場所:フロントパネル                               |
|                                     |               |                             | 消灯:サーバーは正常です。                            |
|                                     |               |                             | 点灯:サーバーは保守が必要で<br>す。                     |
| /SYS/LOCATE                         | インジ           | 位置特定 LED                    | 色:白色                                     |
|                                     | ケータ           |                             | 場所:正面パネルと背面パネル                           |
|                                     |               |                             | 消灯:正常                                    |
|                                     |               |                             | 速い点滅:検出機能が動作して<br>います。30 秒後に自動消灯し<br>ます。 |
| /SYS/HOST_ERR                       | ディスク<br>リートセン | デジタルで書き込み可<br>能、OEM 予約センサーの | 0x02: SYS/SERVICE をアサート<br>します           |
|                                     | サー            | 種類、IPMI 単位                  | 0x01: SYS/SERVICE をアサート<br>しません          |
| /SYS/PS_FAULT                       | インジ           | 電源装置の保守用 LED                | 色:黄色                                     |
|                                     | ケータ           | 場所:マザーボード                   |                                          |
|                                     |               |                             | 消灯:正常                                    |
|                                     |               |                             | 点灯:一般的な電源装置障害                            |
| /SYS/FAN_FAULT                      | インジ           | 上部ファンの障害 LED                | 色:黄色                                     |
| ケータ                                 |               | 場所:マザーボード                   |                                          |
|                                     |               |                             | 消灯:正常                                    |
|                                     |               |                             | 点灯:一般的なファンの障害                            |

- 189ページの「冷却ユニットのコンポーネント」
- 190ページの「ディスクバックプレーンのコンポーネント」
- 190ページの「メモリーデバイスのコンポーネント」
- 191ページの「電源装置のコンポーネント」
- 192ページの「プロセッサのコンポーネント」
- 193ページの「システムボードのコンポーネント」
- 195ページの「システムファームウェアのコンポーネント」
- 195ページの「ハードディスクドライブのコンポーネント」

## 冷却ユニットのコンポーネント

システムの各モジュールには、2基のファンが付いた3.5インチのファンモジュール が搭載されています。次の表に、システム冷却ユニットのコンポーネントの一覧を 示します。

| コンポーネント名 (Oracle ILOM CLI<br>ターゲット) | IPMIの種類             | 説明                  | 値 (該当する場合)                     |
|-------------------------------------|---------------------|---------------------|--------------------------------|
| /SYS/ <b>MB/FM[0-3]</b>             | FRU                 | ファンモジュールの FRU       |                                |
| /SYS/MB/FM[0-3]/PRSNT               | ディスク<br>リートセン<br>サー | ファンモジュールが取り         | 01h-ENTITY_PRESENT,            |
|                                     |                     | 付けられています。           | 02h-ENTITY_ABSENT              |
| /SYS/MB/FM[0-3]/F[0-1]/TACH         | しきい値セ<br>ンサー        | ファンモジュールの<br>ファンの速度 | RPM                            |
| /SYS/ <b>MB/FM[0-3]/SERVICE</b>     | インジ<br>ケータ          | ファンモジュールの障害<br>LED  | 色:黄色                           |
|                                     |                     |                     | 場所:マザーボード                      |
|                                     |                     |                     | 消灯:正常                          |
|                                     |                     |                     | 点灯:ファンモジュールに障<br>害があると診断されました。 |
| /SYS/MB/FM[0-3]/OK                  | インジ<br>ケータ          | ファンモジュールの正常<br>LED  | 色:緑色                           |
|                                     |                     |                     | 場所:マザーボード                      |
|                                     |                     |                     | 点灯:正常                          |
|                                     |                     |                     | 消灯:ファンモジュールはオ<br>フラインです。       |

- 187ページの「システムシャーシのコンポーネント」
- 190ページの「ディスクバックプレーンのコンポーネント」
- 190ページの「メモリーデバイスのコンポーネント」
- 191ページの「電源装置のコンポーネント」
- 192ページの「プロセッサのコンポーネント」
- 193 ページの「システムボードのコンポーネント」
- 195ページの「システムファームウェアのコンポーネント」
- 195ページの「ハードディスクドライブのコンポーネント」

# ディスクバックプレーンのコンポーネント

次の表に、ディスクバックプレーン (DBP) のコンポーネントの一覧を示します。

| コンポーネント名<br>(Oracle ILOM CLI<br>ターゲット) | IPMIの種類 | 説明                         |
|----------------------------------------|---------|----------------------------|
| /SYS/DBP[0-2]                          | FRU     | 複数 DBP 構成のディスクバックプレーンの FRU |
| /SYS/ <b>DBP</b>                       | FRU     | 単一 DBP 構成のディスクバックプレーンの FRU |

#### 関連情報

- 187ページの「システムシャーシのコンポーネント」
- 189ページの「冷却ユニットのコンポーネント」
- 190ページの「メモリーデバイスのコンポーネント」
- 191ページの「電源装置のコンポーネント」
- 192ページの「プロセッサのコンポーネント」
- 193ページの「システムボードのコンポーネント」
- 195ページの「システムファームウェアのコンポーネント」
- 195ページの「ハードディスクドライブのコンポーネント」

## メモリーデバイスのコンポーネント

次の表に、メモリーデバイスのコンポーネントの一覧を示します。

| コンポーネント名 (Oracle ILOM CLI ターゲット)        | IPMIの種類 | 説明                      | 値(該当する場合) |
|-----------------------------------------|---------|-------------------------|-----------|
| /SYS/MB/ <b>P</b> [0-1]/ <b>D</b> [0-7] | FRU     | ホスト CPU の<br>DIMM の FRU |           |

| コンポーネント名 (Oracle ILOM CLI ターゲット) | IPMIの種類             | 説明                                | 値(該当する場合)                                |
|----------------------------------|---------------------|-----------------------------------|------------------------------------------|
| /SYS/MB/P[0-1]/D[0-7]/PRSNT      | ディスク<br>リートセン<br>サー | ホスト CPU の<br>DIMM が取り付け<br>られています | 01h-ENTITY_PRESENT、<br>02h-ENTITY_ABSENT |
| /SYS/MB/P[0-1]/D[0-7]/SERVICE    | インジ<br>ケータ          | ホスト CPU の<br>DIMM の保守用<br>LED     | 色: 黄色<br>場所: マザーボード<br>消灯: 正常            |
|                                  |                     |                                   | 点灯:DIMM に障害がある<br>と診断されました。              |

- 187ページの「システムシャーシのコンポーネント」
- 189ページの「冷却ユニットのコンポーネント」
- 190ページの「ディスクバックプレーンのコンポーネント」
- 191ページの「電源装置のコンポーネント」
- 192ページの「プロセッサのコンポーネント」
- 193ページの「システムボードのコンポーネント」
- 195ページの「システムファームウェアのコンポーネント」
- 195ページの「ハードディスクドライブのコンポーネント」

### 電源装置のコンポーネント

次の表に、電源装置のコンポーネントの一覧を示します。

| コンポーネント名 (Oracle<br>ILOM CLI ターゲット) | IPMIの種類             | 説明                   | 値(該当する場合)                                |
|-------------------------------------|---------------------|----------------------|------------------------------------------|
| /SYS/PS[0-1]                        | FRU                 | 電源装置のFRU             |                                          |
| /SYS/PS[0-1]/PRSNT                  | ディスク<br>リートセン<br>サー | 電源装置が取り付けられていま<br>す。 | 01h-ENTITY_PRESENT、<br>02h-ENTITY_ABSENT |

| コンポーネント名 (Oracle<br>ILOM CLI ターゲット) | IPMIの種類     | 説明             | 値(該当する場合)          |
|-------------------------------------|-------------|----------------|--------------------|
| /SYS/PS[0-1]/STATE                  | ディスク        | マルチステート、電源装置のセ | 存在検出               |
|                                     | リートセン<br>サー | ンサーの種類、IPMI単位  | 障害検出               |
|                                     |             |                | 障害予測表明             |
|                                     |             |                | 電源装置入力喪失           |
|                                     |             |                | 電源装置入力喪失または範囲<br>外 |
|                                     |             |                | 電源装置入力範囲外          |
|                                     |             |                | 構成エラー              |
| /SYS/PS[0-1]/P_IN                   | 電力量セン<br>サー | 入力電力の消費        | ワット                |
| /SYS/PS[0-1]/P_OUT                  | 電力量セン<br>サー | 出力電力           | ワット                |
| /SYS/PS[0-1]/V_IN                   | 電圧セン<br>サー  | 入力電圧           | ボルト                |
| /SYS/PS[0-1]/V_12V                  | 電圧セン<br>サー  | 12Vのレール電圧      | ボルト                |
| /SYS/PS[0-1]/V_3V3                  | 電圧セン<br>サー  | 3.3Vのレール電圧     | ボルト                |
| /SYS/PS[0-1]/T_OUT                  | 温度セン<br>サー  | 周囲温度           | 摂氏温度               |

- 187ページの「システムシャーシのコンポーネント」
- 189ページの「冷却ユニットのコンポーネント」
- 190ページの「ディスクバックプレーンのコンポーネント」
- 190ページの「メモリーデバイスのコンポーネント」
- 192ページの「プロセッサのコンポーネント」
- 193ページの「システムボードのコンポーネント」
- 195ページの「システムファームウェアのコンポーネント」
- 195ページの「ハードディスクドライブのコンポーネント」

## プロセッサのコンポーネント

次の表に、プロセッサ(CPU)のコンポーネントの一覧を示します。

Sun Server X3-2L (旧 Sun Fire X4270 M3) • 2012 年 9 月

| コンポーネント名 (Oracle ILOM CLI<br>ターゲット)                | IPMIの種類     | 説明              | 値(該当する場合)                   |
|----------------------------------------------------|-------------|-----------------|-----------------------------|
| /SYS/MB/P[0-1]                                     | FRU         | ホスト CPU の FRU   |                             |
| /SYS/MB/P[0-1]/PRSNT                               | ディスク        | ホストCPUが取り付け     | 01h-ENTITY_PRESENT、         |
|                                                    | リートセン<br>サー | られています。         | 02h-ENTITY_ABSENT           |
| /SYS/MB/P[0-1]/SERVICE インジ ホスト CPU の保守用<br>ケータ LED | インジ         | ホスト CPU の保守用    | 色:黄色                        |
|                                                    | 場所:マザーボード   |                 |                             |
|                                                    |             |                 | 消灯:正常                       |
|                                                    |             |                 | 点灯:プロセッサに障害がある<br>と診断されました。 |
| /SYS/MB/P[0-1]/V_DIMM 静電気セン CPUのDIMMバンク<br>サー 作電圧  | 静電気セン       | CPUのDIMM バンク動   | LVDIMM = 1.3V               |
|                                                    | 作電圧         | 非 LVDIMM = 1.5V |                             |

- 187ページの「システムシャーシのコンポーネント」
- 189ページの「冷却ユニットのコンポーネント」
- 190ページの「ディスクバックプレーンのコンポーネント」
- 190ページの「メモリーデバイスのコンポーネント」
- 191ページの「電源装置のコンポーネント」
- 193ページの「システムボードのコンポーネント」
- 195ページの「システムファームウェアのコンポーネント」
- 195ページの「ハードディスクドライブのコンポーネント」

# システムボードのコンポーネント

次の表に、システムボードのコンポーネントの一覧を示します。

| コンポーネント名 (Oracle ILOM CLI<br>ターゲット) | IPMIの種類             | 説明                           | 値 (該当する場合)                                |
|-------------------------------------|---------------------|------------------------------|-------------------------------------------|
| /SYS/MB                             | FRU                 | 一般的なホストのシステム<br>ボードの FRU     |                                           |
| /SYS/MB/NET[0-3]                    | FRU                 | ホストの Ethernet の FRU          |                                           |
| /SYS/MB/PCIE[1-6]/PRSNT             | ディスク<br>リートセン<br>サー | オプションのカードが PCIe<br>スロットに挿入済み | 01h-ENTITY_PRESENT、<br>02h-ENTITY_PRESENT |

| コンポーネント名 (Oracle ILOM CLI<br>ターゲット) | IPMIの種類             | 説明                     | 値 (該当する場合)            |
|-------------------------------------|---------------------|------------------------|-----------------------|
| /SYS/MB/T_OUT_ZONE[0-2]             | しきい値セン<br>サー        | 冷却ゾーンの排気温度             | 摂氏温度                  |
| /SYS/MB/T_IN_ZONE[0-2]              | しきい値セン<br>サー        | 冷却ゾーンの入口温度             | 摂氏温度                  |
| /SYS/MB/T_CORE_NET01、               | しきい値セン              | ギガビット Ethernet コント     | 摂氏温度                  |
| /SYS/MB/T_CORE_NET23                | -y                  | ローリタイの温度               |                       |
| /SYS/MB/T_IN_PS[0,1]                | しきい値セン<br>サー        | PSUの入口温度               | 摂氏温度                  |
| /SYS/MB/SASEXP                      | FRU                 | SAS エクスパンダの FRU        |                       |
| /SYS/MB/SASEXP/PRSNT                | ディスク                | SAS エクスパンダボードが         | 01h-ENTITY_PRESENT    |
|                                     | リートセン<br>サー         | 取り付けられています             | 02h-ENTITY_PRESENT    |
| /SYS/MB/SASEXP/T_CORE               | しきい値セン<br>サー        | SAS エクスパンダボードの<br>温度   | 摂氏温度                  |
| /SYS/MB/RIO                         | FRU                 | 背面 IO ボード              |                       |
| /SYS/MB/RIO/PRSNT                   | ディスク                | 背面 IO ボードが取り付け         | 01h-ENTITY_PRESENT    |
|                                     | リートセン<br>サー         | られています                 | 02h-ENTITY_PRESENT    |
| /SYS/MB/CONNBD                      | FRU                 | QPI ブリッジ上のコネクタ<br>ボード  |                       |
| /SYS/MB/CONNBD/PRSNT                | ディスク<br>リートセン<br>サー | コネクタボードが取り付け<br>られています | 01h-ENTITY_PRESENT    |
|                                     |                     |                        | 02h-ENTITY_PRESENT    |
| /SYS/SP                             | FRU                 | サービスプロセッサの FRU         |                       |
| /SYS/SP/OK                          | インジケータ              | SP の正常 LED             | 色:緑色                  |
|                                     |                     |                        | 場所:フロントパネル            |
|                                     |                     |                        | 点灯:SP が動作してい<br>ます。   |
| /SYS/SP/SERVICE                     | インジケータ              | SP の保守用 LED            | 色:黄色                  |
|                                     |                     |                        | 場所:フロントパネル            |
|                                     |                     |                        | 消灯:SPは正常に動作<br>しています。 |
|                                     |                     |                        | 点灯: SP は保守が必要<br>です。  |

| コンポーネント名 (Oracle ILOM CLI<br>ターゲット) | IPMIの種類 | 説明                                          | 値(該当する場合) |
|-------------------------------------|---------|---------------------------------------------|-----------|
| /SYS/SP/NET[0-1]                    | FRU     | SP $\mathcal{O}$ Ethernet $\mathcal{O}$ FRU |           |

- 187ページの「システムシャーシのコンポーネント」
- 189ページの「冷却ユニットのコンポーネント」
- 190ページの「ディスクバックプレーンのコンポーネント」
- 190ページの「メモリーデバイスのコンポーネント」
- 191ページの「電源装置のコンポーネント」
- 192ページの「プロセッサのコンポーネント」
- 195ページの「システムファームウェアのコンポーネント」
- 195ページの「ハードディスクドライブのコンポーネント」

# システムファームウェアのコンポーネント

次の表に、システムファームウェアのコンポーネントの一覧を示します。

| コンポーネント名 (Oracle<br>ILOM CLI ターゲット) | IPMIの種類 | 説明         |
|-------------------------------------|---------|------------|
| /SYS/MB/BIOS                        | FRU     | BIOS Ø FRU |

#### 関連情報

- 187ページの「システムシャーシのコンポーネント」
- 189ページの「冷却ユニットのコンポーネント」
- 190ページの「ディスクバックプレーンのコンポーネント」
- 190ページの「メモリーデバイスのコンポーネント」
- 191ページの「電源装置のコンポーネント」
- 192ページの「プロセッサのコンポーネント」
- 193ページの「システムボードのコンポーネント」
- 195ページの「ハードディスクドライブのコンポーネント」

# ハードディスクドライブのコンポーネント

次の表に、ハードディスクドライブ(HDD)のコンポーネントの一覧を示します。

| コンポーネント名 (Oracle ILOM CLI<br>ターゲット) | IPMIの種類             | 説明                                                 | 値 (該当する場合)                            |
|-------------------------------------|---------------------|----------------------------------------------------|---------------------------------------|
| /SYS/MB/RHDD[0-1]                   | FRU                 | 背面のハードディスクドラ<br>イブの FRU                            | ホストから                                 |
| /SYS/MB/RHDD[0-1]/PRSNT             | ディスク<br>リートセン<br>サー | 背面のハードディスクドラ                                       | 01h-ENTITY_PRESENT,                   |
|                                     |                     | イフが取り付けられています                                      | 02h-ENTITY_ABSENT                     |
| /SYS/MB/RHDD[0-1]/SERVICE           | インジ                 | 背面のハードディスクドラ                                       | 色:黄色                                  |
|                                     | ケータ                 | イブの保守用 LED                                         | 場所:背面のハードディス<br>クドライブ                 |
|                                     |                     |                                                    | 点灯:ハードディスクドラ<br>イブに障害があると診断<br>されました。 |
| /SYS/MB/RHDD[0-1]/OK2RM             | インジ                 | 背面のハードディスクドラ                                       | 色:青色                                  |
|                                     | ケータ                 | イブの取り外し可能 LED                                      | 場所: 背面のハードディス<br>クドライブ                |
|                                     |                     |                                                    | 消灯:正常                                 |
|                                     |                     |                                                    | 点灯:取り外す準備ができ<br>ています                  |
| /SYS/MB/RHDD[0-1]/STATE             | ディスク<br>リートセン<br>サー | マルチステートで書き込み<br>可能、スロット/コネクタ<br>センサーの種類、IPMI単<br>位 | 失敗: SERVICE をアサート<br>します              |
|                                     |                     |                                                    | 識別: OK2RM を点滅しま<br>す                  |
|                                     |                     |                                                    | OK2RM: OK2RM をア<br>サートします             |
| /SYS/DBP[0-2]/HDD[0-x]              | FRU                 | ハードディスクドライブの<br>FRU                                | ホストから                                 |
| /SYS/DBP[0-2]/HDD[0-y]/PRSNT        | ディスク                | ハードディスクドライブが                                       | 01h-ENTITY_PRESENT,                   |
|                                     | リートセン<br>サー         | 取り付けられています                                         | 02h-ENTITY_ABSENT                     |
| /SYS/DBP[0-2]/HDD[0-y]              | インジ                 | ハードディスクドライブの                                       | 色:黄色                                  |
| /SERVICE                            | ケータ                 | 保守用 LED                                            | 場所:ハードディスクドラ<br>イブ                    |
|                                     |                     |                                                    | 消灯:正常                                 |
|                                     |                     |                                                    | 点灯:ハードディスクドラ<br>イブに障害があると診断<br>されました。 |

| コンポーネント名 (Oracle ILOM CLI<br>ターゲット)         | IPMIの種類       | 説明                             | 値(該当する場合)                 |
|---------------------------------------------|---------------|--------------------------------|---------------------------|
| /SYS/DBP[0-2]/HDD[0-y]                      | インジ<br>ケータ    | ジ ハードディスクドライブの                 | 色:青色                      |
| /OK2RM                                      |               | 取り外し可能LED                      | 場所:ハードディスクドラ<br>イブ        |
|                                             |               |                                | 消灯:正常                     |
|                                             |               |                                | 点灯:取り外す準備ができ<br>ています      |
| /SYS/DBP[0-2]/HDD[0-y]/STATE デー<br>リー<br>サー | ディスク<br>リートセン | マルチステートで書き込み<br>可能、スロット/コネクタ   | 失敗: SERVICE をアサート<br>します  |
|                                             | サー            | センサーの<br>種類、<br>IPMI<br>単<br>位 | 識別: OK2RM を点滅しま<br>す      |
|                                             |               |                                | OK2RM: OK2RM をア<br>サートします |

- 187ページの「システムシャーシのコンポーネント」
- 189ページの「冷却ユニットのコンポーネント」
- 190ページの「ディスクバックプレーンのコンポーネント」
- 190ページの「メモリーデバイスのコンポーネント」
- 191ページの「電源装置のコンポーネント」
- 192ページの「プロセッサのコンポーネント」
- 193ページの「システムボードのコンポーネント」
- 195ページの「システムファームウェアのコンポーネント」

# SNMPトラップメッセージの識別

ハードウェアに問題が発生したときに Simple Network Management Protocol (SNMP)ト ラップを生成するように Oracle ILOM を構成できます。SNMP アラートルールの送信 先を構成してこれらのトラップの受信を開始する方法については、次の Web サイト で Oracle Integrated Lights Out Manager (ILOM) 3.1 ドキュメントライブラリを参照して ください。

http://www.oracle.com/pls/topic/lookup?ctx=ilom31

次の表に、Oracle ILOMから生成される SNMPトラップのセットの一覧を示します。

メッセージと説明

センサー名

汎用のホストイベント

| メッセージと説明                                                                                     | センサー名               |
|----------------------------------------------------------------------------------------------|---------------------|
| SNMP トラップメッセージ: sunHwTrapComponentError                                                      | /SYS/HOST_ERR       |
| Oracle ILOM イベントメッセージ: Assert                                                                |                     |
| 重要度と説明:センサーがエラーを検出しました。この汎用の「コンポーネン<br>ト」トラップは、SNMPエージェントがコンポーネントのタイプを認識できな<br>かったときに生成されます。 |                     |
| SNMP トラップメッセージ: sunHwTrapComponentError                                                      | /SYS/HOST_ERR       |
| Oracle ILOM イベントメッセージ: Deassert                                                              |                     |
| 重要度と説明:メジャー。センサーがエラーを検出しました。この汎用の「コンポーネント」トラップは、SNMPエージェントがコンポーネントのタイプを認識できなかったときに生成されます。    |                     |
| 環境に関するイベント                                                                                   |                     |
| SNMP トラップメッセージ: sunHwTrapTempFatalThresholdExceeded                                          | /SYS/PS0/T_OUT      |
| Oracle ILOM イベントメッセージ: Lower fatal threshold exceeded                                        | /SYS/PS1/T_OUT      |
| 重要度と説明:クリティカル。温度センサーは、測定値が致命的なしきい値設定                                                         | /SYS/MB/T_IN_ZONE0  |
| の上限を上回ったか、蚊命的なしさい値設定の下限を下回ったことを報告しています。                                                      | /SYS/MB/T_OUT_ZONE0 |
| sunHwTrapThresholdType オブジェクトにより、しきい値が上限であったか下限で                                             | /SYS/MB/T_IN_ZONE1  |
| あったかが示されます。                                                                                  | /SYS/MB/T_OUT_ZONE1 |
|                                                                                              | /SYS/MB/T_IN_ZONE2  |
|                                                                                              | /SYS/MB/T_OUT_ZONE2 |
| SNMP トラップメッセージ: sunHwTrapTempFatalThresholdDeasserted                                        | /SYS/PS0/T_OUT      |
| Oracle ILOM イベントメッセージ: Lower fatal threshold no longer exceeded                              | /SYS/PS1/T_OUT      |
| 重要度と説明:情報。温度センサーは、測定値が致命的なしきい値設定の上限を                                                         | /SYS/MB/T_IN_ZONE0  |
| ト回ったか、致命的なしきい値設定の下限を上回ったことを報告しています。                                                          | /SYS/MB/T_OUT_ZONE0 |
| sunHwTrapThresholdTypeオフジェクトにより、しざい値が上限であったかト限であったかが示されます。                                   | /SYS/MB/T_IN_ZONE1  |
|                                                                                              | /SYS/MB/T_OUT_ZONE1 |
|                                                                                              | /SYS/MB/T_IN_ZONE2  |
|                                                                                              | /SYS/MB/T_OUT_ZONE2 |

| メッセージと説明                                                                    | センサー名                |
|-----------------------------------------------------------------------------|----------------------|
| SNMP トラップメッセージ: sunHwTrapTempFatalThresholdExceeded                         | /SYS/PS0/T_OUT       |
| Oracle ILOM イベントメッセージ: Upper fatal threshold exceeded                       | /SYS/PS1/T_OUT       |
| 重要度と説明:クリティカル。温度センサーは、測定値が致命的なしきい値設定                                        | /SYS/MB/T_IN_ZONE0   |
| の上限を上回ったか、致命的なしきい値設定の下限を下回ったことを報告しています。                                     | /SYS/MB/T_OUT_ZONE0  |
| sunHwTrapThresholdTvpeオブジェクトにより、しきい値が上限であったか下限で                             | /SYS/MB/T_IN_ZONE1   |
| あったかが示されます。                                                                 | /SYS/MB/T_OUT_ZONE1  |
|                                                                             | /SYS/MB/T_IN_ZONE2   |
|                                                                             | /SYS/MB/T_OUT_ZONE2  |
| SNMP トラップメッセージ: sunHwTrapTempFatalThresholdDeasserted                       | /SYS/PS0/T_OUT       |
| <b>Oracle ILOM</b> イベントメッセージ: Upper fatal threshold no longer exceeded      | /SYS/PS1/T_OUT       |
| 重要度と説明:情報。温度センサーは、測定値が致命的なしきい値設定の上限を                                        | /SYS/MB/T_IN_ZONE0   |
| 下回ったか、致命的なしきい値設定の下限を上回ったことを報告しています。                                         | /SYS/MB/T_OUT_ZONE0  |
| sunHwTrapThresholdTypeオブジェクトにより、しきい値が上限であったか下限で<br>あったかが示されます。              | /SYS/MB/T_IN_ZONE1   |
|                                                                             | /SYS/MB/T_OUT_ZONE1  |
|                                                                             | /SYS/MB/T_IN_ZONE2   |
|                                                                             | /SYS/MB/T_OUT_ZONE2  |
| SNMP トラップメッセージ: sunHwTrapTempFatalThresholdExceeded                         | /SYS/T_AMB           |
| Oracle ILOM イベントメッセージ: Lower fatal threshold exceeded                       | /SYS/MB/T_CORE_NET01 |
| 重要度と説明:クリティカル。温度センサーは、測定値が致命的なしきい値設定                                        | /SYS/MB/T_CORE_NET23 |
| の上限を上回ったか、致命的なしきい値設定の下限を下回ったことを報告しています。                                     | /SYS/MB/T_IN_PS0     |
| sunHwTrapThresholdTvpeオブジェクトにより、しきい値が上限であったか下限で                             | /SYS/MB/T_IN_PS1     |
| あったかが示されます。                                                                 |                      |
| SNMP トラップメッセージ: sunHwTrapTempFatalThresholdDeasserted                       | /SYS/T_AMB           |
| Oracle ILOM イベントメッセージ: Lower fatal threshold no longer exceeded             | /SYS/MB/T_CORE_NET01 |
| 重要度と説明:情報。温度センサーは、測定値が致命的なしきい値設定の上限を<br>エローたか、 恐会的なしまい体認定の工程なして、たてした親生しています | /SYS/MB/T_CORE_NET23 |
| 下凹つにか、取叩的なしざい個設定の下限を上凹つたことを報告しています。                                         | /SYS/MB/T_IN_PS0     |
| sunHw1rap1nreshold1ypeオノンエクトにより、しさい個か上限であったか下限であったかが示されます。                  | /SYS/MB/T_IN_PS1     |

| メッセージと説明                                                        | センサー名                |
|-----------------------------------------------------------------|----------------------|
| SNMP トラップメッセージ: sunHwTrapTempFatalThresholdExceeded             | /SYS/MB/T_CORE_NET01 |
| Oracle ILOM イベントメッセージ: Upper fatal threshold exceeded           | /SYS/MB/T_CORE_NET23 |
| 重要度と説明:クリティカル。温度センサーは、測定値が致命的なしきい値設定                            | /SYS/MB/T_IN_PS0     |
| の上限を上回ったか、致命的なしきい値設定の下限を下回ったことを報告してい<br>ます。                     | /SYS/MB/T_IN_PS1     |
| sunHwTrapThresholdType オブジェクトにより、しきい値が上限であったか下限であったかが示されます。     |                      |
| SNMP トラップメッセージ: sunHwTrapTempFatalThresholdDeasserted           | /SYS/MB/T_CORE_NET01 |
| Oracle ILOM イベントメッセージ: Upper fatal threshold no longer exceeded | /SYS/MB/T_CORE_NET23 |
| 重要度と説明:情報。温度センサーは、測定値が致命的なしきい値設定の上限を                            | /SYS/MB/T_IN_PS0     |
| ト回ったか、致命的なしきい値設定のト限を上回ったことを報告しています。                             | /SYS/MB/T_IN_PS1     |
| sunHwTrapThresholdTypeオブジェクトにより、しきい値が上限であったか下限であったかが示されます。      |                      |
| ハードディスクに関するイベント                                                 |                      |

| メッセージと説明                                     | センサー名                |
|----------------------------------------------|----------------------|
| SNMPトラップメッセージ: sunHwTrapSlotOrConnectorError | /SYS/DBP/HDD0/STATE  |
| Oracle ILOM イベントメッセージ: Assert                | /SYS/DBP/HDD1/STATE  |
| 重要度と説明:メジャー。スロットまたはコネクタに付属しているセンサーがエ         | /SYS/DBP/HDD2/STATE  |
| ラーを検出しました。                                   | /SYS/DBP/HDD3/STATE  |
|                                              | /SYS/DBP/HDD4/STATE  |
|                                              | /SYS/DBP/HDD5/STATE  |
|                                              | /SYS/DBP/HDD6/STATE  |
|                                              | /SYS/DBP/HDD7/STATE  |
|                                              | /SYS/DBP/HDD8/STATE  |
|                                              | /SYS/DBP/HDD9/STATE  |
|                                              | /SYS/DBP/HDD10/STATE |
|                                              | /SYS/DBP/HDD11/STATE |
|                                              | /SYS/DBP/HDD12/STATE |
|                                              | /SYS/DBP/HDD13/STATE |
|                                              | /SYS/DBP/HDD14/STATE |
|                                              | /SYS/DBP/HDD15/STATE |
|                                              | /SYS/DBP/HDD16/STATE |
|                                              | /SYS/DBP/HDD17/STATE |
|                                              | /SYS/DBP/HDD18/STATE |
|                                              | /SYS/DBP/HDD19/STATE |
|                                              | /SYS/DBP/HDD20/STATE |
|                                              | /SYS/DBP/HDD21/STATE |
|                                              | /SYS/DBP/HDD22/STATE |
|                                              | /SYS/DBP/HDD23/STATE |

| メッセージと説明                                   | センサー名                |
|--------------------------------------------|----------------------|
| SNMP トラップメッセージ: sunHwTrapSlotOrConnectorOk | /SYS/DBP/HDD0/STATE  |
| Oracle ILOM イベントメッセージ: Deassert            | /SYS/DBP/HDD1/STATE  |
| 重要度と説明:情報。スロットまたはコネクタに付属しているセンサーは正常な       | /SYS/DBP/HDD2/STATE  |
| 状態に戻りました。                                  | /SYS/DBP/HDD3/STATE  |
|                                            | /SYS/DBP/HDD4/STATE  |
|                                            | /SYS/DBP/HDD5/STATE  |
|                                            | /SYS/DBP/HDD6/STATE  |
|                                            | /SYS/DBP/HDD7/STATE  |
|                                            | /SYS/DBP/HDD8/STATE  |
|                                            | /SYS/DBP/HDD9/STATE  |
|                                            | /SYS/DBP/HDD10/STATE |
|                                            | /SYS/DBP/HDD11/STATE |
|                                            | /SYS/DBP/HDD12/STATE |
|                                            | /SYS/DBP/HDD13/STATE |
|                                            | /SYS/DBP/HDD14/STATE |
|                                            | /SYS/DBP/HDD15/STATE |
|                                            | /SYS/DBP/HDD16/STATE |
|                                            | /SYS/DBP/HDD17/STATE |
|                                            | /SYS/DBP/HDD18/STATE |
|                                            | /SYS/DBP/HDD19/STATE |
|                                            | /SYS/DBP/HDD20/STATE |
|                                            | /SYS/DBP/HDD21/STATE |
|                                            | /SYS/DBP/HDD22/STATE |
|                                            | /SYS/DBP/HDD23/STATE |

電源に関するイベント

| SNMP トラップメッセー     | ージ: sunHwTrapPow | erSupplyE | rror |
|-------------------|------------------|-----------|------|
| Oracle ILOM イベント> | ベッセージ:Assert     |           |      |
| 重要は20日 パンプ        | <b>承海壮界</b> 上、止  | バーニ       | ナねー  |

/SYS/PS0/POLL /SYS/PS1/POLL

重要度と説明:メジャー。電源装置センサーがエラーを検出しました。

| メッセージと説明                                              | センサー名          |
|-------------------------------------------------------|----------------|
| SNMP トラップメッセージ: sunHwTrapPowerSupplyOk                | /SYS/PS0/POLL  |
| Oracle ILOM イベントメッセージ: Deassert                       | /SYS/PS1/POLL  |
| 重要度と説明:情報。電源装置センサーは正常な状態に戻りました。                       |                |
| SNMP トラップメッセージ: sunHwTrapPowerSupplyError             | /SYS/PS0/STATE |
| Oracle ILOM イベントメッセージ: PS_PRESENCE ASSERT             | /SYS/PS1/STATE |
| 重要度と説明:メジャー。電源装置センサーがエラーを検出しました。                      |                |
| SNMP トラップメッセージ: sunHwTrapPowerSupplyError             | /SYS/PS0/STATE |
| Oracle ILOM イベントメッセージ: PS_PRESENCE DEASSERT           | /SYS/PS1/STATE |
| 重要度と説明:メジャー。電源装置センサーがエラーを検出しました。                      |                |
| SNMP トラップメッセージ: sunHwTrapPowerSupplyError             | /SYS/PS0/STATE |
| Oracle ILOM イベントメッセージ: PS_FAILURE ASSERT              | /SYS/PS1/STATE |
| 重要度と説明:メジャー。電源装置センサーがエラーを検出しました。                      |                |
| SNMP トラップメッセージ: sunHwTrapPowerSupplyError             | /SYS/PS0/STATE |
| Oracle ILOM イベントメッセージ: PS_FAILURE DEASSERT            | /SYS/PS1/STATE |
| 重要度と説明:メジャー。電源装置センサーがエラーを検出しました。                      |                |
| SNMP トラップメッセージ: sunHwTrapPowerSupplyError             | /SYS/PS0/STATE |
| Oracle ILOM イベントメッセージ: PS_PREDICTIVE_FAILURE ASSERT   | /SYS/PS1/STATE |
| 重要度と説明:メジャー。電源装置センサーがエラーを検出しました。                      |                |
| SNMP トラップメッセージ: sunHwTrapPowerSupplyError             | /SYS/PS0/STATE |
| Oracle ILOM イベントメッセージ: PS_PREDICTIVE_FAILURE DEASSERT | /SYS/PS1/STATE |
| 重要度と説明:メジャー。電源装置センサーがエラーを検出しました。                      |                |
| SNMP トラップメッセージ: sunHwTrapPowerSupplyError             | /SYS/PS0/STATE |
| Oracle ILOM イベントメッセージ: PS_INPUT_LOST ASSERT           | /SYS/PS1/STATE |
| 重要度と説明:メジャー。電源装置センサーがエラーを検出しました。                      |                |
| SNMP トラップメッセージ: sunHwTrapPowerSupplyError             | /SYS/PS0/STATE |
| Oracle ILOM イベントメッセージ: PS_INPUT_LOST DEASSERT         | /SYS/PS1/STATE |
| 重要度と説明:メジャー。電源装置センサーがエラーを検出しました。                      |                |

| メッセージと説明                                                                                                    | センサー名          |
|----------------------------------------------------------------------------------------------------|----------------|
| SNMP トラップメッセージ: sunHwTrapPowerSupplyError                                                                                                    | /SYS/PS0/STATE |
| Oracle ILOM イベントメッセージ: PS_INPUT_ERROR ASSERT                                                                                                    | /SYS/PS1/STATE |
| 重要度と説明:メジャー。電源装置センサーがエラーを検出しました。                                                                                                    |                |
| SNMP トラップメッセージ: sunHwTrapPowerSupplyError                                                                                                    | /SYS/PS0/STATE |
| Oracle ILOM イベントメッセージ: PS_INPUT_ERROR DEASSERT                                                                                                    | /SYS/PS1/STATE |
| 重要度と説明:メジャー。電源装置センサーがエラーを検出しました。                                                                                                    |                |
| SNMP トラップメッセージ: sunHwTrapPowerSupplyError                                                                                                    | /SYS/PS0/STATE |
| Oracle ILOM イベントメッセージ: PS_INPUT_RANGE_ERROR ASSERT                                                                                                    | /SYS/PS1/STATE |
| 重要度と説明:メジャー。電源装置センサーがエラーを検出しました。                                                                                                    |                |
| SNMP トラップメッセージ: sunHwTrapPowerSupplyError                                                                                                    | /SYS/PS0/STATE |
| Oracle ILOM イベントメッセージ: PS_INPUT_RANGE_ERROR DEASSERT                                                                                                    | /SYS/PS1/STATE |
| 重要度と説明:メジャー。電源装置センサーがエラーを検出しました。                                                                                                    |                |
| SNMP トラップメッセージ: sunHwTrapPowerSupplyError                                                                                                    | /SYS/PS0/STATE |
| Oracle ILOM イベントメッセージ: PS_CONFIG_ERROR ASSERT                                                                                                    | /SYS/PS1/STATE |
| 重要度と説明:メジャー。電源装置センサーがエラーを検出しました。                                                                                                    |                |
| SNMP トラップメッセージ: sunHwTrapPowerSupplyError                                                                                                    | /SYS/PS0/STATE |
| Oracle ILOM イベントメッセージ: PS_CONFIG_ERROR DEASSERT                                                                                                    | /SYS/PS1/STATE |
| 重要度と説明:メジャー。電源装置センサーがエラーを検出しました。                                                                                                    |                |
| SNMP トラップメッセージ: sunHwTrapSensorNonCritThresholdExceeded                                                                                                    | /SYS/VPS       |
| Oracle ILOM イベントメッセージ: Upper noncritical threshold exceeded                                                                                                    |                |
| 重要度と説明:マイナー。センサーは、測定値がクリティカルでないしきい値設<br>定の上限を上回ったか、クリティカルでないしきい値設定の下限を下回ったこと<br>を報告しています。この汎用の「センサー」トラップは、SNMPエージェントが<br>コンポーネントのタイプを認識できなかったときに生成されま<br>す。sunHwTrapThresholdTypeオブジェクトにより、しきい値が上限であったか下<br>限であったかが示されます。 |                |
| SNMP トラップメッセージ: sunHwTrapSensorThresholdOk                                                                                                    | /SYS/VPS       |
| Oracle ILOM イベントメッセージ: Upper noncritical threshold no longer exceeded                                                                                                    |                |
| 重要度と説明:情報。センサーは、測定値が正常な動作範囲内にあることを報告<br>しています。この汎用の「センサー」トラップは、SNMPエージェントがコン<br>ポーネントのタイプを認識できなかったときに生成されます。                                                                                                    |                |

| メッセージと説明                                                                                          | センサー名      |
|---------------------------------------------------------------------------------------------------|------------|
| SNMP トラップメッセージ: sunHwTrapPowerSupplyError                                                         | /SYS/PWRBS |
| Oracle ILOM イベントメッセージ: Assert                                                                     |            |
| 重要度と説明:メジャー。電源装置センサーがエラーを検出しました。                                                                  |            |
| SNMP トラップメッセージ: sunHwTrapPowerSupplyOk                                                            | /SYS/PWRBS |
| Oracle ILOM イベントメッセージ: Deassert                                                                   |            |
| 重要度と説明:情報。電源装置センサーは正常な状態に戻りました。                                                                   |            |
| SNMP トラップメッセージ: sunHwTrapComponentError                                                           | /SYS/ACPI  |
| Oracle ILOM イベントメッセージ: ACPI_ON_WORKING ASSERT                                                     |            |
| 重要度と説明:メジャー。センサーがエラーを検出しました。この汎用の「コン<br>ポーネント」トラップは、SNMPエージェントがコンポーネントのタイプを認識<br>できなかったときに生成されます。 |            |
| SNMP トラップメッセージ: sunHwTrapComponentError                                                           | /SYS/ACPI  |
| Oracle ILOM イベントメッセージ: ACPI_ON_WORKING DEASSERT                                                   |            |
| 重要度と説明:メジャー。センサーがエラーを検出しました。この汎用の「コン<br>ポーネント」トラップは、SNMPエージェントがコンポーネントのタイプを認識<br>できなかったときに生成されます。 |            |
| SNMP トラップメッセージ: sunHwTrapComponentError                                                           | /SYS/ACPI  |
| Oracle ILOM イベントメッセージ: ACPI_SOFT_OFF ASSERT                                                       |            |
| 重要度と説明:メジャー。センサーがエラーを検出しました。この汎用の「コン<br>ポーネント」トラップは、SNMPエージェントがコンポーネントのタイプを認識<br>できなかったときに生成されます。 |            |
| SNMP トラップメッセージ: sunHwTrapComponentError                                                           | /SYS/ACPI  |
| Oracle ILOM イベントメッセージ: ACPI_SOFT_OFF DEASSERT                                                     |            |
| 重要度と説明:メジャー。センサーがエラーを検出しました。この汎用の「コン<br>ポーネント」トラップは、SNMPエージェントがコンポーネントのタイプを認識<br>できなかったときに生成されます。 |            |
|                                                                                                   |            |

ファンに関するイベント

| メッセージと説明                                                                                                    | センサー名               |
|----------------------------------------------------------------------------------------------------|---------------------|
| SNMP トラップメッセージ: sunHwTrapFanSpeedCritThresholdExceeded                                                                                                   | /SYS/MB/FM0/F0/TACH |
| Oracle ILOM イベントメッセージ: Lower Critical threshold exceeded                                                                                                 | /SYS/MB/FM0/F1/TACH |
| 重要度と説明:メジャー。ファン速度センサーは、測定値がクリティカルなしき<br>い値設定の上限を上回ったか、クリティカルなしきい値設定の下限を下回ったこ<br>とを報告しています。sunHwTrapThresholdTypeオブジェクトにより、しきい値が<br>上限であったか下限であったかが示されます。 | /SYS/MB/FM1/F0/TACH |
|                                                                                                    | /SYS/MB/FM1/F1/TACH |
|                                                                                                    | /SYS/MB/FM2/F0/TACH |
|                                                                                                    | /SYS/MB/FM2/F1/TACH |
|                                                                                                    | /SYS/MB/FM3/F0/TACH |
|                                                                                                    | /SYS/MB/FM3/F1/TACH |
| SNMP トラップメッセージ: sunHwTrapFanSpeedCritThresholdDeasserted                                                                                                 | /SYS/MB/FM0/F0/TACH |
| <b>Oracle ILOM</b> イベントメッセージ: Lower Critical threshold no longer exceeded                                                                                | /SYS/MB/FM0/F1/TACH |
| 重要度と説明:情報。ファン速度センサーは、測定値がクリティカルなしきい値                                                                                                    | /SYS/MB/FM1/F0/TACH |
| 設定の上限をト回ったか、クリティカルなしきい値設定のト限を上回ったことを<br>報告しています。sunHwTrapThresholdType オブジェクトにより、しきい値が上限                                                                 | /SYS/MB/FM1/F1/TACH |
| であったか下限であったかが示されます。                                                                                                    | /SYS/MB/FM2/F0/TACH |
|                                                                                                    | /SYS/MB/FM2/F1/TACH |
|                                                                                                    | /SYS/MB/FM3/F0/TACH |
|                                                                                                    | /SYS/MB/FM3/F1/TACH |
| SNMP トラップメッセージ: sunHwTrapFanSpeedFatalThresholdExceeded                                                                                                  | /SYS/MB/FM0/F0/TACH |
| Oracle ILOM イベントメッセージ: Lower fatal threshold exceeded                                                                                                    | /SYS/MB/FM0/F1/TACH |
| 重要度と説明:クリティカル。ファン速度センサーは、測定値が致命的なしきい                                                                                                    | /SYS/MB/FM1/F0/TACH |
| 値設定の上限を上回ったか、致命的なしきい値設定の下限を下回ったことを報告<br>しています。                                                                                                    | /SYS/MB/FM1/F1/TACH |
| sunHwTrapThresholdTypeオブジェクトにより、しきい値が上限であったか下限で<br>あったかが示されます。                                                                                           | /SYS/MB/FM2/F0/TACH |
|                                                                                                    | /SYS/MB/FM2/F1/TACH |
|                                                                                                    | /SYS/MB/FM3/F0/TACH |
|                                                                                                    | /SYS/MB/FM3/F1/TACH |

| メッセージと説明                                                                                                    | センサー名               |
|----------------------------------------------------------------------------------------------------|---------------------|
| SNMP トラップメッセージ: sunHwTrapFanSpeedFatalThresholdDeasserted                                                                                                    | /SYS/MB/FM0/F0/TACH |
| Oracle ILOM イベントメッセージ: Lower fatal threshold no longer exceeded                                                                                                    | /SYS/MB/FM0/F1/TACH |
| 重要度と説明:情報。ファン速度センサーは、測定値が致命的なしきい値設定の<br>上限を下回ったか、致命的なしきい値設定の下限を上回ったことを報告していま<br>す。                                                                                                    | /SYS/MB/FM1/F0/TACH |
|                                                                                                    | /SYS/MB/FM1/F1/TACH |
| sunHwTrapThresholdType オブジェクトにより、しきい値が上限であったか下限で                                                                                                    | /SYS/MB/FM2/F0/TACH |
| あったかが示されます。                                                                                                    | /SYS/MB/FM2/F1/TACH |
|                                                                                                    | /SYS/MB/FM3/F0/TACH |
|                                                                                                    | /SYS/MB/FM3/F1/TACH |
| メモリーに関するイベント                                                                                                    |                     |
| SNMP トラップメッセージ: sunHwTrapSensorNonCritThresholdExceeded                                                                                                    | /SYS/VPS_CPUS       |
| Oracle ILOM イベントメッセージ: Upper noncritical threshold exceeded                                                                                                    | /SYS/VPS_MEMORY     |
| 重要度と説明:マイナー。センサーは、測定値がクリティカルでないしきい値設<br>定の上限を上回ったか、クリティカルでないしきい値設定の下限を下回ったこと<br>を報告しています。この汎用の「センサー」トラップは、SNMPエージェントが<br>コンポーネントのタイプを認識できなかったときに生成されま<br>す。sunHwTrapThresholdTypeオブジェクトにより、しきい値が上限であったか下<br>限であったかが示されます。 |                     |
| SNMP トラップメッセージ: sunHwTrapSensorThresholdOk                                                                                                    | /SYS/VPS_CPUS       |
| Oracle ILOM イベントメッセージ・Upper noncritical threshold no longer exceeded                                                                                                    | /SYS/VPS_MEMORY     |

重要度と説明:情報。センサーは、測定値が正常な動作範囲内にあることを報告 しています。この汎用の「センサー」トラップは、SNMPエージェントがコン ポーネントのタイプを認識できなかったときに生成されます。

SNMPトラップメッセージ: sunHwTrapComponentFaultCleared/SYS/MBOracle ILOM イベントメッセージ: event fault.cpu.intel.quickpath.link\_slow重要度と説明:情報。コンポーネントの障害が解決されました。この汎用の「コンポーネント」トラップは、SNMPエージェントがコンポーネントのタイプを認識できなかったときに生成されます。

| メッセージと説明                                                                                                    | センサー名   |
|----------------------------------------------------------------------------------------------------|---------|
| SNMP トラップメッセージ: sunHwTrapComponentFault                                                                                        | /SYS/MB |
| <b>Oracle ILOM</b> イベントメッセージ: event fault.cpu.intel.quickpath.unknown-errcode                                                  |         |
| 重要度と説明:メジャー。コンポーネントで障害が発生した疑いがあります。この汎用の「コンポーネント」トラップは、SNMPエージェントがコンポーネントのタイプを認識できなかったときに生成されます。                               |         |
| SNMP トラップメッセージ: sunHwTrapComponentFaultCleared                                                                                 | /SYS/MB |
| <b>Oracle ILOM</b> イベントメッセージ: event fault.cpu.intel.quickpath.unknown-errcode                                                  |         |
| 重要度と説明:情報。コンポーネントの障害が解決されました。この汎用の「コンポーネント」トラップは、SNMPエージェントがコンポーネントのタイプを認識できなかったときに生成されます。                                     |         |
| SNMP トラップメッセージ: sunHwTrapComponentFault                                                                                        | /SYS/MB |
| <b>Oracle ILOM</b> イベントメッセージ: event fault.memory.intel.dimm.none                                                               |         |
| 重要度と説明:メジャー。コンポーネントで障害が発生した疑いがあります。この汎用の「コンポーネント」トラップは、SNMPエージェントがコンポーネントのタイプを認識できなかったときに生成されます。                               |         |
| SNMP トラップメッセージ: sunHwTrapComponentFaultCleared                                                                                 | /SYS/MB |
| Oracle ILOM イベントメッセージ: event fault.memory.intel.dimm.none                                                                      |         |
| 重要度と説明:情報。コンポーネントの障害が解決されました。この汎用の「コンポーネント」トラップは、SNMPエージェントがコンポーネントのタイプを認識できなかったときに生成されます。                                     |         |
| SNMP トラップメッセージ: sunHwTrapComponentFault                                                                                        | /SYS/MB |
| <b>Oracle ILOM</b> イベントメッセージ: event fault.memory.intel.dimm.memtest-failed                                                     |         |
| 重要度と説明:メジャー。コンポーネントで障害が発生した疑いがあります。この汎用の「コンポーネント」トラップは、SNMPエージェントがコンポーネントのタイプを認識できなかったときに生成されます。                               |         |
| SNMP トラップメッセージ: sunHwTrapComponentFaultCleared                                                                                 | /SYS/MB |
| <b>Oracle ILOM</b> $\dashv \checkmark \lor \land \lor \lor \lor \lor \lor \lor :$ event fault.memory.intel.dimm.memtest-failed |         |
| 重要度と説明:情報。コンポーネントの障害が解決されました。この汎用の「コンポーネント」トラップは、SNMPエージェントがコンポーネントのタイプを認識できなかったときに生成されます。                                     |         |
| SNMP トラップメッセージ: sunHwTrapComponentFault                                                                                        | /SYS/MB |
| Oracle ILOM イベントメッセージ: event fault.memory.intel.dimm.quadrank-3rd-slot                                                         |         |
| 重要度と説明:メジャー。コンポーネントで障害が発生した疑いがあります。この汎用の「コンポーネント」トラップは、SNMPエージェントがコンポーネントのタイプを認識できなかったときに生成されます。                               |         |

| メッセージと説明                                                                                                    | センサー名       |
|----------------------------------------------------------------------------------------------------|-------------|
| SNMP トラップメッセージ: sunHwTrapComponentFaultCleared                                                                              | /SYS/MB     |
| Oracle ILOM イベントメッセージ: event fault.memory.intel.dimm.quadrank-3rd-slot                                                      |             |
| 重要度と説明:情報。コンポーネントの障害が解決されました。この汎用の「コ<br>ンポーネント」トラップは、SNMPエージェントがコンポーネントのタイプを認<br>識できなかったときに生成されます。                          |             |
| SNMP トラップメッセージ: sunHwTrapComponentFault                                                                                     | /SYS/MB     |
| <b>Oracle ILOM</b> $\dashv \checkmark \lor \lor \lor \lor \lor \lor \lor :$ event fault.memory.intel.dimm.ddr3u-unsupported |             |
| 重要度と説明:メジャー。コンポーネントで障害が発生した疑いがあります。こ<br>の汎用の「コンポーネント」トラップは、SNMPエージェントがコンポーネント<br>のタイプを認識できなかったときに生成されます。                    |             |
| SNMP トラップメッセージ: sunHwTrapComponentFaultCleared                                                                              | /SYS/MB     |
| <b>Oracle ILOM</b> $\dashv \checkmark \lor \lor \lor \lor \lor \lor \lor :$ event fault.memory.intel.dimm.ddr3u-unsupported |             |
| 重要度と説明:情報。コンポーネントの障害が解決されました。この汎用の「コ<br>ンポーネント」トラップは、SNMPエージェントがコンポーネントのタイプを認<br>識できなかったときに生成されます。                          |             |
| SNMP トラップメッセージ: sunHwTrapComponentFault                                                                                     | /SYS/MB     |
| Oracle ILOM イベントメッセージ: event fault.memory.intel.mrc.unknown-errcode                                                         |             |
| 重要度と説明:メジャー。コンポーネントで障害が発生した疑いがあります。こ<br>の汎用の「コンポーネント」トラップは、SNMPエージェントがコンポーネント<br>のタイプを認識できなかったときに生成されます。                    |             |
| SNMP トラップメッセージ: sunHwTrapComponentFaultCleared                                                                              | /SYS/MB     |
| <b>Oracle ILOM</b> イベントメッセージ: event fault.memory.intel.mrc.unknown-errcode                                                  |             |
| 重要度と説明:情報。コンポーネントの障害が解決されました。この汎用の「コ<br>ンポーネント」トラップは、SNMPエージェントがコンポーネントのタイプを認<br>識できなかったときに生成されます。                          |             |
| SNMP トラップメッセージ: sunHwTrapMemoryFault                                                                                        | /SYS/MB/P/D |
| <b>Oracle ILOM</b> $\dashv \checkmark \lor \lor \lor \lor \lor \lor \lor :$ event fault.memory.intel.dimm.udimm-unsupported |             |
| 重要度と説明:メジャー。メモリーコンポーネントで障害が発生した疑いがあり<br>ます。                                                                                 |             |
| SNMP トラップメッセージ: sunHwTrapMemoryFaultCleared                                                                                 | /SYS/MB/P/D |
| <b>Oracle ILOM</b> $\dashv \checkmark \lor \lor \lor \lor \lor \lor :$ event fault.memory.intel.dimm.udimm-unsupported      |             |
| 重要度と説明:情報。メモリーコンポーネントの障害が解決されました。                                                                                           |             |

| メッセージと説明                                                                          | センサー名       |
|-----------------------------------------------------------------------------------|-------------|
| SNMP トラップメッセージ: sunHwTrapMemoryFault                                              | /SYS/MB/P/D |
| <b>Oracle ILOM</b> イベントメッセージ: event<br>fault.memory.intel.dimm.sodimm-unsupported |             |
| 重要度と説明: メジャー。メモリーコンポーネントで障害が発生した疑いがあり<br>ます。                                      |             |
| SNMP トラップメッセージ: sunHwTrapMemoryFaultCleared                                       | /SYS/MB/P/D |
| <b>Oracle ILOM</b> イベントメッセージ: event<br>fault.memory.intel.dimm.sodimm-unsupported |             |
| 重要度と説明:情報。メモリーコンポーネントの障害が解決されました。                                                 |             |
| SNMP トラップメッセージ: sunHwTrapMemoryFault                                              | /SYS/MB/P/D |
| Oracle ILOM イベントメッセージ: event fault.memory.intel.dimm.4gb-fused                    |             |
| 重要度と説明: メジャー。メモリーコンポーネントで障害が発生した疑いがあり<br>ます。                                      |             |
| SNMP トラップメッセージ: sunHwTrapMemoryFaultCleared                                       | /SYS/MB/P/D |
| Oracle ILOM イベントメッセージ: event fault.memory.intel.dimm.4gb-fused                    |             |
| 重要度と説明:情報。メモリーコンポーネントの障害が解決されました。                                                 |             |
| SNMP トラップメッセージ: sunHwTrapMemoryFault                                              | /SYS/MB/P/D |
| <b>Oracle ILOM</b> イベントメッセージ: event fault.memory.intel.dimm.8gb-fused             |             |
| 重要度と説明: メジャー。メモリーコンポーネントで障害が発生した疑いがあり<br>ます。                                      |             |
| SNMP トラップメッセージ: sunHwTrapMemoryFaultCleared                                       | /SYS/MB/P/D |
| Oracle ILOM イベントメッセージ: event fault.memory.intel.dimm.8gb-fused                    |             |
| 重要度と説明:情報。メモリーコンポーネントの障害が解決されました。                                                 |             |
| SNMP トラップメッセージ: sunHwTrapMemoryFault                                              | /SYS/MB/P/D |
| <b>Oracle ILOM</b> イベントメッセージ: event fault.memory.intel.dimm.incompatible          |             |
| 重要度と説明: メジャー。メモリーコンポーネントで障害が発生した疑いがあり<br>ます。                                      |             |
| SNMP トラップメッセージ: sunHwTrapMemoryFaultCleared                                       | /SYS/MB/P/D |
| <b>Oracle ILOM</b> イベントメッセージ: event fault.memory.intel.dimm.incompatible          |             |
| 重要度と説明:情報。メモリーコンポーネントの障害が解決されました。                                                 |             |

| メッセージと説明                                                                                                    | センサー名       |
|----------------------------------------------------------------------------------------------------|-------------|
| SNMP トラップメッセージ: sunHwTrapMemoryFault                                                                                                    | /SYS/MB/P/D |
| Oracle ILOM イベントメッセージ: event<br>fault.memory.intel.dimm.incompatible-maxranks                                                                                                |             |
| 重要度と説明:メジャー。メモリーコンポーネントで障害が発生した疑いがあり<br>ます。                                                                                                    |             |
| SNMP トラップメッセージ: sunHwTrapMemoryFaultCleared                                                                                                    | /SYS/MB/P/D |
| Oracle ILOM イベントメッセージ: event<br>fault.memory.intel.dimm.incompatible-maxranks                                                                                                |             |
| 重要度と説明:情報。メモリーコンポーネントの障害が解決されました。                                                                                                    |             |
| SNMP トラップメッセージ: sunHwTrapMemoryFault                                                                                                    | /SYS/MB/P/D |
| Oracle ILOM イベントメッセージ: event<br>fault.memory.intel.dimm.incompatible-quadrank                                                                                                |             |
| 重要度と説明:メジャー。メモリーコンポーネントで障害が発生した疑いがあり<br>ます。                                                                                                    |             |
| SNMP トラップメッセージ: sunHwTrapMemoryFaultCleared                                                                                                    | /SYS/MB/P/D |
| <b>Oracle ILOM</b> イベントメッセージ: event fault.memory.intel.dimm.incompatible-quadrank                                                                                            |             |
| 重要度と説明:情報。メモリーコンポーネントの障害が解決されました。                                                                                                    |             |
| SNMP トラップメッセージ: sunHwTrapMemoryFault                                                                                                    | /SYS/MB/P/D |
| <b>Oracle ILOM</b> イベントメッセージ: event fault.memory.intel.dimm.numranks-unsupported                                                                                             |             |
| 重要度と説明:メジャー。メモリーコンポーネントで障害が発生した疑いがあり<br>ます。                                                                                                    |             |
| SNMP トラップメッセージ: sunHwTrapMemoryFaultCleared                                                                                                    | /SYS/MB/P/D |
| Oracle ILOM イベントメッセージ: event<br>fault.memory.intel.dimm.numranks-unsupported                                                                                                 |             |
| 重要度と説明:情報。メモリーコンポーネントの障害が解決されました。                                                                                                    |             |
| SNMP トラップメッセージ: sunHwTrapMemoryFault                                                                                                    | /SYS/MB/P/D |
| <b>Oracle ILOM</b> $\forall \forall \forall \forall \forall \forall \forall \forall \forall \forall \forall \forall \forall \forall \forall \forall \forall \forall \forall$ |             |
| 重要度と説明:メジャー。メモリーコンポーネントで障害が発生した疑いがあり<br>ます。                                                                                                    |             |

| メッセージと説明                                                                                                    | センサー名       |
|----------------------------------------------------------------------------------------------------|-------------|
| SNMP トラップメッセージ: sunHwTrapMemoryFaultCleared                                                                                      | /SYS/MB/P/D |
| Oracle ILOM イベントメッセージ: event fault.memory.intel.dimm.speed-slow                                                                  |             |
| 重要度と説明:情報。メモリーコンポーネントの障害が解決されました。                                                                                                |             |
| SNMP トラップメッセージ: sunHwTrapMemoryFault                                                                                             | /SYS/MB/P/D |
| Oracle ILOM イベントメッセージ: event fault.memory.intel.dimm.disable-quadrank                                                            |             |
| 重要度と説明:メジャー。メモリーコンポーネントで障害が発生した疑いがあり<br>ます。                                                                                      |             |
| SNMP トラップメッセージ: sunHwTrapMemoryFaultCleared                                                                                      | /SYS/MB/P/D |
| <b>Oracle ILOM</b> $\dashv \checkmark \lor \land \lor \lor \lor \lor \lor \lor :$ event fault.memory.intel.dimm.disable-quadrank |             |
| 重要度と説明:情報。メモリーコンポーネントの障害が解決されました。                                                                                                |             |
| SNMP トラップメッセージ: sunHwTrapMemoryFault                                                                                             | /SYS/MB/P/D |
| <b>Oracle ILOM</b> イベントメッセージ: event fault.memory.intel.dimm.population-invalid                                                   |             |
| 重要度と説明:メジャー。メモリーコンポーネントで障害が発生した疑いがあり<br>ます。                                                                                      |             |
| SNMP トラップメッセージ: sunHwTrapMemoryFaultCleared                                                                                      | /SYS/MB/P/D |
| <b>Oracle ILOM</b> イベントメッセージ: event fault.memory.intel.dimm.population-invalid                                                   |             |
| 重要度と説明:情報。メモリーコンポーネントの障害が解決されました。                                                                                                |             |
| SNMP トラップメッセージ: sunHwTrapMemoryFault                                                                                             | /SYS/MB/P/D |
| Oracle ILOM イベントメッセージ: event fault.memory.intel.dimm.out-of-order                                                                |             |
| 重要度と説明:メジャー。メモリーコンポーネントで障害が発生した疑いがあり<br>ます。                                                                                      |             |
| SNMP トラップメッセージ: sunHwTrapMemoryFaultCleared                                                                                      | /SYS/MB/P/D |
| Oracle ILOM イベントメッセージ: event fault.memory.intel.dimm.out-of-order                                                                |             |
| 重要度と説明:情報。メモリーコンポーネントの障害が解決されました。                                                                                                |             |
| SNMP トラップメッセージ: sunHwTrapMemoryFault                                                                                             | /SYS/MB/P/D |
| <b>Oracle ILOM</b> イベントメッセージ: event fault.memory.intel.dimm.category-unknown                                                     |             |
| 重要度と説明:メジャー。メモリーコンポーネントで障害が発生した疑いがあり<br>ます。                                                                                      |             |
| SNMP トラップメッセージ: sunHwTrapMemoryFaultCleared                                                                                      | /SYS/MB/P/D |
| Oracle ILOM イベントメッセージ: event fault.memory.intel.dimm.category-unknown                                                            |             |
| 重要度と説明:情報。メモリーコンポーネントの障害が解決されました。                                                                                                |             |

| メッセージと説明                                                                                          | センサー名            |
|---------------------------------------------------------------------------------------------------|------------------|
| エンティティーの存在に関するイベント                                                                                |                  |
| SNMP トラップメッセージ: sunHwTrapComponentError                                                           | /SYS/MB/P0/PRSNT |
| Oracle ILOM イベントメッセージ: ENTITY_PRESENT ASSERT                                                      | /SYS/MB/P1/PRSNT |
| 重要度と説明:メジャー。センサーがエラーを検出しました。この汎用の「コン<br>ポーネント」トラップは、SNMPエージェントがコンポーネントのタイプを認識<br>できなかったときに生成されます。 |                  |
| SNMP トラップメッセージ: sunHwTrapComponentError                                                           | /SYS/MB/P0/PRSNT |
| Oracle ILOM イベントメッセージ: ENTITY_PRESENT DEASSERT                                                    | /SYS/MB/P1/PRSNT |
| 重要度と説明:メジャー。センサーがエラーを検出しました。この汎用の「コンポーネント」トラップは、SNMPエージェントがコンポーネントのタイプを認識できなかったときに生成されます。         |                  |
| SNMP トラップメッセージ: sunHwTrapComponentError                                                           | /SYS/MB/P0/PRSNT |
| Oracle ILOM イベントメッセージ:ENTITY_ABSENT ASSERT                                                        | /SYS/MB/P1/PRSNT |
| 重要度と説明:メジャー。センサーがエラーを検出しました。この汎用の「コン<br>ポーネント」トラップは、SNMPエージェントがコンポーネントのタイプを認識<br>できなかったときに生成されます。 |                  |
| SNMP トラップメッセージ: sunHwTrapComponentError                                                           | /SYS/MB/P0/PRSNT |
| Oracle ILOM イベントメッセージ: ENTITY_ABSENT DEASSERT                                                     | /SYS/MB/P1/PRSNT |
| 重要度と説明:メジャー。センサーがエラーを検出しました。この汎用の「コン<br>ポーネント」トラップは、SNMPエージェントがコンポーネントのタイプを認識<br>できなかったときに生成されます。 |                  |
| SNMP トラップメッセージ: sunHwTrapComponentError                                                           | /SYS/MB/P0/PRSNT |
| Oracle ILOM イベントメッセージ: ENTITY_DISABLED ASSERT                                                     | /SYS/MB/P1/PRSNT |
| 重要度と説明:メジャー。センサーがエラーを検出しました。この汎用の「コンポーネント」トラップは、SNMPエージェントがコンポーネントのタイプを認識できなかったときに生成されます。         |                  |
| SNMP トラップメッセージ: sunHwTrapComponentError                                                           | /SYS/MB/P0/PRSNT |
| Oracle ILOM イベントメッセージ: ENTITY_DISABLED DEASSERT                                                   | /SYS/MB/P1/PRSNT |
| 重要度と説明:メジャー。センサーがエラーを検出しました。この汎用の「コン<br>ポーネント」トラップは、SNMPエージェントがコンポーネントのタイプを認識<br>できなかったときに生成されます。 |                  |

物理的セキュリティーに関するイベント

| メッセージと説明                                                | センサー名                   |
|---------------------------------------------------------|-------------------------|
| SNMP トラップメッセージ: sunHwTrapSecurityIntrusion              | /SYS/INTSW              |
| Oracle ILOM イベントメッセージ: Assert                           | /SYS/SP/SP_NEEDS_REBOOT |
| 重要度と説明:メジャー。侵入センサーは、システムが物理的に改ざんされた可<br>能性があることを検出しました。 |                         |
| SNMP トラップメッセージ: sunHwTrapSecurityIntrusion              | /SYS/INTSW              |
| Oracle ILOM イベントメッセージ: Deassert                         | /SYS/SP/SP_NEEDS_REBOOT |
| 重要度と説明:メジャー。侵入センサーは、システムが物理的に改ざんされた可能性があることを検出しました。     |                         |

# サーバーファームウェアとソフトウェア の入手

このセクションでは、サーバーのファームウェアとソフトウェアにアクセスするた めのオプションについて説明します。

次のトピックを取り上げます。

| 説明                                                                                                    | リンク                                    |
|----------------------------------------------------------------------------------------------------|----------------------------------------|
| サーバーファームウェアとソフトウエアの<br>アップデートについて学びます。                                                                  | 215ページの「ファームウェアとソフトウェアの<br>アップデート」     |
| ファームウェアとソフトウエアへのアクセス<br>オプションについて学びます。                                                                  | 216ページの「ファームウェアとソフトウェアへ<br>のアクセスオプション」 |
| 使用可能なファームウェアとソフトウエア<br>パッケージを確認します。                                                                     | 216 ページの「入手可能なソフトウェアリリース<br>パッケージ」     |
| Oracle System Assistant、My Oracle Support、ま<br>たは物理メディアのリクエストによ<br>り、ファームウェアおよびソフトウェア<br>パッケージにアクセスします。 | 218ページの「ファームウェアとソフトウェアへ<br>のアクセス」      |
| ファームウェアとソフトウェアのアップ<br>デートをインストールします。                                                                    | 222 ページの「更新のインストール」                    |

## ファームウェアとソフトウェアのアップデート

ファームウェアとソフトウェア(サーバーのハードウェアドライバやツールなど) は、定期的に更新されます。これらは、ソフトウェアリリースとして入手可能にな ります。ソフトウェアリリースは、サーバー用の使用可能なファーム ウェア、ハードウェアドライバ、ユーティリティーをすべて含んだ一連のダウン ロード(パッチ)です。これらすべては、まとめてテスト済みです。ダウンロードに 含まれる ReadMe ドキュメントには、以前のソフトウェアリリースからの変更点およ び変更されていない点について説明されています。

サーバーのファームウェアとソフトウェアは、ソフトウェアリリースが入手可能に なり次第、更新してください。ソフトウェアリリースにはしばしばバグの修正が含 まれるため、更新により、サーバーソフトウェアと、最新のサーバーファーム ウェアおよびほかのコンポーネントのファームウェアとソフトウェアとの互換性が 保証されます。

ダウンロードパッケージのReadMeファイル、およびプロダクトノートドキュメント には、ダウンロードパッケージの更新済みファイル、および最新のリリースで修正 されたバグに関する情報が記載されています。プロダクトノートには、サポートさ れるサーバーソフトウェアのバージョンに関する情報も記載されています。

# ファームウェアとソフトウェアへのアクセスオプション

次のオプションのいずれかを使用して、使用しているサーバーに対応した最新の ファームウェアとソフトウェアを取得します:

Oracle System Assistant – Oracle System Assistant は、出荷時にインストールされている、Oracle サーバー用の新しいオプションであり、サーバーのファームウェアおよびソフトウェアを簡単にダウンロードおよびインストールできるようにします。

Oracle System Assistant の使用の詳細については、47ページの「Oracle System Assistant を使用したサーバーの設定」を参照してください。

 My Oracle Support - すべてのシステムファームおよびソフトウェアは、http:// support.oracle.comの My Oracle Support から入手できます。

My Oracle Support の Web サイトで入手できるデータの詳細については、216 ページの「入手可能なソフトウェアリリースパッケージ」を参照してください。

My Oracle Support からソフトウェアリリースをダウンロードする手順について は、218ページの「My Oracle Support を使用したファームウェアとソフトウェアの ダウンロード」を参照してください。

 物理メディアのリクエスト (PMR) – My Oracle Support から入手可能なダウン ロード (パッチ)を含む DVD をリクエストできます。
詳細は、219ページの「物理メディアのリクエスト」を参照してください。

## 入手可能なソフトウェアリリースパッケージ

My Oracle Support でのダウンロードは、プロダクトファミリ、製品、バージョンの順 でグループ化されます。バージョンには1つ以上のダウンロード (パッチ) が含まれ ます。

サーバーとブレードの場合、パターンは似ています。製品はサーバーで す。サーバーごとにリリースセットが含まれます。これらのリリースは、実際のソ フトウェア製品リリースではなく、サーバーの更新リリースのことです。これらの
更新はソフトウェアリリースと呼ばれ、まとめてテスト済みの複数のダウンロード で構成されます。各ダウンロードには、ファームウェア、ドライバ、または ユーティリティーが含まれます。

次の表に示すように、My Oracle Support には、このサーバーファミリ向けの同じダウ ンロードタイプのセットが含まれます。これらも、物理メディアのリクエスト (PMR)を行なって依頼できます。Oracle System Assistantを使用しても、同じファーム ウェアおよびソフトウェアをダウンロードできます。

| パッケージ名                                                          | 説明                                                                                                    | このパッケージをダウンロードするタ<br>イミング                             |
|-----------------------------------------------------------------|----------------------------------------------------------------------------------------------------|-------------------------------------------------------|
| X3-2L (X4270 M3) SW <i>version –</i><br>Firmware Pack           | Oracle ILOM、BIOS、およびオプ<br>ションカードファームウェアを<br>含む、すべてのシステム<br>ファームウェア。                                                                      | 最新のファームウェアが必要な<br>とき。                                 |
| X3-2L (X4270 M3) SW <i>version –</i><br>OS Pack                 | OS Pack は、サポートされている<br>オペレーティングシステムの<br>バージョンごとに入手できま<br>す。各 OS Pack には、その OS<br>バージョン用のツール、ドライ<br>バ、およびユーティリティーの<br>パッケージすべてが含まれま<br>す。 | OS 固有のドライバ、ツール、ま<br>たはユーティリティーを更新す<br>る必要があるとき。       |
|                                                                 | ソフトウェアには、Oracle<br>Hardware Management Pack およ<br>び LSI MegaRAID ソフトウェアが<br>含まれます。                                                       |                                                       |
|                                                                 | Windows OS の場合、この OS<br>Pack には Intel Network Teaming<br>and Install Pack も含まれます。                                                        |                                                       |
| X3-2L (X4270 M3) SW <i>version –</i><br>All Packs               | Firmware Pack、すべての OS<br>Pack、およびすべてのドキュメ<br>ントを含みます。                                                                                    | システムファームウェアと OS 固<br>有のソフトウェアの組み合わせ<br>を更新する必要があるとき。  |
|                                                                 | このパックには、Oracle VTS や<br>Oracle System Assistant イメージは<br>含まれません。                                                                         |                                                       |
| X3-2L (X4270 M3) SW <i>version –</i><br>Diagnostics             | Oracle VTS 診断イメージ。                                                                                                    | Oracle VTS 診断イメージが必要<br>なとき。                          |
| X3-2L (X4270 M3) SW <i>version –</i><br>Oracle System Assistant | Oracle System Assistant 復旧および<br>ISO アップデートイメージ。                                                                                         | Oracle System Assistant を手動で復<br>旧または更新する必要があると<br>き。 |

各ダウンロードファイルは、ReadMeファイルおよびファームウェアまたはソフト ウェアファイルを含む一連のサブディレクトリが含まれる zip ファイルで す。ReadMeファイルには、前回のソフトウェアリリース以降に変更されたコン ポーネントおよび修正されたバグの詳細が記載されています。

# ファームウェアとソフトウェアへのアクセス

このセクションでは、ソフトウェアリリースファイルをダウンロードまたはリクエ ストする方法について説明します。

Oracle System Assistant を使用して、最新のソフトウェアリリースを簡単にダウン ロードして使用できます。詳細は、47ページの「Oracle System Assistant を使用した サーバーの設定」を参照してください。

更新されたファームウェアおよびソフトウェアを入手する方法は、ほかにも My Oracle Supportを使用する方法と、物理メディアをリクエストする方法の2つあります。参照先:

- 218ページの「My Oracle Support を使用したファームウェアとソフトウェアのダウンロード」
- 219ページの「物理メディアのリクエスト」
- ▼ My Oracle Support を使用したファームウェアとソ フトウェアのダウンロード
- 1 次のWebサイトに移動します:http://support.oracle.com
- 2 My Oracle Support にサインインします。
- ページ上部にある「パッチと更新版」タブをクリックします。
   「パッチと更新版」画面が表示されます。
- 4 「検索」画面で、「製品またはファミリ(高度な検索)」をクリックします。 画面に検索フィールドが表示されます。
- 5 「製品」フィールドで、ドロップダウンリストから製品を選択します。 あるいは、目的の製品が表示されるまで製品名のすべてまたは一部を入力しま す。たとえば、Sun Server X3-2L (旧 Sun Fire X4270 M3)です。
- 6 「リリース」フィールドで、ドロップダウンリストからソフトウェアリリースを選択します。

7 「検索」をクリックします。
 ダウンロードできるパッチが一覧表示されます。
 入手できるダウンロードの説明については、216ページ

入手できるダウンロードの説明については、216ページの「入手可能なソフトウェア リリースパッケージ」を参照してください。

- 8 ダウンロードするパッチを選択するには、そのパッチをクリックします(Shift キーを 使用すると、複数のパッチを選択できます)。 アクションパネルがポップアップ表示されます。ポップアップパネルには、「計画 に追加」および「ダウンロード」オプションを含め、いくつかのアクションオプ ションがあります。「計画に追加」オプションの詳細は、関連するドロップダウン ボタンをクリックして、「なぜ計画を使用するのですか。」を選択してください。
- パッチをダウンロードするには、ポップアップパネルの「ダウンロード」をクリックします。
   「ファイル・ダウンロード」ダイアログボックスが表示されます。
- 10 「ファイル・ダウンロード」ダイアログボックスで、パッチの zip ファイルをクリックします。 パッチファイルがダウンロードされます。

## 物理メディアのリクエスト

Oracle の Web サイトからのダウンロードがプロセスで許可されていない場合は、メ ディアのリクエスト (PMR) から最新のソフトウェアリリースにアクセスできます。

次の表に、物理メディアをリクエストするためのハイレベルタスク、および詳細情 報の入手先のリンクを示します。

| 説明                                            | リンク                                |
|-----------------------------------------------|------------------------------------|
| リクエストに必要な情報を収集します。                            | 220ページの「物理メディアのリクエスト用の情<br>報を収集する」 |
| オンラインまたは Oracle サポートに電話して<br>物理メディアをリクエストします。 | 220ページの「物理メディアのリクエスト (オンラ<br>イン)」  |
|                                               | 221 ページの「物理メディアのリクエスト (電話)」        |

# 物理メディアのリクエスト用の情報を収集する

物理メディアのリクエスト (PMR) を行うには、サーバーの保証またはサポート契約 が必要です。

PMRを実行する前に、次の情報を収集します。

- 製品名、ソフトウェアリリースのバージョン、および必須パッチを入手します。最新のソフトウェアリリースおよびリクエストしているダウンロードパッケージ(パッチ)の名前を知っていると、リクエストを実行しやすくなります。
  - My Oracle Support へのアクセス権をお持ちの場合 218 ページの「My Oracle Support を使用したファームウェアとソフトウェアのダウンロード」に記載されている手順に従って、最新のソフトウェアリリースを確認し、入手可能なダウンロード (パッチ)を表示します。パッチのリストを表示したあと、ダウンロード手順を続行しない場合は「パッチ検索結果」ページからほかのページに移動できます。
  - My Oracle Support へのアクセス権をお持ちでない場合 216 ページの「入手可能なソフトウェアリリースパッケージ」に記載されている情報を使用して、必要なパッケージを特定し、それらのパッケージをリクエストして最新のソフトウェアリリースを入手します。
- 出荷情報を手元に用意します。リクエストの際に、連絡先、電話番号、電子 メールアドレス、会社名、および出荷先住所を入力する必要があります。
- ▼ 物理メディアのリクエスト(オンライン)
- 始める前に リクエストを行う前に、220ページの「物理メディアのリクエスト用の情報を収集す る」に記載された情報を用意します。
  - 1 次のWebサイトにアクセスします:http://support.oracle.com。
  - 2 My Oracle Support にサインインします。
  - 3 ページの右上の「問合せ先」リンクをクリックします。
  - 4 「リクエストの説明」セクションに、次の情報を入力します。
    - a. 「リクエスト・カテゴリ」ドロップダウンメニューで、次を選択します。 ソフトウェアおよび OS メディアリクエスト
    - b. 「リクエスト・サマリー」フィールドに、「Sun Server X3-2L の最新ソフト ウェアリリースの PMR」と入力します。
  - 5 「リクエスト詳細」セクションで、次の表に示されている質問に回答します。

| 質問                                                          | 回答                                                                                    |
|-------------------------------------------------------------|---------------------------------------------------------------------------------------|
| メディアの入手をご希望ですか。                                             | はい                                                                                    |
| どちらの製品ラインのメディアをご希望で<br>しょうか。                                | Sun 製品                                                                                |
| パッチをダウンロードするためのパスワード<br>に関する問い合わせでしょうか。                     | いいえ                                                                                   |
| CDや DVD でパッチをご希望ですか。                                        | はい                                                                                    |
| パッチを CD や DVD でご希望の場合、パッチ<br>の番号、OS とプラットフォームをお知らせく<br>ださい。 | 希望するソフトウェアリリースのダウンロードご<br>とに、パッチ番号を入力してください。                                          |
| ご希望の製品名とバージョンをお知らせくだ                                        | 製品名: Sun Server X3-2L                                                                 |
| さい。                                                         | バージョン:最新のソフトウェアリリース番号                                                                 |
| 希望されているメディアの OS とプラット<br>フォームをお知らせください。                     | OS 固有のダウンロードをリクエストする場合<br>は、ここでOS を指定します。システムファーム<br>ウェアのみをリクエストする場合は、「一般」と<br>入力します。 |
| メディアに言語は必要ですか。                                              | いいえ                                                                                   |

- 6 出荷先担当者の連絡先、電話番号、電子メールアドレス、会社名、および出荷先住 所の情報を入力します。
- 7 「次へ」をクリックします。
- 7アイルのアップロード」の「関連ファイル」画面で「次へ」をクリックします。
   情報を指定する必要はありません。
- 9 「関連ナレッジ」画面で、リクエストに該当するナレッジ記事を確認します。
- 10 「リクエストの送信」をクリックします。
- ▼ 物理メディアのリクエスト(電話)
- 始める前に リクエストを行う前に、220ページの「物理メディアのリクエスト用の情報を収集す る」に記載された情報を用意します。
  - 次の Oracle Global Customer Support Contacts Directory にある該当する番号を使用して、Oracle サポートに電話をかけます。

http://www.oracle.com/us/support/contact-068555.html

- 2 Sun Server X3-2Lのメディアのリクエスト (PMR) を行うことを Oracle サポート担当者に 伝えます。
  - My Oracle Support から特定のソフトウェアリリースおよびパッチ番号の情報にア クセスできる場合は、この情報をサポート担当者に伝えます。
  - ソフトウェアのリリース情報にアクセスできない場合は、Sun Server X3-2Lの最新のソフトウェアリリースをリクエストします。

# 更新のインストール

次のセクションでは、ファームウェアとソフトウェアの更新のインストールに関す る情報を提供します。

- 222ページの「ファームウェアのインストール」
- 223ページの「ハードウェアドライバとOSツールのインストール」

# ファームウェアのインストール

更新済みのファームウェアをインストールするには、次のいずれかを使用します:

 Oracle Enterprise Manager Ops Center – Ops Center Enterprise Controller で自動的に Oracle から最新のファームウェアをダウンロードすることも、Enterprise Controller に手動でファームウェアをロードすることもできます。どちらの場合 も、Ops Center でファームウェアを1つ以上のサーバー、ブレード、またはブ レードシャーシにインストールできます。

詳細は、http://www.oracle.com/us/products/enterprise-manager/044497.htmlを 参照してください。

 Oracle System Assistant – Oracle System Assistant は、最新のファームウェアをOracle からダウンロードしてインストールできます。

詳細は、47ページの「Oracle System Assistant を使用したサーバーの設定」を参照 してください。

 Oracle Hardware Management Pack – Oracle Hardware Management Pack に付属する fwupdate CLI ツールを使用すると、システム内のファームウェアを更新できま す。

詳細は、http://www.oracle.com/pls/topic/lookup?ctx=ohmp で Oracle Hardware Management Pack ドキュメントライブラリを参照してください。

 Oracle ILOM - Oracle ILOM および BIOS ファームウェアは、Oracle ILOM の Web イ ンタフェースまたはコマンド行インタフェースを使用して更新できる唯一の ファームウェアです。

詳細は、http://www.oracle.com/pls/topic/lookup?ctx=ilom31のOracleIntegrated Lights Out Manager (ILOM) 3.1 ドキュメントライブラリを参照してください。

# ハードウェアドライバと**OS**ツールのインス トール

Oracle Hardware Management Pack などの、更新されたハードウェアドライバおよびオペレーティングシステム (OS) 関連のツールは、次のいずれかを使用してインストールできます。

Oracle Enterprise Manager Ops Center

詳細は、http://www.oracle.com/us/products/enterprise-manager/044497.htmlを 参照してください。

Oracle System Assistant

詳細は、47ページの「Oracle System Assistant を使用したサーバーの設定」を参照 してください。

JumpStart、KickStart、サードパーティーのツールなどの、その他の配備メカニズム。

詳細は、オペレーティングシステムのドキュメントを参照してください。

#### A

「Advanced」BIOS 画面, 162

#### B

BIOS 設定画面,「Advanced」画面, 162 BIOS 設定ユーティリティー 「Boot」 画面, 178 「IO」 画面、174 「Main」画面、157 「Save & Exit」 画面, 183 TPM のサポート, 146 「UEFI Driver Control」 画面, 181 UEFI 準拠、説明、125 UEFIブートモード, 125 アクセス、122 サービスプロセッサのネットワーク設定,149 終了,155 ショートカットキーシーケンス, 121 設定画面のサマリー, 120 ファンクションキー,121 ブートモード,125 メニュー、アクセス、122 メニューオプションの移動、123 レガシーブートモード,125 BIOS 設定ユーティリティー内のファンクション キー, 121 BIOS 設定ユーティリティーのショートカット キーシーケンス,121 BIOSの出荷時のデフォルト設定、確認、130

BIOS ブートモード、Legacy BIOS モードと UEFI BIOS モードとの切り替え,126 「Boot」BIOS 画面,使用できるオプション,178

#### С

CLI  $\mathcal{V} - \mathcal{W}$ , Hardware Management Pack, 17

#### I

「IO」BIOS 画面, 174 IO の割り当て,アドレス空間, 129 IO 割り当て リソースの有効化および無効化, 154 リソース不足の防止, 130 IPMIの種類, 186 IP アドレス、Oracle System Assistant を使用して割 り当てる, 56 IP アドレス、設定, 149

## L

Legacy BIOS ブートモード UEFI ブートモードとの切り替え,126 選択,125 LSI ユーティリティー、RAID ボリュームを作成す るための使用,116

#### Μ

「Main」BIOS 画面, 157 My Oracle Support、ソフトウェアリリース パッケージのダウンロードに使用する, 218

#### 0

Oracle Enterprise Manager Ops Center 製品情報、13 ハードウェアドライバとOS ツールのインス トールに使用する、223 ファームウェアの更新のインストールに使用す る、222 Oracle Hardware Management Pack CLIツールを使用する,17 RAID ボリュームを作成するための使用, 116 ソフトウェアとファームウェアを設定する,44 ファームウェアの更新のインストールに使用す る,222 利点、17 Oracle Integrated Lights Out Manager (Oracle ILOM) BIOS 構成のバックアップと復元、110 FRUID 自動更新機能のトップレベルインジ ケータ,109 Oracle System Assistant を使用して SP 設定を構 成する,70 Oracle x86 サーバーでサポートされている機 能、104 Oracle x86 サーバーでサポートされない電源管 理ポリシー,107 Oracle x86 サーバーの診断, 108 Oracle x86 サーバー用にサポートされている電 源ポリシー、106 強化された PCIe 冷却モードの設定,110 サードパーティー製品に統合する,16 サーバーの問題の検出と障害のクリア、111 サイドバンド管理,106 ストレージデバイスの監視, 116 ソフトウェアとファームウェアを設定する,42 次のブートデバイスの管理,109 ドキュメント、104 ファームウェアの更新のインストールに使用す る、222

Oracle Integrated Lights Out Manager (Oracle ILOM) (続き) ホストコンソールへのシリアルポート出力の切 り替え、110 利点、15 ローカルホスト相互接続属性、108 Oracle System Assistant RAID の構成, 114 RAID ボリュームの作成に使用する、67 RAID ボリュームを作成するための使用, 116 ReadMe ファイル, 50,53 アプリケーションを無効化する、79 イメージの復元に使用する,95 インストールのチェック,92 インストールを検証する、92 オペレーティングシステムのインストールに使 用する、76 キーボード言語の設定に使用する、81 コマンド行シェルへのアクセスに使用する,83 サーバーの構成に使用する,50 サーバーを管理する、47 サービスプロセッサ設定の変更に使用する、70 システム情報の表示に使用する、53 新規リリースの更新に使用する,57 組織、49 ソフトウェアとファームウェアを設定する,41 ディレクトリ構造,100 ドキュメントの表示に使用する,86,87 ネットワーク設定の構成に使用する、55 ファームウェアの更新に使用する、62 無効またはオフラインステータスの チェック,94 メディアの整合性チェックに使用する、84 利点、15 Oracle System Assistant イメージの復元, 95 Oracle System Assistant  $\hat{\nu}_{I} \mathcal{W}$ , Oracle System Assistantからアクセスする,83

#### **R** Raid

HBA ディスクコントローラのサポート,113 LSI ユーティリティーによる RAID ボリューム の作成,116

# RAID (続き) Oracle System Assistant による構成, 114 Oracle System Assistant を使用して構成する, 67 オペレーティングシステムをインストールした あとの作成, 115 オペレーティングシステムをインストールする 前の作成, 115 構成オプション, 114 サーバー用の構成, 113 ReadMe ファイル、ソフトウェアリリース パッケージに付属, 218

## S

「Save & Exit」BIOS 画面, 183 Simple Network Management Protocol (SNMP)ト ラップ エンティティーの存在に関するイベント, 213 環境に関するイベント, 198 システムによる生成, 197 電源に関するイベント, 202 ハードディスクに関するイベント, 200 汎用のホストイベント, 197 ファンに関するイベント, 205 物理的セキュリティーに関するイベント, 213 メモリーに関するイベント, 207

## T

Trusted Platform Module (TPM)、サポートの構成, 146

#### U

UEFI Boot モード, サポートされているオペ レーティングシステム, 125 「UEFI Driver Control」BIOS 画面, 181 UEFI 準拠の BIOS、説明, 125 UEFI ブートモード 使用メリット, 127 選択, 125

## あ

アドインカード Legacy BIOS Boot モードの構成ユーティリ ティー,127 UEFI BIOS Boot モードの構成ユーティリ ティー,128

#### お

オプション ROM Legacy BIOS による割り当て,128 有効化および無効化,136,151 リソース不足の防止,129 オペレーティングシステム Oracle System Assistant を使用してインストール する,76 UEFI BIOS によるサポート,125 インストールする管理ツールを選択する,22

#### か

画面、BIOS 設定ユーティリティー,120,122 管理タスク 一般的、サポートされるツール,18 管理者、サポートされるツール,19 管理ツール アクセスする,27 インストールする,24 コンポーネントの更新および監視に使用す る,23 単ーシステムツールを選択する,12 ドキュメント,24 モジュラーシャーシシステムを管理する,24 管理ツールにアクセスする,27 管理方針、決定する,11 管理ポリシー,PCIe 冷却モードの構成,110

## き

キーボード言語、Oracle System Assistant の設 定, 81

| <             |
|---------------|
| クイックリファレンス    |
| 一般的な管理者タスク用、  |
| 一般的な管理タスク用,18 |

\_

コンポーネントと命名規則,187

#### さ

- サーバー環境、評価する,21
- サーバー環境を評価する,21
- サーバー、電源投入, 122
- サーバーを設定する、Oracle System Assistant を使 用する、55

21

サービスプロセッサ

Oracle System Assistant を使用して設定を構成す る、70 ネットワーク設定、構成、149

#### し

システムコンポーネントと命名規則, 186 システムシャーシのコンポーネント, 187 システム情報、Oracle System Assistant から表示す る, 53 システムファームウェアのコンポーネント, 195 システムボードのコンポーネント, 193 シャーシのコンポーネント, 187

## そ

ソフトウェアとファームウェア Oracle ILOM を使用して設定する、42 Oracle System Assistant を使用して更新する、62 アクセスオプション、7
ソフトウェアとファームウェアを設定する Oracle Hardware Management Pack を使用す る、44 Oracle System Assistant を使用する、41 ソフトウェアリリースパッケージ My Oracle Support を使用してダウンロードす る,218 ReadMe ファイル,218 種類,216

#### つ

ツールとドキュメント、ダウンロードする,24 ツールとドライバ,Oracle System Assistant を使用し て更新する,57

#### て

ディスクコントローラ、サポート,113 ディスクのコンポーネント,195 ディスクバックプレーンのコンポーネント,190 ディレクトリ構造、Oracle System Assistant,100 デフォルトのブートモード,131 電源装置のコンポーネント,191

#### と

ドキュメント Oracle Hardware Management Pack, 8 Oracle ILOM, 8 Oracle system Assistant から表示する, 86,87 アクセシビリティー機能, 8 サーバー, 8

#### ね

ネットワーク設定、サービスプロセッサ,149

## は

ハードディスクドライブのコンポーネント, 195

#### ふ

ファームウェアとソフトウェア アクセスオプション、216 更新を取得する、215 メディアのリクエスト、219 利用可能なパッケージ、216 ファームウェアのコンポーネント、187 フィードバック、ドキュメント用、8 ブート BIOS 画面, Oracle System Assistant インス トールのチェック、93 ブートデバイス、選択、134 ブートモード 選択、131 モード切り替え時の設定の保持、126 プロセッサのコンポーネント、192

ほ ボードのコンポーネント,187

め

メディアのリクエスト ソフトウェアリリースパッケージの取得に使用 される、219 メディアをオンラインでリクエストする、220 メディアを電話でリクエストする、221 メニュー、BIOS 設定ユーティリティー、122 メモリーデバイスのコンポーネント、190

#### れ

冷却ユニットのコンポーネント, 189